## SIEMENS

## SIMATIC HMI

## ProTool Configuration Software

User's Guide

Preface, Table of Contents

| Introduction                                            | 1  |
|---------------------------------------------------------|----|
|                                                         | 2  |
| Overview of<br>Device-Specific Functions                | 3  |
| Working with ProTool                                    | 4  |
| Configuring with ProTool                                | 5  |
| Variables                                               | 6  |
| Screens                                                 | 7  |
| Event Messages and Alarm Messages                       | 8  |
| Recipes                                                 | 9  |
| Functions                                               | 10 |
| General Communication Areas                             | 11 |
| Configuring in Different<br>Languages                   | 12 |
| General Settings for the System                         | 13 |
| Compiling and Downloading a Configuration to the System | 14 |
| Printing Your Configuration                             | 15 |
| Managing Your Configuration                             | 16 |
| Hints on Optimization                                   | 17 |
| Appendices                                              |    |
| Glossary, Index                                         |    |

#### Trademarks

SIMATIC® is a registered trademark of SIEMENS AG.

Microsoft, MS and MS-DOS are registered trademarks, and Windows is a trademark of Microsoft Corporation in the United States and other countries.

#### Copyright

Copyright © Siemens AG 1995 All Rights Reserved

Passing on and reproduction of these documents, and utilization and disclosure of their contents is prohibited unless specifically authorized. Violations shall be cause for damage liability.

All rights reserved, particularly in the event a patent is issued or a utility model patent is registered.

#### Subject to change without prior notice.

Although the contents of this publication have been checked for agreement with the hardware and software described, we do not accept liability for total agreement since differences cannot be completely excluded. The information in this publication is checked at regular intervals and necessary corrections included in the next release. Your suggestions for improving this publication are welcome.

## Preface

Purpose

With ProTool, you perform system-specific configuration for Operator Panels (OPs) having graphics displays. The *ProTool User's Guide* explains the way in which you use the ProTool configuration tool and what configuring involves. The manual is applicable to the Operator Panels – OP37, – OP25,

- OP35 and
- OP45.

**How it fits in** This manual is part of the SIMATIC HMI documentation. The documentation includes the mauals for the configuration tool, the Operator Panels and communication between the PLC and the OP. Below, you will find an overview diagram and a description of when you require the different manuals.

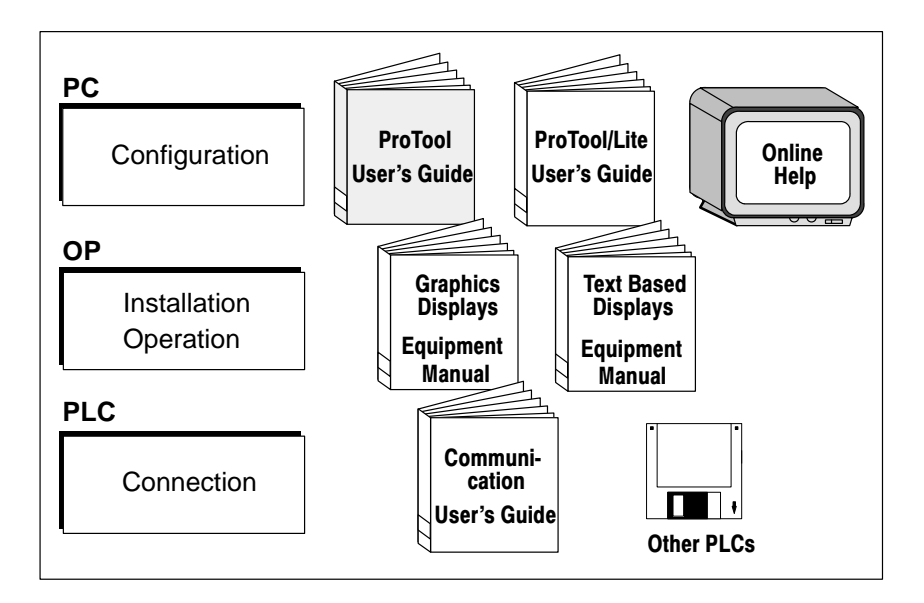

| Document Type                                        | Target Group | Contents                                                                                                    |
|------------------------------------------------------|--------------|----------------------------------------------------------------------------------------------------|
| Getting started<br>Product brief                     | Beginners    | This document guides you step by step through the configuration of                                                                                             |
|                                                      |              | • a screen containing static text                                                                                                    |
|                                                      |              | • a screen containing an input/output field<br>and a bar graph                                                                                                 |
|                                                      |              | • changing from one screen to another                                                                                                    |
|                                                      |              | • a message                                                                                                    |
|                                                      |              | <ul> <li>A document is available for each of the following:</li> <li>OP3, OP5, OP15</li> <li>OP7, OP17</li> <li>OP25, OP35, OP45</li> </ul>                    |
| ProTool<br>User's Guide                              | Configurer   | Provides information for working with the ProTool configuring tool.                                                                                            |
|                                                      |              | It contains                                                                                                    |
|                                                      |              | basic rules for configuration                                                                                                    |
|                                                      |              | • a detailed description of objects and functions that you can configure                                                                                       |
|                                                      |              | • examples of configuring objects                                                                                                    |
|                                                      |              | This document is valid for OPs having graphics displays.                                                                                                    |
| ProTool/Lite<br>User's Guide                         | Configurer   | Same contents as the ProTool User's Guide. This document is valid for OPs having text based displays.                                                          |
| ProTool<br>Online Help                               | Configurer   | Provides information on your computer (PU or PC)<br>screen for working with the ProTool configuring tool.<br>The online Help is context-sensitive and contains |
|                                                      |              | • a general description of the editors to be found in ProTool                                                                                                  |
|                                                      |              | • a detailed description of the different fields in the dialog boxes                                                                                           |
|                                                      |              | • a comprehensive description of the functions                                                                                                    |
| Application Example<br>Commissioning<br>Instructions | Beginners    | Example configurations are supplied with ProTool together with the associated PLC programs. This do-<br>cument describes                                       |
|                                                      |              | • how you load the examples onto the OP and the PLC                                                                                                    |
|                                                      |              | • how you can run the example                                                                                                    |
|                                                      |              | • how you can upgrade the connection for your application                                                                                                    |

| Document Type                 | Target Group                                      | Contents                                                                                                    |
|-------------------------------|---------------------------------------------------|----------------------------------------------------------------------------------------------------|
| OP37<br>Equipment Manual      | Commissioning<br>engineers, users                 | Describes the OP hardware and general operation. It contains                                                                                                    |
| OP25, OP35, OP45              |                                                   | installation and commissioning                                                                                                    |
| Equipment Manual              |                                                   | • a description of the OP device                                                                                                    |
| OP7, OP17<br>Equipment Manual |                                                   | • electrical installation with connection of the PLC, printer and configuration computer                                                                                                    |
| OP5, OP15<br>Equipment Manual |                                                   | • OP modes                                                                                                    |
|                               |                                                   | • OP operation                                                                                                    |
|                               |                                                   | • description of the standard screens supplied with the software and their usage                                                                                                    |
|                               |                                                   | how to install options                                                                                                    |
|                               |                                                   | • maintemance and replacement of spare parts                                                                                                    |
| OP3<br>Equipment Manual       | Commissioning<br>engineers, users,<br>programmers | Describes the OP hardware, general operation and the connection to a SIMATIC S7.                                                                                                    |
| Communication<br>User's Guide | Programmers                                       | Provides information on connecting OPs to the follo-<br>wing PLCs:                                                                                                    |
|                               |                                                   | • SIMATIC S5                                                                                                    |
|                               |                                                   | • SIMATIC S7                                                                                                    |
|                               |                                                   | • SIMATIC 500/505                                                                                                    |
|                               |                                                   | • block drivers for other PLCs                                                                                                    |
|                               |                                                   | This document describes                                                                                                    |
|                               |                                                   | • the configuration and parameters required to connect the OP to the PLC and to the network                                                                                                    |
|                               |                                                   | • the user data areas used for exchanging data between the OP and the PLC                                                                                                    |
| Other PLCs<br>Online Help     | Programmers                                       | Provides information for connecting OPs to PLCs such as                                                                                                    |
|                               |                                                   | • Mitsubishi                                                                                                    |
|                               |                                                   | Allen Bradley                                                                                                    |
|                               |                                                   | Telemecanique                                                                                                    |
|                               |                                                   | The drivers for connections to these PLCs are located<br>on separate floppy disks and are referred to as<br>NATIVE drivers. Installation of a driver also installs<br>the associated online Help. |

| How the manual is                                                                        | The ProTool Use                                                                                                    | r's Guide is organized as follows:                                                                                                    |
|------------------------------------------------------------------------------------------|----------------------------------------------------------------------------------------------------|----------------------------------------------------------------------------------------------------|
| organized                                                                                | Chapters 1–4                                                                                                    | contain general information. This is information about what<br>ProTool represents, what functions ProTool supports and<br>how ProTool is run under Windows. |
|                                                                                          | Chapter 5                                                                                                    | describes the basic approach to configuration with ProTool.<br>You should study this chapter before you start configuring.                                  |
|                                                                                          | Chapters 6–10                                                                                                    | contain detailed information on how to configure different objects. Instructions are given on step-by-step basis.                                           |
|                                                                                          | Chapters 11–17                                                                                                    | show you how to                                                                                                    |
|                                                                                          |                                                                                                    | <ul> <li>create your configuration in different languages</li> </ul>                                                                                        |
|                                                                                          |                                                                                                    | <ul> <li>compile and download your configuration to the OP</li> </ul>                                                                                       |
|                                                                                          |                                                                                                    | <ul> <li>print your configuration</li> </ul>                                                                                                    |
|                                                                                          |                                                                                                    | <ul> <li>copy and archive your configuration.</li> </ul>                                                                                                    |
| Conventions                                                                              | The following co                                                                                                    | nventions are used in this manual:                                                                                                    |
|                                                                                          | VAR_23                                                                                                    | Typewriting identifies inputs or outputs as shown on the screen. They may be commands, filenames, entries in dialog boxes or system messages.               |
|                                                                                          | F1                                                                                                    | Names of keys are shown in a different type for identifica-<br>tion purposes.                                                                               |
|                                                                                          | File →<br>Edit                                                                                                    | Menu items are shown in this form. The whole path is always specified, showing how the menu item is accessed.                                               |
|                                                                                          | Variable                                                                                                    | Dialog boxes as well as fields and buttons in dialog boxes are shown in italic type.                                                                        |
| <b>Applicability</b> The different issues of the User's Guide apply to the fol versions: |                                                                                                    | nes of the User's Guide apply to the following ProTool                                                                                                    |
|                                                                                          | Issue 07/94                                                                                                    | Valid for ProTool versions up to and including 1.31.                                                                                                    |
|                                                                                          | Issue 09/95                                                                                                    | Extensions and revisions.<br>Valid for ProTool version 2.0 or later.                                                                                        |
|                                                                                          | Issue 09/96                                                                                                    | Correction of errors and inclusion of the OP37.<br>Valid for ProTool version 2.5 or later.                                                                  |
| Obtaining<br>product support                                                             | In the event of technical queries, please get into touch with your point of con-<br>tact at the Siemens agency or branch which takes care of your affairs. You<br>will find the addresses in Appendix D <i>Siemens Worldwide</i> . In addition, you<br>can call our hotline on $+49$ (911) 895-7000 (Fax 7001). |                                                                                                    |

#### Abbreviations

| The abbreviations used in the <i>Protool User's Guide</i> have the following meanings: |                                                    |  |
|----------------------------------------------------------------------------------------|----------------------------------------------------|--|
| AG                                                                                     | Automatisierungsgerät (German for "PLC")           |  |
| AM                                                                                     | Alarm Message                                      |  |
| ANSI                                                                                   | American National Standards Institute              |  |
| AS 511                                                                                 | Driver of the PU interface to the SIMATIC S5       |  |
| ASCII                                                                                  | American Standard Code for Information Interchange |  |
| EM                                                                                     | Event Message                                      |  |
| EM                                                                                     | Equipment Manual                                   |  |
| LED                                                                                    | Light-Emitting Diode                               |  |
| MPI                                                                                    | Multipoint Interface (SIMATIC S7)                  |  |
| OLE                                                                                    | Object Linking and Embedding                       |  |
| OP                                                                                     | Operator Panel                                     |  |
| PC                                                                                     | Personal Computer                                  |  |
| PG                                                                                     | Programming Unit                                   |  |
| PPI                                                                                    | Point to Point Interface (SIMATIC S7)              |  |
| PLC                                                                                    | Programmable Logic Controller                      |  |
| RAM                                                                                    | Random Access Memory (working memory)              |  |
| UM                                                                                     | User Manual                                        |  |
|                                                                                        |                                                    |  |
|                                                                                        |                                                    |  |

## Contents

| 1 | Introduction 1.                         |                                                                                                    |                                 |
|---|-----------------------------------------|----------------------------------------------------------------------------------------------------|---------------------------------|
| 2 | Installation                            |                                                                                                    |                                 |
| 3 | Overview of Device-Specific Functions   |                                                                                                    |                                 |
| 4 | Working with ProTool                    |                                                                                                    |                                 |
|   | 4.1<br>4.1.1<br>4.1.2<br>4.1.3<br>4.1.4 | General Handling<br>Opening Several Configurations and Editors<br>Using Online Help<br>Status Bar in ProTool<br>All Menus | 4-1<br>4-3<br>4-4<br>4-6<br>4-6 |
|   | 4.2                                     | Tool Bar                                                                                                    | 4-8                             |
|   | 4.3                                     | General Settings                                                                                                    | 4-10                            |
|   | 4.4                                     | Information Functions                                                                                                    | 4-11                            |
|   | 4.5                                     | Dialog Boxes                                                                                                    | 4-12                            |
| 5 | Configu                                 | ring with ProTool                                                                                                    | 5-1                             |
|   | 5.1                                     | Procedure for Configuration                                                                                               | 5-2                             |
|   | 5.2                                     | Special Features of STEP 7 Integration                                                                                    | 5-6                             |
|   | 5.3                                     | The Most Important Objects and Their Settings                                                                             | 5-11                            |
|   | 5.4                                     | Partitioning the Display                                                                                                  | 5-13                            |
|   | 5.5                                     | Editors                                                                                                    | 5-17                            |
|   | 5.6                                     | Copying to and from the Clipboard                                                                                         | 5-21                            |
|   | 5.7                                     | Assigning Function Keys                                                                                                   | 5-22                            |
| 6 | Variable                                | s                                                                                                    | 6-1                             |
|   | 6.1                                     | Using Variables to Perform Settings                                                                                       | 6-5                             |
|   | 6.2                                     | Dependencies between Representation and Type of Variable                                                                  | 6-6                             |
|   | 6.3                                     | Dispalying Timers on the OP                                                                                               | 6-9                             |
|   | 6.4                                     | Example of a Local Variable                                                                                               | 6-11                            |
|   | 6.5                                     | Using the STEP 7 Symbol Table                                                                                             | 6-12                            |
| 7 | Screens                                 |                                                                                                    | 7-1                             |
|   | 7.1<br>7.1.1<br>7.1.2<br>7.1.3          | Text, Character Graphic and Graphic<br>Text<br>Character Graphic<br>Graphics                                              | 7-5<br>7-5<br>7-6<br>7-7        |

|    | 7.2<br>7.2.1<br>7.2.2              | Input and Output<br>Input/Output Fields Containing a Symbolic Display<br>Dynamic Attributes                                                   | 7-11<br>7-14<br>7-18           |
|----|------------------------------------|----------------------------------------------------------------------------------------------------|--------------------------------|
|    | 7.3                                | Bar graphs                                                                                                    | 7-20                           |
|    | 7.4<br>7.4.1<br>7.4.2              | Trend Graphics<br>Trends<br>Pattern Trends                                                                                                    | 7-22<br>7-24<br>7-26           |
|    | 7.5                                | The Hide and Multiplex Options                                                                                                    | 7-30                           |
|    | 7.6                                | Detecting a Called Screen on the PLC                                                                                                    | 7-34                           |
| 8  | Event M                            | lessages and Alarm Messages                                                                                                    | 8-1                            |
|    | 8.1                                | Event Messages                                                                                                    | 8-5                            |
|    | 8.2                                | Alarm Messages                                                                                                    | 8-7                            |
| 9  | Functio                            | ns                                                                                                    | 9-1                            |
| 10 | General                            | Communication Areas                                                                                                    | 10-1                           |
|    | 10.1<br>10.1.1<br>10.1.2           | Interface Area for Non-SIMATIC PLCs<br>Control and Acknowledgement Bits<br>Data Areas in the Interface Area                                   | 10-1<br>10-3<br>10-6           |
|    | 10.2<br>10.2.1<br>10.2.2<br>10.2.3 | OP Keyboard and LED Assignments<br>System Keyboard Assignment<br>Function Keyboard Assignment<br>LED Assignment                               | 10-8<br>10-9<br>10-10<br>10-11 |
| 11 | Configu                            | ring in Different Languages                                                                                                    | 11-1                           |
| 12 | General                            | Settings for the System                                                                                                    | 12-1                           |
| 13 | Compili                            | ng and Downloading a Configuration to the System                                                                                              | 13-1                           |
|    | 13.1<br>13.1.1<br>13.1.2           | Downloading a Configuration to the OP<br>Downloading a Configuration to the OP25, OP35 or the OP37<br>Downloading a Configuration to the OP45 | 13-2<br>13-2<br>13-4           |
|    | 13.2                               | Managing Configuration Data on the OP                                                                                                    | 13-5                           |
|    | 13.3                               | Troubleshooting Download Problems                                                                                                    | 13-8                           |
| 14 | Printing                           | Your Configuration                                                                                                    | 14-1                           |
| 15 | Managiı                            | ng Your Configuration                                                                                                    | 15-1                           |
|    | 15.1                               | File Structure                                                                                                    | 15-1                           |
|    | 15.2                               | Project Manager                                                                                                    | 15-6                           |
| 16 | Hints or                           | n Optimization                                                                                                    | 16-1                           |
|    | 16.1                               | Polling time and update time                                                                                                    | 16-1                           |
|    | 16.2                               | Optimizing Loading and Saving Times                                                                                                    | 16-2                           |

| Α | Description of Functions     | A-1     |
|---|------------------------------|---------|
| в | PLC Jobs                     | B-1     |
| С | System Limits for OP25/35/37 | C-1     |
| D | Siemens Worldwide            | D-1     |
| I | Index                        | Index-1 |

## Introduction

| ProTool               | <b>ProTool</b> is an easy-to-use configuration tool for Operator Panels (OPs). It can run under Microsoft® Windows <sup>™</sup> . You can use a mouse or the keyboard to execute most of the actions that have to be performed in <b>ProTool</b> .                                                                                                    |
|-----------------------|----------------------------------------------------------------------------------------------------|
| Configuration         | Configuration consists in creating screens and messages and linking them to<br>the PLC program. This means that the sequences of events on the PLC can be<br>visualized and manipulated.                                                                                                    |
| Screens               | Screens are used to create an image of the process. This means that the operator can quickly grasp the relationships and intervene in the process, should this be necessary. Text explains individual elements on the screen. Graphics, such as trends and bar graphs, display trend patterns – for example, of temperature or current fill levels. The operator has to call screens. He can also enter values which are then transferred to the PLC. |
| Messages              | Messages draw the operator's attention to certain operating states or display<br>malfunctions in process execution. Messages are displayed automatically.                                                                                                    |
| Keys                  | Operator Panels have a system keypad and a function keypad. The system<br>keypad contains the keys for operating the Operator Panel, such as cursor<br>control and inputs. Functions can be assigned to function keys in the configu-<br>ration. By that the actual control sequence is implemented.                                                                                                    |
| Configuration<br>data | Configuration is performed on a PC or a programming unit (PU). The confi-<br>guration then has to be compiled under ProTool and downloaded to the OP. If<br>connected to the PLC, the OP displays the current values. Figure 1-1 shows<br>the different phases in which work is performed with configuration data.                                                                                                    |

1

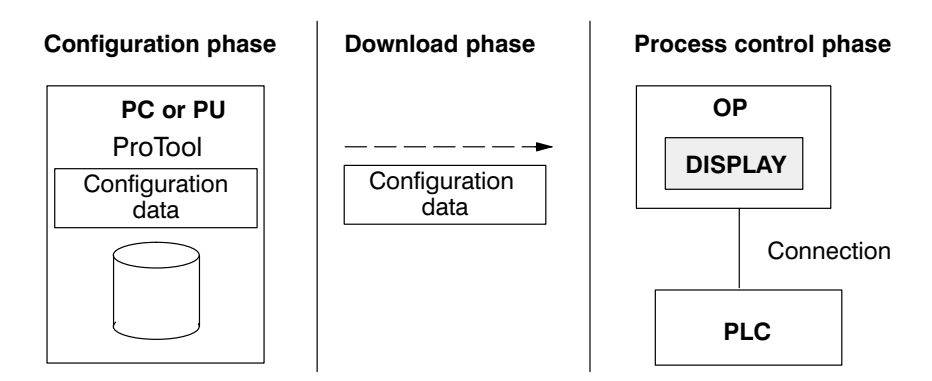

Figure 1-1 Configuration Phase, Download Phase and Process Control Phase

| Components of<br>a configuration | A configuration consists of different components, including:<br>– setting the PLC and the type of connection<br>– general settings for the Operator Panel<br>– objects such as variables screens and messages. |
|----------------------------------|----------------------------------------------------------------------------------------------------|
| Object types                     | ProTool incorporates different editors with which you can configure the diffe-<br>rent object types. Every object is created under a symbolic name, by which it<br>is referenced.                              |
| Printing a configuration         | Part or all of the configuration can be printed with ProTool. "Part" means that all the objects of a single object type, such as messages or variables, are printed.                                           |

# 2

## Installation

## System requirements

Table 2-1 shows the system requirements for running ProTool.

| Table 2-1 | System F | Requirements | for ProTool |
|-----------|----------|--------------|-------------|
|           | _        |              |             |

| Device                  | Required                                                      |
|-------------------------|---------------------------------------------------------------|
| CPU                     | 80486 SX/33 MHz                                               |
| Main memory             | 8 MB                                                          |
| Free space on hard disk | 2 MB in Windows directory<br>20 MB for ProTool                |
| Graphics card           | VGA                                                           |
| Floppy disk drive       | 3.5 "                                                         |
| Microsoft Windows       | MS Windows 3.1<br>MS Windows for Workgroups 3.11<br>Windows95 |

The system requirements depend on the operating system being used.

| Virtual<br>memory       | To improve performance, and thus speed, we recommend that you create virtual memory for Windows <sup>®</sup> .                                                                                                    |
|-------------------------|----------------------------------------------------------------------------------------------------|
|                         | Virtual memory should be of the Permanent type and at least 8 MB. You create virtual memory in the Windows <i>main group</i> under the <i>Control Panel</i> program group. At this point you choose the <i>386 Enhanced</i> icon.                    |
|                         | Information is written temporarily from main memory to a file on your hard<br>disk. This file is a hidden file which reserves storage space on your hard disk.<br>When you require the information again, Windows loads it back into main<br>memory. |
| Methods of installation | You have to install ProTool under Windows. You can install it either from the floppy disks supplied to you or – for example, for networks – from your hard disk.                                                                                     |

| STEP 7 integration                         | If STEP 7 programming software, version 2 or higher, is available on your computer, you can install ProTool integrated in STEP 7. The advantages of doing this are as follows: |                                                                                                    |                                                                                                    |  |  |
|--------------------------------------------|----------------------------------------------------------------------------------------------------|----------------------------------------------------------------------------------------------------|----------------------------------------------------------------------------------------------------|--|--|
|                                            | • You m as you                                                                                                    | anage ProTool projects with the SI<br>use for managing your STEP 7 pro                                                                                                    | MATIC Manager, the same tool ojects.                                                                                                    |  |  |
|                                            | • You can select STEP 7 symbols and data blocks from a text or graphic list as variables. The data type and the address are entered automatically.                             |                                                                                                    |                                                                                                    |  |  |
|                                            | ProToe<br>respon                                                                                                    | ol lists all the PLCs in your STEP 7<br>ading address parameters once a PL                                                                                                    | project and determines the cor-<br>C has been selected.                                                                                                    |  |  |
| Selecting<br>a language<br>Installing from | Before inso<br>options you<br>is installed<br>ProTool in<br>cannot cha<br>to use the<br>stall ProTo<br>To install                                                              | stallation proper begins, the system<br>ou wish to use. Installation begins in<br>d. After you have selected the langu<br>istalled, installation is resumed in t<br>ange the ProTool language in Onlin<br>ProTool user interface in a differen<br>ool.<br>ProTool, proceed as follows: | asks you what language and<br>in the same language as Windows<br>uage in which you want to have<br>he language you specified. You<br>he mode. If you wish to be able<br>at language, you have to re-in- |  |  |
| floppy disk                                | Step                                                                                                    | Windows 3.1 or later                                                                                                    | Windows95                                                                                                    |  |  |
|                                            | 1                                                                                                    | Start Windows.                                                                                                    |                                                                                                    |  |  |
|                                            | 2                                                                                                    | Insert the first floppy disk into the                                                                                                    | e drive.                                                                                                    |  |  |
|                                            | 3                                                                                                    | Select in the File Manager the<br>drive in which the floppy disk<br>is inserted and double-click on<br>the setup.exe program.                                                                                                    | Select in the Explorer the drive<br>in which the floppy disk is in-<br>serted and double-click on the<br>setup.exe program.                                                                             |  |  |
|                                            | 4                                                                                                    | A dialog box appears in which yo<br>software packages you wish to ha<br>tions here only if you have ordered                                                                                                    | bu can click, under <i>Options</i> , the ove installed. Perform modifica-<br>ed optional software packages.                                                                                             |  |  |
|                                            | 5                                                                                                    |                                                                                                    | Under <i>STEP 7</i> , select whether<br>ProTool should be installed as<br><i>Integrated</i> or <i>Standalone</i> .                                                                                      |  |  |
|                                            | 6                                                                                                    | Follow the setup instructions on t                                                                                                    | he screen.                                                                                                    |  |  |

| Installable<br>components                                                                                                    | You can vary the size of your installation by means of the options.<br>The following components are installed using the options offered to you:                                               |                                                                                                    |  |
|----------------------------------------------------------------------------------------------------|----------------------------------------------------------------------------------------------------|----------------------------------------------------------------------------------------------------|--|
| ProTool                                                                                                    | is the program for creating configurations.                                                                                                    |                                                                                                    |  |
| Examples                                                                                                    | are executable example configurations                                                                                                    | s for both the OP and the PLC.                                                                                                    |  |
| Graphics library                                                                                                    | is ready-made symbols for different to                                                                                                    | pics.                                                                                                    |  |
| OP firmware                                                                                                    | is the firmware for the OP. You have to<br>installing ProTool for the first time.                                                                                                    | o specify this function when you are                                                                                                    |  |
| Optional<br>PLC drivers                                                                                                    | are drivers and examples for "non-SIM separately.                                                                                                    | ATIC" PLCs and have to be ordered                                                                                                    |  |
| Optional<br>functions                                                                                                    | are loadable functions which you have to order separately.                                                                                                    |                                                                                                    |  |
| Floppy disk for<br>OP45                                                                                                    | For the OP45, you are supplied with a CONFIGURATION-DISK COROS (<br>the OP45. This floppy disk formats the operating system for <i>Operator Control</i>                                       | separate floppy disk labeled<br>DP45, which you should install only on<br>e hard disk of the OP45 and installs the<br><i>l and Process Monitoring</i> . |  |
| Installing from<br>hard disk                                                                                                    | For you to be able to install ProTool fr<br>floppy disks to your hard disk before y<br>to hard disk, abide by the conventions                                                                 | rom hard disk, you have to copy the<br>you can start installing. When copying<br>described below.                                                       |  |
|                                                                                                    | ProTool consists of four components, their floppy disks. These four compon                                                                                                    | which are also labeled separately on ents are:                                                                                                    |  |
|                                                                                                    | - ProTool software                                                                                                    | labeled ProTool                                                                                                    |  |
|                                                                                                    | – Firmware                                                                                                    | labeled Firmware                                                                                                    |  |
|                                                                                                    | - Optional PLC drivers                                                                                                    | labeled Driver                                                                                                    |  |
|                                                                                                    | - Optional functions                                                                                                    | labeled Functions                                                                                                    |  |
| Create a separate directory for every one of the four components and<br>floppy disks containing the name of the component and the number<br>floppy disk. The directories have to be created in accordance with th<br>on the floppy disks. |                                                                                                    | ne of the four components and the<br>le component and the number of the<br>e created in accordance with the labels                                      |  |
|                                                                                                    | This means that you create for the Prov<br>\PROTOOL\DISK <i>n</i><br>where <i>n</i> is the number of the floppy di<br>create a directory called \PROTOOL\<br>directory called \PROTOOL\DISK2, | Tool software the directories<br>sk. For floppy disk <i>1</i> , you therefore<br>DISK1; for floppy disk <i>2</i> you create a<br>and so on.             |  |
|                                                                                                    | For the firmware, create a directory ca                                                                                                    | $lled \ FIRMWARE \ DISK1.$                                                                                                    |  |

Icons in the program group in Windows 3.x ProTool is installed in a program group of its own. Following installation, you will see the following icons in the program group:

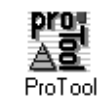

Double-clicking this icon launches ProTool.

For late breaking information about ProTool, double-click this icon.

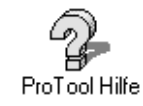

ReadMe

To call online Help, double-click this icon. You can also call online Help in ProTool by pressing key F1.

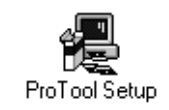

To modify Setup, double-click this icon. You can modify Setup to install, for example:

– a different language,

– an option or

- ProTool integrated or Standalone

## The taskbar with Windows95

With Windows95, you call ProTool by means of the taskbar. The icons described under Windows 3.x will be found here as entries on the taskbar.

If you have installed ProTool to be *Standalone*, you will find it in the *Programs* folder. If you have installed ProTool to be *Integrated*, you will find it in the *Simatic* folder.

#### Note

Before you start work on a configuration, you should first read about the file structure created for ProTool and the significance of the standard screens supplied to you by consulting section 16.

# 3

## **Overview of Device-Specific Functions**

The following tables give you an overview of

- objects (table 3-1),
- settings for the target system (table 3-2) and
- general settings (table 3-3).

that can be configured for the individual devices. The tables refer to the parameters in the dialog boxes.

|         |                   | Objects          |      |              |      |
|---------|-------------------|------------------|------|--------------|------|
|         |                   |                  | OP25 | OP35<br>OP37 | OP45 |
| Screens | Text              |                  | X    | X            | X    |
|         | Character graphic |                  | X    | X            | X    |
|         | Graphic           |                  | X    | x            | X    |
|         | Input             | Display          | X    | X            | x    |
|         |                   | Password level   | x    | x            | X    |
|         |                   | Field length     | X    | x            | x    |
|         |                   | Variable         | x    | x            | X    |
|         |                   | Colors           | mono | x            | X    |
|         |                   | Hide             | x    | x            | X    |
|         |                   | Functions        | x    | x            | x    |
|         |                   | Multiplexing     | x    | x            | x    |
|         |                   | Information text | x    | x            | x    |
|         | Output            | Display          | X    | x            | x    |
|         |                   | Field length     | X    | x            | X    |
|         |                   | Variable         | x    | x            | x    |
|         |                   | Colors           | mono | x            | x    |
|         |                   | Hide             | x    | x            | x    |
|         |                   | Multiplexing     | X    | x            | x    |
|         | Trend graphic     | Actual Value     | X    | x            | x    |
|         |                   | Samples/max.     | X    | x            | X    |
|         |                   | Background color | mono | x            | x    |
|         |                   | Scale color      | mono | x            | x    |
|         |                   | X axis           | x    | x            | x    |
|         |                   | Y axis           | x    | x            | x    |
|         |                   | Hide             | x    | x            | x    |
|         |                   | Multiplexing     | x    | x            | x    |
|         |                   | Trends           | x    | x            | x    |

 Table 3-1
 Configurable Objects

|          |                         | Objects                  |          |              |       |
|----------|-------------------------|--------------------------|----------|--------------|-------|
|          |                         |                          | OP25     | OP35<br>OP37 | OP45  |
|          | Bar                     | Direction<br>Scale color | X        | X            | X     |
|          |                         | Border                   | mono     |              |       |
|          |                         | Y axis                   | x        | x            |       |
|          |                         | Colors                   | mono     | x            | x     |
|          |                         | Hide                     | X        | x            | x     |
|          |                         | Multiplexing             | x        | x            | x     |
|          |                         | Variable                 | х        | x            | x     |
|          | Function keys/soft keys |                          | 10/14    | 16/20        | 16/20 |
|          | Attributes              | Background color         | mono     | x            | x     |
|          |                         | Start screen             | х        | X            | X     |
|          |                         | Information text         | х        | X            | X     |
|          |                         | Functions                | х        | X            | X     |
|          |                         | Hide                     | X        | X            | X     |
| Event    | Standby message         |                          | X        | X            | X     |
| messages | Information text        |                          | х        | х            | X     |
|          | Message field           | Display                  | х        | x            | x     |
|          |                         | Field length             | х        | x            | x     |
|          |                         | Variable                 | х        | х            | x     |
|          |                         | Colors                   | х        | X            | X     |
|          |                         | Hide                     | х        | X            | X     |
|          |                         | Functions                | X        | X            | X     |
|          | Attributes              | Priority                 | х        | X            | x     |
|          |                         | Port                     | х        | X            | X     |
|          |                         | Print                    | х        | X            | X     |
|          |                         | Relay                    | X        | X            | X     |
|          |                         | Functions                | X        | X            | X     |
| Alarm    | Information text        |                          | X        | X            | X     |
| messages | Message field           | Display                  | х        | X            | X     |
|          |                         | Field length             | х        | X            | X     |
|          |                         | Variable                 | X        | X            | X     |
|          |                         | Colors<br>Hido           | X        | X            |       |
|          |                         | Functions                | x        | x            |       |
|          | A ++++-1+++++           | Dui e nites              | <u>л</u> |              |       |
|          | Attributes              | Priority                 | X        | X            |       |
|          |                         | Acknowledgment           | X        |              |       |
|          |                         | Print                    | A<br>v   |              |       |
|          |                         | Relay                    |          | x            |       |
|          |                         | Functions                | x        | x            | x     |

#### Table 3-1 Configurable Objects, continued

|               |                  | Objects                                 |        |              |        |
|---------------|------------------|-----------------------------------------|--------|--------------|--------|
|               |                  |                                         | OP25   | OP35<br>OP37 | OP45   |
| Variables     | Туре             |                                         | x      | x            | x      |
|               | Length           |                                         | X      | X            | X      |
|               | Polling time     |                                         | x      | X            | X      |
|               | Decimals         |                                         | x      | x            | x      |
|               | Address          |                                         | x      | x            | x      |
|               | PLC              |                                         | x      | X            | X      |
|               | Limit values     |                                         | x      | X            | X      |
|               | Functions        |                                         | X      | x            | x      |
|               | Options          | 3 identifications max.<br>Initial value | X<br>X | X<br>X       | X<br>X |
|               | Download         | Write directly                          | X      | x            | x      |
|               |                  | Write indirectly                        | x      | x            | x      |
|               |                  | Read continuously                       | X      | X            | X      |
| Recines       | Download         | Direct/indirect                         | x      | x            | x      |
| Recipes       | Download<br>DI C | Direct/mancet                           | X      | A<br>v       | A<br>v |
|               | Identifications  | 3 may                                   | A<br>v | A<br>v       | A<br>v |
|               | Nome             | 5 max.                                  | X      | X            | X      |
|               | Number           |                                         | X      | X            | X      |
|               | Number           |                                         | X      | X            | X      |
|               | Version          |                                         | X      | X            | X      |
|               | Structure        | F1X/abolish                             | X      | X            | X      |
|               | Variable         |                                         | X      | X            | X      |
|               | Entry name       |                                         | X      | X            | X      |
| Trends        | Display          |                                         | X      | X            | X      |
|               | Samples          |                                         | X      | X            | X      |
|               | Colors           |                                         | mono   | X            | X      |
|               | Trigger          | Bit/pulse                               | X      | X            | x      |
|               | Variable         |                                         | x      | X            | x      |
|               | Line type        |                                         | X      | X            | X      |
|               | Limit values     |                                         | x      | X            | X      |
|               | Multiplexing     |                                         | Х      | X            | X      |
|               | Guide lines      |                                         | x      | X            | X      |
| Text or       | Text list        | Value/binary/bit                        | X      | X            | X      |
| graphic lists |                  | Text                                    | X      | X            | X      |
|               | Graphic list     | Value/bit<br>Graphic                    | x<br>x | X<br>X       | X<br>X |

| Table 3-1 | Configurable | Objects, continued                      |
|-----------|--------------|-----------------------------------------|
|           |              | - · J · · · · · · · · · · · · · · · · · |

|              | Setting                  | s for the system                       |        |              |      |
|--------------|--------------------------|----------------------------------------|--------|--------------|------|
|              |                          |                                        | OP25   | OP35<br>OP37 | OP45 |
| Screen/Keys  | Window                   | Fixed window                           | X      | X            | x    |
|              |                          | Message indicator                      | Х      | X            | X    |
|              | Messages                 | Alarm messages                         | х      | x            | x    |
|              |                          | Event messages                         | X      | X            | X    |
| PLC          | System clock             |                                        | x      | X            | x    |
|              | Driver                   | SIMATIC S5-AS511                       | х      | x            | x    |
|              |                          | SIMATIC S5-FAP                         | X      | X            | -    |
|              |                          | SIMATIC S5-L2-DP<br>SIMATIC S7-300/400 | x      | x            |      |
|              |                          | SIMATIC S7–200                         | x      | x            | _    |
|              |                          | FREE SERIAL                            | x      | x            | -    |
|              |                          | SIMATIC 500/505                        | х      | х            | -    |
|              | Parameters               | Depend on PLC                          | Х      | х            | x    |
| Area pointer | Interface area           |                                        | Х      | X            | X    |
|              | User version             |                                        | X      | X            | X    |
|              | Screen number            |                                        | Х      | X            | X    |
|              | Data mailbox             |                                        | X      | X            | X    |
|              | Event messages           |                                        | Х      | X            | X    |
|              | Alarm messages           |                                        | X      | X            | X    |
|              | Alarm acknowledgment PLC |                                        | X      | X            | X    |
|              | Alarm acknowledgment OP  |                                        | Х      | X            | X    |
|              | System key assignment    |                                        | X      | X            | X    |
|              | Function key assignment  |                                        | Х      | X            | X    |
|              | LED assignment           |                                        | Х      | X            | X    |
|              | Trend request            |                                        | Х      | х            | X    |
|              | Trend transfer 1         |                                        | Х      | х            | X    |
|              | Trend transfer 2         |                                        | Х      | х            | x    |
| Parameters   | Messages                 | Printout                               | Х      | X            | X    |
|              |                          | Alarm messages                         | х      | х            | X    |
|              |                          | Overflow warning<br>Character/Titles   | x      | x            |      |
|              | Miscellaneous            | Lisar varsion                          | А<br>У |              |      |
|              | wiscenaneous             | Time/date format                       |        |              |      |
|              |                          | OP password                            | X      | X            |      |
|              |                          | Recipe parameter record                | x      | x            | x    |

#### Table 3-2Configurable settings for the target device

|                        | Setting                                            | s for the system          |      |              |      |
|------------------------|----------------------------------------------------|---------------------------|------|--------------|------|
|                        |                                                    |                           | OP25 | OP35<br>OP37 | OP45 |
| Printer                | Interface                                          | Interface                 | x    | x            | x    |
|                        |                                                    | Туре                      | x    | x            | x    |
|                        |                                                    | Data bits                 | x    | x            | X    |
|                        |                                                    | Parity                    | X    | X            | X    |
|                        |                                                    | Stop bits                 | x    | X            | X    |
|                        |                                                    | Baud rate                 | X    | X            | X    |
|                        | Settings                                           | OP printer selection      | x    | x            | x    |
|                        |                                                    | Active OP printers        | x    | x            | x    |
|                        |                                                    | Setup                     | x    | x            | x    |
| Language<br>assignment | Configuration possible in all<br>Windows languages |                           | X    | X            | X    |
|                        | Languages simultaneously loadable on the OP        | 3 configuration languages | X    | x            | x    |
| Character set          | Attributes                                         |                           | X    | x            | X    |
|                        | Language dependent (3)                             |                           | X    | X            | X    |
|                        | Language independent (1)                           |                           | X    | x            | X    |
| Functions              | Entry points                                       |                           | X    | X            | -    |
|                        | Functions                                          |                           | X    | x            | -    |

| TT11 2 0  |                                                        |
|-----------|--------------------------------------------------------|
| Laple 3-2 | Contigurable settings for the target device continued  |
| 14010 5 2 | configurable settings for the target device, continued |

 Table 3-3
 Configurable General Settings

|                  | Gen               | eral settings |      |              |      |
|------------------|-------------------|---------------|------|--------------|------|
|                  |                   |               | OP25 | OP35<br>OP37 | OP45 |
| PC Interface     | Download          | MPI / serial  | x    | x            | _    |
|                  | Interface         |               | X    | X            | х    |
|                  | Baud rate         |               | X    | X            | х    |
| Function<br>Keys | LED image         |               | X    | X            | х    |
|                  | Keyboard image    |               | X    | X            | Х    |
|                  | Password level    |               | X    | X            | Х    |
|                  | Functions         |               | X    | X            | х    |
| Soft Keys        | LED image         |               | X    | X            | Х    |
|                  | Keyboard image    |               | X    | X            | х    |
|                  | Password level    |               | X    | X            | Х    |
|                  | Functions         |               | X    | X            | х    |
|                  | Global assignment |               | X    | X            | Х    |

## 4

## Working with ProTool

This chapter contains a general description of how to run ProTool. This description is not a substitute for the general Windows documentation.

#### 4.1 General Handling

ProTool is primarily designed to be run with a mouse. The different editors are provided with special tool bars that have editor-specific buttons. These tool bars are shortcuts to frequently used functions.

ProTool can, however, be configured with the keyboard to a large extent.

The following sections tell you how to handle mice and keyboards.

| Working with a<br>Mouse    | In ProTool, you always use the left mouse button when you work with the mouse. An exception to this is on selecting the background color, when you use the right mouse button. Refer to online Help: Color palette. |                                                                                                    |  |  |
|----------------------------|----------------------------------------------------------------------------------------------------|----------------------------------------------------------------------------------------------------|--|--|
|                            | In the ProTool a mouse:                                                                                                    | documentation, the following terms are used for working with                                                             |  |  |
|                            | Click                                                                                                    | The mouse button is pressed and released.                                                                                |  |  |
|                            | Drag                                                                                                    | The mouse button is pressed and held down, the cursor is<br>moved to its new position, and the mouse button is released. |  |  |
|                            | Double-click                                                                                                    | The mouse button is pressed twice in quick succession.                                                                   |  |  |
| Working without a<br>Mouse | If you work wit<br>in Windows.                                                                                                    | thout a mouse, the same key conventions apply in ProTool as                                                              |  |  |
|                            | Table 4-1 show screens.                                                                                                    | s the key combinations for fine adjustment of the fields on                                                              |  |  |

| Keys/Key Combinations                                                                                                    | Functions                                                                                                    |
|----------------------------------------------------------------------------------------------------|----------------------------------------------------------------------------------------------------|
| Message editor:<br>SHIFT + left arrow<br>SHIFT + right arrow<br>CTRL + arrow                                                                 | Select character to left of cursor<br>Select character to right of cursor<br>Next configured message                                      |
| Character graphic field:<br>CTRL + arrow                                                                                                    | Show line strokes                                                                                                    |
| Move fields on screens:<br>Left arrow / right arrow<br>Up arrow / down arrow                                                                 | Move field left/right<br>Move field up/down                                                                                               |
| Enlarge fields on screens:<br>CTRL + left arrow<br>CTRL + right arrow<br>CTRL + down arrow<br>CTRL + up arrow                                | Enlarge field horizontally to left<br>Enlarge field horizontally to right<br>Enlarge field vertically down<br>Enlarge field vertically up |
| Reduce fields on screens:<br>SHIFT + CTRL + left arrow<br>SHIFT + CTRL + right arrow<br>SHIFT + CTRL + down arrow<br>SHIFT + CTRL + up arrow | Reduce field horizontally to left<br>Reduce field horizontally to right<br>Reduce field vertically down<br>Reduce field vertically up     |

| Table 4-1 | Kevs and Kev Combinations in ProTool |
|-----------|--------------------------------------|
| 14010 1 1 |                                      |

## Details of keys and key combinations

On some menus, the menu items are followed by details of keys and key combinations. If you press that key or key combination, the menu item is initiated. You do not have to chose the menu beforehand.

If menu items, icons or buttons are dimmed, the functions are unavailable.

#### 4.1.1 Opening Several Configurations and Editors

| Opening several<br>configurations | Under ProTool, you can open several configurations and editors simulta-<br>neously. You can copy data to and from a configuration via the Clipboard.<br>This simplifies work, since you do not have to re-configure all of the data.                                                                                                    |  |  |  |  |  |  |
|-----------------------------------|----------------------------------------------------------------------------------------------------|--|--|--|--|--|--|
| Opening several<br>editors        | The same applies to editors, for you can also open several editors simulta-<br>neously. You can also open an editor several times over, thus being able to<br>work at different points in the editor.                                                                                                    |  |  |  |  |  |  |
| Active window                     | A window is opened every time you select a configuration or an editor. You can open up to three projects simultaneously.                                                                                                    |  |  |  |  |  |  |
|                                   | You can always edit the active window. You can recognize an active window<br>by the color of its title bar, which is different from that of the other windows<br>(refer to figure 4-1).                                                                                                    |  |  |  |  |  |  |
|                                   | COROS ProTool - QUICKMIX.PDB                                                                                                    |  |  |  |  |  |  |
|                                   | <u>File Edit Editors! Messages System Options Window Help</u>                                                                                                    |  |  |  |  |  |  |
|                                   |                                                                                                    |  |  |  |  |  |  |
|                                   | Screen - PIC_2 - QUICKMIX.PDB                                                                                                    |  |  |  |  |  |  |
|                                   |                                                                                                    |  |  |  |  |  |  |
|                                   | Editors - QUICKMIX.PDB                                                                                                    |  |  |  |  |  |  |
|                                   | E ditors: Objects: Created and Created and |  |  |  |  |  |  |
|                                   | Alarm Messages - QUICKMIX.PDB                                                                                                    |  |  |  |  |  |  |
|                                   | 1 10 20 30 40 50                                                                                                    |  |  |  |  |  |  |
|                                   |                                                                                                    |  |  |  |  |  |  |
|                                   | 0003 Attributes - Message 0001                                                                                                    |  |  |  |  |  |  |
|                                   | 0004 Priority: 1 Fint Print                                                                                                    |  |  |  |  |  |  |
|                                   | 0006 <u>Acknowledgement</u> : 8 <u>Helay</u>                                                                                                    |  |  |  |  |  |  |
|                                   | 0007 Port: Eurotions                                                                                                    |  |  |  |  |  |  |
|                                   | 0008 Christian Constant Constant Consta |  |  |  |  |  |  |
|                                   | 0009 Eliterative and the eliterative and the e |  |  |  |  |  |  |

Figure 4-1 ProTool Screen with Several Open Windows

0011

0012 🔶

Press <F1> to get help

ŧ

PLC\_1: DB 10 D 20.0 German OP35

+

#### 4.1.2 Using Online Help

| Purpose               | Online Help is<br>while you are<br>out dialog box | a complete reference tool which you can choose at any time<br>configuring. By using online Help, you obtain information ab-<br>es, menus, ranges of values etc.                                                                                                    |  |  |  |  |
|-----------------------|---------------------------------------------------|----------------------------------------------------------------------------------------------------|--|--|--|--|
| Calling               | You can call online Help in several ways:         |                                                                                                    |  |  |  |  |
| online Help           | F1                                                | You can always press F1 in ProTool to consult online Help.<br>Online Help is automatically called for the editor in which<br>you happen to be working or for the dialog box you se-<br>lected.                                                                                                    |  |  |  |  |
|                       | Context-<br>sensitive                             | Clicking the Help button on the tool bar transforms the<br>cursor into an arrow with a question mark. Clicking this<br>cursor in ProTool on an item about which you would like<br>more information calls online Help, and the corresponding<br>position in online Help is displayed.                                                                                                    |  |  |  |  |
|                       |                                                   | The topics you click may be dialog boxes, menu items, but-<br>tons on the menu bar or palettes.                                                                                                    |  |  |  |  |
|                       |                                                   | If you are not working with a mouse, you activate context-<br>sensitive Help by pressing $SHIFT + F1$ .                                                                                                    |  |  |  |  |
|                       | Help menu                                         | You can call online Help by choosing $Help \rightarrow Contents$<br>from the menu. The first page of ProTool online Help is<br>then displayed. You can specify a search term directly by<br>choosing $Help \rightarrow Search$ from the menu.                                                                                                    |  |  |  |  |
| Online Help<br>window | Figure 4-2 sho                                    | ows the online Help window:                                                                                                    |  |  |  |  |
|                       |                                                   | ProTool Help                                                                                                    |  |  |  |  |
|                       | <u>D</u> atei <u>B</u> earl                       | beiten Lesezeichen ?<br>n Zwijck Risher << >>                                                                                                    |  |  |  |  |
|                       | Screens                                           | for OP35/45                                                                                                    |  |  |  |  |
|                       |                                                   | icture -       Image: Contract of the contract of the contract of the |  |  |  |  |

| Green text               | A green, underlined topic indicates a jump which links to another topic. If you click on the jump, the new topic is displayed in a different window.                                                                                                    |                                                                                                    |  |  |  |  |  |  |
|--------------------------|----------------------------------------------------------------------------------------------------|----------------------------------------------------------------------------------------------------|--|--|--|--|--|--|
|                          | A green, dotted underlined topic indicates a jump which references a brief<br>explanation. Clicking the cursor on this jump displays a window containing<br>the explanation. The window is hidden by clicking anywhere on its surface.                                                                                                    |                                                                                                    |  |  |  |  |  |  |
| Jumps in<br>screen dumps | Furthermore, online Help frequently displays screen dumps of ProTool, i.e. editors, dialog boxes etc. There are jumps under many of these screen dumps. If you point to a jump, the pointer changes to a hand shape. If you click on the jump, you go to other topics or call a secondary window. You obtain further information in this superimposed window. |                                                                                                    |  |  |  |  |  |  |
|                          | If you click in on<br>which causes the<br>similarly branche<br>in which an entry<br>dow containing a                                                                                                    | line Help on a button or a menu item in a screen dump<br>ProTool software to branch to a dialog box, online Help<br>es to the related topic. If you click in online Help on a field<br>has to be made in the ProTool software, a secondary win-<br>description is opened. |  |  |  |  |  |  |
| Displaying<br>jumps      | To make the jum binations:                                                                                                    | ps in screen dumps visible, press the following key com-                                                                                                    |  |  |  |  |  |  |
|                          | CTRL + TAB                                                                                                    | All invisible jumps are displayed while you hold down CTRL + TAB.                                                                                                    |  |  |  |  |  |  |
|                          | ТАВ                                                                                                    | The first invisible jump is displayed. Every time you press<br>TAB thereafter, the next jump is displayed. Press RETURN<br>to initiate the jump.                                                                                                    |  |  |  |  |  |  |
|                          | SHIFT + TAB                                                                                                    | This key combination displays the previous jump. Press<br>RETURN to initiate the jump.                                                                                                    |  |  |  |  |  |  |

#### 4.1.3 Status Bar in ProTool

#### Purpose The status bar is the bar at the bottom of the screen. In ProTool, the status bar displays general information and editor-specific details. The general information includes items such as the OP that you have selected or how you can call online Help. Editor-specific details, on the other hand, might be the language and the assignment of the message in the area pointer. Figure 4-3 shows the status bar with messages. PLC\_1: DB 10 D 20.0 German OP35 Figure 4-3 Status Bar with Messages Displaying In the status bar you can also display information about the functions of information jumps and menu items. To do so, click the topic you require and hold down the mouse button. While you do this, the corresponding information will be displayed in the status bar. If you do not want to initiate the function, continue to hold down the mouse button and drag the mouse away from the selected topic. 4.1.4 All Menus

| Menu bar        | There are various editing levels with configuration. They are represented by main menu items on the menu bar (see figure 4-4). |              |                                                               |                                                                  |                                                     |                                                        |                           |  |  |
|-----------------|----------------------------------------------------------------------------------------------------|--------------|---------------------------------------------------------------|------------------------------------------------------------------|-----------------------------------------------------|--------------------------------------------------------|---------------------------|--|--|
|                 | <u>F</u> ile                                                                                                    | <u>E</u> dit | Ed <u>i</u> tors!                                             | Sys <u>t</u> em                                                  | <u>O</u> ptions                                     | <u>W</u> indow                                         | <u>H</u> elp              |  |  |
|                 | Figure 4-                                                                                                    | -4 Men       | u Bar                                                         |                                                                  |                                                     |                                                        |                           |  |  |
| Main menu items | All the editing steps of an editing level are arranged under one main menu item. The main menu items are specifically:         |              |                                                               |                                                                  |                                                     |                                                        |                           |  |  |
|                 | File                                                                                                    |              | All editing a<br>concentrate<br>and save file<br>etc.         | actions conce<br>d here. At thi<br>es, compile fi                | rning the entin<br>s point you ca<br>les and downl  | re configuration<br>n, for example<br>load them to the | n are<br>e, open<br>ne OP |  |  |
|                 | Edit                                                                                                    |              | All editing a<br>tions of the<br>menu item.<br>paste etc. fie | actions conce<br>configuratior<br>At this point<br>elds or text. | rning selected<br>a are concentra<br>you can, for e | or highlighted<br>ated under this<br>xample, cut, c    | 1 sec-<br>main<br>opy,    |  |  |

|                                | Editors!                                                  | The <i>Editors</i> window is displayed. All the editors used for configuring the OP are concentrated here. At this point you can select the editor you want to work with – for example, for screens, event messages etc. |
|--------------------------------|-----------------------------------------------------------|----------------------------------------------------------------------------------------------------|
|                                | System                                                    | General settings for the OP are listed under this main menu<br>item. At this point you define the structure of the display,<br>the link to the PLC program and PLC-specific settings.                                    |
|                                | Options                                                   | At this point you will find default settings, cross-references and OLE settings.                                                                                                    |
|                                | Window                                                    | All the editing steps for arranging the windows of ProTool<br>are located here. You can select, for example, the window<br>you want to have on top, or you can arrange all the open<br>windows on the screen, etc.       |
|                                | Help                                                      | By choosing Help, you go to online Help.                                                                                                    |
| Editor-dependent<br>menu items | Editor-dependent<br>been called. All t<br>menu items. The | menu items appear only after the corresponding editor has<br>he editing steps specific to that editor appear under these<br>following menu items are affected:                                                           |
|                                | Screen                                                    | At this point you can, for example, select screen attributes, create fields, display palettes etc.                                                                                                    |
|                                | Messages                                                  | By choosing messages, you can, for example, edit variables<br>or information text, open additional windows etc.                                                                                                    |
|                                | Cross-reference                                           | You obtain information about which objects refer to each other in your configuration.                                                                                                    |

#### **Tool Bar** 4.2

Purpose

Some functions can be accessed via the menu system and also directly by means of the tool bar at the top border of the screen. The buttons are selfexplanatory and represent shortcuts.

The tool bar always features the functions belonging to a specific editor. The structures of the tool bar for the screen editor and the message editor are shown in figures 4-5 and 4-6.

| <u>F</u> ile | <u>E</u> dit | Ed <u>i</u> tors! | <u>S</u> creen | System | <u>O</u> ptions | <u>W</u> indow | <u>H</u> elp  |            |   |  |
|--------------|--------------|-------------------|----------------|--------|-----------------|----------------|---------------|------------|---|--|
|              | 38           | X BB C            | I <b>№</b> ?   | 00     | 国王              | le a I         | î <u>II</u> ↓ | ₩ <b>T</b> | Ð |  |

Figure 4-5 Tool Bar for Screen Editor

| <u>F</u> ile | <u>E</u> dit | Ed <u>i</u> tors! | <u>M</u> essages | System  | <u>O</u> ptions | <u>W</u> indow | <u>H</u> elp |
|--------------|--------------|-------------------|------------------|---------|-----------------|----------------|--------------|
|              | 38           | XBC               | I 🕅 🗉            | . 账 Z I | ) %i            | {F}            |              |

Figure 4-6 Tool Bar for Message Editor

| Summary<br>of functions | Below, a description is given of all the buttons on tool bars: |                                                                                                    |  |  |  |  |  |
|-------------------------|----------------------------------------------------------------|----------------------------------------------------------------------------------------------------|--|--|--|--|--|
|                         | New                                                            | Open a new project with the default settings.                                                                                |  |  |  |  |  |
| 2                       | Open                                                           | Open an existing project. The <i>File Open</i> dialog box is opened. You choose the project you require from the dialog box. |  |  |  |  |  |
|                         | Save                                                           | Save a project under its name. If it is a new, unnamed pro-<br>ject, the <i>Save as</i> dialog box is opened.                |  |  |  |  |  |
| ж                       | Cut                                                            | Cut highlighted sections from a project and store them on the Clipboard.                                                     |  |  |  |  |  |
|                         | Сору                                                           | Copy highlighted fields from the project and store them on the Clipboard.                                                    |  |  |  |  |  |
| Ê                       | Paste                                                          | Paste fields in the project from the Clipboard.                                                                              |  |  |  |  |  |
| №?                      | Context-<br>sensitive help                                     | Obtain a special cursor. Click the cursor on the item<br>about which you require more information. Online help is<br>chosen. |  |  |  |  |  |

| QQ           | Enlarge/<br>Reduce        | Enlarge/reduce the screen segment on the display.                                                                                                    |
|--------------|---------------------------|----------------------------------------------------------------------------------------------------|
| <b>∑</b> ⊔ 🕱 | Style                     | Assign a style to highlighted text: inverse, underlined, flashing.                                                                                                    |
|              | Align                     | Align selected fields in relation to each other:<br>left- or right-justified, from top or bottom margin, with<br>identical column or row spacing, of identical width or<br>height. |
|              | Monochrome                | Toggle the screen display between Monochrome and Color.                                                                                                    |
|              | Foreground/<br>Background | Place the selected graphic object in the foreground or back-<br>ground.                                                                                                    |
| 1/20         | WYSIWYG<br>mode           | Toggle variables between their symbolic name and their actual length.                                                                                                    |
| 2            | Edit<br>information text  | Toggle between message and information text.                                                                                                    |
| (F)          | Insert field              | Insert fields in a message.                                                                                                    |

## 4.3 General Settings

| Menu items                                                                              | You can customize the ProTool user interface. This includes arranging the windows and displaying or hiding palettes. Specifically, the following menu items are involved:                                                                                                |  |  |  |  |  |
|-----------------------------------------------------------------------------------------|----------------------------------------------------------------------------------------------------|--|--|--|--|--|
| $Options \rightarrow \\Default Setting$                                                 | At this point you can modify the default settings of names and settings.                                                                                                    |  |  |  |  |  |
| $\begin{array}{l} \textit{Options} \rightarrow \\ \textit{OLE Preferences} \end{array}$ | At this point you select the programs which you wish to use for creating and editing graphics.                                                                                                    |  |  |  |  |  |
| Screen $\rightarrow$ Surface                                                            | At this point you can set how the surface should be displayed on your screen.<br>That is, whether you prefer a grid, with dots or without dots.                                                                                                    |  |  |  |  |  |
| Screen $\rightarrow$ Zoom                                                               | At this point you enlarge or reduce the image on the screen.                                                                                                    |  |  |  |  |  |
| Screen →<br>Tool Palette                                                                | At this point you can display or hide the tool palette for the screen editor.<br>When displayed, the tool palette is used for quick configuration of fields. You do not have to choose <i>Screen</i> $\rightarrow$ <i>Fields</i> from the drop-down menu.                |  |  |  |  |  |
| Screen $\rightarrow$ Character<br>Graphics Palette                                      | At this point you can display or hide the character graphics palette for the screen editor. The character graphics palette is displayed only if you are creating a field with graphics characters.                                                                       |  |  |  |  |  |
| Screen →<br>Size/Position                                                               | If you choose Size/Position, a window is displayed or hid. It contains details of the current cursor position and the size of the object you selected. Values are specified in pixels.                                                                                   |  |  |  |  |  |
| Screen →<br>Black/White                                                                 | In an OP25 configuration, the image on the screen is toggled between Black/<br>White and Color.                                                                                                    |  |  |  |  |  |
| Screen →<br>Reference Text                                                              | If you select Reference Text, the screen in the reference language correspon-<br>ding to the active screen is displayed. If you choose the <i>Apply</i> button on the<br>reference screen, all text strings on the reference screen are applied to the<br>active screen. |  |  |  |  |  |
| Messages →<br>Attribute Window                                                          | You use this menu item to display or hide the attribute window. In this win-<br>dow, you set different options which apply to just one message. This might be<br>its priority, for instance.                                                                             |  |  |  |  |  |
| Messages →<br>Reference Text                                                            | You use this window to display or hide the reference text window. In this window, message text is displayed in the reference language.                                                                                                    |  |  |  |  |  |
| Window                                                                                  | Under this menu item, you will find settings for customizing your screen.<br>This includes displaying more than one window on your screen simulta-<br>neously, for instance.                                                                                             |  |  |  |  |  |
| Window →<br>Keyboard                                                                    | You use this menu item to display or hide the language-dependent keyboard assignment.                                                                                                    |  |  |  |  |  |

### 4.4 Information Functions

| Summary                                   | ProTool contains functions that provide information about the entire configu-<br>ration. These items are listed below:                                                                                                    |
|-------------------------------------------|----------------------------------------------------------------------------------------------------|
| File $\rightarrow$ Project<br>Information | Here you will find general information about the project: device type, date created and modified, author etc.                                                                                                    |
| File $ ightarrow$ Download                | Once the connection to the OP has been established, you can learn here the firmware version and available storage capacity on the OP.                                                                                                    |
| System → Memory<br>Requirements           | After a configuration has been downloaded, the storage space it requires on the OP is displayed.                                                                                                    |
| Options →<br>Cross-reference              | The objects that refer to each other are displayed. If, for example, you wish to delete a variable which is being used in a field, you find the associated field by means of Cross-Reference. Double-click on the specified field to have ProTool jump directly to the field. |

### 4.5 Dialog Boxes

Settings

When you open a dialog box, only the essential settings are visible initially. Optional settings may be accessed by clicking a button. Clicking a button opens yet another dialog box, which may contain more buttons.

An example of the structure of a dialog box is shown in figure 4-7.

| -                                                                           | Bar        |                                                                                        |
|-----------------------------------------------------------------------------|------------|----------------------------------------------------------------------------------------|
| Direction:<br>Upper   Scale Color:<br>Black   K Border<br>Limit Value Lines | max<br>min | OK           Cancel           Main           Colors           Hide <u>Multiplexing</u> |
| Variable<br>VAR_1<br>Edit Duplicate                                         |            | PLC_1<br>DB 10<br>DW 0                                                                 |

Figure 4-7 Bar Dialog Box

A description is given below of all the points that you have to remember when you are using dialog boxes.

| Branching to other<br>dialog boxes | If there is an ellipsis after an option in a dialog box (see figure 4-7: <i>Edit</i> ), ProTool branches to another dialog box if you choose the button.                                                                                                    |
|------------------------------------|----------------------------------------------------------------------------------------------------|
|                                    | If there is a check box in front of an option in a dialog box, you branch to an optional setting (see, for example, figure 4-7: <i>Y axis</i> ) by choosing the button. You can tell from the check box whether a configuration is present in the dialog box (checked box) or not (unchecked box). |
| Closing a<br>dialog box            | Dialog boxes contain either OK and Cancel buttons or a Close button.                                                                                                    |
|                                    | In the first case, you have two options for closing a dialog box – you can close with or without saving.                                                                                                    |
|                                    | To close a dialog box and to save any changes you may have made at the same time, exit from the dialog box by pressing the <i>OK</i> button.                                                                                                    |
|                                    | If you exit from the dialog box by pressing the <i>Cancel</i> button, any changes you may have made are lost.                                                                                                    |
|                                    | In the second case, the <i>Close</i> button is used to close the dialog box. In this type of dialog box, any changes you may have made take immediate effect; in other words, changes do not have to be explicitly saved.                                                                          |
# 5

## **Configuring with ProTool**

| Device type               | You configure the different OPs in basically the same manner. Before you can start work on your configuration, you have to set the device type – for example, OP25. You are now offered only the functions that are available with this device type. You cannot modify the device type for this configuration once it has been set. |
|---------------------------|----------------------------------------------------------------------------------------------------|
|                           | You can use configurations created for the OP35 on the OP37. By choosing $File \rightarrow Convert$ from the menu, you can convert a configuration created for an OP35 into a configuration for an OP37.                                                                                                    |
| Display                   | The display on the Operator Panel can be customized. This refers to the loca-<br>tion and size of the different windows in which screens and messages are<br>displayed. The display format applies to the whole configuration. ProTool<br>exhibits a default setting.                                                               |
| Object types              | The items you configure are individual objects. We distinguish between dif-<br>ferent types of objects, such as messages, screens, variables etc. A separate<br>editor is available for every type of object.                                                                                                    |
| Variables                 | The link to the PLC is established by means of variables. Variables are used<br>on screens and in messages to read values from the PLC and to display them<br>on the OP. Similarly, variables can be used to write values to the PLC.                                                                                               |
| Information text          | Information text can be configured to provide the OP operator with additional information about inputs and messages.                                                                                                    |
| General settings          | General settings for the system and the communication areas in the PLC have to be performed centrally.                                                                                                    |
| Compiling,<br>downloading | Upon completion, the configuration has to be downloaded to the OP. In this procedure the configuration is first compiled. "Compile" means that an OP-readable file is created. This file is then downloaded to the OP.                                                                                                    |

## 5.1 Procedure for Configuration

| Introduction     | A configuration has to be created step by step. Certain steps are mandatory, others are optional.                                                                                                    |
|------------------|----------------------------------------------------------------------------------------------------|
|                  | An explanation is provided in the following of the different configuration<br>steps in the order in which they have to be performed. This followed by a list<br>of the settings required for configuring different functions. |
| Required details | Figure 5-1 shows the basic details that have to be provided for the Operator Panel and the PLC in your configuration. These details include                                                                                   |
|                  | - OP type                                                                                                    |
|                  | <ul> <li>display partitioning</li> </ul>                                                                                                    |
|                  | <ul> <li>PLC to which the OP will be connected</li> </ul>                                                                                                    |

- driver which the PLC and OP will use to communicate with each other
- communication areas.

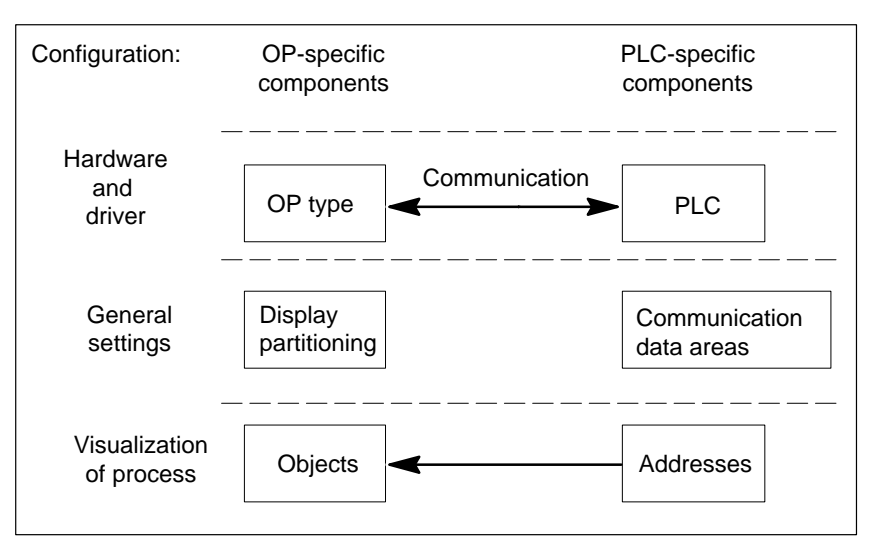

Figure 5-1 Basic Structure of a Configuration

The actual visualization of a process is performed by using objects, such as screens and messages. These objects are supplied with current values from the PLC. The specific values concerned are set by means of addresses.

Objects

#### Procedure

You create your configuration on a PC or a PU and then download it to the OP. The procedure for configuration is specifically as follows:

#### 1. Set device type

After a new configuration has been opened, the *Device Selection* dialog box appears. At this point you set the device type – for example, OP35. The other items displayed by ProTool thereafter are device-specific.

#### 2. Set display partitioning

You set the partitioning of the display by choosing the menu command  $System \rightarrow Screen/Keys$ . The Screen/Keys dialog box is opened. The settings you perform here apply to the whole configuration. There is a default setting. Check whether the default setting applies to your configuration. If not, modify the default setting to meet your requirements.

#### 3. Set PLC and communication driver

You must specify in the configuration the PLC to which the OP will be connected and the driver which the PLC and OP will use to communicate with each other. This is done by choosing the menu command *System*  $\rightarrow$  *PLC*. The *PLC* dialog box is displayed. All the settings you perform here are saved under a symbolic name. If you use a variable in an object, you specify this symbolic name to connect the OP to the PLC.

#### 4. Enter communication areas (area pointers)

For the OP and the PLC to be able to communicate with each other, you must define common data areas. These data areas are known as communication areas. You enter them by choosing *System*  $\rightarrow$  *Area Pointers* from the menu. The communication areas you enter will depend on the types of object that are being configured. Table 13-1 shows the dependencies.

For the SIMATIC S5 PLC, you must create the interface area by choosing *Area Pointers*. A detailed description of the interface area will be found in the *Communication User's Guide*.

#### 5. Configure objects

Now configure messages, screens and recipes, depending on the requirements of your process.

Variables enabling the link to the PLC can be created either directly using the *Variables* editor or you have to wait until you configure the different objects. If, for example, you create an input field on a screen, you can call the dialog box for creating variables by choosing the *Edit* button.

Example for

SIMATIC S5

#### 6. Compile configuration

For the configuration to run on the OP, it must be first compiled. To do this, choose File  $\rightarrow$  *Compile* from the menu in ProTool

During compilation, a check is made for inconsistencies in the configuration. One inconsistency might be, for example, that a particular type of object has been configured without the corresponding communication area being created.

#### 7. Download configuration to OP

You download the configuration to the OP by choosing  $File \rightarrow Download$  from the menu. Should there be a current, compiled version already, it is downloaded. If a compiled version does not exist, the configuration is first compiled and then downloaded.

To create a configuration for an OP35, proceed as follows:

- 1. Call ProTool, open the file S5\_35.pdb from the directory called protool\standard and save it choosing a new file name.
- 2. Choose *System*  $\rightarrow$  *PLC* from the menu to set the PLC.
- 3. Press the *Edit* button. The *Driver* dialog box now appears. We want to establish the connection using the SIMATIC AS511 driver.
- 4. Press the *Parameters* button. The *SIMATIC S5-AS511* dialog box is now displayed.
- 5. Select in the *SIMATIC S5-AS511* dialog box, for example, the *CPU Type* S5 115U CPU944 if you wish to connect the OP35 to that PLC.
- 6. If you close the dialog box by clicking *OK*, the settings are applied. Do exactly the same in all the other dialog boxes which you may have opened. Exit from the *PLC* dialog box by clicking the *Close* button in order to apply all the settings.
- 7. Choose *System*  $\rightarrow$  *Area Pointers* from the menu to configure the interface area, DB-TDOP.
- 8. In the *Type* field, you will see that *Interface Area* has already been selected. Press the *Add* button. A dialog box having the title *Interface Area* is opened.
- 9. Enter the following values in the *Interface Area* dialog box: *DB:* 51, *Length:* 255. This means that DB51 is the interface area.
- 10. Exit from the *Interface Area* dialog box by pressing *OK* in order to apply the settings.

- 11. Then partition the OP display by choosing *System→ Screen/Keys* from the menu.
- 12. Select for *Alarm/Event Mess*. the setting *Window/Window*, to enable both event messages and alarm messages to be displayed on screens simultaneously.
- 13. Via *Active*, select the *Message Area* and, holding down the mouse button, position it in the screen layout. This concludes partitioning of the OP display.
- 14. Configure a screen (refer to section 7).
- 15. Choose *File*  $\rightarrow$  *Save* from the menu to save the file.
- 16. Choose *File*  $\rightarrow$  *Compile* from the menu to compile the configuration.
- 17. Connect the OP to your PC or PU. Choose  $File \rightarrow Download$  from the menu to download the configuration to the OP.

## 5.2 Special Features of STEP 7 Integration

figure 5-2.

| STEP 7 Integration        | If you have installed ProTool as being integrated, you can access the same database with ProTool as with the engineering tools of STEP 7. You assign your symbolism only once and use it everywhere. This saves you repeated inputs. |
|---------------------------|----------------------------------------------------------------------------------------------------|
|                           | The communication parameters of the PLC are applied directly to your con-<br>figuration. When you are configuring variables and area pointers, you access<br>the STEP 7 symbol table.                                                |
| Calling ProTool           | You call ProTool as follows:                                                                                                    |
|                           | 1. Start the SIMATIC Manager.                                                                                                    |
|                           | 2. Select an S7 project or create a new one.                                                                                                    |
|                           | <ol> <li>Choose Insert → Hardware → COROS OP from the menu. The ProTool project OP1 is created.</li> </ol>                                                                                                    |
|                           | 4. Double-click on <i>OP1</i> to start ProTool.                                                                                                    |
|                           | You can copy, move and delete the ProTool project in the SIMATIC Manager.                                                                                                    |
| Using the<br>symbol table | When you are configuring variables, the STEP 7 symbol table is displayed<br>for you. When you click on a symbolic name, the name and the complete<br>address are applied automatically to the configuration. This is illustrated in  |

| Variable             |                                                                                       |           | ×            |
|----------------------|---------------------------------------------------------------------------------------|-----------|--------------|
| <u>N</u> ame:        | DB52                                                                                  | Address   | ОК           |
| <u>Т</u> уре:        | WORD 🗾                                                                                | Range: DB | Cancel       |
| Length (Byte         | e):                                                                                   | DB: 52    | Limit Values |
| <u>P</u> olling Time | e (s): 1.                                                                             | DBW: 0    |              |
| <u>D</u> ecimals:    | 0                                                                                     |           |              |
|                      |                                                                                       |           |              |
| PL <u>C</u> name:    | PLC_1                                                                                 | •         |              |
| Co <u>m</u> ment:    |                                                                                       |           |              |
| Symbol:              | - Bottle<br>- DB52<br>- DB52.heater<br>- DB52.mixer1<br>- DB52.motor<br>- DB52.valve4 | ×         | Modify Index |

Figure 5-2 *Variable* Dialog Box with Embedded STEP 7 Symbol Table

## Selecting the PLC

Select the PLC in the way you normally would. For the parameters, the *SIMATIC S7 - 300/400* dialog box (refer to figure 5-3) displays all the networks, CPUs and FMs available in the STEP 7 project. Once you have selected the network and the CPU by means of symbolic names, the parameters and addresses are entered for you automatically.

You can select the CPU symbolically only if you have placed it in an S7 station using the SIMATIC Manager, assigned parameters to it and networked it.

| SIMATIC S7 - 300/400<br>Connect OP to network:<br>-Define the parameters yourself-<br>MPI-Netz (1)                     | OP Address and Bus Parameters          Address:       1         Maximum address (HSA):       15         Interface:       IF 2B         Baud Rate:       187.5         Profile:       MPI | Cancel |
|----------------------------------------------------------------------------------------------------|----------------------------------------------------------------------------------------------------|--------|
| Choose a communication peer:<br>├- Define the parameters yourself-<br>├- MPI-Netz (1)<br>↔-CPU314(1) (Programme S7(2)) | Parameters       Address:     2       Expansion Slot:     0       Rack:     0                                                                                                    |        |

Figure 5-3 SIMATIC S7 – 300/400 Dialog Box

If you have not yet created the STEP 7 configuration, you can type in the parameters. To type in the parameters, select *Define the parameters yourself*.

**Updating** The symbol table and the address parameters are continuously updated via the symbolic link. STEP 7 modifications are applied immediately.

Menu FileChoose menu items  $File \rightarrow New$ ,  $File \rightarrow Open$  and  $File \rightarrow Save As...$  in<br/>ProTool to open STEP 7 dialog boxes. By way of an example, figure 5-4<br/>shows the *Open* dialog box.

| Open                    |                      |                              |                       |                | X |
|-------------------------|----------------------|------------------------------|-----------------------|----------------|---|
| Entry Point:<br>Project |                      | <u>N</u> ame:<br>getstart-op | Project               | <u>B</u> rowse |   |
| View:<br>Offline        |                      | <u>Filter:</u><br>COROS OP   | <b>_</b>              | t 🔛            |   |
| 🤄 getstart-op           |                      | A 0P15 C int                 | <u></u> <b>▲</b> op15 |                |   |
|                         | <u>O</u> bject Name: | OP15 C int                   |                       |                |   |
| ОК                      |                      |                              | Cancel                | Help           |   |

Figure 5-4 *Open* Dialog Box

In this dialog box, you can open ProTool projects. You can recognize ProTool projects by the icon preceding them

|                         | projects by the icon preceding them                                                                                                    |
|-------------------------|----------------------------------------------------------------------------------------------------|
|                         |                                                                                                    |
|                         | The dialog boxes for <i>New</i> and <i>Save As</i> look alike, but they have different functions.                                                                                                    |
|                         | On opening, specify in the <i>Object Name</i> entry field an existing ProTool project. When creating a new project, you can enter at this point a new name having a length not exceeding 24 characters.                                                                                                    |
| Integrating<br>projects | You cannot call projects under the SIMATIC Manager that have been created as stand-alone projects. For these projects to be linked to a STEP 7 project, they have to be integrated. To integrate these projects, choose in ProTool <i>File</i> $\rightarrow$ <i>Integrate</i> from the menu. Give the ProTool project a different name in the STEP 7 configuration from that in the original project. |
| ProTool<br>Standalone   | ProTool can still be started as a stand-alone program if you call ProTool Se-<br>tup and choose <i>Standalone</i> . If you wish to modify this setting in Setup,<br>ProTool is not re-installed, only the link to STEP 7 is canceled.                                                                                                    |

#### Example: Creating a ProTool project

In this example, you will create a ProTool project, including all the preliminary work for connecting the OP to the S7 PLC.

- 1. Create a new STEP 7 project called *GETSTART* in the SIMATIC Manager.
- 2. Select the *GETSTART* project. Then choose *Insert* → *Hardware* → *SIMATIC 300-Station* from the menu. The *SIMATIC 300-Station1* icon appears in the SIMATIC Manager.
- 3. If, when you are creating the *GETSTART* STEP 7 project, the icon for an MPI network does not appear, choose *Insert*  $\rightarrow$  *Subnet*  $\rightarrow$  *MPI Network*.
- 4. Select the *SIMATIC 300-Station1* icon and choose  $Edit \rightarrow Open \ Object$  from the menu. The *Hardware Configuration* dialog box appears.
- 5. Open the hardware catalog by choosing  $View \rightarrow Catalog$  from the menu.
- 6. Click in the hardware catalog on the + sign preceding *SIMATIC 300*, then on the + sign preceding *RACK 300*. Select *Mounting Rail* and drag it to the empty, blue bar of the *Hardware Configuration* dialog box. The first line (expansion slot 0) of the configuration table appears; the rail is entered on it.
- 7. Click on the + sign preceding expansion slot 0 to open the configuration table completely.
- 8. Click in the hardware catalog on the + sign preceding CPU-300. Select CPU314 and drag it to expansion slot 2 of the configuration table. The CPU314 is entered in expansion slot 2, and the line remains selected.
- 9. Choose  $Edit \rightarrow Object \ Properties$ . The Properties CPU 314 dialog box appears.
- 10. Click the *MPI* button on the *Properties* card. The *Properties MPI Node* dialog box is opened.
- 11. Enable the *Networked* list box by clicking it. Select the *MPI Network 1* entry beneath it.
- 12. Then, close all the dialog boxes by clicking *OK* or by saving. In this way you have created and networked the PLC to the extent required for Pro-Tool. The blank STEP 7 symbol table has been created automatically.
- 13. To open it, click first on the + sign preceding the *GETSTART* project, on the + sign preceding *SIMATIC 300 Station1*, on the + sign preceding *CPU314* and on the + sign preceding *S7 Program1*. Select *Symbol table* SY and then choose *Edit* → *Open Object*. The symbol table is opened.
- 14. Make the following entries:

| Symbol:  | Mixerl                              |
|----------|-------------------------------------|
| Address: | I0.1                                |
| The BOOL | lata type is entered automatically. |

- 15. Save and then close the symbol table. You can use the *Mixer1* symbol later to configure a variable.
- 16. Open the *ProTool* project containing the standard configurations which were supplied to you. Copy object OP25 S7 to your *GETSTART* project.

- 17. Double-click on the *Copy OP25 S7* icon. ProTool is started, and the standard configuration for OP25 is opened.
- 18. Choose System  $\rightarrow$  PLC from the menu. The PLC dialog box is opened. By default, the SIMATIC S7-300/400 PLC is entered at this point in the case of STEP 7 integration.
- 19. Now, first click the *Edit* button and then the *Parameters* button. The *SIMATIC S7 300/400* dialog box appears.
- 20. Select the entry *MPI Network1* in the *Connect OP to Network* list box. This entry now appears in the *Select Communicating Peer* list box.
- 21. Click in the *Select Communicating Peer* list box on the + sign preceding the *MPI Network1* entry. The entry *CPU314 (S7 Program1)* appears.
- 22. Select the *CPU314* (*S7 Program1*) entry and close all the dialog boxes dealing with the PLC by clicking *OK* or *Close*. The connection between the OP and the PLC is thus established.
- 23. Double-click in the editor window on *Variable*. The *Variable* dialog box appears.
- 24. In the *PLC* list box, choose PLC\_1. In the *Symbol* list box, you will now see the *Mixer1* symbol from the STEP 7 symbol table. Double-click this symbol. The following values are applied to the dialog box:
  Mixer 1 in the *Name* entry field
  BOOL in the *Type* list box
  I in the *Area* list box
  0 in the *E* entry field
  1 in the *Bit* entry field

## 5.3 The Most Important Objects and Their Settings

When you configure an object type – for example, messages – more settings have to be performed in ProTool. These details refer to communication, the method of presentation on the display, and printout. Table 5-1 lists the most important types of object and the settings required for them.

| Objects Used       | Associated Settings                                                                                | Menu Item or Dialog Box                                                                                                    |
|--------------------|----------------------------------------------------------------------------------------------------|----------------------------------------------------------------------------------------------------|
| PLC                | PLC type, driver                                                                                   | $System \rightarrow PLC$                                                                                                    |
|                    | Interface Area<br>(SIMATIC S5 only)                                                                | System $\rightarrow$ Area Pointers                                                                                           |
| Event messages     | Event message area                                                                                 | $System \rightarrow Area \ Pointers$                                                                                         |
|                    | Event message area or message line                                                                 | $System \rightarrow Screen/Keys$                                                                                             |
|                    | Message printout                                                                                   | $\begin{array}{l} Messages \rightarrow Attribute \ Window \\ System \rightarrow Parameters \rightarrow Messages \end{array}$ |
|                    | Message buffer                                                                                     | $System \rightarrow Parameters \rightarrow Messages$                                                                         |
|                    | Call event message area<br>and event message buffer<br>using function keys:<br>– local<br>– global | Screen<br>System $\rightarrow$ Screen/Keys                                                                                   |
| – Text<br>– Output | Edit text<br>Variable                                                                              | $Messages \rightarrow Edit/Insert Field$                                                                                     |
| Alarm messages     | Alarm message area                                                                                 | $System \rightarrow Area \ Pointers$                                                                                         |
|                    | Acknowledgment area                                                                                | $System \rightarrow Area \ Pointers$                                                                                         |
|                    | Alarm message area or<br>message line                                                              | $System \rightarrow Screen/Keys$                                                                                             |
|                    | Message indicator                                                                                  | $System \rightarrow Screen/Keys$                                                                                             |
|                    | Message printout                                                                                   | $\begin{array}{l} Messages \rightarrow Attribute \ Window \\ System \rightarrow Parameters \rightarrow Messages \end{array}$ |
|                    | Message buffer                                                                                     | $System \rightarrow Parameters \rightarrow Messages$                                                                         |
| – Text             | Edit text                                                                                          |                                                                                                    |
| – Output           | Variable                                                                                           | $Messages \rightarrow Edit/Insert Field$                                                                                     |

 Table 5-1
 Objects Used and the Necessary Settings

| Objects Used                                                                                                    | Associated Settings                                                                                      | Menu Item or Dialog Box                                                                                                    |
|----------------------------------------------------------------------------------------------------|----------------------------------------------------------------------------------------------------|----------------------------------------------------------------------------------------------------|
| Screens                                                                                                    |                                                                                                    |                                                                                                    |
| <ul> <li>Text</li> <li>Input and output</li> <li>Dynamic input/output</li> <li>Trend graphic</li> <li>Bar graph</li> <li>Graphic character</li> <li>Bitmap</li> </ul> | Edit text<br>Variable<br>Variable and text or graphic list<br>Trends and variables<br>Variable<br>–      | $Screen \rightarrow Fields \rightarrow Text$ $Screen \rightarrow Fields \rightarrow Input/Output$ $Screen \rightarrow Fields \rightarrow Text \text{ or Graphic List}$ $Screen \rightarrow Fields \rightarrow Trend Graphic$ $Screen \rightarrow Fields \rightarrow Bar$ $Screen \rightarrow Fields \rightarrow Character Graphic$ $Screen \rightarrow Fields \rightarrow Graphic$ |
| Call screen                                                                                                    | Assign function key<br>– local<br>– global                                                               | Screens<br>System → Screen/Keys                                                                                                    |
| Trends                                                                                                    |                                                                                                    | Screen $\rightarrow$ Fields $\rightarrow$ Trend Graphic                                                                                                    |
| – Trends                                                                                                    | Time-triggered:<br>variable                                                                              |                                                                                                    |
|                                                                                                    | Bit-triggered:<br>variable<br>trend request<br>trend transfer 1                                          | $System \rightarrow Area \ Pointers$                                                                                                    |
| – Trend patterns                                                                                                    | Variable<br>Trend request<br>Trend transfer 1<br>Trend transfer 2 (for configured<br>switch buffer only) | System $\rightarrow$ Area Pointers                                                                                                    |
| Recipes                                                                                                    | Variables<br>Data mailbox                                                                                | $System \rightarrow Area \ Pointers$                                                                                                    |
|                                                                                                    | Place standard screens for<br>"Create Data<br>Records" on function keys:<br>– local<br>– global          | Screens<br>System → Screen/Keys                                                                                                    |

 Table 5-1
 Objects Used and the Necessary Settings, continued

## 5.4 Partitioning the Display

Areas for<br/>settingThe display on the Operator Panel can be partitioned into different areas. On<br/>the one hand, there are the different areas for displaying screens and messa-<br/>ges. On the other hand, there is the area for the function keys. Icons can be<br/>displayed at the edge of the display for the soft keys.

## SettingYou set the areas by choosing $System \rightarrow Screen/Keys$ from the menu. The<br/>settings you perform here apply to the whole configuration. Therefore, define<br/>the areas before you start work on the configuration.

Some areas can be enabled and disabled, and their size and location can be modified. Many areas are permanently assigned. Table 5-2 lists all the areas that are possible and the extent to which they can be modified.

| Area               | Enable/Disable | Modify |          |
|--------------------|----------------|--------|----------|
|                    |                | Size   | Location |
| Basic area         | No             | No     | No       |
| Fixed window       | Yes            | Yes    | No       |
| Event message area | Yes            | No     | Yes      |
| Alarm message area | Yes            | No     | No       |
| Message line       | Yes            | Yes    | Yes      |
| Message indicator  | Yes            | No     | Yes      |
| Icons (individual) | Yes            | No     | No       |

Table 5-2Settable Areas for the Display

All the other areas, such as the system message area, Help window, date and time window and setpoint inputs, cannot be configured.

ExampleFigure 5-5 shows an example of how the display on the OP25 might be partitioned. The fixed window located at the top border of the screen can contain<br/>the date and time, which should always be displayed. The event message area<br/>is partially superimposed on the fixed window. When the event message area<br/>is called on the OP, the date and time display is less important.<br/>Current process data, however, should still be visible to the extent possible.<br/>Icons have been assigned to the six soft keys on the bottom border of the<br/>screen.

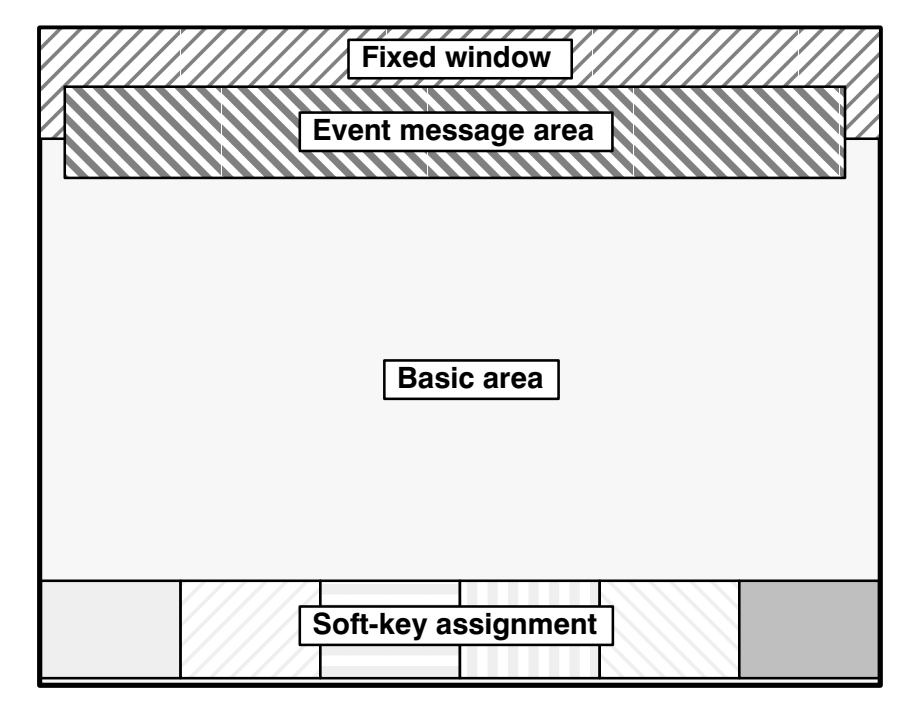

Figure 5-5 Example of Partitioning the Display on the OP25

| Significance       | The different areas have the following significance for the Operator Panel:                                                                                                    |
|--------------------|----------------------------------------------------------------------------------------------------|
| Basic area         | The lowest level, extending over the whole display. All other areas are super-<br>imposed on parts of the basic area. The location and size of the basic area<br>cannot be modified. Screens are configured in the basic area. This means that<br>the contents of the basic area depends on the screen you call.                                                                                                    |
| Fixed window       | A window that is permanently open. It occupies part of the basic area. The fixed window can be enabled/disabled by choosing <i>Screen/Keys</i> from the menu. If it is enabled, it is displayed while screens are being configured, thus reducing the available area for screens. You can adjust the size of the fixed window; it is permanently located at the top border of the screen. You configure the fixed window with the <i>screen</i> editor. |
| Alarm message area | The window in which alarm messages appear. The window is opened only<br>when an alarm message is issued. The window disappears when the alarm<br>message is acknowledged.                                                                                                    |
|                    | The size and the location of the alarm message area cannot be configured. Its size is set automatically with the size of the event message area.                                                                                                    |
|                    | The display of alarm messages cannot be disabled. Either an alarm message area or a message line has to be configured.                                                                                                    |
| Event message area | The window in which event messages appear. The window is opened only if it is called. The event message area can be enabled and disabled by choosing <i>Screen/Keys</i> . There is a choice of two settings for its height. Its location can also be changed.                                                                                                    |

| Message line      | The area in which alarm messages a<br>message line can be enabled and dis<br>ever, you cannot set the message lin<br>The dependencies between the mess<br>5-3. There is a choice of two setting<br>location can also be changed.                                                                                                    | and event messages are displayed. The<br>sabled by choosing <i>Screen/Keys</i> . How-<br>e <u>and</u> the event message area.<br>sage area and the line are listed in table<br>is for the height of the message line. Its                                                                    |  |  |  |
|-------------------|----------------------------------------------------------------------------------------------------|----------------------------------------------------------------------------------------------------|--|--|--|
| Message indicator | A symbol which draws your attention<br>sage indicator can be enabled and draws cannot be modified, but you can characterized                                                                                                    | A symbol which draws your attention to waiting alarm messages. The mes-<br>sage indicator can be enabled and disabled by choosing <i>Screen/Keys</i> . Its size<br>cannot be modified, but you can change its location.                                                                      |  |  |  |
| Dynamic position  | With the OP35 and OP37, the messa positioned dynamically as a functio dergoing editing are not concealed. bled by choosing <i>System</i> $\rightarrow$ <i>Screen</i> /                                                                                                    | With the OP35 and OP37, the message and information text windows are positioned dynamically as a function of the cursor position so that inputs undergoing editing are not concealed. This function can be enabled and disabled by choosing <i>System</i> $\rightarrow$ <i>Screen/Keys</i> . |  |  |  |
| Icon              | An icon can be placed on the display for the soft keys. This is possible only for the $Fx$ keys that are directly arranged around the screen. You can assign every key separately. An assignment applies globally. The icons appear on every configured screen. The assignment and the icon for every screen can be modified later. The modification then applies only locally. |                                                                                                    |  |  |  |
| Dependencies      | <ul><li>There are dependencies between the display options for alarm messages and event messages. Table 5-3 lists those dependencies.</li><li>Table 5-3 Possible Settings for Event Messages and Alarm Messages</li></ul>                                                                                                    |                                                                                                    |  |  |  |
|                   | Display of Alarm messages                                                                                                    | Display of Event Messages                                                                                                    |  |  |  |
|                   | Window                                                                                                    | Window                                                                                                    |  |  |  |
|                   | Window                                                                                                    | Line                                                                                                    |  |  |  |
|                   | Window                                                                                                    | Off                                                                                                    |  |  |  |
|                   | Line                                                                                                    | Line                                                                                                    |  |  |  |

**Priorities** The areas have different priorities. This is noticeable when the areas are cascaded. The high-priority area is superimposed on the low-priority area. Table 5-4 contains a matrix which tells you which areas are superimposed when cascading is effective.

| Area              | Superimposed  |                 |            |            |                 |                   |               |
|-------------------|---------------|-----------------|------------|------------|-----------------|-------------------|---------------|
|                   | Basic<br>area | Fixed<br>window | EM<br>area | AM<br>area | Message<br>line | Message indicator | Soft-<br>keys |
| Basic<br>area     | _             | _               | _          | _          | _               | _                 | _             |
| Fixed<br>window   | х             | —               | —          | —          | _               |                   | _             |
| EM<br>area        | х             | х               | —          | _          | _               | _                 | х             |
| AM<br>area        | х             | х               | Х          | -          | _               | -                 | х             |
| Message<br>line   | х             | Х               | -          | -          | _               | -                 | Х             |
| Message indicator | х             | х               | Х          | -          | х               | -                 | х             |
| Soft-<br>keys     | X             | X               | _          | _          | _               | _                 | _             |

 Table 5-4
 Priorities of the Areas when Cascading is Effective

## 5.5 Editors

Editors in ProTool

ProTool provides various editors for the different types of object. There are editors for:

- screens
- event messages
- alarm messages
- variables
- recipes
- trends
- text or graphic lists
- graphic objects

Fig. 5-6 shows the box in which you choose editors.

| 0                                                                                           | Editors - QUICKMIX.PDB                         |                            |  |  |  |
|---------------------------------------------------------------------------------------------|------------------------------------------------|----------------------------|--|--|--|
| Editors:                                                                                    |                                                | Objects:                   |  |  |  |
| Screens<br>Event Me<br>Alarm Me<br>Variables<br>Recipes<br>Trends<br>Text or G<br>Graphic ( | essages<br>essages<br>iraphic Lists<br>Objects | PIC_1 0000H<br>PIC_2 0000H |  |  |  |
| New                                                                                         | Help                                           | Open Delete Dupl.          |  |  |  |

Figure 5-6 ProTool's Editors

## Symbolic name

Objects such as screens, variables and text or graphic lists are saved under a symbolic name. The symbolic name is valid only for that configuration. You have to specify this symbolic name whenever you create, delete and edit objects or reference objects from within other objects. Symbolic object names are displayed under *Objects* in the *Editors* Box.

Symbolic object names may have default settings and may be numbered automatically. The default settings may be entered by choosing  $Options \rightarrow Default Setting$  from the menu. Default settings were performed before ProTool was shipped.

| Object types | The user interface of the different editors has been adapted to the specific configuration of the various types of object. Detailed descriptions of the different object types will be found elsewhere in this manual. A brief summary is presented in the following. |
|--------------|----------------------------------------------------------------------------------------------------|
| Screens      | A screen may consist of static text, a representation of values, graphics and<br>graphic characters. Values can be represented as<br>– figure<br>– text<br>– graphic<br>– bar or<br>– trend.                                                                          |
|              | Values are always based on variables which define the link to the PLC. The OP reads a process value from the PLC and displays it in its configured form                                                                                                    |

OP reads a process value from the PLC and displays it in its configured form. In the case of inputs, a value is sent to the PLC.

Figure 5-7 shows a configured screen comprising output fields, a bar and an icon for function key F14.

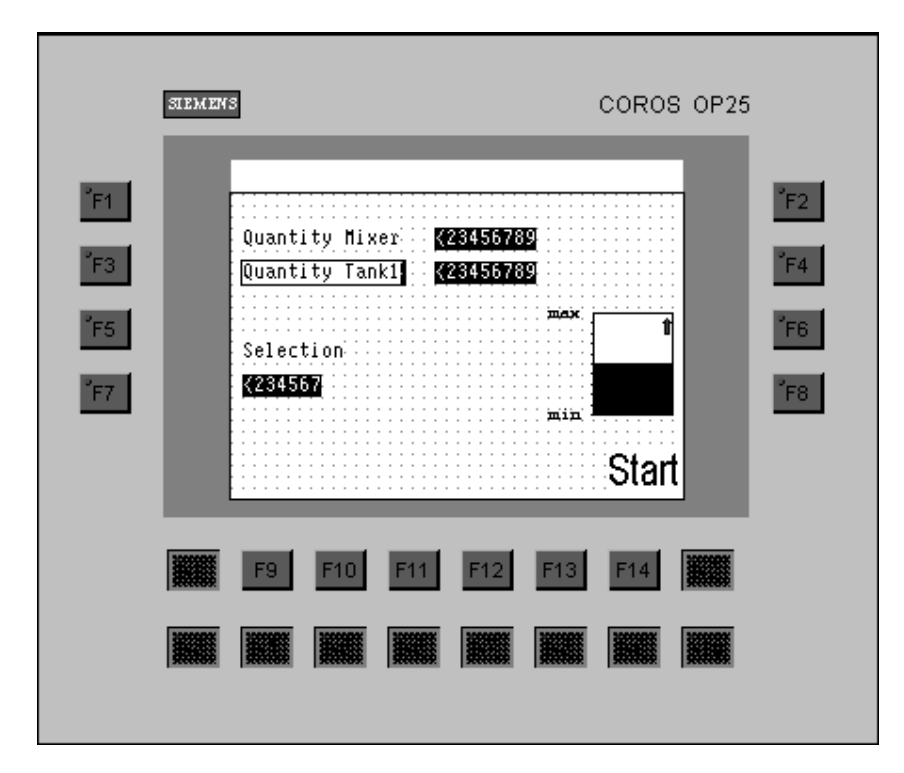

Figure 5-7 Configured Screen for Screen Editor (Shown here for the OP25)

#### Event and alarm messages

Variables

Event messages and alarm messages are used to display operating states and malfunctions in a process. In event messages and alarm messages, values as well as static text can be output (figure 5-8).

| 0   |          | Al         | arm Messag  | es - QUICKM | IIX.PDB |
|-----|----------|------------|-------------|-------------|---------|
|     | 1        | 10         | 20          | 30          | 40      |
| 000 | 01 Belt  | {VAR_8}:   | Breakage.   |             |         |
| 000 | 02 Mixe: | r: Speed 1 | too high.   |             |         |
| 000 | )3 Tank  | {VAR_9}:   | No water    | intake.     |         |
| 000 | )4 Oper  | ating temp | perature to | oo high.    |         |
| 000 | )5 Tempi | erature {\ | VAR_10} °C  | •           |         |
| 000 | )6       |            |             |             |         |
| 000 | )7       |            |             |             |         |
| 000 | )8       |            |             |             |         |
| 000 | )9       |            |             |             |         |

Figure 5-8 Configured Alarm Messages

Variables represent the link to the PLC. They contain the address in the memory area of the PLC. From these addresses, the OP reads values or it writes values.

The *Variable* dialog box is PLC-specific. Depending on the PLC that you set, the appropriate data types and addresses are presented to you. An example of a variable configured for the SIMATIC S5 is shown in figure 5-9.

| -                 |          |                   | Vari           | able     |
|-------------------|----------|-------------------|----------------|----------|
| <u>N</u> ame:     | Tank3_   | _on               | A              | Address  |
| <u>Т</u> уре:     | KF       | <b>±</b>          | <u>R</u> ange: | DB.DW 🛨  |
| Length (I         | Byte):   |                   | DB:            | 46       |
| <u>P</u> olling T | ime (s): | 1.                | DW:            | 3        |
| <u>D</u> ecimals  | :        | 0                 |                |          |
|                   |          | PL <u>C</u> name: | Quickmix       | <b>±</b> |

Figure 5-9 Variable Configured for the SIMATIC S5

| Recipes              | Recipes are groupings of technologically associated PLC setpoints for a specific application. Data are assigned on the OP to the configured data structure.                                                                                             |
|----------------------|----------------------------------------------------------------------------------------------------|
| Trends               | Trends are used to visualize data – for example, test values from the PLC – in the form of lines, dots or bar graphs.                                                                                                    |
| Text or graphic list | Text or graphic lists are used for the dynamic display of text and graphics. On<br>text or graphic lists, you assign different text elements or graphics to the va-<br>lues of a variable. Instead of the value, text or a graphic is output to the OP. |
| Graphic objects      | Graphic objects are static graphics. They are used either directly on a screen or they are assigned as fixed-size icons to soft keys.                                                                                                    |

## 5.6 Copying to and from the Clipboard

| Scope                           | Message text, messages, information text and fields on screens can be copied to and from the Clipboard. You can copy from one editor to another and $-$ with the exception of variables – even from one project to another.                                                           |
|---------------------------------|----------------------------------------------------------------------------------------------------|
|                                 | In this way text components can be copied from a text list or from the alarm<br>message editor to the event message editor, or graphic elements can be co-<br>pied from one screen to another.                                                                                        |
| Cutting,<br>copying,<br>pasting | You can cut, copy and paste selected objects or text elements in the same<br>way as with other Windows applications. You select fields in the screen edi-<br>tor by clicking, while you drag the mouse over text elements.                                                            |
|                                 | If the whole message is selected, the attributes and information are copied.                                                                                                    |
| Constraint                      | Addresses (variables) and general settings cannot be copied from one confi-<br>guration to another.                                                                                                    |
|                                 | This means that when you copy dynamic elements on screens and in mes-<br>sages, variables are not copied too. If you copy this kind of element from one<br>configuration to another, the symbolic name of the variable is retained. The<br>values of the variable, however, are lost. |
|                                 | Text fields cannot be copied from screens to a message editor via the Clipboard.                                                                                                    |
| Example                         | Copy variable_XX from Configuration_1 to Configuration_2:                                                                                                    |
|                                 | • If there is not a variable having this symbolic name in Configuration_2, Variable_XX will be created with the default values of Configuration_2.                                                                                                    |
|                                 | • If there is already a variable with this symbolic name, that variable will be used.                                                                                                    |

## 5.7 Assigning Function Keys

| Assigning     | You can assign functions to function keys in your configuration. Click the function key displayed on the screen. The <i>Function Key</i> – $Fx$ dialog box is opened. With the <i>Function</i> button, select the function call you require for key assignment from the list of functions. |                                                                                                    |  |  |
|---------------|----------------------------------------------------------------------------------------------------|----------------------------------------------------------------------------------------------------|--|--|
|               | You can assign two types of function key: global and local. Local ass<br>ments have priority over global ones.                                                                                                    |                                                                                                    |  |  |
|               | Global                                                                                                    | signifies that the assignment applies to the whole configura-<br>tion.                                                                                                    |  |  |
|               | Local                                                                                                    | signifies that the assignment applies only to individual<br>screens. The assignment of a function key may vary from<br>one screen to another. In this way you can have functions<br>initiated in keeping with the situation.                                                                                                    |  |  |
|               |                                                                                                    | A function key whose assignment may change from screen to screen is known as a <i>soft key</i> .                                                                                                    |  |  |
|               | Always place fun<br>on soft keys.                                                                                                    | ctions that must always be at hand on function keys, never                                                                                                    |  |  |
| Soft keys     | Soft keys are the assign the follow                                                                                                    | keys that are arranged directly around the screen. You can ing keys as soft keys on the different OPs:                                                                                                    |  |  |
|               | OP25                                                                                                    | Keys F1 to F14,                                                                                                    |  |  |
|               | OP35, OP45                                                                                                    | Keys F1 to F20,                                                                                                    |  |  |
|               | OP37                                                                                                    | Keys F1 to F20.                                                                                                    |  |  |
|               | You assign soft k<br>labeled with text                                                                                                    | eys in the editor. You can assign an icon to a soft key that is or a graphic.                                                                                                    |  |  |
|               | Soft keys can also<br>choosing <i>System</i> -<br>return to the same<br>place this functio<br>menu and you can<br>assigned to every                                                                                                    | to be assigned globally. You perform global assignment by $\rightarrow$ Screen/Keys from the menu. If, for example, you want to e system screen every time you exit from a screen, you can n on a soft key by choosing System $\rightarrow$ Screen/Keys from the n assign an icon such as ESC. This means that the key is screen. |  |  |
| Function keys | Function keys are<br>$\rightarrow$ Screen/Keys fr<br>a key on labeling                                                                                                    | e labeled Kx. You assign function keys by choosing <i>System</i> rom the menu. You can record the functions you assigned to strips.                                                                                                    |  |  |

# 6

## Variables

# **Definition** Variables represent the lowest level in a configuration. Variables are defined memory locations on the OP to which values are written and/or from which values are read. This may be done from the PLC or by means of an operator input.

#### Usage

Variables are used either to display process values or for settings that can be modified on the OP. The following table shows the different uses of variables.

| Process Values | Settings            |
|----------------|---------------------|
| Input/output   | Limit values        |
| Bars           | Scale               |
| Trends         | Hiding fields       |
|                | Multiplexing        |
|                | Dynamic attributes  |
|                | Function parameters |

| Types of variable     | Basically, we distinguish between two different types of variable:                                                                                                    |
|-----------------------|----------------------------------------------------------------------------------------------------|
|                       | • Global variables<br>Global variables are used to establish the link to the PLC. An address has<br>to be defined on the PLC for every global variable. The OP accesses this<br>address in Read or Write mode.                                                                                                    |
|                       | • Local variables<br>Local variables are not linked to the PLC and are available only on the<br>OP. You have to create local variables when, for example, you wish to en-<br>ter limit values by means of an operator input on the OP.                                                                                                    |
| Defining<br>addresses | Figure 6-1 presents an example of the <i>Variable</i> dialog box for the SIMATIC S5. For global variables, you enter here the address from which the OP should read a value or to which address it should write a value. In addition to the address, you have to set the PLC. You define the PLC under a symbolic name by choosing <i>System</i> $\rightarrow$ <i>PLC</i> from the menu. You have to specify this symbolic name in the <i>Variable</i> dialog box. The complete setting of an address depends on the PLC you are using. |
|                       | For variables not having a link to the PLC, you do not have to enter an address. In the <i>Variable</i> dialog box, you select NO PLC under <i>PLC</i> :.                                                                                                    |

| -                         |          | Vari             | able    |              |
|---------------------------|----------|------------------|---------|--------------|
| <u>N</u> ame: VAR_1       |          | A                | dresse  | ОК           |
| <u>Type:</u> KF           | <b>±</b> | <u>B</u> ereich: | DB.DW 🛓 | Cancel       |
| Length (Byte):            |          | DB:              | 10      | Limit Values |
| <u>P</u> olling Time (s): | 1.       | DW:              | 0       |              |
| <u>D</u> ecimals:         | 0        |                  |         |              |
|                           |          |                  |         |              |
| PL <u>C</u> name:         | PLC_1    |                  |         |              |
| Co <u>m</u> ment:         |          |                  |         |              |

Figure 6-1 Variable Dialog Box for SIMATIC S5

#### Updating

There are the following settings for transferring the values of variables to the PLC from the OP and back again:

#### • Write Directly

The value of a variable is written directly to the configured address of the PLC after it has been entered. This setting is the default setting for input fields. With direct writing to the address, synchronization with the PLC does not take place.

#### • Write Indirectly

With indirect writing, the value of a variable is written on the PLC to intermediate storage, known as the data mailbox. You will find a detailed description of the data mailbox in section 9. In the PLC program, the value can be fetched from the data mailbox at the appropriate time. By choosing *Options* from the menu, you enter the *Identifications* for the variable so that it can be identified on the PLC. The identifications are similarly written to the data mailbox.

*Write Indirectly* is possible only with the SIMATIC S5 and SIMATIC S7 PLCs.

#### Read Continuously

The variable is continuously updated, even when it is not on the current screen. This is important with trends. A trend is usually required to be written even when the screen has not been selected.

#### • Online

If you select the Online mode (default setting), the variable is supplied during operation by the PLC. If you deselect the Online mode, the variable is unlinked from the PLC during operation. You can use this function if, for example, you wish to take only parts of the system into service.

|              | • <b>Polling time 0</b><br>If you enter 0 for the polling time, the variable is read only when the screen is called. It is not updated on the screen that is waiting.                                                                                                    |
|--------------|----------------------------------------------------------------------------------------------------|
|              | Polling time is a multiple of the standard clock pulse in seconds. By default, the standard clock rate is set to 500 msec. If you enter a polling time of 1.5 sec, for instance, it is three times the value of the standard clock pulse. If you increase the standard clock pulse to 1000 msec by choosing <i>System</i> $\rightarrow$ <i>PLC</i> from the menu, the specified polling time is raised to 3 sec. |
|              | By modifying the standard clock pulse, you can globally raise the polling times of all the variables in a project.                                                                                                    |
|              | If 0 is entered for the polling time, the variable is read only when a screen, message or recipe is called. It is no longer updated thereafter.                                                                                                    |
| Limit values | For every variable, you can configure an upper limit value and a lower limit value. Configured limit values have different effects in input fields from output fields:                                                                                                    |
| Input field  | If you enter a value outside the configured limit values, the input is not accepted.                                                                                                    |
| Output field | If values are output by the process that are outside the configured limit values, a change of color that you configured under <i>Color</i> takes place.                                                                                                    |
|              | Upper and lower limit values are set in the <i>Limit Values</i> dialog box. Figure 6-2 shows the dialog box.                                                                                                    |

| -                                                 | Limit Values                                         |              |
|---------------------------------------------------|------------------------------------------------------|--------------|
| Upper Value<br>O None<br>O Constant<br>O Variable | Constant:<br>Yariable<br>VAR_6<br>Edit Duplicate     | OK Cancel    |
| Lower Value<br>O None<br>O Constant<br>O Variable | Constant: 125<br>Variable<br>VAR_6<br>Edit Duplicate | New Variable |

Figure 6-2 Limit Values Dialog Box

## Upper and lower limit values

The upper and lower limit values can be configured independently of each other. By default, the limit values are disabled. You can define whether the specified limit value is determined by a *constant* or a *variable*. If you specify a limit value variable, it must have the same format as the corresponding variable.

## Interpretation of digits behind the decimal points

Limit values for variables are entered without a decimal point. Depending on whether digits behind the decimal points are specified for the variable, the constant for the limit value is interpreted in different ways. The same number of digits behind the decimal points as specified is taken to be the number of digits behind the decimal points for the limit value as well. Table 6-1 shows an example.

| Tuble 0 1 Example of interpreting Digits beinna Deennar I onta |
|----------------------------------------------------------------|
|----------------------------------------------------------------|

| Configured Digits<br>behind Decimal Points | Limit Value Input | Interpretation<br>by ProTool |
|--------------------------------------------|-------------------|------------------------------|
| 0                                          | 2222              | 2222                         |
| 1                                          | 2222              | 222.2                        |
| 2                                          | 2222              | 22.22                        |

**Functions** Functions may be assigned to variables - for example, to convert a value. This means that a value on the PLC is converted before being displayed. Inputs are similarly converted before being written to the PLC. A detailed description will be found in section 10. Options Under Options, you can configure up to three *identifications* for every variable. These identifications are important only with the Write Indirectly update mode. The identification may contain, for example, the address of the variable. You can give the variable an *initial value*. Following OP startup, the variable then has its initial value. If variables are used for the scales of trends and bar graphs, the default value of the scale could be the initial value. Variables of If you use an address more than once on the PLC - for example, for input and same address output fields, we recommend that you configure different variables. If the input field and the output field access the same variable, the output field is updated every time the variable is modified. A variable is also modified by an input on the OP, not merely by reading from the PLC. This means that once the input has been terminated on the OP, the output field is updated to reflect the new value. In the meantime, the value - which is still the old value - has been read from the PLC. The old value is then displayed briefly in the output field. While this is happening, the new value is being transferred to the PLC. The new value is displayed the next time the output field is updated.

## 6.1 Using Variables to Perform Settings

| Usage               | Variables can further be used to perform settings in a flexible manner. The value can be specified by means of an operator input on the OP or by the PLC. The different settings are described briefly below.                                                                                                   |
|---------------------|----------------------------------------------------------------------------------------------------|
| Limit values        | You can configure limit values for variables. These limit variables can be read from variables.                                                                                                    |
| Scale               | The X and Y axis scales of trends as well as the Y axis scale of bar graphs can be configured with variables.                                                                                                    |
| Hiding              | Depending on the value of a variable, you can hide fields on screens.                                                                                                    |
| Multiplexing        | Multiplexing is possible with input and output, trends and bar graphs. A va-<br>riable is assigned to these elements. In the case of multiplexing, several va-<br>riables, not just one, are assigned to these elements. The current variable is<br>determined by means of the value of the multiplex variable. |
| Dynamic attributes  | You can configure the colors of an input/output field in dependence of the value of a variable. In exactly the same way, you can control the flashing of a field by means of a variable.                                                                                                    |
| Function parameters | With some functions such as "Language", you can specify the parameter<br>either as a constant or by means of a variable. This enables flexible assign-<br>ment of the function.                                                                                                    |

## 6.2 Dependencies between Representation and Type of Variable

Dependence of<br/>PLCThere are different types of variable for every PLC. Use the tables below to<br/>determine the dependence between these types of variable and the representa-<br/>tion on the OP.

| Representation | Types of Variable |     |    |      |      |     |     |      |     |     |      |
|----------------|-------------------|-----|----|------|------|-----|-----|------|-----|-----|------|
|                | DF                | DH  | KC | KF   | KG   | KH  | KM  | КТ   | KY  | KZ  | BCD4 |
| Decimal        | x KG              | x G | -  | x KG | x KG | n G | n G | x KG | n G | x G | х    |
| Hexadecimal    | n KG              | x G | -  | n KG | -    | x G | n G | n KG | n G | n G | n    |
| Binary         | -                 | -   | -  | n KG | -    | n G | x G | n KG | n G | n G | n    |
| String         | -                 | -   | Х  | -    | -    | -   | -   | -    | —   | -   | -    |
| Dec,Dec        | -                 | -   | —  | n KG | -    | n G | n G | n KG | x G | n G | n    |
| Text           | -                 | -   | —  | x KG | -    | x G | x G | x KG | x G | x G | х    |
| Graphic        | -                 | _   | _  | x KG | _    | x G | x G | x KG | x G | x G | Х    |

Table 6-2Variable Types for SIMATIC S5

x Combination possible

n Combination not advisable

- Combination not possible

K Digits behind decimal point possible

G Limit values possible

| Table 6-3 | Types of | Variable for  | SIMATIC S | S7. Part I                              |
|-----------|----------|---------------|-----------|-----------------------------------------|
| 14010 0 0 | 1,100,01 | · arraore ror | 01111110  | ,,,,,,,,,,,,,,,,,,,,,,,,,,,,,,,,,,,,,,, |

| Representation | Types of Variable |      |      |      |      |       |  |
|----------------|-------------------|------|------|------|------|-------|--|
|                | CHAR              | BYTE | INT  | WORD | DINT | DWORD |  |
| Decimal        | x G               | x G  | x KG | x KG | x KG | x KG  |  |
| Hexadecimal    | x G               | x G  | x KG | x KG | x KG | x KG  |  |
| Binary         | x G               | x G  | x KG | x KG | -    | -     |  |
| String         | _                 | _    | _    | _    | -    | -     |  |
| Dec,Dec        | _                 | _    | x KG | x KG | -    | -     |  |
| Text           | x G               | x G  | x KG | x KG | -    | -     |  |
| Graphic        | x G               | x G  | x KG | x KG | —    | -     |  |

x Combination possible

- Combination not possible

K Digits behind decimal point possible

G Limit values possible

| Representation | Types of Variable |      |        |          |            |  |  |  |  |
|----------------|-------------------|------|--------|----------|------------|--|--|--|--|
|                | REAL              | BOOL | STRING | Timer 1) | Counter 1) |  |  |  |  |
| Decimal        | x KG              | x    | —      | x KG     | x G        |  |  |  |  |
| Hexadecimal    | -                 | x    | —      | x KG     | x G        |  |  |  |  |
| Binary         | -                 | x    | —      | x KG     | x G        |  |  |  |  |
| String         | -                 | -    | х      | _        | _          |  |  |  |  |
| Dec,Dec        | -                 | -    | _      | x KG     | x G        |  |  |  |  |
| Text           | -                 | x    | -      | x KG     | x G        |  |  |  |  |
| Graphic        | -                 | x    | —      | x KG     | x G        |  |  |  |  |

| Table 6-4 | Types of   | Variable for | r SIMATIC S7.     | . Part II                |
|-----------|------------|--------------|-------------------|--------------------------|
|           | 1, 100, 01 | runuone no.  | i biinii ii ie br | , <b>1</b> unt <b>11</b> |

- x Combination possible
- Combination not possible
- K Digits behind decimal point possible
- G Limit values possible
- 1) Not with SIMATIC S7–200

| Representation | Types of Variable |        |      |           |        |      |       |  |  |
|----------------|-------------------|--------|------|-----------|--------|------|-------|--|--|
|                | BIT               | +/–INT | INT  | +/-DOUBLE | DOUBLE | REAL | ASCII |  |  |
| Decimal        | Х                 | x KG   | x KG | x KG      | x KG   | x KG | _     |  |  |
| Hexadecimal    | Х                 | x KG   | x KG | x KG      | x KG   | _    | _     |  |  |
| Binary         | Х                 | x KG   | x KG | -         | -      | _    | _     |  |  |
| String         | -                 | -      | _    | -         | -      | _    | Х     |  |  |
| Dec,Dec        | -                 | x KG   | x KG | -         | -      | _    | _     |  |  |
| Text           | Х                 | x KG   | x KG | -         | -      | _    | _     |  |  |
| Graphic        | Х                 | x KG   | x KG | -         | —      | _    | -     |  |  |

Table 6-5Types of Variable for SIMATIC 500/505

x Combination possible

– Combination not possible

K Digits behind decimal point possible

G Limit values possible

| Representation | Types of Variable |      |      |       |       |        |  |  |
|----------------|-------------------|------|------|-------|-------|--------|--|--|
|                | INT               | UINT | LONG | ULONG | FLOAT | STRING |  |  |
| Decimal        | x KG              | x KG | x KG | x KG  | x KG  | -      |  |  |
| Hexadecimal    | x KG              | x KG | x KG | x KG  | _     | -      |  |  |
| Binary         | x KG              | x KG | -    | -     | _     | -      |  |  |
| String         | -                 | -    | -    | -     | -     | X      |  |  |
| Dec,Dec        | x KG              | x KG | -    | -     | -     | -      |  |  |
| Text           | x KG              | x KG | _    | _     | _     | _      |  |  |
| Graphic        | x KG              | x KG | _    | -     | _     | _      |  |  |

|--|

x Combination possible

- Combination not possible

K Digits behind decimal point possible

G Limit values possible

## 6.3 Dispalying Timers on the OP

**Using timers** You can set the time base for PLCs SIMATIC S5, S7-300 and S7-400. You can choose between 10 msec, 100 msec, 1 sec and 10 sec. The OP detects the time base you have set and standardizes the displayed value to a notation in seconds.

The inputs on the OP are similarly made in seconds. The OP converts the entered value to the lowest possible time basis, irrespective of the configured number of digits behind the decimal point.

On the S7-200, every timer has a fixed time basis. The OP does not standardize the timer value, but displays it unmodified.

**Digits behind decimal point and time basis** With timers, the time basis is specified with digits behind the decimal point. The time basis determines the interval between clock pulses. Differentiation between the time basis of 1 sec and 10 sec is made only by the size of the field. If the field length is 3, the time basis is 1 sec; if the field length is 4, the time basis is 10 sec. The following table shows the dependencies between digits behind the decimal point and the time basis.

| Digits behind<br>Decimal Points | Time Basis | Range of Values | Step Size |
|---------------------------------|------------|-----------------|-----------|
| 2                               | 10 msec    | 0.01 – 9.99 sec | 10 msec   |
| 1                               | 100 msec   | 0.1 – 99.9 sec  | 0.1 sec   |
| 0                               | 1 sec      | 1 – 999 sec     | 1 sec     |
| 0                               | 10 sec     | 10 – 9990 sec   | 10 sec    |

Examples

A few examples are shown below for you to see how the OP standardizes inputs in seconds to the corresponding time base.

| Input on OP | Configured Digits behind Decimal Point | Standardization<br>to Time Base |
|-------------|----------------------------------------|---------------------------------|
| 3.8 sec     | 1                                      | 10 msec                         |
| 13.8 sec    | 1                                      | 100 msec                        |
| 3.81        | 2                                      | 10 msec                         |
| 3           | 0                                      | 1s                              |
| 3000        | 0                                      | 10 sec                          |

## Limit values with timers

Limit values may be specified only as integers. The actual limit value depends on the configured digits behind the decimal point in respect of variables. Limit values are similarly specified only in seconds.

| Digits behind<br>Decimal Point | Time Basis | Maximum<br>Limit Value<br>Entry | Interpretation<br>by ProTool |
|--------------------------------|------------|---------------------------------|------------------------------|
| 2                              | 10 msec    | 999                             | 9.99 sec                     |
| 1                              | 100 msec   | 999                             | 99.9 sec                     |
| 0                              | 1 sec      | 999                             | 999 sec                      |
| 0                              | 10 sec     | 9990                            | 9990 sec                     |

### 6.4 Example of a Local Variable

#### Description

You first configure an input field with a variable that is linked to the PLC. We will refer to it as the *process variable*. For the process variable, specify the upper limit value, which is read from a local variable. We will call this latter variable the *limit value variable*. Attach the limit value variables to an input field. You can then enter a limit value on the OP. Then go to the input field containing the process variable and enter a value. If, for example, the value is higher than the upper limit value, it is not accepted by the OP.

- Choose Screen → Field → Input/Output from the menu. Hold down the left mouse button and drag the field to any size you wish. The Input/Out put dialog box appears.
- 2. For the *Field Type:* select Input.
- 3. Click in the *Variable* field on the *Edit* button and configure the process variable to have the following values:

| Var_4 |
|-------|
| 12    |
| 0     |
| PLC_1 |
|       |

- 4. Click on the Limit Values button. The Limit Values dialog box appears.
- 5. For the *Upper Limit Value*, click *Variable*. Specify the name of the variable as Var\_5.
- 6. Configure variable Var\_5 as shown in the figure below.

| -                |                  | Variable       |
|------------------|------------------|----------------|
| <u>N</u> ame:    | VAR_5            |                |
| <u>T</u> ype:    | INT 👱            | No PLC         |
| Length (E        | Byte):           |                |
| Polling Ti       | ime (s):         |                |
| <u>D</u> ecimals | : 0              |                |
|                  | PL <u>C</u> name | : - No PLC - 👤 |

- 7. Click in the *Variable* box on *OK* to apply your inputs. Exit from all the other open boxes by clicking on *OK*.
- 8. Create a new input field and assign the variable Var\_5 to it.

## 6.5 Using the STEP 7 Symbol Table

| Definition                                       | In STEP 7, you can assign informative symbolic names, called symbols, for addresses. Symbols are stored together with the data type, address and comments in a symbol table. You can use a symbol contained in the symbol table in ProTool for configuring a variable. |  |  |
|--------------------------------------------------|----------------------------------------------------------------------------------------------------|--|--|
|                                                  | A symbol contained in the symbol table may also be a structured data block, which you can open by double-clicking.                                                                                                    |  |  |
| Requirements                                     | The following requirements must be met before you can use the symbol ta-<br>ble:                                                                                                    |  |  |
|                                                  | 1. You have installed ProTool under Windows95 with STEP 7 integration.                                                                                                    |  |  |
|                                                  | 2. You have assigned parameters to an S7 PLC connection in ProTool and selected an S7 CPU in it (refer to section 5.2). This sets the corresponding STEP 7 symbol table.                                                                                               |  |  |
|                                                  | 3. Symbols have already been created in the STEP 7 symbol table.                                                                                                    |  |  |
| Applying symbols<br>for configuring<br>variables | To apply symbols from the STEP 7 symbol table, open the <i>Variable</i> dialog box. The symbols contained in the symbol table are now listed in the <i>Symbol</i> field.                                                                                               |  |  |
|                                                  | The following entries are applied to the dialog box as soon as you select one of the symbols:                                                                                                    |  |  |
|                                                  | • the symbol name as the variable name                                                                                                    |  |  |
|                                                  | • the address and                                                                                                    |  |  |
|                                                  | • the data type.                                                                                                    |  |  |
|                                                  | You can subsequently modify the variable name without the link to the symbol table being lost. Changes made to the symbol table in STEP 7 are applied to ProTool after the STEP 7 symbol table has been saved.                                                         |  |  |

Figure 5-2 shows the Variable dialog box with the STEP 7 symbol table.

| Variable             |                                                                                |           | x            |
|----------------------|--------------------------------------------------------------------------------|-----------|--------------|
| <u>N</u> ame:        | DB52                                                                           | Address   | ОК           |
| <u>Т</u> уре:        | WORD 🗾                                                                         | Range: DB | Cancel       |
| Length (Byte         | e):                                                                            | DB: 52    | Limit Values |
| <u>P</u> olling Time | (s): 1.                                                                        | DBW:      |              |
| <u>D</u> ecimals:    | 0                                                                              |           |              |
|                      |                                                                                |           |              |
| PL <u>C</u> name:    | PLC_1                                                                          | •         |              |
| Co <u>m</u> ment:    |                                                                                |           |              |
|                      |                                                                                |           |              |
| Symbol:              | Bottle     DB52     DB52.heater     DB52.mixer1     DB52.motor     DB52.valve4 |           | Modify Index |

Figure 6-3 Variable Dialog Box with Embedded STEP 7 Symbol Table
## Screens

#### Example

Screens display a process. They are thus an image of the process. Figure 7-1 shows an example of a screen illustrating a mixing unit. This might be a unit for mixing various fruit juices. Ingredients are filled into a mixer from different tanks and then mixed. The liquid levels in the tanks and in the mixer are displayed. The intake valves can be opened and closed by means of operator inputs on the OP. The motor for the mixer can be turned on and off in a similar manner.

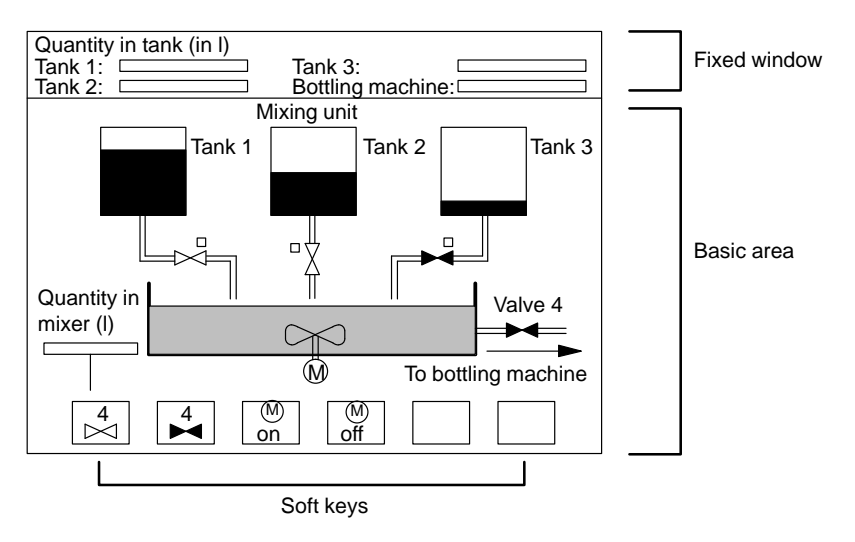

Figure 7-1 Example of a Screen – A Mixing Unit

ComponentsA screen can consist of static and dynamic components. Static componentsof a screeninclude text and graphics. Dynamic components are linked to the PLC and<br/>visualize current values from the PLC memory. Visualization may take place<br/>in the form of alphanumeric displays, trends or bars. Dynamic components<br/>are also inputs made by the operator on the Operator Panel and written to the<br/>PLC memory. The link to the PLC is established by means of variables.

**Screen editor** Screens are created with a separate editor. When you call the screen editor, the OP is displayed together with its display and its function keys. You can zoom this display in or out. If, for example, you wish to edit details, you can do it much more simply with an enlargement. If you have several windows open simultaneously, a reduction in size may suffice for reasons of space.

| Basic area        | Screens are configured in the basic area. A symbolic name is assigned to every screen. Names are entered by choosing <i>Screen</i> $\rightarrow$ <i>Attributes</i> from the menu. You specify this name whenever you edit, reference or delete the screen. In addition, screens are numbered automatically. You cannot modify this number.                                                                                                    |  |
|-------------------|----------------------------------------------------------------------------------------------------|--|
| Fixed window      | You enable and disable the fixed window by choosing <i>System</i> $\rightarrow$ <i>Screen/Keys</i> from the menu. You configure the contents of the fixed window in the screen editor. You do not have to assign a symbolic name to the contents of the fixed window. Since the fixed window is always present on the display, its contents do not change with the different screens. To access the fixed window, click it with the mouse.                                                                                                    |  |
| Soft keys         | Soft keys can be configured for specific screens. "Configure" means you as-<br>sign a function to a soft key. In addition, you can insert an icon containing<br>the name of the function in the screen. Icons are graphics which can be crea-<br>ted using any application, such as Paintbrush, or embedded from an existing<br>file. Soft keys, for example, can be used to call another screen, to turn a mo-<br>tor on and off or to call the message buffer.                                                                                                    |  |
| Selecting screens | Every configured screen has to be integrated into the control process of the OP so that it can be called. The <i>Select Screen</i> function is available for this purpose. You place this function, for example, in an input field or on a function key. You specify the name of the screen as the parameter. This means that a screen can be called by means of an input field or a function key. When doing so, make sure with input fields and soft keys that the function is available only on this screen. With function keys labeled Kx, a function is permanently available. |  |
|                   | Figure 7-2 illustrates the configuration of two screens. Screen_2 is called by Screen_1 using a soft key.                                                                                                    |  |
|                   | Fixed window                                                                                                    |  |
|                   | Soft keys                                                                                                    |  |
|                   |                                                                                                    |  |
|                   | L Select Screen                                                                                                    |  |

Fixed window

Soft

keys

Figure 7-2 Diagrammatic Illustration of Screens

Screen\_2

 $oldsymbol{\circ}$ 

| Menu for screens | When you call a screen, the <i>Screen</i> command is added to the menu bar. The different submenu items are described below in the order in which they appear on the screen.                                                                                                    |
|------------------|----------------------------------------------------------------------------------------------------|
| Attributes       | With <i>Attributes</i> , you specify user-specific settings for the screen. At this point you can set, among other things, the start screen or you can modify the name of the screen. The start screen is the first screen to appear after the OP starts up.                             |
| Black/White      | This menu item refers to the OP25 only. You use it to toggle the display of the configuration on the screen between Monochrome and Color.                                                                                                    |
| Fields           | Screens consist of different fields. There are various types of field; their use<br>is unrestricted as far as the configuration of screens is concerned. "Unrestric-<br>ted" means that you can determine the numbers and types of fields, as well as<br>their location and size.        |
|                  | When you select a field, the cursor assumes the symbol of the field. ProTool provides the following types of field:                                                                                                    |
|                  | <ul> <li>Text</li> <li>Character Graphic</li> <li>Graphic</li> <li>Input/Output</li> <li>Trend Graphic</li> <li>Text or Graphic List</li> <li>Bar</li> </ul>                                                                                                    |
| Zoom             | You use this menu item to reduce or enlarge the display on the screen.                                                                                                    |
| Surface          | You use this menu item to customize the user surface while you are configu-<br>ring – for example, the grid or the type of grid.                                                                                                    |
| Print            | You use this menu item to print the Screens chapter.                                                                                                    |
| Tool Palette     | A tool palette (figure 7-3) can be used as a shortcut to fields. You can display<br>and hide it by means of this menu item. On the tool palette, the following<br>types of field are represented as symbols. They are the same symbols as the<br>cursor assumes when you select a field. |

|                                                                                                    | Select                                                                                                    | R A                                                                                                    | - Text                                   |
|----------------------------------------------------------------------------------------------------|----------------------------------------------------------------------------------------------------|----------------------------------------------------------------------------------------------------|------------------------------------------|
|                                                                                                    | Character —                                                                                                    | * 2                                                                                                    | – Graphic                                |
|                                                                                                    | Input/Output                                                                                                    | K12 K75 -                                                                                                    | <ul> <li>Text or Graphic List</li> </ul> |
|                                                                                                    | Trend Graphic ——                                                                                                |                                                                                                    | — Bar                                    |
|                                                                                                    | Foreground ——<br>Background ——                                                                                  |                                                                                                    | Colors                                   |
|                                                                                                    | Figure 7-3 Tool Palett                                                                                          | e for Shortcuts to                                                                                                    | Fields                                   |
| By means of the colors in the lower part of the tool palette, you defice<br>color of the foreground (left mouse button) and that of the backgrou<br>mouse button). The current setting is displayed in the upper part of<br>palette. |                                                                                                    | part of the tool palette, you define the<br>utton) and that of the background (right<br>displayed in the upper part of the color |                                          |
| Character<br>Graphics Palette                                                                                                    | You use this menu item to display and hide the palette with the symbols for the <i>Character Graphic</i> field. |                                                                                                    |                                          |

Size/Position A dialog box containing the current position of the cursor and the size of the element that you selected is displayed or hidden.

**Reference Text** For the active screen, the screen is displayed or hidden in the reference language.

## 7.1 Text, Character Graphic and Graphic

The static components *text*, *character graphic* and *graphic* of a screen are described in the following.

| 7.1.1 Text             |                                                                                                    |  |
|------------------------|----------------------------------------------------------------------------------------------------|--|
| Purpose                | Depending on the configuration, text components refer to different parts of a screen in order to be able to assign the displayed fields to the actual process. In terms of the example in figure 7-1, the names Mixing Unit, Tank 1 and Tank 2 are static text components.                                                                                                    |  |
| Fonts                  | Different fonts are available for identifying the relative priorities of text com-<br>ponents within a screen by the font or type size. You can set up to four diffe-<br>rent fonts for the OP. Three fonts are language-dependent, the other is lan-<br>guage independent. To use the different fonts, proceed as follows:                                                                                                    |  |
|                        | 1. Choose $System \rightarrow Fonts$ from the menu.                                                                                                    |  |
|                        | 2. Select the language and assign the fonts from the list on the left, <i>Windows Fonts</i> , to the right side.                                                                                                    |  |
|                        | 3. Call a screen. Choose $Edit \rightarrow Font$ from the menu and select a font. If you now create a text field, the font you selected is used.                                                                                                    |  |
| Language<br>dependence | "Language-dependent" means that different fonts can be used for the three<br>languages available on the OP. "Language-independent" means that the same<br>font is used in every OP language. By default, the symbol set is set for the<br>language-independent font. The symbol set is used with the graphic charac-<br>ter. The fonts have to be constant-width fonts. This means that every letter<br>occupies an equal amount of space. By contrast, with proportional fonts<br>every letter requires a different amount of space. In this particular case, for<br>example, an "i" requires less space than a "w". |  |
| Default setting        | By default, ProTool fonts are supplied for the language-dependent fonts. However, you can also use Windows fonts. The only condition is that you use a constant-width font. For this reason, only these fonts are displayed in the list box of the <i>Fonts</i> dialog box.                                                                                                    |  |

Purpose

#### 7.1.2 Character Graphic

With character graphics you compose graphics from different symbols. For example, you can create a rectangle from the characters "|" and "-". One application of character graphics is tables, for instance.

When you select Character Graphic, a window containing the symbols available to you is opened (figure 7-4). You click on a symbol to insert it in the character graphic field.

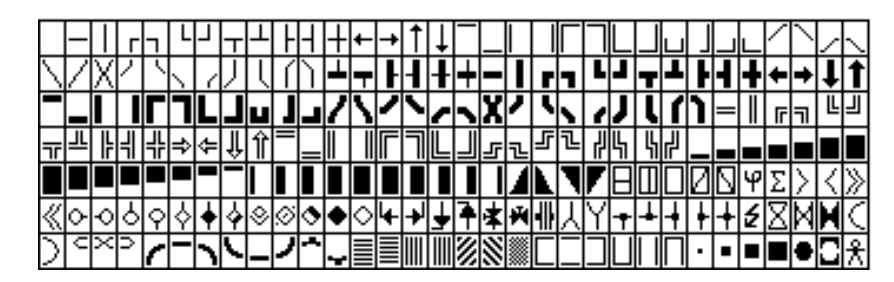

Figure 7-4 Character Graphic Symbols

**Symbol packages** Symbol packages are grouped in the *Line Character* field. A symbol package contains the symbols for all directional representations. Specifically, this refers to horizontal and vertical directions, corners, crosses and bifurcations. Click on the arrow keys on the character graphics palette. Every click inserts the corresponding symbol in the graphic character field. Using CTRL and the arrow keys, you can draw lines quickly and simply.

User-specific Three fixed symbol packages are supplied with ProTool. These are the line characters single, bold and double. In addition, four other symbol pakkages are available, called USER 1 to USER 4. You can modify and customize these symbol packages.

#### 7.1.3 Graphics

Creating graphics To create graphics, ProTool features the option of embedding external graphic editors via the OLE interface of Windows. You can thus always work with the tool you know best. Graphics can be created directly by means of a graphics program or existing graphics can be embedded. To create or embed graphics, choose Screen  $\rightarrow$ *Fields*  $\rightarrow$  *Graphic* from the menu. Representation in Every graphic used in ProTool is represented as a bitmap, irrespective of ProTool whether the graphic was created with a pixel-oriented graphics program, such as Paintbrush, or a vector-oriented graphics program, such as Designer. Vector graphics are first converted into pixel graphics before being displayed in ProTool. If you have created a graphic, Windows scales it so that it fits in the open field. If the graphic and the open field have different height/width ratios, this will result in distortions. We will give you a few tips on how to avoid this later in this chapter. Generally speaking, you should bear the following in mind: 1. Use pixel graphics mainly in those cases where the size of the window cannot be modified, such as with icons for soft keys. 2. You should use vector graphics when the size of the window has to be modified later. 3. If you use the same graphic in different sizes, you have to create several objects for them in ProTool. It is not possible for ProTool to scale to several sizes from a single graphic, but it creates the graphics several times over. This uses memory. 4. Always create graphics in your graphics program with the same height/ width ratio as the open field in ProTool. Remember that a graphic having a size of, say, 10 x 20 cm cannot be reproduce faithfully from a pixel point of view in a field of 1 x 2 cm. In doing so, information is lost. Creating icons for If you create icons for soft keys with a pixel editor such as Paintbrush, a borsoft keys der of the correct size is automatically set for you in the pixel editor. If you are using a vector editor, you have to create the border yourself. In this instance, the height/width ratio x:y is as follows: 53 x 38 pixels **OP25** OP35/OP37/OP45 80 x 58 pixels

# Embedding graphics

Create a graphic field. The dialog box shown below appears. A new name is displayed for the graphic in the dialog box: GRAPHIC\_ + serial number.

|                                                                        | Graphic Object                                                                                                    |        |
|------------------------------------------------------------------------|----------------------------------------------------------------------------------------------------|--------|
| Na <u>m</u> e:                                                         | GRAPHIC_1<br>Object Type:                                                                                                    | ОК     |
| Mew <u>From File</u> <u>Existing</u>                                   | Designer 3.1 Zeichnung<br>Microsoft Drawing<br>Microsoft Excel 5.0-Diagramm<br>Microsoft Excel 5.0-Tabelle<br>Microsoft Graph<br>Microsoft Word 6.0-Dokument<br>Microsoft WordArt 2.0<br>MS WordArt | Cancel |
| Result Inserts a new Designer 3.1 Zeichnung object into your document. |                                                                                                    |        |

| New                       | If you wish to create a new graphic, you are offered OLE-compatible applica-<br>tions. From these applications, select the one you want. ProTool initiates this<br>application.                                                                                                    |
|---------------------------|----------------------------------------------------------------------------------------------------|
| From File                 | If a graphic you want to embed exists already, you can enter its path and file-<br>name directly. Clicking the <i>Browse</i> button displays a menu tree from which<br>you can select the file.                                                                                                    |
| Existing                  | Click this option field to view all the graphic objects already in your configu-<br>ration.                                                                                                    |
| Preferred<br>Applications | If you choose $Options \rightarrow OLE$ Preferences from the menu, you will find all the possible applications that ProTool offers as Preferred Applications.<br>This corresponds to the list box when you create new graphics. If you wish to restrict the list of Preferred Applications to the applications you use, remove the applications that you do not use. |
| Constraints               | You will find known constraints for graphics programs, graphic cards and drivers by clicking the <i>ReadMe</i> icon in the <i>ProTool</i> program group.                                                                                                    |

#### Example: Distortion-free graphics

To obtain distortion-free graphics, the sizes of the open graphic field in ProTool and of the graphic must be identical. In this way, distortions due to different scaling factors for x and y coordinates are avoided. To achieve this, proceed as follows:

 Choose the menu item Screen → Size/Position and activate the box for position details. This box displays the present position of the mouse pointer or the size of the current object in pixels.

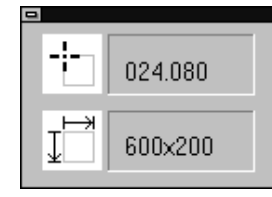

- 2. Open a graphic field having a size, say, of 600 x 200. This means that the field has a height/width ratio of 3:1. Note the pixel values specified in the lower section of the box.
- 3. Choose the graphic editor for example, Designer you require in the *Graphic Object* dialog box.
- 4. Display the ruler of the graphic editor (if it is not displayed by default).
- 5. Before you start on a drawing in a graphics program, create a frame first. The frame must have the same height/width ratios as the field in ProTool.
- 6. Create or import the graphic you require such that it does not protrude beyond the frame at any point. The following illustration shows a graphic in a 15 cm x 5 cm frame that is, likewise a height/width ratio of 3:1.

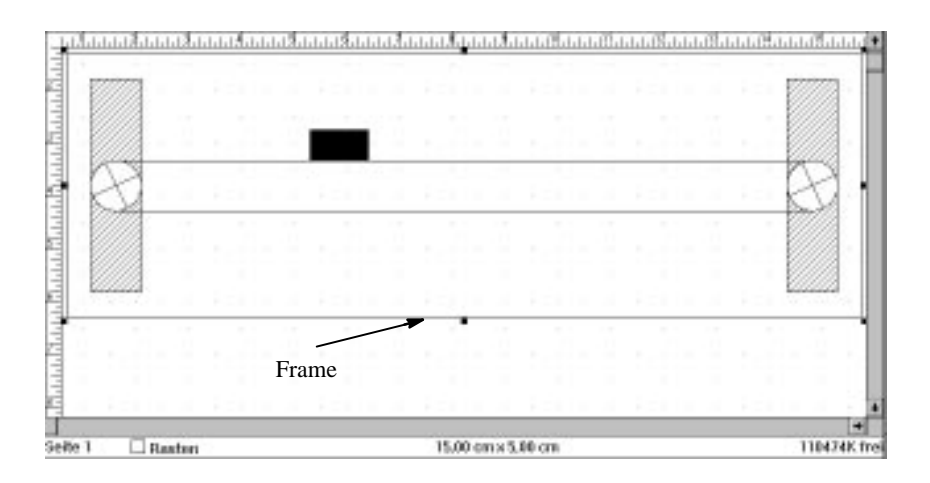

7. Once you have finished the drawing, set the color of the frame to "White", so that it is not visible in the configuration. If you modify the graphic, you will still have your frame with the correct height/width ratio.

| -                                                     | Bild - PIC_1 - PR01                                                                                                    | ▼ ▲ |
|-------------------------------------------------------|----------------------------------------------------------------------------------------------------|-----|
|                                                       | SIEMENS COROS OP35                                                                                                    | 1   |
| <sup>a</sup> Ft<br><sup>a</sup> Ft<br><sup>a</sup> Ft | 1       1       1       1       1       1       1       1       1       1       1       1       1       1       1       1       1       1       1       1       1       1       1       1       1       1       1       1       1       1       1       1       1       1       1       1       1       1       1       1       1       1       1       1       1       1       1       1       1       1       1       1       1       1       1       1       1       1       1       1       1       1       1       1       1       1       1       1       1       1       1       1       1       1       1       1       1       1       1       1       1       1       1       1       1       1       1       1       1       1       1       1       1       1       1       1       1       1       1       1       1       1       1       1       1       1       1       1       1       1       1       1       1       1       1       1       1       1       1 |     |

8. Return to ProTool. The graphic is now scaled without distortion.

#### Example: modifying a graphic

If you wish to modify the size of a vector graphic embedded in ProTool, it is not enough to change the field in ProTool. You must also modify its size in the graphic editor so that distortions do not occur. Proceed as follows:

- 1. Choose  $Screen \rightarrow Size/Position$  from the menu and activate the box for position details.
- 2. Modify the size of the graphic field and note the details referring to its size.
- 3. Double-click the graphic field to start the graphic editor.
- 4. In the graphic editor, select all the objects of the graphic, including the frame, and enlarge the graphic with the same height/width ratio as in ProTool.
- 5. Close the graphic editor by updating the file. To do this, choose  $File \rightarrow Exit$  and return to ProTool, or similar, from the menu, depending on the graphic editor you are using.

## 7.2 Input and Output

| Input                            | With input fields, you enter a value on the OP and the value is transferred to the PLC.                                                                                                    |  |
|----------------------------------|----------------------------------------------------------------------------------------------------|--|
| Output                           | The current value is read from the PLC and displayed in the output field on the OP.                                                                                                    |  |
| Input/Output                     | The current value is read from the PLC and displayed in the input/output field on the OP. You can also make inputs in the input/output field at the same time.                                                                                                    |  |
| Symbolic<br>input/output         | Input and output may even be symbolic in all fields. "Symbolic" means that<br>work is performed with text or graphics instead of values. Either text or a<br>graphic is assigned to the value of a variable.                                                                                       |  |
| Text symbol                      | For turning a motor on and off, for example, the values of a variable are not self-explanatory. Text is easier for the operator to understand. The assignment of values and text might look as follows:                                                                                            |  |
|                                  | 0 OFF<br>1 SLOW<br>2 FAST                                                                                                    |  |
|                                  | The OP now displays the corresponding text instead of a value.                                                                                                    |  |
| Graphic symbol                   | If, for example, you wish to display the status (ON/OFF) of a valve on the screen, you can do this by assigning a graphic. The assignment of values and graphics might look as follows:                                                                                                    |  |
|                                  | 0 (for CLOSED)                                                                                                    |  |
|                                  | 1 (for OPEN)                                                                                                    |  |
|                                  | The OP now displays the corresponding graphic symbol instead of a value.                                                                                                    |  |
| Creating input/<br>output fields | You create input/output fields by choosing $Screen \rightarrow Fields \rightarrow Input/Output$ from the menu. The dialog box shown in figure 7-5 is opened. You create symbolic inputs and outputs by choosing $Screen \rightarrow Fields \rightarrow Text$ or <i>Graphic List</i> from the menu. |  |

| -                     | Input / Output   |                      |
|-----------------------|------------------|----------------------|
| <u>U</u> sage:        | Variable 00011 生 | OK                   |
| Field <u>T</u> ype:   | Output 0002H 生   | Cancel               |
| Di <u>s</u> play:     | Decimal 0001F 生  | <u>Attributes</u>    |
|                       |                  | Info Text            |
| Field <u>L</u> ength: |                  | <b><u>C</u>olors</b> |
|                       | 8                | Eunctions            |
|                       |                  | <u>H</u> ide         |
|                       |                  | <u>Multiplexing</u>  |
| Variable              |                  | 1                    |
| VAB 1                 | KF               | Quickmix             |
|                       |                  | DB 10                |
| Edit                  | Duplicate        | DWU                  |

Figure 7-5 Input/Output Dialog Box

To display an input/output field on the OP, you have to provide the following details in your configuration. These details are:

| Usage        | The only setting that is possible here is <i>Variable</i> . You can use an input/output field only in conjunction with a variable.                                                                                                 |
|--------------|----------------------------------------------------------------------------------------------------|
| Field Type   | At this point you set the field as an input field, an output field or an input/<br>output field.                                                                                                    |
| Display      | At this point you set how the contents of the field will be displayed. You can<br>choose between different formats:<br>– decimal (as an integer or with digits behind the decimal point)<br>– hexadecimal<br>– binary<br>– string. |
| Field Length | The field length is specified as a number of characters. With message fields, an input value of 0 means that the field length is automatically adjusted to the variable.                                                           |

#### Example: Configuring an input field

The procedure for configuring an input field is demonstrated in the following example for the SIMATIC S5:

- 1. Select *Input/Output* from the open screen either by choosing *Screen*  $\rightarrow$  *Fields* from the menu or directly from the tool palette.
- 2. Position the mouse pointer within the screen at the position where you want to place the input field. Hold down the left mouse button and drag the field to the size you require. Then the *Input/Output* dialog box appears, in which you specify the input field.
- 3. Perform the following settings:
  - Usage Variable Field Type Input Display Decimal Field Length 5 Password Level 1
- 4. The field for variables displays the symbolic name *VAR\_1*. Click the *Edit* button to edit a variable. The *Variable* dialog box appears.
- 5. Enter the following values in the Variable dialog box:
  - *DB:* 10 *DW:* 2 *Type:* KF *PLC:* PLC\_1
- 6. Exit from the Variable and Field dialog boxes by choosing OK.
- 7. You will now see the following display on the screen: <234.
  - This represents the configured field, to which variable  $VAR_l$  is appended.

## 7.2.1 Input/Output Fields Containing a Symbolic Display

| Usage                            | Text elements or graphics often explain a setting better than a value can. For<br>this reason you can display the value of a variable symbolically in input/out-<br>put fields. This means that you can display static components, such as text<br>and graphics, dynamically too. "Dynamically" means different text elements<br>or graphics, different colors in a graphic, tilted graphic.                                                                         |
|----------------------------------|----------------------------------------------------------------------------------------------------|
| Text or graphic list             | Symbolic inputs and outputs are entered by using text or graphic lists. To do this, choose <i>Screen</i> $\rightarrow$ <i>Fields</i> $\rightarrow$ <i>Text or Graphic List</i> from the menu.                                                                                                    |
|                                  | If you want to assign text, select the <i>Text Symbol</i> display and edit the text list.<br>For text lists, text is displayed or entered instead of the value of the variable.<br>Text lists are possible with input and output fields. In the case of input fields,<br>a window is displayed on the OP for selecting text.                                                                                                    |
|                                  | If you wish to assign a graphic, select in the <i>Input/Output</i> dialog box <i>Graphic Symbol</i> as the display and edit the graphic list. The graphic used here has to be created directly using an application or has to be embedded as a file. For graphic lists, a graphic is displayed instead of the value of the variable. Graphic lists are possible only with output fields.                                                                             |
|                                  | To edit the text or graphic list, choose <i>List</i> and click on the <i>Edit</i> button.                                                                                                    |
| Formats of text or graphic lists | You can specify the values of variables in different formats – as a digit or as<br>the state of a bit. This means that you can drive the display either by means<br>of a digit or by means of a bit. In all, there are three different settings; their<br>significance is as follows:                                                                                                    |
| Decimal                          | The value of a variable is evaluated as a decimal. Text or a graphic may be assigned to any value between 0 and 9999. You can also assign text or a graphic to a whole range of values. For example, the string Warming-up phase might occur in the range from 0 to 10 and Ready in the range from 11 to 100.                                                                                                    |
| Binary                           | The bits of a variable are evaluated. If a bit is set to 1, the assigned text or graphic appears on the display. In the case of text lists, the corresponding bit is set on the PLC when the text is selected.                                                                                                    |
|                                  | Up to 16 bits of a data word can be assigned. In this instance, you can distribute the bits of a data word over several text or graphic lists. If you do not require all the bits of the data word in a text or graphic list, you can use the remaining bits in other text or graphic lists. The only condition is that no two bits can be set simultaneously by the PLC within a text or graphic list. If this were the case, a blank field would appear on the OP. |
| Bit                              | The status of a bit of the variable is evaluated. You can assign text or graphic for 0 or 1.                                                                                                    |

# Example of a text list

The text list for the different operating modes of a motor might look as follows:

| 0 | OFF  |
|---|------|
| 1 | SLOW |
| 2 | FAST |

Figure 7-6 shows the dialog box in which this example is configured.

| Text List      |             |           |                  | ×            |
|----------------|-------------|-----------|------------------|--------------|
| List<br>LIST_é |             | © Decimal | ⊂Binary ⊂Bit 1 🚔 | OK<br>Cancel |
| Value          | Text        |           |                  |              |
| 8              | OFF         |           | <u> </u>         |              |
| 2              | FAST        |           |                  |              |
|                |             |           |                  |              |
|                |             |           |                  |              |
|                |             |           |                  |              |
|                |             |           |                  |              |
|                |             |           | 7                |              |
|                | <u>A</u> dd | l         | <u>R</u> emove   |              |
| Value:         | Text:       |           |                  |              |
| 1              | SLOW        |           |                  | Reference >> |
|                |             |           |                  |              |

Figure 7-6 Text List Dialog Box

Example of a

graphic list

The states "OFF" and "ON" should always be represented by a symbol. The corresponding variable values are 0 and 1. The graphic list thus looks as follows:

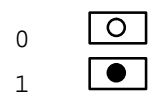

- 1. Choose Screen  $\rightarrow$  Fields  $\rightarrow$  Text or Graphic List from the menu and click a rectangular field and drag.
- 2. In the *Input/Output* dialog, select *Display:* to read Graphic Symbol. Figure 7-7 shows the dialog box with the selection. Click at *List* on the *Edit* button.

| -                   | Input / Output  |
|---------------------|-----------------|
| <u>U</u> sage:      | Variable 👤      |
| Field <u>T</u> ype: | Output 👤        |
| Di <u>s</u> play:   | Graphik symbo 🛃 |
| List                |                 |
| LIST_2              | <b>±</b>        |
| <u> </u>            | Duplicate       |

Figure 7-7 Selecting Graphic Symbols for Graphic Lists

- 3. Click in the *Graphic list* dialog box on the *New* button. Select the program called *Paintbrush* from the servers offered to you to choose from. Paintbrush is called. You will see a border of the same size as the field that you clicked and dragged. You can draw only within this border.
- 4. Create the symbol O.
- 5. Update the file and exit from Paintbrush. The drawing you have just created is stored under the symbolic name *GRAPHIC\_1*.
- 6. Click the *Add* button. Figure 7-8 shows how your dialog box should now look.

| Graphic List                                                                     |                               |
|----------------------------------------------------------------------------------|-------------------------------|
| List<br>LIST_2       Decimal O Binary O Bit                                      | OK<br>Cancel                  |
| Value Graphic Object Proview                                                     |                               |
| 0     GRAPHIC 1       Add     Remove                                             |                               |
| Value:     Graphic Object:       1     GRAPHIC_1                                 |                               |
| New     Duplicate     Field size:       Edit     Rename     88 × 56 pixels     8 | Object size:<br>8 X 56 pixels |

Figure 7-8 Creating a Graphic List

- 7. Click the *Duplicate* button. This causes your drawing to be copied and stored under the name *GRAPHIC\_2*.
- 8. Click the *Edit* button and modify the drawing to •.
- 9. Update the file and exit from Paintbrush.
- 10. Enter 1 as the value and click the *Add* button.
- 11. Exit from all dialog boxes by choosing OK to apply the settings.

#### 7.2.2 Dynamic Attributes

#### Usage

Attributes are available for input and outputs fields in ProTool to draw the user's attention to certain situations, for example exceeding a limit value. The attributes relate to the color of a field and its flashing. You can assign attributes dynamically, that is, a different value may apply depending on the value of the variable. For example, you can configure attributes in such a manner that the field is shown in red when the limit value is exceeded.

The attributes available for use are either linked to the value of a variable assigned to the input/output field or to a separate variable, referred to as the control variable. The advantage of control variables lies in the fact that they may influence several input/output fields simultaneously. This means, for example, that upon a change in production input/output fields flash, because fresh inputs have to be made by the operator.

To use a control variable, click in the *Dynamic Attributes* dialog box on the *Control* button. The *Control Variable* dialog box appears. As yet, the control variable is still de-activated. To activate it, remove the highlight from the *Deactivate* field. Then choose the variable with which you wish to control the variable.

## Example of dynamic attributes

Figure 7-9 shows an example of the way in which the color of the output field indicates to the user whether he is in the normal or critical range.

| Dynamic               | c Attributes | :                     |                                        |             | ×                   |
|-----------------------|--------------|-----------------------|----------------------------------------|-------------|---------------------|
| - <u>L</u> ıst -      | O Decima     | al O Bi               | nary C Bit                             | 0           | OK                  |
|                       |              |                       |                                        |             | Cancel              |
| Value                 |              | Flashing              | Foreground                             | Background  |                     |
| 0-                    | 10           | Off                   | Green<br>Yellow                        | White       | <u>Multiplexing</u> |
| 13-                   | 15           | On                    | Red                                    | White       |                     |
|                       |              |                       |                                        | ×           |                     |
|                       |              | <u>A</u> dd           | <u><u> </u></u>                        | emove       |                     |
| <u>V</u> alue:<br> 16 | -            | <u>F</u> lashir<br>On | ng: For <u>e</u> ground:<br><b>Red</b> | Background: |                     |

Figure 7-9 Dynamic Attributes Dialog Box

| Meaning              | Range of Values | Attributes               |
|----------------------|-----------------|--------------------------|
| Normal range         | 0 to 10         | Color is green           |
| Critical range       | 11 to 12        | Color is amber           |
| Limit value exceeded | 13–15           | Color is red and flashes |

The example might have the following assignment:

## 7.3 Bar graphs

#### Definition

A bar graph displays a value from the PLC in the form of a rectangular area. With bar graphs, you can recognize at a glance how far away the current value is from the limits or whether a specified setpoint has been reached. Bar graphs can be used to display parameters such as fill levels and quantities produced. Figure 7-10 shows a bar graph.

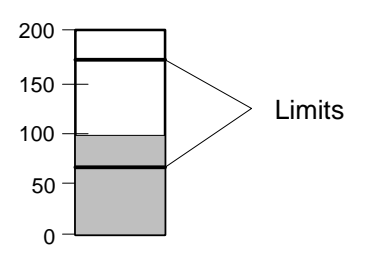

Figure 7-10 A Bar Graph

| Settings      | With bar graphs, you are free to define the labeling of the Y axis, the direc-<br>tion, the border, and the scale, bar graph and background colors in any way<br>you like. You can include upper and lower limit lines to denote limit values.                                                                                                    |
|---------------|----------------------------------------------------------------------------------------------------|
|               | Bar graphs are linked to the PLC by means of variables. You can use other<br>variables in addition to the variable containing the bar graph value which you<br>wish to display. Depending on the value of these variables, it is possible, for<br>example, for a limit value to be visualized when it has been reached by<br>means of a change of colors, or the field can be hidden or displayed. |
| Hiding fields | Depending on the configured value of a variable, it is possible for the <i>Bar</i> field to be hidden or displayed.                                                                                                    |
| Example       | The following example shows you how to configure a bar graph:                                                                                                    |
|               | 1. After opening the screen, choose <i>Screen</i> $\rightarrow$ <i>Fields</i> from the menu and select <i>Bar</i> , or select it directly from the tool palette.                                                                                                    |
|               | 2. Position the mouse pointer within the screen at the location where you wish to insert the field. Hold down the left mouse button and drag the field to the size you require. When you release the mouse button, the dialog box, which is shown in figure 7-11 and in which you specify the bar graph, is displayed.                                                                             |

|                                                                                                    | Bar        |                                                                          |
|----------------------------------------------------------------------------------------------------|------------|--------------------------------------------------------------------------|
| <u>D</u> irection:<br>Upper<br><u>S</u> cale Color:<br>■ Black<br>X Border<br>Limit Value Lines<br>Variable | max<br>min | OK<br>Cancel<br>Y Axis<br>Colors<br><u>H</u> ide<br><u>M</u> ultiplexing |
| Tank_2                                                                                                    | te KF      | Quickmix<br>DB 46<br>DW 3                                                |

Figure 7-11 Specifying a Bar Graph

- 3. Apply the default settings for *Direction*, *Scale Color*, *Border*, *Y Axis* and *Colors*.
- 4. Click on *Edit* beneath Variable.
- 5. In the *Variable* dialog box, enter the *Name* as Tank\_2. Under *Type*, assign the format *KF* to the variable.
- Under *PLC*, enter the name you set earlier by choosing *System* → *PLC*, Quickmix from the menu, and enter the variable address as DB46, DW3.
- 7. With the *Limit Values* button, define the two constants as 175 for the upper limit value and 65 for the lower limit value.
- 8. Press OK in both cases to confirm your input and to exit from the *Limit Values*, *Variable* and *Bar* dialog boxes.

## 7.4 Trend Graphics

| Definition                           | Trends are used continuously to display a value from the PLC. A trend gra-<br>phic contains all the settings for the coordinate system such as scales of axes,<br>the number of samples and colors. Up to four trends can be shown in a trend<br>graphic simultaneously.                                |
|--------------------------------------|----------------------------------------------------------------------------------------------------|
|                                      | Trends may be created independently of the trend graphic. Every trend is<br>stored under a symbolic name. Specify in the curve graphic the symbolic<br>name of the trend(s) which you require to be displayed in the curve graphic.<br>The total of all the configured trends is called the trend list. |
| Display types                        | Trends can be displayed in different forms – for example, as lines, dots or bars. In addition, you can also specify the shift direction of the trend. This depends on where the actual value of the trend is currently located.                                                                         |
| Types of trend                       | We distinguish between two types of trend, depending on how trend values are recorded:                                                                                                    |
|                                      | <b>Trends</b><br>are suitable for slowly varying values. The OP reads the value from the PLC<br>upon a clock pulse or trigger and stores it internally. When a screen contain-<br>ing the trend is called, the internal OP buffer is output and displayed.                                              |
|                                      | <b>Pattern trends</b><br>are for quickly changing values. In this instance the values are stored on the<br>PLC. By setting a bit, the OP reads the memory area on the PLC and displays<br>all the values together as a trend.                                                                           |
| Coordinate axes                      | You first have to set the X and Y axes in a trend graphic. One of two Y axes<br>can be assigned to any trend in the trend graphic. You can set the labeling of<br>the X axis by using<br>- the time,<br>- the number of variables that can be displayed or<br>- a variable or a constant.               |
|                                      | Display of the axes, and their labeling, can be enabled and disabled in the configuration.                                                                                                    |
| Guide lines and<br>limit value lines | You can define a horizontal guide line in the trend graphic for any Y axis.<br>This means that, for example, you can insert a setpoint line in your trend gra-<br>phic in order to obtain a quick overview of deviations from setpoints by ac-<br>tual values.                                          |
|                                      | In addition, you can configure upper and lower limit lines for every trend.                                                                                                    |

# Hiding trend graphics

Multiplexing

trends

Depending on the value configured for a variable, the trend graphic may be hidden or displayed.

Trends can be controlled by a multiplex variable. A trend is assigned to every value of the multiplex variable. This means that, depending on the value of the multiplex variable, the corresponding trend is displayed on the OP.

To multiplex a trend, click the *Multiplexing* button in the *Trend Graphic* dialog box. Then assign the trends to the values of the variable. The multiplex variable is entered in the *Trend Graphic* dialog box instead of the trend (refer to figure 7-12). You can thus see the trends for which "Multiplexing" is set at a glance.

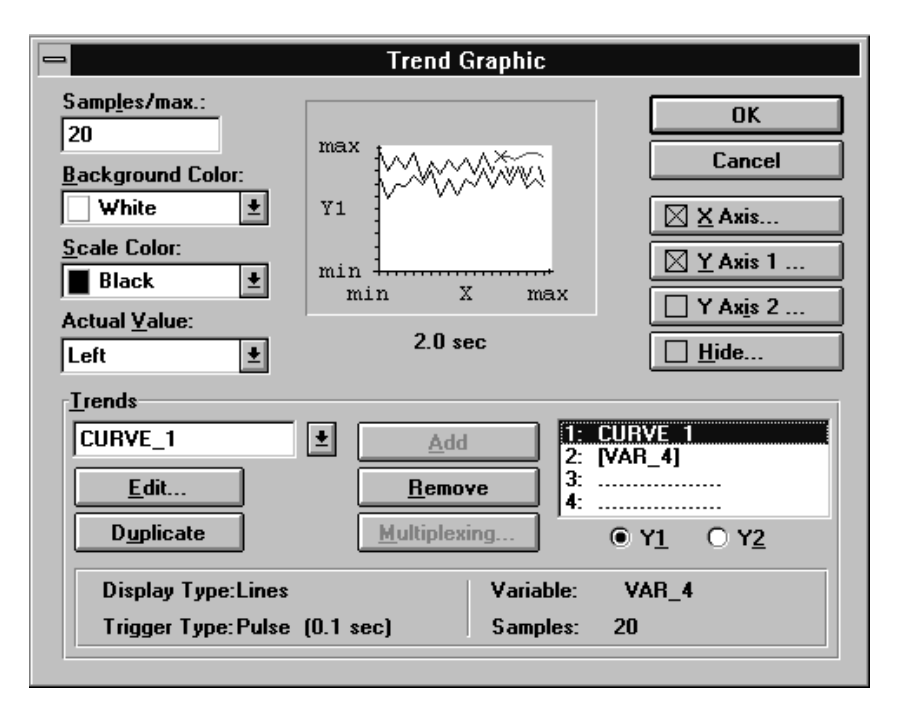

Figure 7-12 Multiplexing Trends

## 7.4.1 Trends

| Reading trend data | Trends can be triggered by a<br>from a variable for every clo<br>trend are stored on the OP. O<br>has been reached, the oldest<br>value.                       | clock pulse or a bit<br>ck pulse or trigger.<br>nce the maximum r<br>value is overwritter             | . Just of<br>The "Sa<br>number<br>n every     | ne trend val<br>amples/max<br>of samples<br>time there is               | ue is read<br>." of the<br>of a trend<br>s a new  |
|--------------------|----------------------------------------------------------------------------------------------------|----------------------------------------------------------------------------------------------------|-----------------------------------------------|-------------------------------------------------------------------------|---------------------------------------------------|
| Usage              | Trends are suitable for displa temperature of a motor.                                                                                                    | ying continuous va                                                                                    | riations                                      | s such as the                                                           | operating                                         |
| Setting a trigger  | Trends triggered by a clock p<br>Pulse. For bit-triggered tre<br>In this case, you have to defi                                                                | oulse are set by sele<br>nds, you have to se<br>ne the two bit areas                                  | cting at<br>t <i>Trigge</i>                   | <i>Trigger</i> the<br>er to Bit <u>an</u>                               | option<br><u>d</u> Value.                         |
|                    | - trend request area and                                                                                                    | 1                                                                                                    |                                               |                                                                         |                                                   |
|                    | – trend transfer area 1                                                                                                    |                                                                                                    |                                               |                                                                         |                                                   |
|                    | that are used by the OP and I                                                                                                    | PLC to communicat                                                                                     | e with o                                      | each other.                                                             |                                                   |
|                    | You define these areas by che<br>A specific trigger bit is assig<br>ample, trigger bit 4 has been<br>the bit areas by bit 4. You wi<br><i>Pattern Trends</i> . | bosing System $\rightarrow A$<br>ned to every trend i<br>assigned to a trend<br>Il find a description | rea Poi<br>n all the<br>, the tre<br>n of the | <i>nters</i> from t<br>e bit areas. I<br>nd is identif<br>bit areas une | he menu.<br>f, for ex-<br>ïed in all<br>der 7.4.2 |
| Example            | The fill levels of Tank_A, T<br>recorded every 1.5 seconds a<br>OP is required to display 24                                                                   | ank_B, Tank_C a<br>nd displayed in a co<br>values simultaneou                                         | and Miz<br>ombine<br>sly (figu                | ker are requ<br>d trend grap<br>ure 7-13).                              | uired to be<br>hic. The                           |
|                    | 1. First define the common                                                                                                    | settings in the Tren                                                                                  | d Grapl                                       | hic dialog bo                                                           | ox:                                               |
|                    | – Samples/max.                                                                                                    | 24                                                                                                    |                                               |                                                                         |                                                   |
|                    | <ul> <li>Background Color</li> </ul>                                                                                                    | White                                                                                                 |                                               |                                                                         |                                                   |
|                    | <ul> <li>Scale Color</li> </ul>                                                                                                    | Black                                                                                                 |                                               |                                                                         |                                                   |
|                    | – X Axis                                                                                                    | - Show Axis<br>- Labeling: Sam                                                                        | ples/                                         | max.                                                                    |                                                   |
|                    | – Y Axis                                                                                                    | -Show Axis<br>-Labeling                                                                               |                                               | _                                                                       |                                                   |
|                    |                                                                                                    | - Scale                                                                                               | Max:<br>Mini                                  | Constant<br>Constant                                                    | 2000                                              |
|                    |                                                                                                    |                                                                                                    | wint:                                         | Constant                                                                | U                                                 |

2. Then specify the first trend. In the *Trend* field, enter Tank\_A and click *Edit*. Perform the following settings in the *Trend* dialog box:

| _ | Display | Lines       |
|---|---------|-------------|
| _ | Samples | 24          |
| _ | Color   | Red         |
| _ | Trigger | Pulse       |
|   |         | 1.5 seconds |

Specify under *Variable* the point at which the OP is required to read the values for trend Tank\_A. Enter:

| _ | Name | Contents_A |
|---|------|------------|
| _ | Туре | KF         |
| _ | DB   | 10         |
| _ | DW   | 4          |
| _ | PLC  | Quickmix   |
|   |      |            |

Confirm with OK.

- 3. Apply the configured trend by choosing Add to the trend graphic.
- 4. Perform the settings for the three trends Tank\_B, Tank\_C and Mixer in a similar way to that for Tank\_A. Assign a different color and/or display to every trend to distinguish the trends clearly from one another.

Make sure when you are configuring that you use the same trigger type and trigger pulse for all the trends in the trend graphic.

| _                            | Trend Graphic          |                           |
|------------------------------|------------------------|---------------------------|
| Samp <u>l</u> es/max.:<br>24 |                        | ОК                        |
| Background Color:            |                        | Cancel                    |
| White 🛨                      | ¥1 1                   | 🛛 🗶 Axis                  |
| Scale Color:                 | min                    | 🛛 <u>Y</u> Axis 1         |
| Actual Value:                | min X max              | Y Ax <u>i</u> s 2         |
| Left ±                       | 36.0 sec               | Hide                      |
| <u>T</u> rends               |                        |                           |
| Tank_C                       | ▲ <u>A</u> dd 1:<br>2: | Tank_A<br>Tank_B          |
| <u>E</u> dit                 | <u>R</u> emove 3:      | Tank_C<br>Miver           |
| Duplicate                    | <u>M</u> ultiplexing   | • Y <u>1</u> O Y <u>2</u> |
| Display Type:Lines           | Variable:              | VAR_4                     |
| Trigger Type: Pulse          | (1.5 sec) Samples:     | 24                        |

Figure 7-13 Configuring a Trend

### 7.4.2 Pattern Trends

| Reading trend data | With pattern trends, all the trend values are read simultaneously out of a buf-<br>fer on the PLC by setting a trigger bit and are displayed on the OP as a trend.<br>The variable associated with the trend contains the start address of the buffer.<br>The length of the buffer is not explicitly entered. It results from the number<br>of "Samples/max." that are configured in the trend.                                                          |  |  |  |  |  |
|--------------------|----------------------------------------------------------------------------------------------------|--|--|--|--|--|
| Usage              | Pattern trends can be used for quickly changing values, for example, when<br>only the overall variation – the pattern – is of interest. If values change more<br>quickly than communications between the OP and the PLC can transfer them,<br>the values have to be stored on the OP. The OP then reads out the whole buf-<br>fer at once. One example of using pattern trends is injection pressure in ma-<br>nufacturing plastic components.           |  |  |  |  |  |
| Setting<br>trigger | <ul> <li>Pattern curves are set by selecting <i>Trigger</i> Bit and Buffer. Since pattern trends are initiated by a trigger bit, you have to define at least two bit areas <ul> <li><i>trend request area</i> and</li> <li><i>trend transfer area</i> 1</li> </ul> </li> <li>that are used by the OP and PLC to communicate with each other. The numbers located in the bit areas of figures 7-14 and 7-15 are the trigger bit for the trend.</li> </ul> |  |  |  |  |  |
|                    | Trend request area                                                                                                    |  |  |  |  |  |
|                    | 15     1     0       31     1     16                                                                                                    |  |  |  |  |  |

|               |     |     |       |       | Tre   | nd | trar | nsfe | er a | rea | 1 |  |   |    |
|---------------|-----|-----|-------|-------|-------|----|------|------|------|-----|---|--|---|----|
| 15            |     |     |       |       |       |    |      |      |      |     |   |  | 1 | 0  |
| 31            |     |     |       |       |       |    |      |      |      |     |   |  |   | 16 |
| $\overline{}$ | Tre | end | indic | cator | . bit |    |      |      |      |     |   |  |   |    |

Figure 7-14 Bit Areas for Trends with the SIMATIC S5

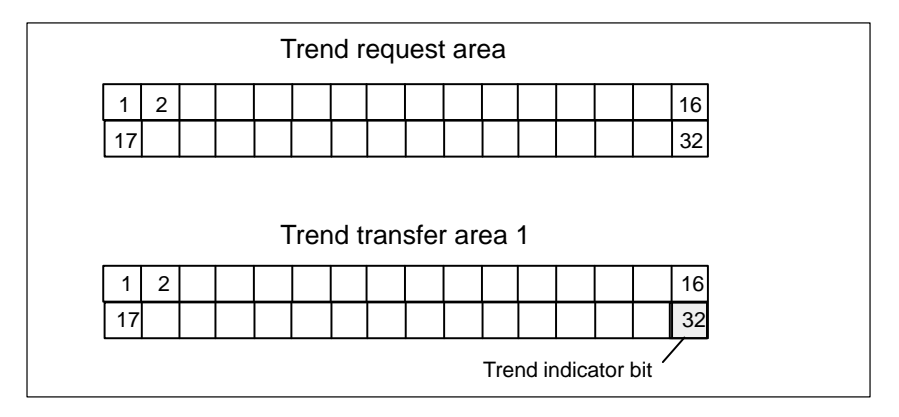

Figure 7-15 Bit Areas for Trends with the SIMATIC 500/505

You set these areas by choosing *System*  $\rightarrow$  *Area Pointers* from the menu and create them on the PLC. A specific trigger bit is assigned in all the bit areas to every trend. If, for example, trigger bit 4 has been assigned to a trend, the trend is identified in all the bit areas by bit 4.

**Displaying trends**If a screen is opened on the OP with one or more trends, the OP sets the corresponding bits in the *trend request area*. In the PLC program, set the bit assigned to the trend in the *trend transfer area* and the *trend indicator bit*. The OP detects the trigger and resets the trend bit and the trend indicator bit. Depending on the configuration, it then reads out a single value or the whole buffer.

**Switch buffer** Let us assume that the process displayed as a pattern curve recommences while the OP is reading out the buffer. In this case values would be overwritten. To avoid this, a second buffer is created for the same trend. The second buffer has to be set in the configuration. To do this, you set under *Trigger* both *Bit* and *Switch Buffer*. You also have to create a bit area for buffer 2, *trend transfer area* 2. Its structure is exactly the same as that of *trend transfer area* 1

While the OP is reading values from buffer 1, the PLC writes the new values to buffer 2. While the OP is reading buffer 2, the PLC writes to buffer 1. Figure 7-16 shows this procedure.

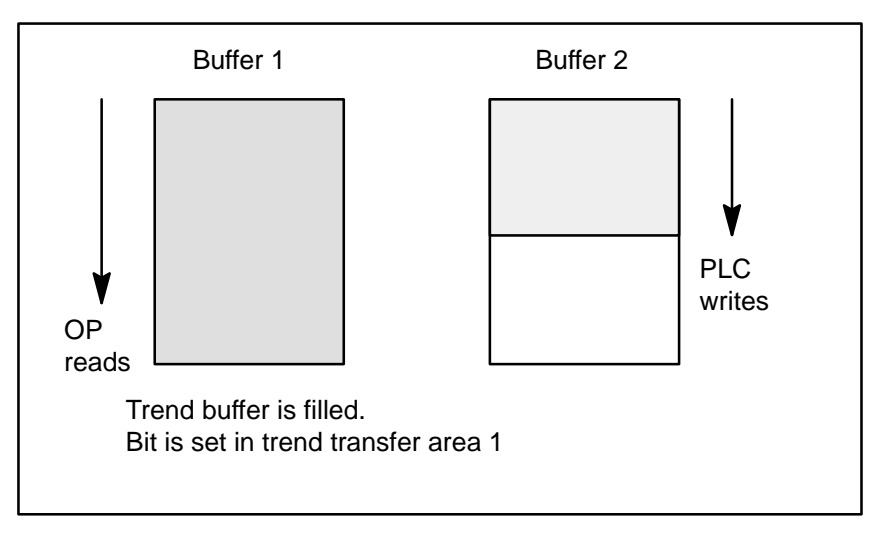

Figure 7-16 Switch Buffer

# Example of SIMATIC S5

The configuration of a pattern curve with the necessary settings is explained in the following by means of an example. Figure 7-17 shows the different bit areas and the steps that have to be performed by the OP and the PLC. The trend is called Trend\_4, since trigger bit 4 is assigned to it.

| Trend:                                             |
|----------------------------------------------------|
| Trigger Bit:<br>Pulse  Bit 4                       |
| ○ Value ● Buffer ○ Switch buffer □ Variable        |
| Variable = Var_54<br>DB54, DW 40                   |
| Trend request area                                 |
| Trend transfer area 1                              |
| DB54, DW40                                         |
| $10 + \frac{10}{5} + \frac{10}{0.5} + \frac{1}{1}$ |

Figure 7-17 Interrelationships between Configuration and Display of Pattern Curves

Let us assume the screen is called on which Trend\_4 is configured. In the *trend request area*, the OP then sets bit 4 to 1. If buffer 4 is full, the PLC sets bit 4 in *trend transfer area 1* to 1. When the *trend indicator bit* is set, the OP then reads buffer 4, whose address is contained in variable VAR\_54. The buffer is located on the PLC.

Hide

## 7.5 The Hide and Multiplex Options

#### Depending on the value of a variable, fields on screens can be displayed and hidden. This option is practical, for example, for displaying fields on the OP in the commissioning phase which are no longer visible during routine operation. The variable could be assigned by means of the current password level. The field is displayed only after the system administrator has logged in. A different variable from that assigned to the field must be used to hide it. The conditions for hiding the field must be set in dependence of the variable. In this instance, you must take into account whether the variable is an integer or Boolean type variable. A few examples are listed below. Example involving integer variables: Variable > 10 Variable < 50 The field is hidden when the variable is in the range from 11 to 49. Variable > 50Variable < 10 The field is hidden when the variable is outside the range from 10 to 50. Figure 7-18 shows this setting. Example involving Boolean variables (not with SIMATIC S5): Variable Va

| Variable ><br>Variable < 1 | The field is hidden when the variable is 0. |
|----------------------------|---------------------------------------------|
| Variable > 0<br>Variable < | The field is hidden when the variable is 1. |

|                   | Hide                                             |                           |
|-------------------|--------------------------------------------------|---------------------------|
| Hide if:          | Y <u>a</u> riable > 50<br>Yar <u>i</u> able < 10 | OK<br>Cancel              |
|                   |                                                  | Deactivate                |
| Variable<br>VAR_4 | L Duplicate                                      | Quickmix<br>DB 10<br>DW 0 |

Figure 7-18 *Hide* Dialog Box

MultiplexingProTool features an option for assigning different variables to a field. This is<br/>known as multiplexing. A variable can be assigned to every value of a varia-<br/>ble called an index variable. The variable just being used depends on the va-<br/>lue of the index variable. This means, for example, that all the variables of a<br/>screen could be controlled by means of the index variable. This means that<br/>there is no need to configure several screens for identical applications.

Example of Multiplexing Figure 7-19 shows a practical example. On a bar graph, we want to display the contents of tank T1, T2 or T3, as a function of switch position S1. To do this, the index variable  $VAR\_S1$  is assigned to switch S1. The contents of the tanks is read from variables  $VAR\_T1$  to  $VAR\_T3$ .

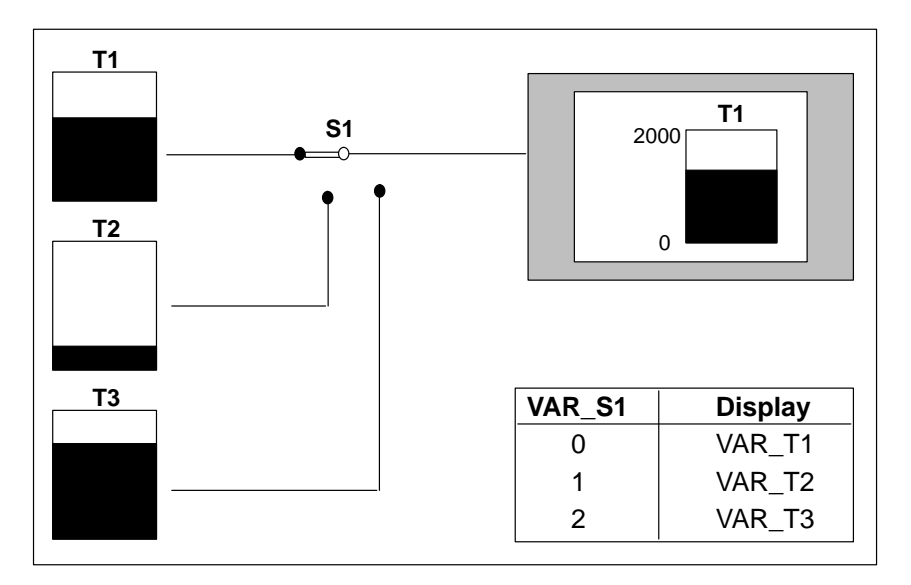

Figure 7-19 Example of Multiplexing Variables

In the example shown below, the variables *VAR\_T1* to *VAR\_T3* are assigned to three values of index variable *VAR\_S1*. The PLC in this example is a SIMATIC S7.

| Value of VAR_S1 | Display from |
|-----------------|--------------|
| 0               | VAR_1        |
| 1               | VAR_2        |
| 2               | VAR_3        |

1. Create a field for bar graphs on a screen by choosing  $Screen \rightarrow Fields \rightarrow Bar$  from the menu. The *Bar* dialog box appears.

| Bar                                                                        |            | ×            |
|----------------------------------------------------------------------------|------------|--------------|
| <u>D</u> irection:<br>Upper ▼<br>Scale Color:<br>Black ▼<br><u>B</u> order | max<br>min | OK<br>Cancel |
| <u> </u>                                                                   |            | <u>H</u> ide |
| Variable VAR_1 Edit Duplicat                                               | ie P       | lew Variable |

Figure 7-20 Creating the Index Variable for Bar Graphs

- 2. Click the *Multiplexing* button.
- 3. Enter the symbolic name Var\_S1 in the *Index Variable* field. Click *Edit* in order to edit the variable. The *Variable* dialog box is opened.

| 4. Type in: | Type: | INT   |
|-------------|-------|-------|
|             | DB:   | 15    |
|             | DBW:  | 0     |
|             | PLC:  | PLC_1 |

Depending on the switch position, *VAR\_S1* assumes a value of 0, 1 or 2. A variable (*VAR\_T1*, *VAR\_T2* and *VAR\_T3*) representing the current value of tank *T1*, *T2* or *T3* is assigned to every one of these three values.

5. Enter the symbolic name VAR\_T1 in the *Variable* field. Click *Edit* in order to edit the variable. The *Variable* dialog box is opened.

| Enter: | Type:  | INT                                 |
|--------|--------|-------------------------------------|
|        | DB:    | 16                                  |
|        | DBW:   | 2                                   |
|        | PLC:   | PLC_1                               |
|        | Enter: | Enter: Type:<br>DB:<br>DBW:<br>PLC: |

- 7. Now, click the *Add* button in the *Bar* dialog box. The variable *VAR\_T1* is applied to the display field and assigned to the value (index) 0 of index variable *VAR\_S1*.
- 8. Repeat steps 5. and 7. for variables *VAR\_T2* and *VAR\_T3*. Figure 7-21 shows the appearance of the corresponding configuration.

| Multiplexing                  |                                                    | x                       |
|-------------------------------|----------------------------------------------------|-------------------------|
| <u>A</u> dd<br><u>R</u> emove | Index Variable<br>0 VAR_T1<br>1 VAR_T2<br>2 VAR_T3 | OK<br>Cancel            |
| <u>Up</u><br>Down             |                                                    |                         |
| Variable<br>VAR_T3<br>Edit    | Duplicate                                          | PLC_1<br>DB 16<br>DBW 2 |
| VAR_S1                        | Duplicate                                          | PLC_1<br>DB 15<br>DBW 0 |

Figure 7-21 *Multiplexing* Dialog Box

9. Exit from the *Multiplexing* dialog box by clicking *Ok*. There is now a check mark on the *Multiplexing* button in the *Bar* dialog box to indicate that multiplexing is in use (refer to figure 7-22). In addition, the index variable is specified instead of the *Variable* field.

| Bar                                                  |       | ×                   |  |  |  |  |
|------------------------------------------------------|-------|---------------------|--|--|--|--|
| Direction:                                           | max 🔒 | ОК                  |  |  |  |  |
| Scale Color:                                         |       | Cancel              |  |  |  |  |
|                                                      |       | Colors              |  |  |  |  |
| <u>Limit Value Lines</u>                             | min - |                     |  |  |  |  |
|                                                      |       | <u>Multiplexing</u> |  |  |  |  |
| Multiplexing is active with index variable [VAR_S1]. |       |                     |  |  |  |  |

Figure 7-22 Display with Active Multiplexing

## 7.6 Detecting a Called Screen on the PLC

| Application | To be able to detect or OP, you have to create                                  | To be able to detect on the PLC the screen that has just been called on the OP, you have to create a <i>Screen Number</i> area on the PLC. The OP stores in                                                          |                                 |  |  |  |
|-------------|---------------------------------------------------------------------------------|----------------------------------------------------------------------------------------------------|---------------------------------|--|--|--|
|             | formation in the screen                                                         | formation in the screen number area about the screen called on the OP.                                                                                                    |                                 |  |  |  |
|             | In this way it is possib<br>OP display to the PLC<br>– for example, calling     | le to transfer information on the current co<br>. Certain reactions can be initiated in the l<br>another screen or selecting an LED.                                                                                 | ontents of the<br>PLC program   |  |  |  |
| Condition   | If you wish to use the figuration as <i>Area Poil</i> .<br>one PLC – and once o | If you wish to use the screen number area, you have to specify it during con-<br>figuration as <i>Area Pointer</i> – Type <i>Screen Number</i> . It can be created only on<br><u>one</u> PLC – and <u>once</u> only. |                                 |  |  |  |
|             | The screen number are<br>fer takes place whenev<br>no need to configure a       | ea is transferred spontaneously to the PLC<br>ver a change is registered on the OP. There<br>polling time.                                                                                                    | , i.e. a trans-<br>is therefore |  |  |  |
| Structure   | The screen number are words. The structure of                                   | ea is a data area having a fixed length of fi<br>f the screen number area is displayed belo                                                                                                    | ve data<br>ow.                  |  |  |  |
|             | Address                                                                         |                                                                                                    |                                 |  |  |  |
|             | 1st word                                                                        | Current screen type                                                                                                    |                                 |  |  |  |
|             | 2nd word                                                                        | Current screen number                                                                                                    |                                 |  |  |  |
|             | 3rd word                                                                        | Reserved                                                                                                    |                                 |  |  |  |

4th word

5th word

| Entry                      | Assignment |
|----------------------------|------------|
| Current screen type        | 1: screen  |
| Current screen number      | 1 to 65535 |
| Current input field number | 0 to 65535 |

Current input field number Reserved

# 8

# **Event Messages and Alarm Messages**

| Overview               | Event messages and alarm messages are initiated by the PLC. They contain<br>information about events and states in the control process. Alarm messages<br>have to be acknowledged on the OP. After being issued, event messages and<br>alarm messages are stored in separate message buffers on the OP. Stored mes-<br>sages can be displayed on the OP and output to an attached printer. |  |  |
|------------------------|----------------------------------------------------------------------------------------------------|--|--|
| Variables              | A message consists of static text and/or variables. You can freely configure<br>text and variables. Before you can use variables in a message, you have to<br>insert a field. With event messages and alarm messages, you can use only<br>output fields.                                                                                                    |  |  |
| Assigning<br>functions | You can assign functions to event messages and alarm messages. You have to<br>set in your configuration the functions that you want to have initiated for the<br>different events. Events are the                                                                                                    |  |  |
|                        | <ul> <li>– arrival of a message</li> <li>– acknowledgement of a message (alarm messages only)</li> <li>– departure of a message.</li> </ul>                                                                                                    |  |  |
|                        | You select functions in the attribute window of the message editor.                                                                                                    |  |  |
| Printout               | So that you can print messages on your printer, you have to check in your configuration the <i>Print</i> attribute in the <i>Attribute Window</i> of the message editor for every message you want to have printed. By choosing <i>System</i> $\rightarrow$ <i>Parameters</i> $\rightarrow$ <i>Messages</i> from the menu, you can perform the following settings for printing messages:   |  |  |
|                        | • <i>Messages</i> : The printing of all events is enabled.                                                                                                    |  |  |
|                        | • <i>Off</i> : Message printing is disabled.                                                                                                    |  |  |
|                        | • <i>Overflow</i> : When a message buffer is full, the OP deletes messages before new ones are entered. If the <i>Overflow</i> field is checked, all the messages are printed prior to deletion. This is done irrespective of whether the <i>Print</i> attribute has been set.                                                                                                    |  |  |
| Overflow warning       | If you choose <i>System</i> $\rightarrow$ <i>Parameters</i> $\rightarrow$ <i>Messages</i> from the menu and check<br>the Overflow Warning field, a warning is issued on the OP as soon as the<br>configured remaining space of the message buffer is reached or the space is<br>less than that configured. You can set the remaining buffer size. By default,<br>the setting is 10 %.      |  |  |

| Relay/port       | <ul> <li>You can directly use a message to drive an output on the OP. This might be as follows:</li> <li>a relay drive circuit</li> <li>a port drive circuit (with direct key module only)</li> </ul>                                                                      |  |
|------------------|----------------------------------------------------------------------------------------------------|--|
| Message priority | You can set the message priority of a configured message in the attribute window of the message editor under <i>Priority</i> . If more than one message is present, the messages are displayed according to their configured message priorities (1: low through 16: high). |  |
| Message areas    | You have to define in your configuration an <i>event message area</i> for event messages and an <i>alarm message area</i> for alarm messages. You set the message areas by choosing <i>System</i> $\rightarrow$ <i>Area Pointers</i> from the menu.                        |  |
|                  | An event message or an alarm message can be configured for every bit in the configured message area. When the address area concerned is created, the number of messages which you can create in it is displayed.                                                           |  |
|                  | Every message area can be divided into several address areas. Table 8-1 shows the number of message areas for event messages and alarm messages, the number of alarm acknowledgement areas and the overall length of all areas for the different OPs.                      |  |

| Table 8-1 | <b>OP</b> Message | Areas |
|-----------|-------------------|-------|
| 14010 0 1 | or message        |       |

| Device | Event Message Area |                | Alarm Message Area and Alarm<br>Acknowledgement Area |                                    |
|--------|--------------------|----------------|------------------------------------------------------|------------------------------------|
|        | Total              | Length (Words) | Total per<br>Type                                    | Overall Length per<br>Type (Words) |
| OP25   | 8                  | 125            | 8                                                    | 125                                |
| OP35   | 8                  | 125            | 8                                                    | 125                                |
| OP37   | 8                  | 125            | 8                                                    | 125                                |
| OP45   | 8                  | 125            | 8                                                    | 125                                |

#### Message number

The message numbers are listed in the left margin of the message editor. A bit number is assigned to each message number. This means that you can immediately see the bit to which a configured message belongs in the event message area or the alarm message area. Further, the status bar displays the address to which the message belongs.
#### Assigning message area and message number

The assignment of message areas and message numbers is illustrated below by means of an example.

#### **Example 1 for SIMATIC S5:**

Let us assume that the following message area was configured for the SIMATIC S5 PLC:

DB 60 Address 43 Length 5 (in DW)

Figure 8-1 shows the assignment of bit numbers and message numbers for data words. Message numbers and bit numbers are assigned automatically on the OP.

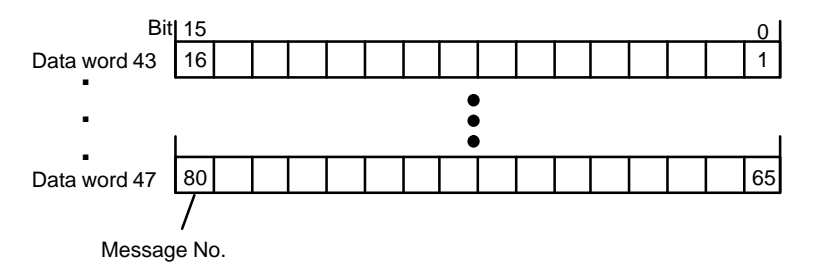

Figure 8-1 SIMATIC S5:

Message Area and Message Number Assignment for Data Words

#### Example 2 for SIMATIC 500/505:

The assignment of message areas and message numbers is illustrated below by means of an example. Let us assume that the following message area was configured for the SIMATIC 500/505 PLC:

V 43 Length 5 (in DW)

Figure 8-2 shows the assignment of a total of 80 (5 x 16) message numbers to the individual bit numbers in the event message area of the PLC.

Their assignment is performed automatically on the OP.

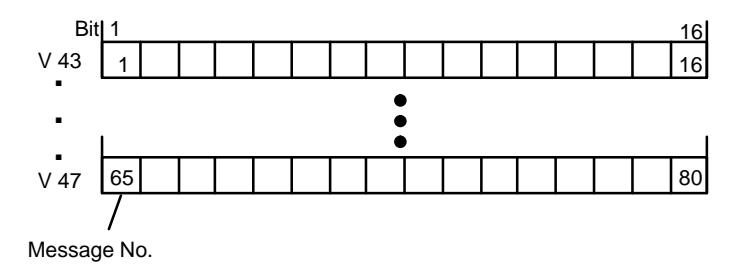

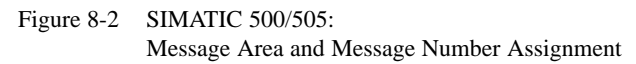

#### **Example 3 for SIMATIC S5:**

You can also define the message area in flag words. For the example below, the following alarm message area was defined:

FW 50 Length 2 (in FW)

Figure 8-3 shows the assignment of message numbers and bit numbers for flag words.

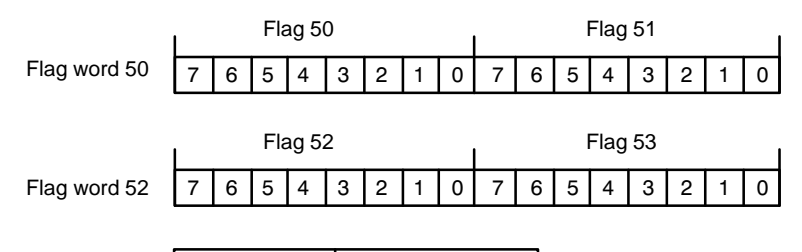

| Flag No. | Message No. |
|----------|-------------|
| F51.0    | 1           |
|          |             |
| F51.7    | 8           |
| F50.0    | 9           |
|          |             |
| F50.7    | 16          |
| F53.0    | 17          |
|          |             |
| F53.7    | 24          |
| F52.0    | 25          |
|          |             |
| F52.7    | 32          |
|          |             |

Figure 8-3 SIMATIC S5:

Message and Message Number Assignment for Flag Words

# 8.1 Event Messages

| Definition                                 | Event messages display a status such as<br>- Motor switched on<br>- Motor off<br>- Motor speed of xx/min reached<br>- PLC to manual mode<br>- Operating temperature of xx reached                                                                                                    |  |  |  |  |
|--------------------------------------------|----------------------------------------------------------------------------------------------------|--|--|--|--|
|                                            | The configurer defines what constitutes an event message. With event mes-<br>sages, the status of a bit in the PLC is evaluated on the OP. If the bit is set in<br>the PLC, an event message is initiated on the OP. The configurer defines the<br>bits that will initiate an event message.                                                               |  |  |  |  |
| Standby message                            | If an event message numberered 0 is configured, it is interpreted to be the standby message. The standby message is displayed in the event message window when event messages are not waiting. If a <i>message line</i> was configured, the standby message is always visible when messages are not waiting. The standby message may consist only of text. |  |  |  |  |
| Procedure                                  | If a bit is set in the event message area in the PLC program, the OP detects the corresponding message as having <b>arrived</b> and displays it. If the bit is reset, the OP detects the message as having <b>departed</b> . The message is not displayed any more.                                                                                        |  |  |  |  |
| Configuration<br>example for<br>SIMATIC S5 | <ul> <li>In this example, you first configure the event message area, followed by an event message containing a field.</li> <li>1. Choose <i>System → Area Pointers</i> from the menu to create the event message area. The <i>Area Pointers</i> dialog box is opened (figure 8-4).</li> </ul>                                                             |  |  |  |  |
|                                            | Area Pointers           Type         No. PLC Name         Address:         Length [Words]         OK                                                                                                    |  |  |  |  |
|                                            | Interface Area PLC_1 DB 51 DW 0 255<br>Event Messages 1 PLC_1 DB 10 DW 0 2 Cancel                                                                                                    |  |  |  |  |
|                                            | Add Edit Remove                                                                                                    |  |  |  |  |
|                                            | Type Event Messages<br>Polling Time [s]: 1.0<br>Messages: 1-32                                                                                                    |  |  |  |  |

Figure 8-4 Area Pointers Dialog Box

Sort by:

Туре

Ŧ

2. Select in the *Type* field the area pointer for *Event Messages*. Press the *Add* key. The *Event Messages* dialog box is opened.

| 3. | Enter: | DB:     | 10    |
|----|--------|---------|-------|
|    |        | DW:     | 0     |
|    |        | Length: | 2     |
|    |        | PLC:    | PLC_1 |

You have now created an event message area for 32 event messages.

- 4. Exit from the *Event Messages* dialog box by choosing *OK* in order to apply the settings. Exit from the *Area Pointers* dialog box, likewise by choosing *OK*.
- 5. Call the editor for *Event Messages*.
- 6. Position the cursor on message No. 1.
- 7. Enter the following message:

Motor speed of  ${Var_2}/{min}$  reached where  ${Var_2}$  is an output field.

 To insert the output field, choose Messages → Edit/Insert Field from the menu. The Message Field dialog box is opened.

| 9. | Set: | Display:      | Decimal |
|----|------|---------------|---------|
|    |      | Field length: | 4       |

 Enter in the Variable field the symbolic name Var\_2. Click Edit so that you can edit the variable. The Variable dialog box is opened.

| 11. Enter: | Type: | KF    |
|------------|-------|-------|
|            | DB:   | 10    |
|            | DW:   | 3     |
|            | PLC:  | PLC_1 |
|            |       |       |

12. Exit from the Variable and Message Field dialog boxes by choosing OK.

Figure 8-5 shows the configured event message.

| -    | Event Messages - QUICKMIX.PDB |       |    |             |         |    |  |  |
|------|-------------------------------|-------|----|-------------|---------|----|--|--|
|      | 1                             | 10    |    | 20          | 30      | 40 |  |  |
| 0000 |                               |       |    |             |         |    |  |  |
| 0001 | Motor                         | speed | of | {VAR_2}/min | reached |    |  |  |
| 0002 |                               |       |    |             | •       |    |  |  |
| 0003 |                               |       |    |             |         |    |  |  |
| 0004 |                               |       |    |             |         |    |  |  |
| 0005 |                               |       |    |             |         |    |  |  |

Figure 8-5 Configured Event Message

# 8.2 Alarm Messages

| Definition                                             | Alarm messages display an operating fault such as                                                                                                    |
|--------------------------------------------------------|----------------------------------------------------------------------------------------------------|
|                                                        | - Motor temperature too high<br>- Coolant empty<br>- Valve will not open<br>- Fault, compressor 4<br>- Switch M208 open                                                                                                    |
|                                                        | The configurer defines what constitutes an alarm message. With alarm messages, the status of a bit in the PLC is evaluated by the OP. If the bit is set on the PLC, an alarm message is initiated on the OP. The configurer defines the bits which initiate an alarm message.                                                         |
| Acknowledging                                          | Since alarm messages are used to display extraordinary operating states, they have to be acknowledged. Alarm messages are acknowledged either by an operator input on the OP or by the PLC.                                                                                                    |
| Procedure                                              | If a bit is set in the alarm message area in the PLC program, the OP detects the corresponding message as having <b>arrived</b> and displays it. If the bit is reset, the OP detects the message as having <b>departed</b> . Only when the message is acknowledged is it no longer displayed.                                         |
| Acknowledgement<br>areas                               | If you require the PLC to be informed when an alarm message has been ack-<br>nowledged or if the PLC itself is to be able to acknowledge alarm messages,<br>you have to create suitable acknowledgement areas by choosing <i>System</i> $\rightarrow$<br><i>Area Pointers</i> from the menu. The acknowledgement areas are as follows |
|                                                        | • Alarm Acknowledgement Area PLC → OP<br>A bit set in this area by the PLC causes the corresponding alarm message<br>to be acknowledged on the OP.                                                                                                    |
|                                                        | <ul> <li>The Alarm Acknowledgement Area PLC → OP</li> <li>must be contiguous without the corresponding event message area</li> <li>must have the same polling time as the alarm message area</li> <li>can have a maximum length equal to that of the corresponding alarm message area.</li> </ul>                                     |
|                                                        | • Alarm Acknowledgement Area OP → PLC<br>A bit set in this area by an operator input on the OP reports the acknow-<br>ledgement of the corresponding alarm message to the PLC. The acknow-<br>ledgement area OP → PLC can have a maximum length equal to that of<br>the corresponding alarm message area.                             |
| Assigning<br>acknowledge bits<br>to message<br>numbers | The same bit x of the alarm message area and the same bit x of the acknow-<br>ledgement area are assigned to every alarm message number. Normally, the<br>acknowledgement area have the same length as the alarm message area and<br>must be contiguous with the alarm message area.                                                  |

| Acknowledgement<br>groups                  | When you are configuring alarm messages, you can place several messages together to form an <i>acknowledgement group</i> . In this way, when the first alarm message is acknowledged – for example, the cause of the fault – all the other alarm messages of the same acknowledgement group (consequential faults) are acknowledged at the same time.                                                                                                    |
|--------------------------------------------|----------------------------------------------------------------------------------------------------|
|                                            | To do so, assign a value between 0 and 16 to every alarm message under <i>Acknowledgement</i> in the <i>Attribute Window</i> of the message editor. A blank field is the equivalent of entering 0. The value 0 results in individual acknowledgement; this means that when you acknowledge an alarm message, only that alarm message is acknowledged. If you acknowledge any alarm message of acknowledgement groups 1 through 16, all the alarm messages in that group are acknowledged simultaneously. |
| Display options                            | By choosing <i>System</i> $\rightarrow$ <i>Parameters</i> $\rightarrow$ <i>Messages</i> from the menu, you set whether the last or first alarm message to arrive should be displayed. To do this, check either of the fields <i>First</i> or <i>Last</i> . This setting is important whenever there are several messages waiting at any one time.                                                                                                    |
| Configuration<br>example for<br>SIMATIC S5 | <ul> <li>In this example, you first configure the alarm message area, followed by an alarm message.</li> <li>1. Choose <i>System → Area Pointers</i> from the menu to create an alarm message area. The <i>Area Pointers</i> dialog box is opened (figure 8-6).</li> </ul>                                                                                                    |

|                                                                  |                                                        | Area Pointers                                      |                                      |              |
|------------------------------------------------------------------|--------------------------------------------------------|----------------------------------------------------|--------------------------------------|--------------|
| Type N<br>Interface Área<br>Event Messages 1<br>Alarm Messages 1 | Io. PLC Name<br>PLC_1<br>I PLC_1<br>I PLC_1<br>I PLC_1 | Address:<br>DB 51 DW 0<br>DB 10 DW 0<br>DB 10 DW 2 | Length [Words]<br>255<br>2<br>2<br>2 | OK<br>Cancel |
| Add<br><u>T</u> ype Alarm Message<br><u>S</u> ort by:            | <u>E</u> dit<br>:s <u>±</u><br>Type <u>±</u>           | Polling Time [s]:<br>Messages:                     | Remove                               |              |

Figure 8-6 Area Pointers Dialog Box

3.

2. Select the area pointer for *Alarm Messages* in the *Type* field. Press the *Add* key. The *Alarm Messages* dialog box is opened.

| Enter: | DB:     | 10    |
|--------|---------|-------|
|        | DW:     | 2     |
|        | Length: | 2     |
|        | PLC:    | PLC_1 |
|        |         |       |

You have now created an alarm message area for 32 alarm messages.

- 4. Exit from the *Alarm Messages* dialog box by choosing *OK* to apply the settings. Exit from the *Area Pointers* dialog box, likewise by choosing *OK*.
- 5. Call the editor for Alarm Messages.
- 6. Position the cursor on message No. 1.
- 7. Enter the following message:

Motor temperature too high

8. Perform the following settings in the attribute window:

| Priority:        | 1 |
|------------------|---|
| Acknowledgement: | 8 |
| Print:           | x |

Figure 8-7 shows the configured alarm message.

|      | Alarm Messages - QUICKMIX.PDB |         |      |     |      |    |    |
|------|-------------------------------|---------|------|-----|------|----|----|
|      | 1                             | 10      |      | 20  |      | 30 | 40 |
| 0001 | Motor                         | tempera | ture | too | high |    |    |
| 0002 |                               |         |      |     |      |    |    |
| 0003 |                               |         |      |     |      |    |    |
| 0004 |                               |         |      |     |      |    |    |
| 0005 |                               |         |      |     |      |    |    |

Figure 8-7 Configured Alarm Message

# Recipes

| Overview                       | Recipes are groups of variables for a specific application. The purpose of recipes is to download several items of data en bloc to the PLC. Furthermore the OP and the PLC are synchronized.                                                                                                    |                                                                                                    |
|--------------------------------|----------------------------------------------------------------------------------------------------|----------------------------------------------------------------------------------------------------|
|                                | In the configurat<br>to the structure o<br>times, we now sp<br>saving storage sp                                                                                                    | ion, the recipe defines the data structure. Data are assigned<br>n the OP. Since the data structure can be assigned several<br>beak of data records. Data records are stored on the OP, thus<br>bace on the PLC.                                                                              |
| Organization of<br>the chapter | The chapter is di<br>information abou<br>sents an example<br>download it to th<br>ring to an examp                                                                                                    | vided into two general parts. The first part provides detailed<br>at recipes. That is the theoretical part. The second part pre-<br>of how to configure a recipe, create a data record and<br>e PLC. If you wish to become familiar with recipes by refer-<br>le, go straight to section 9.5. |
| Example of a recipe            | A practical example of a recipe is the bottling machine of a fruit juice sy-<br>stem. Let us assume that orange nectar, an orange juice drink and orange<br>juice all have to be produced on the same bottling machine. The ratios of<br>mixture differ from drink to drink, but the ingredients are the same. To ac-<br>complish this, the <i>Mixture</i> recipe, containing the following data structure, is<br>created: |                                                                                                    |
|                                | Var_23<br>Var_11<br>Var_7<br>Var_19<br>Var_21                                                                                                    | Name<br>l Orange<br>l Water<br>kg Sugar<br>g Flavor                                                                                                    |

Data records now contain the values for the different drinks. The data records might look as follows:

| Orange Drink |       | Orange Nectar |        | Orange Juice |       |
|--------------|-------|---------------|--------|--------------|-------|
| Name         | Drink | Name          | Nectar | Name         | Juice |
| l Orange     | 90    | l Orange      | 70     | l Orange     | 95    |
| l Water      | 10    | l Water       | 30     | l Water      | 5     |
| kg Sugar     | 1.5   | kg Sugar      | 1.5    | kg Sugar     | 0.5   |
| g Flavor     | 200   | g Flavor      | 400    | g Flavor     | 100   |

# Ingredients of a recipe

A recipe comprises several variables and their names, called entry names. Entry names are displayed on the OP. This means that a variable can be identified, such as 1 Orange in the preceding example, to denote orange as a constituent part of the mixture. Figure 9-1 shows the dialog box used to create recipes.

| Recipe - STRUCT                                                     | 1                                                                 |                                                     | X                                        |
|---------------------------------------------------------------------|-------------------------------------------------------------------|-----------------------------------------------------|------------------------------------------|
| Variable<br>VAR_23<br>VAR_11<br>VAR_7<br>VAR_19<br>VAR_21<br>VAR_21 | Entry Name<br>Wame<br>1 Orange<br>1 Water<br>kg Sugar<br>g Flavor | 0ffset Length<br>0 8<br>8 2<br>10 2<br>12 2<br>14 2 | OK<br>Cancel<br>Parameters<br>Attributes |
| Add<br>Variable<br>VAR_21<br>Edit                                   | <u>R</u> eplace<br>▼<br>■<br>Duplicate                            | Remove<br>Steuerung_1<br>DB 10<br>DW 14             | Down Entry Name Reference Text:          |

Figure 9-1 Recipe Dialog Box

Data records are created on the OP by saving the instantaneous values of variables.

Variables used in recipes may also occur in other objects such as screens. The following example shows one application.

| Description of<br>example                        | Let us assume that there are separate screens, containing a storage tank, val-<br>ves, quantity consumed and other details, for all of the ingredients, i.e.<br>orange, water etc. The screens contain input fields for setting the intake<br>amounts for the mixer. The ratios of mixture can thus be entered screen by<br>screen, and then the mixer can be started. This process has to be repeated for<br>every fruit juice. This process is beneficial when, for example, the system is<br>undergoing commissioning. |
|--------------------------------------------------|----------------------------------------------------------------------------------------------------|
| Identical variables<br>on screens and<br>recipes | If the variables of input fields are combined to form a recipe, mixtures for the different fruit juices that have been completed can be stored by creating data records on the OP. Figure 9-2 illustrates how variables are used on screens and in a recipe.                                                                                                    |
|                                                  | If you now wish to produce a specific fruit juice, the corresponding data re-<br>cord is downloaded to the PLC. This means that the requisite values are as-<br>signed to all of the variables.                                                                                                    |

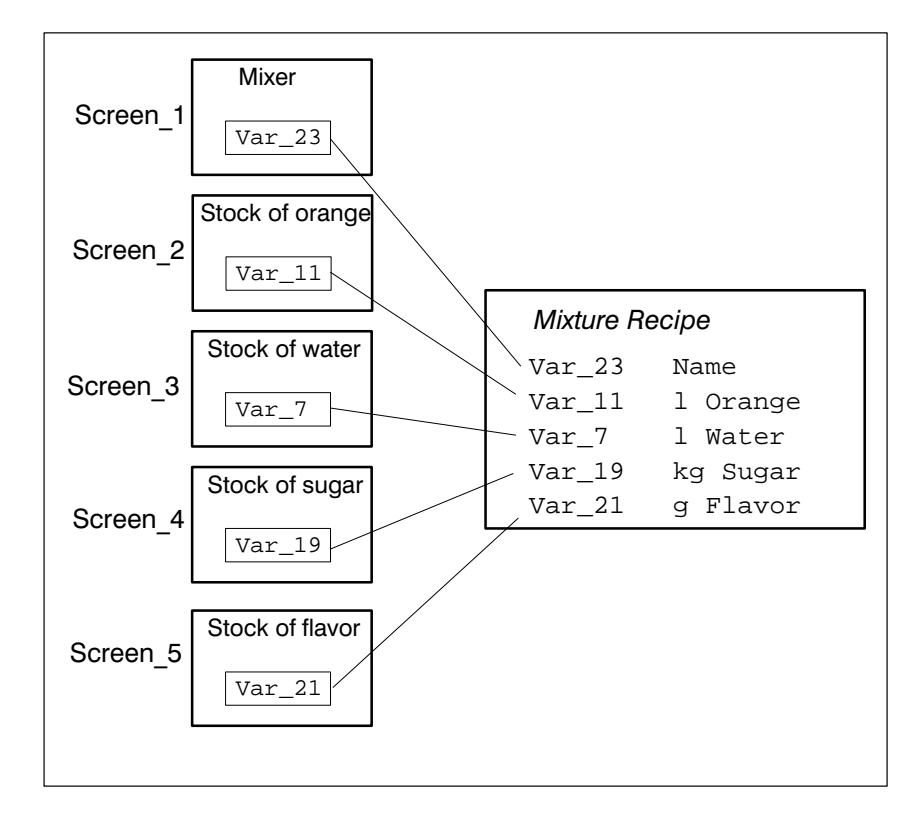

Figure 9-2 Identical Variables on Screens and in the Recipe

# 9.1 Creating Recipes

| Identifying a recipe<br>on the OP  | A recipe is stored under a symbolic name in your configuration. You also select the recipe by its symbolic name on the OP. The recipe is simultaneously numbered, the number being specific to that configuration. You can modify the recipe's name and number by choosing the <i>Attributes</i> button in the <i>Recipes</i> dialog box.                                                                                                    |
|------------------------------------|----------------------------------------------------------------------------------------------------|
| Identifying a recipe<br>on the PLC | There are three <i>identifications</i> available for identifying a recipe on the PLC.<br>You enter the identifications in the <i>Parameters</i> dialog box. The identifica-<br>tions can be defined freely. ProTool automatically enters the recipe number in<br>the first identification. Only these identifications are written to the PLC when<br>a data record is downloaded.                                                                                      |
| Identifying<br>a data record       | You create a data record with a symbolic name on the OP. This name applies<br>only to the OP. When a data record is downloaded, only the data and the<br>identifications of the recipe are downloaded. For the PLC, there is no particu-<br>lar identification available for the data record apart from the recipe identifi-<br>cation. If you wish to identify the data record on the PLC, create in the recipe<br>a variable containing the name of the data record. |
| Using variables                    | Only certain settings are meaningful for variables used in recipes. In addition, the settings impact on the download.<br>Variables used in recipes must have an address on the PLC <u>and</u> the attribute Write Directly. Only variables of this type are downloaded to the PLC when a data record is downloaded. Variables not having an address are not included in the download.                                                                                  |
|                                    | The attributes are set in the <i>Variable</i> dialog box by pressing the <i>Options</i> button. Figure 9-3 shows the <i>Variable</i> and <i>Options</i> dialog boxes with the corresponding settings.                                                                                                    |

| Variable                                                                                                    |                        |                   | ×                                                                                                    |
|----------------------------------------------------------------------------------------------------|------------------------|-------------------|----------------------------------------------------------------------------------------------------|
| <u>N</u> ame:                                                                                                    | VAR_10                 | Address           | OK                                                                                                    |
| <u>Т</u> уре:                                                                                                    | KF 💌                   | Range: DB.DW 💌    | Cancel                                                                                                    |
| Length (By                                                                                                    | te):                   | DB: 10            | Limit Values                                                                                                    |
| <u>P</u> olling Tim                                                                                                    | ie (s): 1.             | DW: 5             |                                                                                                    |
| <u>D</u> ecimals:                                                                                                    | 0                      |                   |                                                                                                    |
| PL <u>C</u> name                                                                                                    | Options                |                   | ×                                                                                                    |
| Co <u>m</u> ment:                                                                                                    |                        | Attributes        | ОК                                                                                                    |
|                                                                                                    | 1: 0                   | Write Directly    | Cancel                                                                                                    |
| relectrolocitrol<br>Protocitrolocitro                                                                                                    | <u>2</u> : 0           | Read Continuously |                                                                                                    |
| rolocitrollocitrol<br>Prolocitrolocitro<br>rolocitrolocitrol                                                                                                    | <u>3</u> : 0           |                   | and a second second sec |
| Protect Protect Prot<br>Protect Protect Prot<br>Protect Protect Prot<br>Protect Protect Prot<br>Protect Protect Prot<br>Protect Protect Prot<br>Protect Protect Prot | Initial <u>V</u> alue: |                   | 500<br>197<br>197<br>197<br>197<br>197<br>197<br>197<br>197<br>197<br>197                                                                                                    |

Figure 9-3 Dialogboxen Variable und Options

| Standard screens<br>for Recipes | For creating, saving and downloading data records on the OP, two standard screens, Z_RECORD_1 and Z_RECORD_2, are available. If you wish to use these screens on the OP, you have to be able to call them. Both screens are available in their standard configuration but are not embedded as yet. Embed the standard screens in your configuration by assigning the "Select Screen" function, say, to a function key. Specify the parameter as standard screen Z_RECORD_1 or Z_RECORD_2. If you wish to use both standard screens, you must assign them to separate function keys. |
|---------------------------------|----------------------------------------------------------------------------------------------------|
| Text list for recipes           | After you have created the first recipe, a <i>text list</i> called Z_RECIPES is created. This text list is used on the standard screens supplied for data records. The order in which the recipes are entered in the text list is determined by the recipe number. You can also see this order on the OP when you select a recipe.                                                                                                    |

**Data mailbox**To download data records, you have to create a data mailbox by choosing<br/> $System \rightarrow Area \ Pointers$  The OP writes the identifications and the length of<br/>the data record to the data mailbox. This is why the data mailbox must have a<br/>length of at least five words. The following figure shows the structure of the<br/>data mailbox.

| Address  |                                    |
|----------|------------------------------------|
| 1st word | Identification 1                   |
| 2nd word | Identification 2                   |
| 3rd word | Identification 3                   |
| 4th word | reserved                           |
| 5th word | Length of the data record in words |

# Fixing the recipe structure

If you have finished the configuration, you should *fix* the structure of your recipe. To fix the recipe structure, go to the *Attributes* dialog box by choosing the *Attributes* button in the *Recipe* dialog box. Fixing a structure is synonymous with write protect. The structure of the recipe can be modified from now on only under certain conditions. You can still delete variables but a gap remains in the structure. You can add variables only at the end of the structure.

Fixing the structure insures that once data records have been created on the OP they can be re-used. When data records are created, only the values are saved. Structure information, i.e. how the value is to be interpreted – for example, as an integer or a string – is not stored in the data record. If the structure were to be modified, values would be interpreted incorrectly.

# 9.2 Downloading Data Records

| General                                     | This section describes the standard case of downloading data records from the OP to the PLC and from the PLC to the OP. Special cases are described in the <i>Communication User's Manual</i> . We recommend you download data records only by means of operator input on the OP. For this purpose, use the standard screen Z_RECORD_1.                                                                                                    |
|---------------------------------------------|----------------------------------------------------------------------------------------------------|
| Setting the type of download                | To set the download type, go to the <i>Parameters</i> dialog box by choosing the <i>Parameters</i> button in the <i>Recipes</i> dialog box. Here you have to set Direct as the download type.                                                                                                    |
|                                             | With direct download from the OP $\rightarrow$ PLC, the values of the variables are written to the addresses on the PLC. The identifications are written to the data mailbox. Variables not having an address are not downloaded.                                                                                                    |
|                                             | With direct download from the PLC $\rightarrow$ OP, the values are read from the system memories of the PLC and downloaded to the OP.                                                                                                    |
| Creating and<br>downloading<br>data records | <ul> <li>Data records can be created on the OP and then stored on a data medium.</li> <li>The type of data medium you can use depends on the OP. On standard screen Z_RECORD_1, the text list Z_MEMORY containing the data medium and value assignments is used. The assignments are as follows:</li> <li>0 Flash</li> <li>1 Module</li> <li>2 Floppy disk</li> <li>3 Hard disk</li> </ul>                                                                                                    |
|                                             | A detailed description of creating data records and downloading them to the PLC is contained in the <i>OP25/35/45 Equipment Manual</i> and in the <i>OP37 Equipment Manual</i> .                                                                                                    |
| Synchronization<br>during download          | A major feature with recipes is that data download is synchronized and any uncontrolled overwriting of data is inhibited. To insure a coordinated process when data records are downloaded, bits are set in the control and check-back areas of the interface area. The interface area is described for all PLCs, apart from the SIMATIC, in Chapter 11. The interface area for SIMATIC PLCs is described in the <i>Communication User's Manual</i> . For non-SIMATIC PLCs, the interface area is described in section 11.1. |

# 9.3 Transferring Data Records Upon a Trigger from the PLC

| PLC jobs<br>69 and 70        | Data records can be transferred from the PLC to the OP and in the reverse<br>direction by means of PLC jobs 69 and 70. However, a PLC job merely wri-<br>tes to the variables or reads from the variables. A data record cannot be saved<br>directly on the data medium by means of the PLC job, nor is reading from<br>the data medium directly possible. An operator input on the OP is required. |
|------------------------------|----------------------------------------------------------------------------------------------------|
| Function replaces<br>PLC job | <ul> <li>ProTool features functions</li> <li>for reading data records from the PLC and saving them on the data medium on the OP and</li> <li>for reading data records from the data medium and for transferring them to the PLC.</li> </ul>                                                                                                    |
|                              | This kind of function has to be assigned to a variable. The parameters of the function contain the recipe name and the data record name. Assign the function parameters from the PLC first. The function is triggered by the PLC modifying the value of the variable.                                                                                                    |
|                              | A detailed description is given below of the steps you have to perform for OP $\rightarrow$ PLC transfers. The procedure for the PLC $\rightarrow$ OP direction is similar.                                                                                                    |

## Example

It is assumed in this example that you are basing your work on the standard configuration. A few text lists and the corresponding variables, which you should use, have already been created in the standard configuration.

| Assigning the DAT $\rightarrow$ OP/PLC function | The DAT $\rightarrow$ OP/PLC function has to be attached to a variable. For the function parameters, use variables which are already in use for the Z_Record_1 standard screen.                                |
|-------------------------------------------------|----------------------------------------------------------------------------------------------------|
|                                                 | 1. Create a variable with the symbolic name VAR_212, which may have the KF format and is linked to the PLC.                                                                                                    |
|                                                 | 2. In the <i>Variable</i> dialog box, click <i>Options</i> . Place a check mark in the Read Continuously check box under <i>Attributes</i> . The OP now detects whether the value of the variable has changed. |
|                                                 | 3. Exit from the <i>Options</i> dialog box by pressing <i>OK</i> .                                                                                                    |
|                                                 | 4. Click <i>Functions</i> in the <i>Variable</i> dialog box.                                                                                                    |
|                                                 | <ol> <li>Choose the DAT → OP/PLC function in the <i>Functions</i> dialog box and<br/>move it to the <i>Selected Functions</i> field using the &gt;&gt; key.</li> </ol>                                         |

6. Click *Parameters* and assign the parameters as described below. In doing so, always choose the variable specified under *Variable*. Figure 9-4 shows the dialog box with the parameters.

| Data Medium      | Z_MEMORY   |
|------------------|------------|
| Data Record Name | Z_DATRNAME |
| Information Text | Z_DATRINFO |
| Recipe           | Z_RECIPE   |
| Edit mode        | 0          |

| Function Parameters - Data I                                                          | Rec. DAT -> OP/PLC                                    | ×            |
|---------------------------------------------------------------------------------------|-------------------------------------------------------|--------------|
| Data Medium:<br>Data Record Name:<br>Information Text:<br>Recipe:<br>Edit mode:       | Z_MEMORY<br>Z_DATRNAME<br>Z_DATRINFO<br>Z_RECIPE<br>0 | OK<br>Cancel |
| Edit mode:<br><u>C</u> onstant:<br>0<br><u>V</u> ariable<br><u>VAR_224</u><br>Edit Du | Screen Name:                                          | iable        |

Figure 9-4 Assigning Parameters for the DAT  $\rightarrow$  OP/PLC Function

| Assigning<br>variables an<br>address on the<br>PLC | For you to be able to write to variables from the PLC, you must have a link to the PLC. Configure an address on the PLC for all the variables specified under 6. above. In addition, assign the attribute Read Continuously to all the variables by pressing the <i>Options</i> button. Only when this attribute has been enabled does the OP detect any change in the variable. |
|----------------------------------------------------|----------------------------------------------------------------------------------------------------|
| Triggering the<br>function                         | Assign the following variables on the PLC:<br>Z_MEMORY<br>Z_DATRNAME<br>Z_DATRINFO<br>Z_RECIPE<br>with the recipe names and the data record names which you wish to transfer<br>from the OP to the PLC. Specify the data medium as well. Comments are<br>optional.                                                                                                    |
|                                                    | Now, change the value of the VAR_212 variable on the PLC. This triggers the function attached to the variable. The data record is now transferred from the OP to the PLC.                                                                                                    |

# 9.4 Points to Remember with Recipes

| Variables on<br>screen and in<br>recipe | Variables that are linked to the PLC are treated in recipes as follows:<br>If a variable was used in a recipe and if it was also assigned to an output field<br>on a screen, the PLC can overwrite the instantaneous value. This occurs, for<br>example, when data records are downloaded from the data medium to the<br>PLC. First the variables on the OP are updated, and then the values are down-<br>loaded from the OP to the PLC. In the meantime, the output field variable<br>may have been updated by the PLC. The PLC value is downloaded, not the<br>data record value. |
|-----------------------------------------|----------------------------------------------------------------------------------------------------|
| Constraints                             | Variables having a counter or timer as their address must not be used in reci-<br>pes.                                                                                                    |
|                                         | The Read Continuously attribute must not be used for variables being used in recipes.                                                                                                    |

# 9.5 Example of Recipes and Data Records

| Description                       | <ul> <li>This chapter guides you step by step through</li> <li>creating a recipe,</li> <li>creating data records on the OP and</li> <li>downloading data records to the PLC.</li> </ul>                                                                                                    |
|-----------------------------------|----------------------------------------------------------------------------------------------------|
|                                   | In our example, you will create a recipe for the mixing unit of a fruit juice system. You wish to mix different fruit juices on the same system. The ingre-<br>dients are identical, only the ratios of mixture are different. You first create a recipe called <i>Mixture</i> , followed by a data record called <i>Orange</i> . This data record contains the ratio of mixture for orange juice. The data record is downloaded indirectly; this means that the data are written to the data mailbox. While the data record is being downloaded, the OP sets bits in the control and check-back areas. You must then similarly set and reset bits in the PLC program to re-enable the data mailbox. |
| Example system                    | You create the example recipe for an OP25, which is connected to the SIMATIC S5 by means of AS511. It is the AG115U with the CPU 944.                                                                                                    |
|                                   | Open standard configuration s5_op25.pdb. Save this configuration under a new name – for example, QUICKMIX.PDB.                                                                                                    |
|                                   | Set the SIMATIC S5 PLC with driver AS511 by choosing <i>System</i> $\rightarrow$ <i>PLC</i> from the menu. Keep the symbolic name <i>PLC_1</i> . Choose the <i>Parameters</i> button to set the CPU.                                                                                                    |
| Creating a recipe<br>with ProTool | Call the editor for <i>recipes</i> and create the recipe described below. The recipe is shown in figure 9-5.                                                                                                    |
|                                   | Create variable $Var_23$ as Type KC, since it contains the name of the data record. The variable must have a length of four data words. Give the variable an address on the PLC – for example, DB 12, DW 0, length 4. Specify the PLC as <i>PLC_1</i> . This means that you can use the variables on screens and in messages too. Do not modify the variable's attributes, since they have already been set correctly for recipes. Variables $Var_11$ , $Var_7$ , $Var_19$ and $Var_21$ are of Type KF and are all one data word long. For the address, specify data block 12 too. With variable $Var_19$ , specify the digits behind the decimal point as 1.                                        |
|                                   | The order of the variables determines the structure of the recipe.                                                                                                    |

| Recipe - STRUCT_1         |                                 |                               | ×                             |
|---------------------------|---------------------------------|-------------------------------|-------------------------------|
| Variable<br>VAR_23        | Entry Name<br>Name              | Offset Length<br>0 8          | ОК                            |
| VAR_11<br>VAR_7<br>VAR_19 | l Orange<br>l Water<br>kg Sugar | 8 2<br>10 2<br>12 2           | Cancel                        |
| VAR_21                    | g Flavor                        | 14 2                          | Parameters Attributes         |
|                           |                                 |                               |                               |
|                           |                                 |                               | <u>D</u> own                  |
| Add                       | <u>R</u> eplace                 | Remove                        |                               |
| Variable                  | KS<br>Duplicate                 | Steuerung_1<br>DB 10<br>DW 14 | Entry Name<br>Reference Text: |

Figure 9-5 The Mixture Recipe

The *Length* specification in the *Recipe* dialog box is the length in bytes. The *Offset* specification sets the position in the structure. It is similarly specified in bytes.

# Other necessary settings

You now have to modify the name of the recipe, set the identification and the type of download, and create the data mailbox.

1. Click in the *Recipe* dialog box on the *Attributes* button. At this point, modify the name of the recipe to Mixture. Freeze the structure of the recipe by clicking on the *Fix*button. All the entries in the recipe are now dimmed. Figure 9-6 shows the *Attributes* dialog box with the settings.

| A                 | ttributes     |                 |
|-------------------|---------------|-----------------|
| <u>N</u> ame:     | N <u>o</u> .: | ΟΚ              |
| Mixture           | 1             |                 |
| Version:          |               | Cancel          |
| 25.07.95 08:46:41 |               |                 |
| Structure         |               |                 |
| <u> </u>          |               | <u>\</u> bolish |

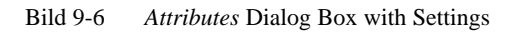

Exit from the dialog box by choosing OK.

2. Click on the *Parameters* dialog box. The dialog box shown in figure 9-7 is displayed. Set the type of download here by clicking *Direct*.

The recipe number has already been entered under *Identifications*. Do not modify anything here. The identification of the recipe is downloaded every time a data record is downloaded.

|                 | Parameters |                    |
|-----------------|------------|--------------------|
| Identifications | Download   | OK<br>Cancel       |
| <u>2</u> : 0    | Direct     | O <u>I</u> ndirect |
| 0               |            | Ŧ                  |

Bild 9-7 Parameters Dialog Box with Settings

Exit from the dialog box by choosing OK.

After you have created the first recipe, ProTool automatically creates a text list called *Z\_RECIPES*. Figure 9-8 shows the text list. This text list is used automatically on screens *Z\_RECORD\_1* and *Z\_RECORD\_2*. You do not have to perform any more settings for it.

| Text List - read only                   |              |
|-----------------------------------------|--------------|
| -liet                                   |              |
| Z_REZEPTUREN © Decimal C Binary C Bit 0 | Cancel       |
| Value Text                              |              |
| 1 Nixture                               |              |
|                                         |              |
|                                         |              |
|                                         |              |
|                                         |              |
|                                         |              |
|                                         |              |
|                                         |              |
| <u>A</u> dd <u>R</u> emove              |              |
| Value: Text:                            |              |
| 1 Nixture                               | Beference >> |
|                                         | Telefence >> |

Bild 9-8 Text List for Recipes

3. Choose System → Area Pointers from the menu. Set the interface area here. Click Add. Set the following interface area:
DB: 51
DW: 0
Length: 185

Under *Type:*, select *Data Mailbox*. Click the *Add* button again. Set a data mailbox that is in data block DB 14, starts with DW 0 and is five data words long. Create data block 14 with a length of at least five data words in your PLC program as well. Figure 9-9 shows the settings which have just been described.

| - | -                              |                | Area Pointers            |                 |        |
|---|--------------------------------|----------------|--------------------------|-----------------|--------|
|   | Туре                           | No. PLC Name   | Address                  | Length [Words]  | ОК     |
|   | Interface Area<br>Data Mailbox | PLC_1<br>PLC_1 | DB 51 DW 0<br>DB 14 DW 0 | 185<br>5        | Cancel |
|   |                                |                |                          |                 |        |
|   |                                |                |                          |                 |        |
|   |                                |                |                          |                 |        |
|   |                                |                |                          |                 |        |
|   |                                |                |                          |                 |        |
|   | Add                            | <u>E</u> dit.  |                          | Re <u>m</u> ove |        |
|   |                                |                |                          |                 |        |
|   | Type Data Mailbox              | ۲ <u>۲</u>     | Polling Time [s]:        |                 |        |
|   | Sort by:                       | Туре 🛓         | messages.                |                 |        |
|   |                                |                |                          |                 |        |

Bild 9-9 Area Pointers Dialog Box with Settings

| Linking screens | or you to be able to use standard screens on the OP, you have to embed<br>nem in your configuration. To embed standard screens, proceed as follows                                                                                                    | :        |
|-----------------|----------------------------------------------------------------------------------------------------|----------|
|                 | . Create a new screen. Choose $Screen \rightarrow Attributes$ from the menu. Click the <i>Start Screen</i> option. Call the screen <i>Start</i> . Exit from the dialog by choosing <i>OK</i> .                                                                                                    | -        |
|                 | . Place the selection of standard screens on key F9. To do this, click on k F9. Now select the <i>Select Screen</i> function and apply it by using the double-headed arrow to the right field. Click the <i>Parameters</i> button. Ur der <i>Screen Name</i> , select standard screen Z_SYSTEM_MENU. Exit from the dialog by choosing <i>OK</i> . | ey<br>1- |
|                 | Create an icon containing the word Standard by using Paintbrush or some other drawing program.                                                                                                    |          |
|                 | . Assign to function key F11 the standard screen Z_RECORD_1 as descr<br>bed under 2. above. Here again, create an icon using Paintbrush. Give<br>standard screen Z_RECORD_1 the name DAT_1.                                                                                                    | i-       |
|                 | . Call screen Z_RECORD_1. Click key F14. Select the Select Screen fun tion. Under Parameters, specify the Start screen. Using Paintbrush, for example, create an icon called ESC.                                                                                                    | c-       |

**Downloading the**<br/>configurationSave your configuration by choosing  $File \rightarrow Save$  from the menu. Connect<br/>the OP to the PC or PU by means of the connecting cable. Go to  $File \rightarrow$ <br/>Download on the menu system. Answer Yes to the query whether the confi-<br/>guration should be compiled first.

After the configuration has been downloaded, you can see the start screen on the OP. At the same time, the system displays the message S5 not available. Connect the OP to the CPU. The system message then disappears.

#### **Creating a data record on the OP** You now first select and format the data medium on the OP. With the OP25, the only data medium that is possible is "FLASH". Then create a data record for the orange juice mixture and save it on the flash. The value of the variables is now 0. Then edit the data record and enter the actual values.

1. From the start screen, call screen *DAT\_1*. Figure 9-10 shows standard screen *Z\_RECORD\_1* on the OP. The FLASH data medium has already been set. Move the cursor to the *Format Data Medium* field. Press ENTER twice. In reply to the following queries, enter 0 for Yes in every instance.

| Edit Data Reco<br>Recipe:                     | ord<br>Mixture                   | - Symbolic input                                                           |
|-----------------------------------------------|----------------------------------|----------------------------------------------------------------------------|
| Data record name:<br>Comment:<br>Data medium: | Juice<br>(Text)<br>Intern. flash | <ul> <li>String</li> <li>input</li> <li>Symbolic</li> <li>input</li> </ul> |
|                                               | Format                           | Soft keys                                                                  |

Bild 9-10 The Z\_RECORD\_1 Standard Screen on OP

- 2. The *Mixture* recipe has already been selected. Move the cursor to the *Data Record* field. Now specify the name Orange for the data record.
- Press key F12 to edit the data record. ProTool now asks: Create new data record?
   Yes / 1 No Specify 0 for Yes.

|                                                    | <ul> <li>4. Move the cursor to the difference other, and enter the following JUICE</li> <li>95</li> <li>5</li> <li>0.5</li> <li>100</li> </ul>                                                                           | rent entries of the data record, one after the g values:                               |  |
|----------------------------------------------------|----------------------------------------------------------------------------------------------------|----------------------------------------------------------------------------------------|--|
|                                                    | 5. Save the data record on the<br>Yes.                                                                                                    | flash by pressing ENTER. Then press 0 for                                              |  |
| Downloading the data record from the OP to the PLC | While the data record is being d<br>of the interface area. You must<br>gram.                                                                                                    | lownloaded, the OP sets bits in data word 64 then confirm the download in the PLC pro- |  |
|                                                    | 1. To download the data record, call screen $DAT_1$ if it is not still available following editing of the data record. Press key F10 to download the data record from the OP to the PLC.                                 |                                                                                        |  |
|                                                    | <ol> <li>In the PLC program, set bit 13 in DW 64 of interface DB 51 to 1 for "e ror-free download". Then reset bit 11 in DW64 to re-enable the data may box. The program code for this might look as follows:</li> </ol> |                                                                                        |  |
|                                                    | a db 51                                                                                                    | DB-TDOP                                                                                |  |
|                                                    | L DL 64                                                                                                    | Control/reset bits                                                                     |  |
|                                                    | т мв 200                                                                                                    | Scratch flag                                                                           |  |
|                                                    | UN M 200.7                                                                                                    | Data record download not running                                                       |  |
|                                                    | U M 200.6                                                                                                    | Data record download complete                                                          |  |
|                                                    | S M 200.5                                                                                                    | Data are free of errors                                                                |  |
|                                                    | R M 200.3                                                                                                    | Data mailbox enabled                                                                   |  |
|                                                    | L MB 200                                                                                                    | Scratch flag                                                                           |  |
|                                                    | T DL 64<br>BE                                                                                                    | Control/reset bits                                                                     |  |
|                                                    |                                                                                                    |                                                                                        |  |

#### Result

The values for "Juice" are now in the addresses on the PLC. The identifications are in the data mailbox.

# **Functions**

# 10

| Purpose         | ProTool features a whole number of functions which you can use in your con-<br>figuration. Functions are used to                                                                                                    |
|-----------------|----------------------------------------------------------------------------------------------------|
|                 | • design the configuration for a specific process – for example, to jump from one screen to another.                                                                                                    |
|                 | • control the process by, for example, setting a bit, thus causing a motor to be switched on.                                                                                                    |
|                 | <ul> <li>take advantage of OP characteristics – for example, to view or print a<br/>message buffer,</li> </ul>                                                                                                    |
|                 | • perform system settings online on the OP – for example, to modify inter-<br>face parameters,                                                                                                    |
| Using functions | For you to be able to use functions, they must be assigned to an object. Possible objects are screens, messages, function keys, fields and variables. Depending on the object you select, only those functions are offered by ProTool which are actually possible. Thus some functions, for example, can be assigned only to function keys; an example of this is the function <i>Set Bit</i> . Figure 10-1 shows the <i>Functions</i> dialog box for function keys. |

A list of all the functions available in ProTool will be found together with descriptions in Appendix A.

| -                                                                                                    | Functions                  |                            |
|----------------------------------------------------------------------------------------------------|----------------------------|----------------------------|
| Selectable Functions:<br>Blank Screen<br>Change Language<br>Changes Modes<br>Data Rec. DAT -> OP/PLC<br>Data Rec. OAT -> PLC<br>Data Rec. OP -> DAT<br>Data Rec. OP -> PLC<br>Data Rec. PLC -> OP | Selected <u>Function</u> : | OK<br>Cancel<br>Parameters |
| Description:<br>The backlighting of the screen<br>is switched off after the set time<br>if the operator does not make an inpu<br>Parameters: Constant (at System Star                             | ut on the OP.<br>t)<br>♥   | <u>Up</u><br>Down          |

Figure 10-1 Function Dialog Box

Assigning several functions You can assign several functions to an object simultaneously. They are then processed one after the other, as if it were a batch file. You set their order during configuration in the *Functions* dialog box. It can be modified by means of the *Up* and *Down* buttons.

Configuration Fig principle tran ble.

Figure 10-2 shows the basic structure of a function. An input parameter is transferred to the function. It may be constant or it may be read from a variable. The variable in its turn may be only local or it may be linked to the PLC. In the case of a link to the PLC, the value is specified by the process. The result of the function is written to a variable, which in its turn may be local or linked to the PLC.

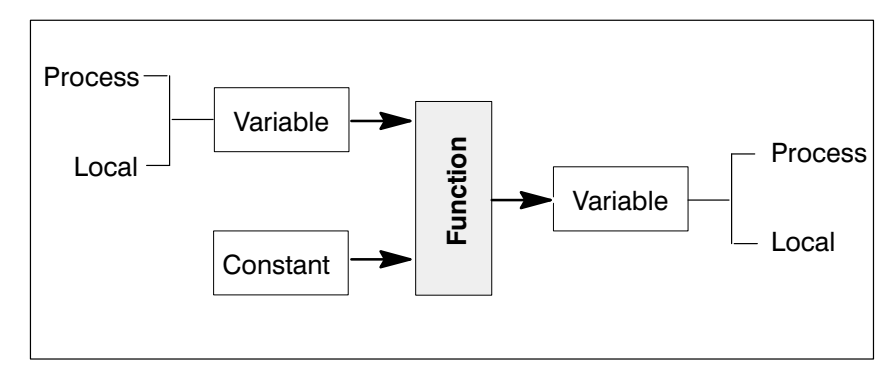

Figure 10-2 Configuring a Local Variable (Principle)

There are three different types of function:

- Functions without input parameters These are functions which by definition trigger a specific action. They include functions such as "Date and Time" or "Alarms – Delete Buffer".
- Functions with input parameters With these functions you have to specify the object or the setting at which the function is to be executed. They include the functions "Select Screen" and "Event Window (ON/OFF)"
- Functions with input and output parameters
  With these functions you have to specify the object or the setting at which
  the function is to be executed. The result of this function is written to a
  variable. These functions include "Message Log (ON/OFF)" and "Mode".

There are also functions which are linked to each other. In such a case, the output parameter of the first function is the input function of the second. They include the functions "Define Password" and "Define Password Level".

| Using functions | <ul> <li>Functions can be attached to different objects. They are:</li> <li>variables</li> <li>function keys</li> <li>fields</li> <li>screens</li> <li>messages</li> </ul>                                                                                                    |
|-----------------|----------------------------------------------------------------------------------------------------|
|                 | Functions are not supplied for messages with standard ProTool. They are available only by installing optional packages.                                                                                                    |
| Conditions      | Apart from function parameters, you must also specify conditions for trigge-<br>ring the function – for example, on pressing or releasing a function key. The<br>conditions differ from function to function. The default setting for <i>Conditions</i><br>has to be modified only in specific cases. |

In the following, the conditions are briefly listed which are basically possible for the different objects. Not all conditions are desirable or possible with every function. ProTool, therefore, makes available only those conditions which are applicable to the different functions concerned.

| Object           | Condition                         | Explanation                                                                                                    |
|------------------|-----------------------------------|----------------------------------------------------------------------------------------------------|
| Variable         | Initialization                    | The function is triggered when the vari-<br>able is initialized.                                                                                      |
|                  | Entering Value                    | The function is executed after you enter<br>a value in the input field. Not until then<br>is the value entered in the variable of the<br>input field. |
|                  | Value Output                      | The function is executed before a changed value is entered in the variable by the PLC.                                                                |
|                  | Reading Data<br>Record Variable   | The function is executed after the data<br>record variable is read by the data me-<br>dium and before the contents are saved.                         |
|                  | Reading Message<br>Variable       | The function is executed after the mes-<br>sage variable is read and before the con-<br>tents of the message field are output in a<br>message.        |
|                  | Applying Value to<br>Trend Buffer | The function is executed when the value is applied to the trend buffer.                                                                               |
| Function<br>keys | Key Pressed                       | The function is executed when the func-<br>tion key is pressed.                                                                                       |
|                  | Key Released                      | The function is executed when the func-<br>tion key is released.                                                                                      |
| Fields           | Select Field                      | The function is executed when the field is selected.                                                                                                  |
|                  | Exit Field                        | The function is executed upon exiting from the field.                                                                                                 |

| Object   | Condition               | Explanation                                                                                                    |
|----------|-------------------------|----------------------------------------------------------------------------------------------------|
| Screens  | Select Screen           | After formatting:<br>The function is executed upon selection<br>of the screen after the screen has been<br>formatted.   |
|          |                         | Before formatting:<br>The function is executed upon selection<br>of the screen before the screen has been<br>formatted. |
|          | Exit Screen             | The function is executed upon exiting from the screen.                                                                  |
| Messages | Message Arrives         | The function is executed when the mes-<br>sage arrives.                                                                 |
|          | Message Departs         | The function is executed when the mes-<br>sage departs.                                                                 |
|          | Message<br>Acknowledged | The function is executed when the mes-<br>sage is acknowledged.                                                         |

# **Global functions** You can configure functions globally by choosing $System \rightarrow Functions$ from the menu. The functions specified under this menu option are not assigned to individual objects but, depending on the configured condition, executed on every occasion. If, for example, the function *Set Bit* is configured with the condition *Entering Value*, the function is executed every time a value is entered, irrespective of which field is selected.

# Configuration example

You wish to enable and disable automatic printing of messages on the OP35 by pressing a key. Function key K7 will be used to disable, K8 will be used to enable. The current status is to be displayed on the screen in plain language, either as "Log ON" or as "Log OFF".

- 1. Choose System  $\rightarrow$  Screen/Keys from the menu and click key K7.
- 2. In the Function Key K7 dialog box, click the Function button.
- 3. Select on the list of *Selectable Functions* the function *Message Log ON/ OFF.* Apply the function by choosing the >> button to the list of *Selected Functions*.
- 4. Click the *Parameters* button.
- 5. In the *Function Parameters Message Log ON/OFF* dialog box, select the first parameter, *ON/OFF (Key)*. Enter in the *Constant* field the value 0 (for Printout OFF).
- 6. Select the second parameter, ON/OFF (Field). In the Variable field, enter the name Log. The Log variable is a type BOOL variable and is set to No PLC. Figure 10-3 shows the settings which have just been described.

The *Log* variable assumes the value 1 when Printout is enabled and the value 0 when it is disabled.

| -                               | Function Parameters - Message Log ON/C | )FF          |
|---------------------------------|----------------------------------------|--------------|
| ON/OFF (Key):<br>ON/OFF (Field) | 0<br>- Log                             | OK<br>Cancel |
| ON/OFF (Field)                  | :                                      |              |
| Variable<br>Log<br>Edit         | BOOL<br>Duplicate                      |              |

Figure 10-3 Function Parameters Dialog Box

- 7. Close the *Function Parameters..., Functions* and *Function Key K7* dialog boxes by choosing *OK*.
- 8. Repeat steps 1. through 7. for function key K8. Enter under 5. in the *Constant* field the value 1 (for Printout ON). Under 6., use the same variable, i.e. Log.
- 9. Exit from the Screen/Key dialog box by choosing OK.

10. Open the screen on which you wish to have the current log status displayed. Configure a symbolic output by choosing  $Screen \rightarrow Fields \rightarrow Text$  or *Graphic List* from the menu.

| Set: | Usage:      |
|------|-------------|
|      | Field Type: |
|      | Display:    |

Variable Output Text Symbol

Under *Variable*, select the name *Log*. Figure 10-4 shows the *Input/Output* dialog box with settings.

| -                   | Input / Output     |                      |
|---------------------|--------------------|----------------------|
| <u>U</u> sage:      | Variable ±         | ОК                   |
| Field <u>T</u> ype: | Output 👱           | \√ Cancel            |
| Di <u>s</u> play:   | Text symbol 👤      | Attributes           |
| List                |                    | Info Text            |
| State               | <u>+</u>           | <b><u>C</u>olors</b> |
| <u>E</u> dit        | Duplicate          | Eunctions            |
|                     |                    | <u> </u>             |
|                     |                    | <u>Multiplexing</u>  |
| <u>V</u> ariable    |                    | 1                    |
| Log<br>Edit         | Duplicate     BOOL |                      |

Figure 10-4 Settings in the Input/Output Dialog Box

- 11. Enter under *List* the name Status of the new text or graphic list and click the *Edit* button.
- 12. Enter in the *Text or Graphic List* dialog box the corresponding symbolic text for both of the variable values that are possible, i.e. 0 and 1:

| 0 | Log | OFF |
|---|-----|-----|
| 1 | Log | ON  |

Apply every entry separately to the text or graphic list by clicking Add.

13. Close the *Text or Graphic List* and *Input/Output* dialog boxes by choosing *OK*.

# Date and time functions

The date and time are displayed on the OP and modified by means of functions. There is one function called *Date Display/Edit* and one called *Time Display/Edit*. Attach these functions to variables that are not linked to the PLC.

At any one time in a configuration, you can use only one variable to which the date or time is attached. If you use several variables for this, they are not updated when the date and time are set or modified.

In the following, you will find an example of how the date is displayed on the OP and can be modified. To do this, you have to create an input/output field on a screen and attach the function *Date Display/Edit* to the field variable.

- 1. Create a field. The *Input/Output* dialog box appears. Specify the field length as 10.
- 2. Select Input / Output under Type.
- 3. Select String under Display.
- 4. Enter the name Date under *Variable*. Now, configure the variable by clicking *Edit*. Set the following values:

| Set: | Type:     | STRING     |
|------|-----------|------------|
|      | Length:   | 10         |
|      | PLC name: | – no PLC – |

- 5. Click Functions to assign a function to the variable.
- 6. Select in the left list box the *Date Display/Edit* function and move it to the right box using the >> button. The function is then attached to the variable.
- 7. Exit from all open dialog boxes by pressing OK. The date is now displayed in this field on the OP, and you can also modify the date.

If you now wish to display the date in another field, then use only the *Date* variable in this case as well.

# 11

# **General Communication Areas**

#### Contents

This chapter describes data areas used by the OP and the PLC to communicate with each other. These data areas are required only when you wish to use the corresponding OP functions. You then have to create the data areas on the PLC and set them in the configuration.

### 11.1 Interface Area for Non-SIMATIC PLCs

#### Usage

The interface area described below applies to all PLCs except SIMATIC PLCs. The interface area for SIMATIC PLCs is described in the *Communica-tion User's Manual*.

The interface area is required when you use the following functions:

- send PLC jobs to the OP
- synchronize date and time between the PLC and the OP
- check version number
- edit recipes (transfer of data records)
- detect OP startup in the PLC program
- evaluate the OP mode in the PLC program
- evaluate the OP life bit in the PLC program

# Creating the interface area

You set the interface area in ProTool by choosing *System*  $\rightarrow$  *Area Pointers* from the menu. In addition, the area has to be available on the PLC. Figure 11-1 shows the structure of the interface area.

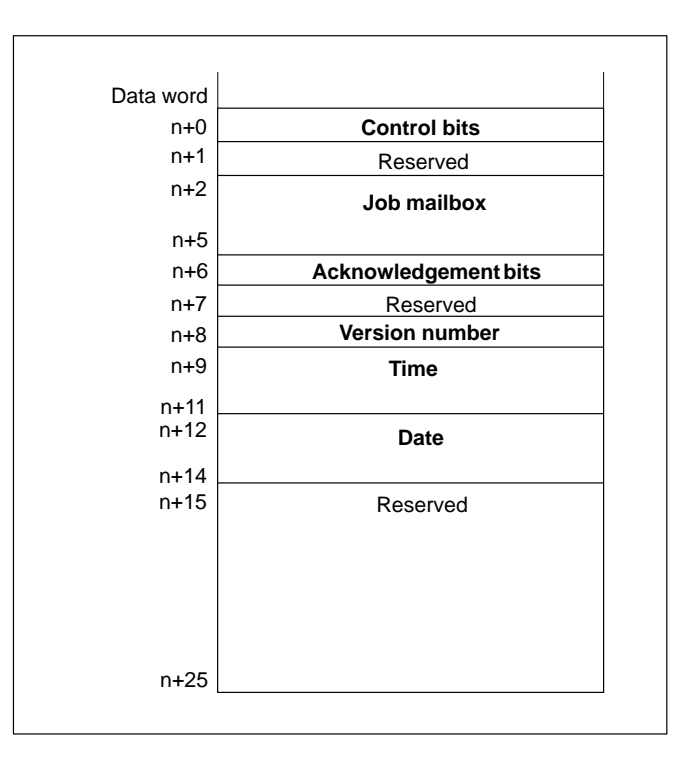

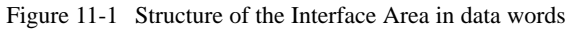

# Counting direction of bits

The counting direction of the bits in a data word depends on the PLC. It may be clockwise, starting at 0, or counter-clockwise, starting at 1.

When data words are illustrated in the description that follows, there are always two illustrations. If only one bit is mentioned, its number is shown

- without parentheses for a clockwise direction
- with parentheses for a counter-clockwise direction

#### 11.1.1 Control and Acknowledgement Bits

| Introduction                                                    | A word is available for every control and acknowledgement bit. Word n+0 contains the control bits. Control bits are written by the PLC and read by the OP. Word n+6 contains the acknowledgement bits. They are written by the OP and read by the PLC. |
|-----------------------------------------------------------------|----------------------------------------------------------------------------------------------------|
| Detailed structure<br>of control and<br>acknowledgement<br>bits | The following illustrations show the detailed structure of the control and ack-<br>nowledgement bits. This is followed by a description of achieving synchroni-<br>zation of the OP with the PLC by setting bits.                                      |
|                                                                 | Control bits word n+0                                                                                                    |
|                                                                 |                                                                                                    |
|                                                                 |                                                                                                    |
|                                                                 | Erroneous                                                                                                    |
|                                                                 |                                                                                                    |
|                                                                 | transfer                                                                                                    |
|                                                                 | Acknowledgement bits word n+6                                                                                                    |
|                                                                 | 15 14 13 12 11 10 9 8 7 6 5 4 3 2 1 0                                                                                                    |
|                                                                 | Data transfer complete                                                                                                    |
|                                                                 | Data mailboxis disabled                                                                                                    |
|                                                                 | Life bit                                                                                                    |
|                                                                 | OP mode                                                                                                    |
|                                                                 | OP startup                                                                                                    |
|                                                                 |                                                                                                    |

Figure 11-2 Control and Acknowledgement Bits for Clockwise Direction

| Erroneous<br>transfer<br>Error-free<br>transfer       | Control bits word n+0                  |
|-------------------------------------------------------|----------------------------------------|
|                                                       | Acknowledgement bits word n+6          |
|                                                       | 1 2 3 4 5 6 7 8 9 10 11 12 13 14 15 16 |
| Data transf<br>complete<br>Data mailbe<br>is disabled | er                                     |
| Life bit —                                            |                                        |
| OP mode                                               |                                        |
| OP startup                                            |                                        |

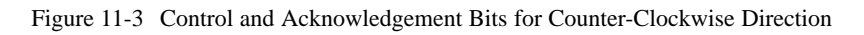

| OP startup | Bit 0(16)* in acknowledgement bits<br>1= OP has started<br>0 = OP is starting                                                                                                    |
|------------|----------------------------------------------------------------------------------------------------|
|            | The bit is set by the OP when startup has finished.                                                                                                    |
| OP mode    | Bit 1(15) in acknowledgement bits<br>1 = OP is offline<br>0 = OP in normal mode                                                                                                    |
|            | The bit is set if the OP is switched to Offline mode by the operator. In Online mode, the bit is set to 0.                                                                                             |
| Life bit   | Bit 2(14) in acknowledgement bits                                                                                                    |
|            | The purpose of the life bit is to insure that any disruption of the connection from the OP to the PLC is detected immediately. The OP inverts the life bit in the interface area at regular intervals. |

\* The number in brackets refers to the counter-clockwise direction
| Synchronizing                                             | Control bits:                                                                                                    |
|-----------------------------------------------------------|----------------------------------------------------------------------------------------------------|
| the transfer of<br>data records and<br>indirect variables | Bit 10(6)* 1 = Data record/variable is erroneous<br>0 = Evaluation not performed                                                                                                    |
|                                                           | Bit 9(7) 1 = Data record/variable is erroneous<br>0 = Evaluation not performed                                                                                                    |
|                                                           | Acknowledgement bits:                                                                                                    |
|                                                           | Bit 9(7) 1 = Data transfer ended<br>0 = Evaluation not performed                                                                                                    |
|                                                           | <b>Bit 8(8)</b> 1 = Data mailbox is disabled<br>0 = Data mailbox is vacant                                                                                                    |
|                                                           | The control and acknowledgement bits in the interface area synchronize the transfer of data records. The standard case is that a transfer is initiated by means of an operator input on the OP.                                                                                 |
| Transferring $OP \rightarrow PLC$ (OP initiated)          | The following description deals with the process of setting sync bits by the OP and the reaction to them by the PLC program.                                                                                                    |
| Step 1:                                                   | Bit $8(8)$ of the acknowledgement bits is checked by the OP. If bit $8(8)$ is set to 1 (= data mailbox disabled), the transfer is completed with a system error message. If bit $8(8)$ is set to 0, the OP sets the bit to 1.                                                   |
| Step 2:                                                   | The OP enters the identifications in the data mailbox.                                                                                                    |
|                                                           | With a data record that is required to be transferred indirectly, the values of<br>the variables are also written to the data mailbox. With a data record that is<br>required to be transferred directly, the values of the variables are written to<br>the configured address. |
| Step 3:                                                   | The OP sets bit 9(7) of the acknowledgement bits to 1 (= data transfer complete).                                                                                                    |
| Step 4:                                                   | Acknowledge in the PLC program whether the transfer was error-free or erro-<br>neous.                                                                                                    |
|                                                           | Error-free: Bit 9(7) is set to 1<br>Erroneous: Bit 10(6) is set to 1                                                                                                    |
| Step 5:                                                   | The OP resets bits 9(7) and 8(8) of the acknowledgement bits.                                                                                                    |
| Step 6:                                                   | Bits 10(6) and 9(7) have to be reset in the PLC program.                                                                                                    |
|                                                           |                                                                                                    |

\* The number in brackets refers to the counter-clockwise direction

## 11.1.2 Data Areas in the Interface Area

| General        | This section the interface                                                                                                    | n describes the structure and usage of user<br>e area.                                                                                  | r data areas located in                                                            |
|----------------|----------------------------------------------------------------------------------------------------|----------------------------------------------------------------------------------------------------|------------------------------------------------------------------------------------|
|                | The PLC in<br>tes are areas<br>PLC progra                                                                                                    | itiates an action on the OP via the job ma<br>s to which the OP writes data. These areas<br>am. The bytes are described in detail below | ilbox. All the other by-<br>s can be evaluated by the<br>w.                        |
| Job mailbox    | Word n+2 through n+5:<br>PLC jobs can be transferred to the OP via the job mailbox, thus initiating actions on the OP.                                                                                                    |                                                                                                    | ilbox, thus initiating                                                             |
|                | The job ma<br>contains the<br>tered in the                                                                                                    | ilbox consists of four words. The first wo<br>e job number. The job parameters (three a<br>other words.                                 | rd of the job mailbox<br>t most) have to be en-                                    |
|                | Job mailbo                                                                                                    | )x:                                                                                                    |                                                                                    |
|                | Data word                                                                                                    |                                                                                                    | ]                                                                                  |
|                | n+2                                                                                                    | Job No.                                                                                                    |                                                                                    |
|                |                                                                                                    | Parameter 1                                                                                                    |                                                                                    |
|                |                                                                                                    | Parameter 2                                                                                                    |                                                                                    |
|                | n+5                                                                                                    | Parameter 3                                                                                                    |                                                                                    |
|                | If the first word of the job mailbox is not equal to zero, the OP evaluates PLC job. The OP resets this data word thereafter to zero. For this reason necessary to enter the parameters in the job mailbox before entering the number. |                                                                                                    | ro, the OP evaluates the<br>zero. For this reason it is<br>before entering the job |
|                | The PLC jo<br>ters in Appo                                                                                                    | bbs that are possible are listed with their joendix B.                                                                                  | bb numbers and parame-                                                             |
| Version number | Word n+8                                                                                                    |                                                                                                    |                                                                                    |
|                | The OP ont                                                                                                    | are the version number of the driver in w                                                                                               | ord n⊥8. It can be evalu                                                           |

The OP enters the version number of the driver in word n+8. It can be evaluated by the PLC program.

## Date and time

## Time = Words n+9 through n+11 Date = Words n+12 through n+14

PLC job 41 can initiate the transfer of time and date from the OP to the PLC.

Figure 11-4 shows the structure of the data area. All specifications are BCD-coded.

|           | Left byte Right byte |                  |       |
|-----------|----------------------|------------------|-------|
| Data word |                      |                  |       |
| n+9       | Not assigned         | Hour (0 to 23)   |       |
| n+10      | Minute (0 to 59)     | Second (0 to 59) | ine i |
| n+11      | Not assigned         |                  |       |
| n+12      | Not assigned         | Day (1 to 7)     |       |
| n+13      | Day (1 to 31)        | Month (1 to 12)  | ate   |
| n+14      | Year (0 to 99)       | Not assigned     |       |

Figure 11-4 Structure of the Time and Date Data Area

To detect when the date and time were transferred, you should set the data words to 0 before initiating the PLC job.

## 11.2 OP Keyboard and LED Assignments

| Usage            | Key operations on the OP can be transferred to the PLC and then evaluated.<br>In this way it is possible to draw the operator's attention to the incorrect ope-<br>ration of a key by means of, say, a message.                                                              |
|------------------|----------------------------------------------------------------------------------------------------|
|                  | The light-emitting diodes (LEDs) on the function keys of the OP can be<br>driven by the PLC. This means that it is possible, for example, to indicate to<br>the operator by means of a lit LED on a key, depending on the situation, that<br>he should press a specific key. |
| Condition        | To be able to use this option, you have to create suitable data areas – called assignments – on the PLC and to specify them as <i>area pointers</i> in your configuration.                                                                                                   |
| Transfer         | Keyboard assignments are transferred spontaneously to the PLC, meaning<br>that a transfer is performed whenever a modification has been registered on<br>the OP. There is therefore no need to configure a polling time.                                                     |
|                  | • <b>OP25/35/37</b><br>Up to two simultaneously pressed keys are transferred.                                                                                                    |
|                  | • <b>OP45</b><br>Only one pressed key is transferred.                                                                                                    |
| Assigning values | All keys (apart from SHIFT)                                                                                                    |
|                  | While the corresponding key is pressed, its assigned bit in the keyboard assignment has 1 as its value; at all other times its value is 0.                                                                                                    |
|                  | Note                                                                                                    |
|                  | If the OP is switched off while the key is pressed or if it is separated from<br>the PLC, the corresponding bit will remain set in the keyboard assignment.                                                                                                    |

## 11.2.1 System Keyboard Assignment

#### Structure

The system keyboard assignment is a data area having a fixed length of three data words. To be able to use the system keyboard assignment, you have to create a *system keyboard* type data area under *Area Pointers* in your configuration.

Precisely one bit is permanently assigned in the system keyboard assignment to every key belonging to the system keyboard.

#### Keyboard assignment for OP25:

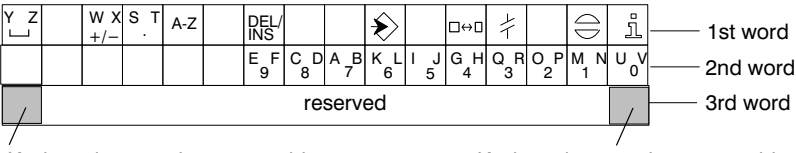

Keyboard area pointer status bit with clockwise counting direction

Keyboard area pointer status bit with counter-clockwise counting direction

#### Keyboard assignment for OP35, OP37 and OP45:

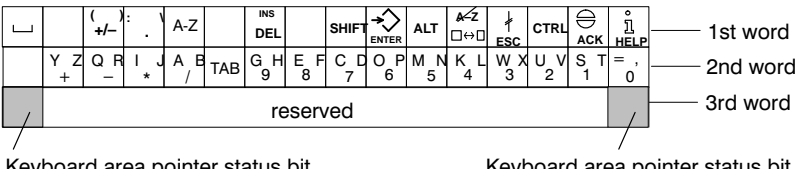

Keyboard area pointer status bit with clockwise counting direction

Keyboard area pointer status bit with counter-clockwise counting direction

#### Note

Unused bits must not be overwritten by the user program.

Keyboard area<br/>pointer status bitThe keyboard area pointer status bit is used as a check bit. It is set to 1 every<br/>time the keyboard assignment is transferred from the OP to the PLC and<br/>should be reset following evaluation of the data area by the user program.Bu recular reading of the area pointer status bit, it is possible to determine in

By regular reading of the area pointer status bit, it is possible to determine in the user program whether the keyboard assignment has been re-transferred.

## 11.2.2 Function Keyboard Assignment

## Data areas

The function keyboard assignment can be divided into separate data areas, which are shown in the following table. To use the function keyboard assignment, you have to create a *function keyboard* type data area in your configuration under *Area Pointers*.

| Data Areas                               | OP25/35/37/45 |
|------------------------------------------|---------------|
| Maximum number                           | 8             |
| Overall length of all data areas (words) | 8             |

## **Key assignment** The assignment of the different keys to the bits of the data areas is set when the function keys are configured. In this context, the number within the assignment area is specified for every key.

Keyboard area<br/>pointer status bitThe highest order bit of every data area is the keyboard area pointer status<br/>bit. It is used as a check bit. The keyboard area pointer status bit is set to 1<br/>every time the keyboard assignment is transferred from the OP to the PLC.<br/>After the data area has been evaluated by the user program, the keyboard<br/>area pointer status bit should be reset.

By regular reading of the area pointer status bit, it is possible to determine in the user program whether a block has been re-transferred.

## 11.2.3 LED Assignment

Data areas

The LED assignment can be divided into separate areas, as the following table shows. To use the LED assignment, you have to create a *LED assignment* type data area in your configuration under *Area Pointers*.

| Data Areas                               | OP25/35/37/45 |
|------------------------------------------|---------------|
| Maximum number                           | 8             |
| Overall length of all data areas (words) | 16            |

**Polling time** If a polling time of 0 is specified for a data area, it is not transferred cyclically to the OP. To drive the LEDs, PLC job No. 42 has to be used (refer to Appendix B).

**LED assignment** The assignment of the different LEDs to the bits of the data areas is set when the function keys are configured. In this context, the number of the assignment area and the bit number within this area are specified for every LED.

Bit number (n) denotes the first of two successive bits, which control a total of four different LED states (refer to tables 11-1 and 11-2).

| <b>Bit</b> n + 1 | Bit n | LED Function               |
|------------------|-------|----------------------------|
| 0                | 0     | Off                        |
| 0                | 1     | Flashing at approx. 2 Hz   |
| 1                | 0     | Flashing at approx. 0.5 Hz |
| 1                | 1     | Permanently on             |

Table 11-1 LED Functions for clockwise counting direction

Table 11-2 LED Functions for counter-clockwise counting direction

| Bit n + 1 | Bit n | LED Function               |
|-----------|-------|----------------------------|
| 0         | 0     | Off                        |
| 0         | 1     | Flashing at approx. 0,5 Hz |
| 1         | 0     | Flashing at approx. 2 Hz   |
| 1         | 1     | Permanently on             |

#### Exception

The OP45 flashes only at a frequency of 0.5 Hz. You initiate flashing by setting either bit n or bit n+1.

# 12

## **Configuring in Different Languages**

| Display levels             | With languages, we generally differentiate between two display levels.<br>They are:                                                                                                    |
|----------------------------|----------------------------------------------------------------------------------------------------|
|                            | • the user interface language of ProTool and                                                                                                    |
|                            | • the <i>configuration language</i> for the OP.                                                                                                    |
| User interface<br>language | The <i>user interface language</i> is the language in which text is displayed on the menus and in the dialog boxes of ProTool. The user interface language for ProTool has to be set during installation. The languages you can set are English, French, German, Italian and Spanish.                                                                                                    |
| Configuration<br>language  | The <i>configuration language</i> is the language in which the configuration is created. This is the language in which the configuration appears on the OP. You can create a configuration in any of the languages available under Windows. Of the configuration languages that are possible, you can load up to three on the OP simultaneously by choosing <i>System</i> $\rightarrow$ <i>Language Assignment</i> from the menu.          |
|                            | When you call ProTool, the configuration language is the same as the user interface language. You change the configuration language by choosing <i>Edit</i> $\rightarrow$ <i>Languages</i> from the menu. If you want to set a different configuration language or if you have created your configuration in one language and now wish to configure the next language, choose this menu item. The dialog box shown in figure 12-1 appears. |
|                            | Languages                                                                                                    |

| 🗖 Languages                   |        |
|-------------------------------|--------|
| Editing Language:             |        |
| English 🛨                     |        |
| , <u>R</u> eference Language: | Cancel |
| German 🛨                      |        |
|                               |        |

Figure 12-1 Dialog Box for Setting Languages

| Editing language<br>and reference<br>language | In the <i>Languages</i> dialog box, specify the <i>editing language</i> and the <i>reference language</i> .                                                                                                    |  |  |
|-----------------------------------------------|----------------------------------------------------------------------------------------------------|--|--|
|                                               | • The <i>editing language</i> is the current configuration language in which configurable text is entered.                                                                                                    |  |  |
|                                               | • The <i>reference language</i> should be regarded from the viewpoint of transla-<br>tion. If, for example, the second language is being configured, the text of<br>the first language can be displayed as the reference language. This means<br>that you can see the first language as a reference for the translation.                                                  |  |  |
| Objects with                                  | The following objects contain language-dependent text:                                                                                                    |  |  |
| language-<br>dependent text                   | – event messages,                                                                                                    |  |  |
|                                               | – alarm messages,                                                                                                    |  |  |
|                                               | – screens,                                                                                                    |  |  |
|                                               | – recipes,                                                                                                    |  |  |
|                                               | <ul> <li>text lists and</li> </ul>                                                                                                    |  |  |
|                                               | <ul> <li>information text.</li> </ul>                                                                                                    |  |  |
| Configuring in<br>several languages           | If you create a multi-lingual configuration, you should first finish configuring<br>one language and then test it on the PLC. You can then type in the text<br>strings for the other languages.                                                                                                    |  |  |
|                                               | Note                                                                                                    |  |  |
|                                               | If you wish to modify a configuration which has already been created in sev-<br>eral languages, make sure that fields are not subsequently moved when event<br>messages and alarm messages contain configured fields. Since there is no<br>permanent association between a field and its position within text, the text<br>should be moved, not the fields, if necessary. |  |  |
|                                               |                                                                                                    |  |  |
| Language-<br>dependent fonts                  | On screens, you can also set fonts so that they are language-dependent by choosing <i>System</i> $\rightarrow$ <i>Fonts</i> from the menu. Depending on the editing language you selected, you can configure up to three language-dependent fonts. A further font is language-independent. It applies to all editing languages.                                           |  |  |
|                                               | The first language-independent font is used for messages and text lists, for instance, and has to have a character size of $8 \times 16$ . Figure 12-2 shows the dialog box.                                                                                                    |  |  |

| -                                                                                                    | Fonts                                                                                                    |
|----------------------------------------------------------------------------------------------------|----------------------------------------------------------------------------------------------------|
| Windows Fonts:         Courier New         MS LineDraw         MS LineDraw         PT Standard         PT Symbol 1         PT Symbol 2         PT Symbol elect. | Language:       OK         Spanish       ★         Language Dependent:       Cancel         PT Standard (8 × 16)       PT Standard (8 × 8)         PT Standard (16 × 16)       Remove         Language Independent:       PT Symbol 1 (8 × 16) |
| Attributes                                                                                                    | Sample                                                                                                    |
| <u>S</u> ize: <u>Bold</u><br>8 X 16 <b>±</b> □ I <u>t</u> alic                                                                                                  | 1234567890abcDEFGABCDEFG                                                                                                    |

Figure 12-2 Setting Language-Dependent Fonts

#### Note

If you change languages on the OP, the corresponding language-dependent fonts are also changed. This is important with languages whose fonts are not contained in the ANSI Code.

### Language-dependent keyboard assignment

If you choose  $Edit \rightarrow Languages...$  from the menu and then select a language in the *Editing Language* input field, the corresponding font is loaded and the keyboard assignment is modified. If the editing language is not the same as your Windows language, a keyboard assignment with a new key assignment appears on the screen (refer to figure 12-3). You can now see where the differing characters are located on your keyboard and can enter them. There is also the possibility of clicking the cursor directly on the keys in the keyboard assignment to enter characters in the editor.

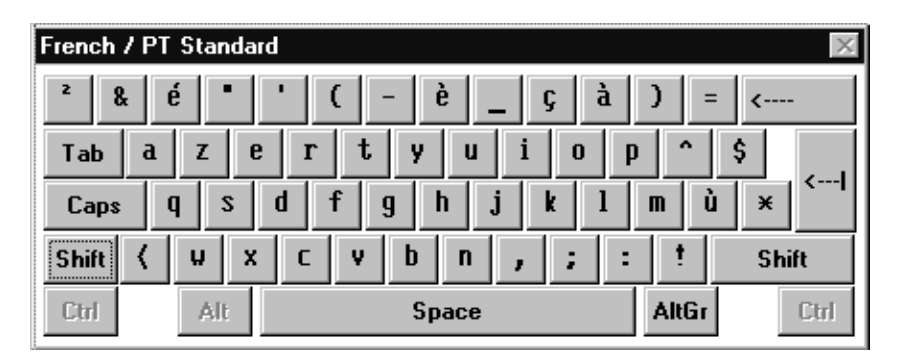

Figure 12-3 Example of a Keyboard Assignment with French as the Editing Language

The keyboard assignment disappears from the screen automatically when you change the editing language back to your Windows language. However, you can also disable it by choosing *Window*  $\rightarrow$  *Keyboard* from the menu.

## Setting OP languages

Before the configuration is downloaded to the OP, set the OP languages by choosing *System*  $\rightarrow$  *Language Assignment* from the menu (figure 12-4).

|                                                   | Language Assignment                                   |              |
|---------------------------------------------------|-------------------------------------------------------|--------------|
| <u>L</u> anguages:<br>English<br>French<br>German | 0 <u>P</u> Languages:<br>English<br>German<br>Spanish | OK<br>Cancel |
| Italian<br>Spanish                                |                                                       | <u>N</u> ew  |

Figure 12-4 Setting OP Languages

OP languages are the languages which you can select on the OP. Select in succession not more than three of the existing configuration languages as OP languages. These languages are also downloaded to the OP during the download operation. The language entered first is the one that is set after the OP has started up. In routine operation, you can change the language on the OP by using the *System Settings* standard screen.

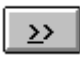

With this button you select not more than three OP languages in succession from the left list box.

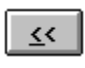

With this button you can remove individual languages from the list of OP languages.

You can change the OP languages in the configuration. If, for example, you wish to load an identical configuration on several OPs with different languages, you can change the OP languages prior to the download operation.

### Adding OP languages

By default, ProTool offers the five languages listed below as configuration languages. Standard screens are available for all of these five languages:

- English
- French
- German
- Italian and
- Spanish.

With the *New* button you can add all the languages available under Windows to the configuration languages.

### System messages and keyboard assignment

System messages that appear on the OP are available in the seventeen languages listed below. There is a corresponding keyboard assignment for every one of these languages.

- Czech
- Danish
- Dutch
- English
- Finnish
- French
- German
- Greek
- Hungarian
- Italian
- Norwegian
- Polish
- Portuguese
- Russian
- Spanish
- Swedish
- Turkish

## 13

## **General Settings for the System**

|             | This chapter des<br>have already be<br>text. This chapte                                                                   | scribes all the settings which affect the OP. Some settings<br>en mentioned in other chapters when called for by the con-<br>er summarizes all the settings that are possible.                                                                                                    |
|-------------|----------------------------------------------------------------------------------------------------|----------------------------------------------------------------------------------------------------|
|             | All the settings<br>lowing items ca                                                                                        | are performed by choosing <i>System</i> from the menu. The fol-<br>n be chosen from the submenus:                                                                                                    |
| Screen/Keys | Here you set the sign the function figuration. You you require the by choosing <i>Scr</i> section 5.7).                    | e basic partitioning of the screen. In addition, you have to as-<br>n keys at this point. The assignment applies to the entire con-<br>can assign $Kx$ function keys only under this menu item. If<br>Fx function keys to be assigned globally, you do this likewise<br><i>reen/Keys</i> . You perform local assignments on screens (refer to                   |
| Functions   | At this point fur<br>here are not assi<br>configured, are                                                                  | actions can be configured globally. The functions specified<br>gned to individual objects but, depending on the condition<br>executed every time.                                                                                                    |
| Parameters  | Here you perfor<br>two submenu ite                                                                                         | m general settings for the OP. The menu item is divided into ems:                                                                                                    |
|             | Messages                                                                                                    | This menu item contains settings that are common to all the<br>editors. They include the printing of messages, display type<br>for alarm messages, warning on buffer overload, language-<br>dependent designation of messages in the buffer, and titles<br>for pages and buffers.                                                                               |
|             | Miscellaneous                                                                                                    | Here you perform general settings such as the password for<br>the system administrator, the language-dependent time and<br>date format and the record set for recipes, in addition to the<br>reserved data record memory for the flash and the Jeida<br>module.                                                                                                 |
| Printer     | Here you perfor<br>clude the printer<br>installed, a text<br>text list is used of<br>as part of the pa<br>ing the followin | m all the settings for the printer attached to the OP. They in-<br>r type and the interface parameters. When an OP printer is<br>list called Z_OP_PRINTER is created automatically. This<br>on the standard screen for printer settings, which is supplied<br>ckage. You perform the settings for the OP printer by choos-<br>g two items from the menu system: |

|                        | Interface                                                                                                    | Here you set the interface parameters, such as baud rate, level (TTY or V.24) and the interface to which the printer is physically attached.                                                                                                    |
|------------------------|----------------------------------------------------------------------------------------------------|----------------------------------------------------------------------------------------------------|
|                        | Settings                                                                                                    | Here you set the printer type. You can define several printers as OP printers. For the OP, the first printer on the text list is the default printer. If a printer other than the default printer is attached, you must change the printer type online on the OP by means of the Z_PRINTER standard screen.              |
|                        | When ProTool is<br>text list. But you<br>must define setup<br>cerned.                                                        | shipped, a few printers have already been defined on the<br>can also add more printers to this text list. If necessary, you<br>o of these printers as detailed in the printer manual con-                                                                                                    |
| Memory<br>Requirements | Shows the memo                                                                                                    | ry required by the configuration in the OP memory.                                                                                                    |
| PLC                    | Here you set the driver, with its dr<br>municate with ea                                                                     | PLC to which the OP is connected. Set at the same time the iver parameters, that is used by the OP and the PLC to com-<br>ch other.                                                                                                    |
| Area Pointers          | Here you set the of<br>the PLC. The dat<br>menu item is used<br>areas that have to<br>Table 13-1 contai<br>they are required | data areas required for communication between the OP and<br>a areas have to be available on the PLC. The <i>Area Pointers</i><br>d to tell the OP what data areas it should access. The data<br>be set depend on the objects which are being configured.<br>ins an overview of the data areas that are required and when |
| Language<br>Assignment | Here you set the can create the con dows. Of these la                                                                        | languages which you require to be available on the OP. You nfiguration in any of the languages available under Win-<br>nguages, you can set up to three as OP languages.                                                                                                    |
| Fonts                  | Here you set the three language-de<br>language-depend<br>compensate diffe<br>rent type sizes.                                | fonts which you may use in your configuration. They are<br>ependent fonts and one language-independent font. With the<br>ent fonts, you can access special characters, for example, or<br>rent text lengths in individual languages by means of diffe-                                                                   |
|                        | The language-ind                                                                                                    | lependent font is used for symbols.                                                                                                    |

**Overview** Table 13-1 shows who has read and write privileges to the different data areas that can be configured by choosing *Area Pointers* from the menu. The area pointers are listed in alphabetical order. The abbreviations "R" and "W" have the following meanings:

- R Read access
- W Write access

| Data Area                | Required for                                                                     | OP  | PLC |
|--------------------------|----------------------------------------------------------------------------------|-----|-----|
| User version             | Version check by OP                                                              | R   | W   |
| Event messages           | Configured event messages                                                        | R   | W   |
| Screen number            | Evaluation of currently open screen by PLC                                       | W   | R   |
| Data mailbox             | Recipes; Indirect transfer of variables                                          | W/R | R/W |
| Function key assignment  | Evaluation by PLC of function key pressed                                        | W   | R   |
| Trend request            | Configured trends with "Bit Trigger" and "Read<br>Whole Buffer"                  | W   | R   |
| Trend transfer 1         | Configured trends with "Bit Trigger" and "Read<br>Whole Buffer"                  | R   | W   |
| Trend transfer 2         | Configured trends with "Bit Trigger", "Read<br>Whole Buffer" and "Switch Buffer" | R   | W   |
| LED assignment           | Driving LEDs from PLC                                                            | R   | W   |
| Alarm acknowledgment PLC | Acknowledgment of an alarm message by the PLC                                    | R   | W   |
| Alarm acknowledgment OP  | Message from the OP to the PLC that an alarm message was acknowledged            | W   | R   |
| Interface area           | Communication between OP and PLC<br>(vital with SIMATIC S5)                      | W/R | R/W |
| Alarm messages           | Configured alarm messages                                                        | R   | W   |
| System key assignment    | Evaluation by PLC of system key pressed                                          | W   | R   |

Table 13-1 Using Data Areas

## Compiling and Downloading a Configuration to the System

| Compiling   | You have to compile your configuration before it can be downloaded to the OP. "Compile" means creating a file from the configuration to run on the OP.                                                                                                    |  |
|-------------|----------------------------------------------------------------------------------------------------|--|
|             | Consistency checks are made during the compilation process. If any specifi-<br>cations are missing or are incorrect, corresponding error messages are written<br>to a status window. If event messages were configured, for example, but an<br>event message area has not been created under <i>Area Pointers</i> , an error mes-<br>sage is issued. |  |
| Downloading | When downloading is in progress, both the firmware and the compiled file<br>are downloaded to the OP. The OP itself is only the hardware including a<br>flash memory and RAM. The firmware for the OP is supplied together with<br>the ProTool configuration tool.                                                                                   |  |

## 14.1 Downloading a Configuration to the OP

| Download<br>methods | You can download a configuration for a specific device in two ways:<br>– serially, over a direct link from the PU or PC to the OP.                                                                                                    |  |  |
|---------------------|----------------------------------------------------------------------------------------------------|--|--|
|                     | - by means of a MPI network configuration (not with OP45).<br>In this particular instance, the PC or PU is located in the MPI network<br>configuration. You set the download parameters by choosing $File \rightarrow PC$<br><i>Interface</i> from the menu.             |  |  |
|                     | If the OP is still without a configuration, only a serial download is possible.<br>A download can take place via the MPI only when there is a configuration<br>already on the OP.                                                                                        |  |  |
| Baud rate           | Bear the following points in mind when setting the baud rate:                                                                                                    |  |  |
|                     | <ul> <li>With a cable set for level TTY (PU cable), the maximum baud rate you<br/>can set is 9600 bauds. Higher baud rates can be used only with a cable set<br/>for level RS232.</li> </ul>                                                                             |  |  |
|                     | <ul> <li>With a low-performance PC or PU, you have to decrease the default baud<br/>rate of 56000 bauds in steps until reliable downloading is possible. A low-<br/>performance PC or PU means, for example, a 80386 processor and/or<br/>clocking at 25 MHz.</li> </ul> |  |  |

## 14.1.1 Downloading a Configuration to the OP25, OP35 or the OP37

| Serial download | To download your configuration from your PU or PC to the OP, proceed as follows:                                                                              |
|-----------------|----------------------------------------------------------------------------------------------------|
|                 | 1. Connect the OP to the PC or PU with a cable set (refer to the <i>OP25, OP35, OP45 Equipment Manual</i> or the <i>OP37 Equipment Manual</i> ).              |
|                 | 2. Place the OP in Download mode<br>(refer to the <i>OP25</i> , <i>OP35</i> , <i>OP45 Equipment Manual</i> or the <i>OP37 Equip-</i><br><i>ment Manual</i> ). |
|                 | 3. Set the serial interface of the PU or PC by choosing $File \rightarrow PC$ Interface from the menu.                                                        |
|                 | 4. Start downloading of the configuration by choosing $File \rightarrow Download$ from the menu.                                                              |
|                 | 5. Following the download operation, the OP starts up and shows the start screen.                                                                             |

| Downloading<br>via MPI     | To download your configuration from your PU or PC to the OP25, OP35 or OP37, proceed as follows:                                                         |  |  |
|----------------------------|----------------------------------------------------------------------------------------------------|--|--|
|                            | 1. Connect the PU or PC to the MPI network configuration. For this, a MPI board is required on the PU or PC. Further, STEP 7 software must be installed. |  |  |
|                            | 2. Connect the OP to the MPI network configuration. For this purpose, take into account the following notes on the MPI address.                          |  |  |
|                            | 3. Place the OP in Download mode (refer to the <i>OP25</i> , <i>OP35</i> , <i>OP45 Equipment Manual</i> or the <i>OP37 Equipment Manual</i> ).           |  |  |
|                            | 4. Set the MPI interface of your PU or PC by choosing<br><i>File</i> $\rightarrow$ <i>PC Interface</i> from the menu.                                    |  |  |
|                            | 5. Specify the MPI address of the OP25, OP35 or OP37 by choosing $File \rightarrow PC$ Interface $\rightarrow Edit$ from the menu.                       |  |  |
|                            | <ol> <li>Start downloading of the configuration by choosing<br/><i>File</i> → <i>Download</i> from the menu.</li> </ol>                                  |  |  |
|                            | 7. Following the download operation, the OP starts up and shows the start screen.                                                                        |  |  |
| Setting the<br>MPI address | Figure 14-1 shows a MPI configuration with an OP35. If you connect an OP35 which is still without a configuration to the MPI configuration, its MPI      |  |  |

S7-300 CPU 2 MPI 1 3 0 PU PU PU

Figure 14-1 MPI Configuration with OP35

address is 1 by default.

If you now load a configuration on the OP35 via the MPI, you must specify 1 as the MPI address. In your configuration, however, you gave the OP35 3 as the MPI address. Now that the configuration has been downloaded, the OP35 has 3 as the MPI address.

#### **Connecting several OPs to the MPI configuration** If you wish to connect several OP25/35/37s to the MPI configuration, you must connect them one after the other. First physically connect a device. Then download the configuration. Only then can you physically connect the next OP. If you were to physically connect both OPs first and then download the configuration, address conflicts would result. The reason for this is that both OPs have the same address. This is not allowed in the MPI configuration.

## 14.1.2 Downloading a Configuration to the OP45

| Download<br>methods                     | With the OP45, you can download the configuration in two ways. This depends on the device $-PC$ (or PU) or OP45 $-$ on which you created the configuration.                                                                                                    |
|-----------------------------------------|----------------------------------------------------------------------------------------------------|
| Configuration<br>created on<br>PC or PU | Download the configuration as described in section 14.1.1 (serial download)<br>or<br>copy the compile file, <i>name</i> .fud, to a floppy disk. Place the OP45 in DOS<br>mode and copy the file called <i>name</i> .fud as OP45.fud to drive D:\. The<br>configuration called D:\OP45.fud is active every time the OP45 starts up<br>in normal operation (control and process monitoring). |
| Configuration<br>created on OP45        | If your configuration was created on the OP45 in DOS mode, copy the com-<br>piled file called <i>name</i> .fud to drive D:\as D:\OP45.fud. The configura-<br>tion called D:\OP45.fud is active every time the OP45 starts up in normal<br>operation (control and process monitoring).                                                                                                    |
|                                         | Note                                                                                                    |
|                                         | When copying the compiled file, always specify its full name. On account of a DOS problem, when you use wildcard characters such as *, it is possible that not all of the file will be copied.                                                                                                    |

## 14.2 Managing Configuration Data on the OP

| Flash memory                   | The flash memory on the OP is equivalent to the hard disk of a PC. Data are<br>not deleted from the flash memory when the power is turned off. This is the<br>reason why data have first to be loaded into the flash memory. When the OP<br>starts up, it automatically loads the data from the flash into RAM. Data are<br>stored in compressed form in the flash. |
|--------------------------------|----------------------------------------------------------------------------------------------------|
| RAM                            | The RAM is equivalent to the main memory of a PC. Data in RAM are dele-<br>ted when the power is turned off. Figure 14-2 shows the data in the different<br>storage devices. Stored data in RAM are not compressed and therefore re-<br>quire more storage space than in the flash. This is true of both configuration<br>data and firmware.                        |
| Memory card                    | The memory card (PCMCIA/Jeida) is an external memory, comparable to a floppy disk. It takes priority over a flash memory. The memory card can be used                                                                                                    |
|                                | • to back up data stored in the internal flash memory of the OP                                                                                                    |
|                                | • to restore backups                                                                                                    |
|                                | • to load or store recipe data records                                                                                                    |
|                                | • to load the data of one configuration station onto another destination OP without using a PC or PU                                                                                                    |
|                                | • as a storage medium, as an alternative or in addition to the internal flash memory.                                                                                                    |
|                                | The data mentioned above relate to firmware, configurations and/or data re-<br>cords.                                                                                                    |
| Benefits of the<br>memory card | Compared to the internal flash memory, the memory card exhibits the follo-<br>wing benefits:                                                                                                    |
|                                | • The memory card is a portable storage medium; this means, for example, that recipe data can be ported from one OP to another.                                                                                                    |
|                                | • Configurations can be executed directly from the module, since the OP detects whether a module has been inserted and, when this is the case, accesses the module before accessing the internal flash memory.                                                                                                    |
|                                | • With up to 16 MB, there is sufficient space for large configurations or a large number of recipe data records.                                                                                                    |

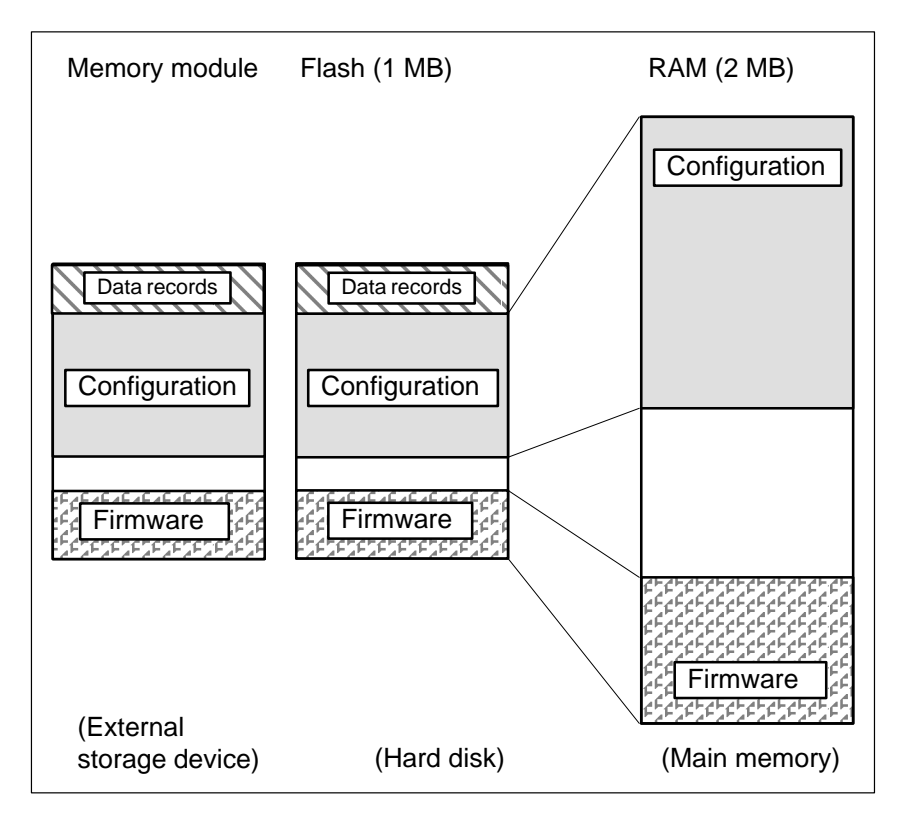

Figure 14-2 Managing Configuration Data on the OP

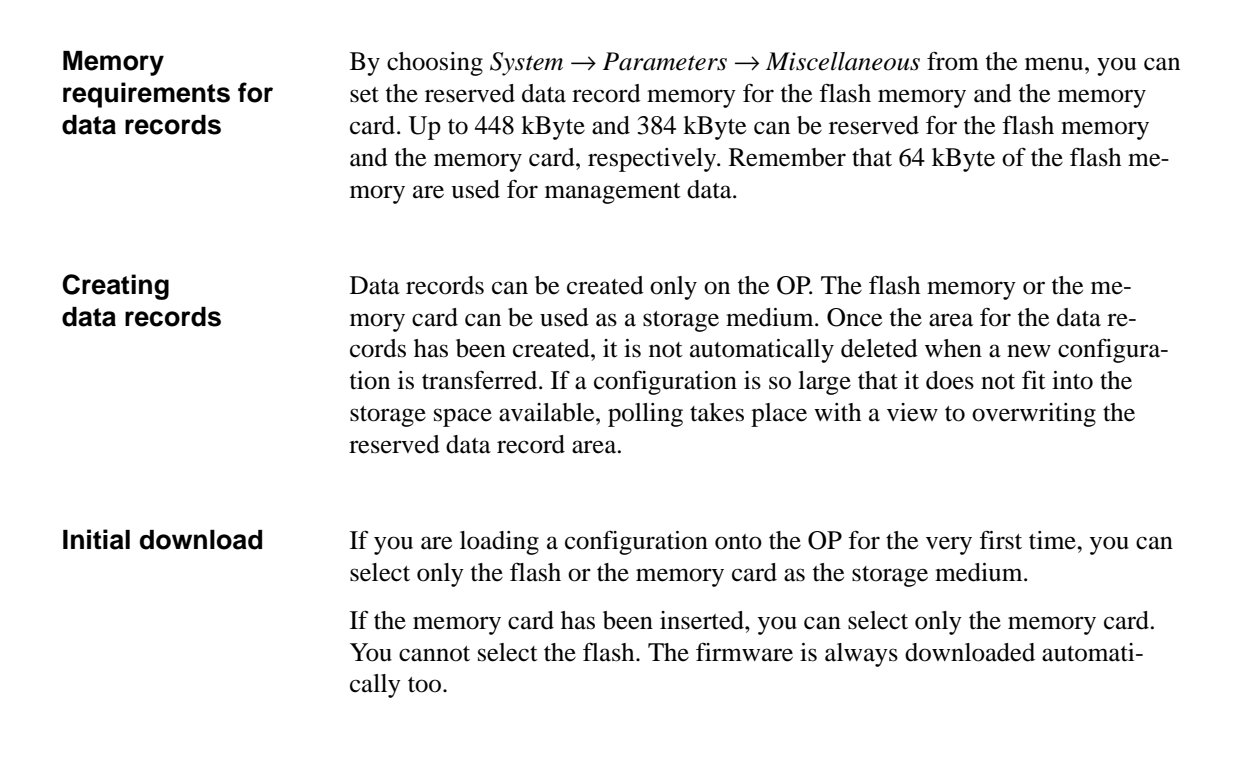

**Download update** If a configuration is already present on the OP, you can choose between the flash memory/memory card and RAM if you wish to perform another download. When downloading to the flash memory/memory card, the firmware is downloaded again only if the version on the PC is different from that on the OP.

You should download to RAM only during commissioning. Since RAM is not backed up in a power failure, the data are lost. The advantage of downloading to RAM is download updating. With download updating, only modifications are downloaded to the OP. This means that the download time is shorter. Once the configuration has been downloaded, it should be transferred to the flash memory.

## 14.3 Troubleshooting Download Problems

Problems may arise when you download the configuration to the OP. In the majority of cases either the baud rate is too high or other drivers are being used simultaneously on the PU or PC – for example, in the case of connection to a network. Table 14-1 shows possible problems, their cause and remedy.

| Problem                                                                      | Cause                                                                                                    | Remedy                                                                                                    |
|------------------------------------------------------------------------------|----------------------------------------------------------------------------------------------------|----------------------------------------------------------------------------------------------------|
| Downloading is aborted after the message Line Error is issued several times. | The cable set is too long.                                                                                                    | Select lower baud rate.                                                                                                    |
|                                                                              | The cable set is poorly screened or<br>interference signals are induced into<br>the cable from other equipment.                          | Select lower baud rate.                                                                                                    |
|                                                                              | PC or PU performance insufficient.                                                                                                    | Select lower baud rate.                                                                                                    |
|                                                                              | Another driver is running in the<br>background – for example, with<br>networking                                                         | Select lower baud rate or modify<br>autoexec.bat and config.sys<br>files.                                                                                                    |
| Downloading is aborted and ProTool crashes.                                  | PC performance insufficient.                                                                                                    | Select lower baud rate.                                                                                                    |
| Downloading does not<br>take place.                                          | The system.ini file in your<br>Windows directory does not contain<br>the default Windows communication<br>driver which ProTool requires. | Check whether your<br>system.ini file contains the entry<br>comm.drv=comm.drv.<br>If a different driver has been entered at<br>this point, then installed communica-<br>tion programs – for example, for a<br>modem or network – are using another<br>driver.<br>Modify the configuration of your PU<br>or PC, or install ProTool on a stand-<br>alone PC or PU. |
|                                                                              | Interrupt problems.<br>Various boards use the same interrupt.                                                                            | Modify the configuration of your PU<br>or PC, or install ProTool on a stand-<br>alone PC or PU.                                                                                                    |

Table 14-1 Possible Download Problems and Their Causes

| PG 740                   | Connect the cable set to the OP and the PU before starting Windows.                                                                                                    |
|--------------------------|----------------------------------------------------------------------------------------------------|
| Communication<br>drivers | Many interface boards are fitted with SMC chips FDC37C665 or FDC37C663. With some versions (FDC37C665: Rev. A through Rev. D; FDC37C663: Rev. B), problems may occur when you download your configuration to the OP. This chip is used on the PG 740, for example.                                                                                                    |
|                          | In ProTool, two error-corrected drivers (comm.drv and serial.386) are<br>supplied for this chip; problems do not occur with them. You will find these<br>drivers and their README files in the \PROTOOL\SMC directory. Rename<br>the original drivers in the \WINDOWS\SYSTEM directory as comm.old and<br>serial.old and then copy the error-corrected drivers to this directory. |

## 15

## **Printing Your Configuration**

| Chapters            | You can print all or part of the current configuration. "Part" means that you can print either one or more <i>chapters</i> or individual pages of a <i>chapter</i> . <i>Chapter</i> refers to the type of object. All the objects of any one type, such as screens, variables etc., are printed in a separate <i>chapter</i> . |
|---------------------|----------------------------------------------------------------------------------------------------|
| Standard<br>reports | When ProTool is supplied to you, the following standard reports are available:                                                                                                    |
|                     | <ul> <li>complete</li> <li>screens</li> <li>event messages</li> <li>alarm messages</li> <li>variables</li> </ul>                                                                                                    |
| Initiating printing | Printing is initiated by choosing $File \rightarrow Print$ from the menu. Figure 15-1 shows the dialog box. The printer settings and the printer options are automatically the same as the default Windows functions which you set for your computer.                                                                          |

With the editors for event messages, alarm messages and screens, there are also editor-specific menu items on the menu bar. If you choose *Print* at this point, the corresponding standard report is set automatically.

| - Print                                                                                                  |                                                                        |                                                       |  |
|----------------------------------------------------------------------------------------------------|------------------------------------------------------------------------|-------------------------------------------------------|--|
| Reports:<br>Complete                                                                                     | Print Quality:<br>300 dpi                                              | OK<br>Cancel                                          |  |
| <u>Contents.</u><br>Cover<br>Chapter Summary<br>Screens<br>Variables<br>Event Messages<br>Alarm Messages | Selection<br>All<br>Symbolism<br>Pages<br>From: 1 Io:<br>Print to File | Pre <u>v</u> iew<br><u>R</u> eports<br><u>S</u> et up |  |

Figure 15-1 Print Dialog Box

| Print to file                  | You can also print to a file. To print to a file, check <i>Print to File</i> in the <i>Print</i> dialog box. If you then confirm by choosing <i>OK</i> , you are prompted to enter the filename. Your configuration is then processed according to the printer you set, and the data are written to the file. |                                                                                                    |  |
|--------------------------------|----------------------------------------------------------------------------------------------------|----------------------------------------------------------------------------------------------------|--|
| Printing<br>separate pages     | You can also print separate pages of a chapter. To print separate pages, click the corresponding chapter in the <i>Contents</i> dialog and specify under <i>Selection</i> the pages you want to have printed.                                                                                                 |                                                                                                    |  |
| Preview                        | Press the <i>Preview</i> button for a preview of the report on the screen. Here you can see the prospective size of the report or the page on which a particular object will appear. Similarly, you can also check your settings.                                                                             |                                                                                                    |  |
| Settings                       | You can create individual designs for configuration printouts. In this instance, make sure that the settings for the reports do not apply to other projects as well. The following settings are possible for reports:                                                                                         |                                                                                                    |  |
|                                | <ul> <li>page margins</li> <li>text for headers and footers</li> <li>parameters for individual chapters</li> <li>design cover</li> <li>create self-defined reports.</li> </ul>                                                                                                    |                                                                                                    |  |
| Creating and modifying reports | Choosing the <i>Reports</i> button takes you to another dialog box, in which you can perform the settings for the reports. Make sure that you do not re-name the standard reports or add or delete any chapters to or from them, respectively. You must create self-defined reports under a new name.         |                                                                                                    |  |
|                                | The cover can be created once only. You can create a graphic or text by us an application. Similarly, you can embed an existing file.                                                                                                    |                                                                                                    |  |
|                                | Page                                                                                                    | Here you can define the page margins along with the headers and footers.                                                                                                    |  |
|                                | Parameters                                                                                                    | The parameters are specific to each object type. An object<br>of an object type comprises different components in the<br>configuration. Some settings are optional, others are manda-<br>tory. In your printout, you can specify whether you would<br>like all or just selected components of the objects to be<br>printed. Figure 15-2 shows, by way of an example, the dia-<br>log box in which you can specify the parameters for vari-<br>ables. |  |

| Parameters Variables                            |                   |  |  |
|-------------------------------------------------|-------------------|--|--|
| Contents                                        | ОК                |  |  |
| <ul> <li>▲ttributes</li> <li>Comment</li> </ul> | Cancel            |  |  |
| ⊠ A <u>d</u> dress<br>⊠ Limit <u>V</u> alues    | <b>E</b> unctions |  |  |

Figure 15-2 Parameters Dialog Box for the Variables Chapter

## Note

| Printer drivers        | <ul> <li>It might not be possible to print the configuration if you<br/>are using CANON drivers. In this instance, printing is<br/>aborted.</li> </ul>                                                           |
|------------------------|----------------------------------------------------------------------------------------------------|
|                        | <ul> <li>With the Apple laser printer, the first line is omitted.</li> <li>When the drivers for the HP LaserJet III Post-<br/>Script or PostScript Printer are used, this<br/>problem does not occur.</li> </ul> |
| ASCII<br>character set | With many printers it may not be sufficient to set the ASCII character set in the configuration only. Make sure that the ASCII character set is set on the printer as well.                                      |

## 16

## Managing Your Configuration

This chapter describes ProTool's file structure and Project Manager's functions.

**Special features of STEP 7 integration** If you have installed ProTool with STEP 7 integrated, use the SIMATIC Manager instead of the Project Manager. It allows you to copy, move, back up and restore projects, in exactly the same way as you do with your STEP 7 projects. The Project Manager is no longer available.

## 16.1 File Structure

### Overview

Figure 16-1 shows the file structure as created with the default installation of ProTool.

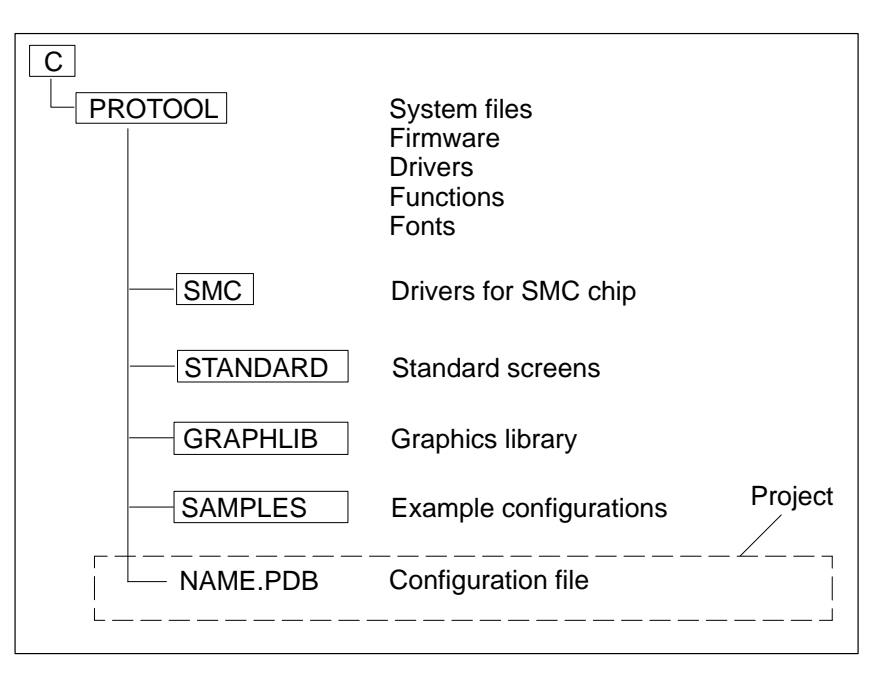

Figure 16-1 ProTool's File Structure

## Directory:The C:\PROTOOL directory contains all the files belonging to the ProTool**PROTOOL**program. Furthermore, all the entries required for initializing ProTool are<br/>made in the Windows directory. ProTool is installed as a separate program<br/>group.

New configurations are also stored in the C:\PROTOOL directory after they have been created. Every configuration consists of one file (name: \*.*PDB*). This file identifies the configuration. Different configurations have to be stored under different names. By default, the names PRO0 through PRO65535 are assigned.

When a configuration is compiled, a file is created. The file is stored as NAME. FUD in the C: \PROTOOL directory too.

 Directory:
 The C:\PROTOOL\STANDARD directory contains the standard configurations supplied for the different OPs. Standard configurations contain screens on which functions of a general nature have already been configured. These functions include, for example, Change Modes, Download Mode, message handling, printer settings and Status/Force Variable.

A separate standard configuration is available for every type of OP. The standard configurations are installed under the following names:

| Standard Configuration | For OP | For PLC    |
|------------------------|--------|------------|
| s5_25.pdb              | OP25   | SIMATIC S5 |
| s5_35.pdb              | OP35   | SIMATIC S5 |
| s5_37.pdb              | OP37   | SIMATIC S5 |
| s5_45.pdb              | OP45   | SIMATIC S5 |
| s7MPI_25.pdb           | OP25   | SIMATIC S7 |
| s7MPI_35.pdb           | OP35   | SIMATIC S7 |
| s7MPI_37.pdb           | OP37   | SIMATIC S7 |
| s7PPI_25.pdb           | OP25   | SIMATIC S7 |
| s7PPI_35.pdb           | OP35   | SIMATIC S7 |
| s7PPI_37.pdb           | OP37   | SIMATIC S7 |

Standard configurations already contain configured standard screens. Table 16-1 shows the names of the standard screens and the uses to which they are put.

#### Note

Since screens cannot be copied to other projects, you should always build on the standard configuration. Therefore, make a copy of the standard configuration and then work with the copy. You copy a configuration by saving it under a different name in ProTool.

The symbolic names of variables in a standard configuration begin with Z\_ to distinguish them from other variables.

| Screen Name   | Use                                                                                                    |
|---------------|----------------------------------------------------------------------------------------------------|
| Z_PASSWORD    | Allocate and modify password<br>Login                                                                                                    |
| Z_PRINTER     | Set printer and printer parameters                                                                                                    |
| z_status      | Status variable for diagnosing the PLC                                                                                                    |
| Z_SETTINGS    | General system settings such as<br>– Change Modes<br>– Change Language<br>– Blank Screen<br>– Enter date and time<br>– Display First/Last Alarm Message<br>– Message log ON/OFF<br>– Buffer Overflow Warning ON/OFF |
| Z_MESSAGES    | Message handling such as<br>– Call event message window<br>– Call event buffer/event message page<br>– Delete event buffer<br>– Call alarm buffer/alarm message screen<br>– Delete alarm buffer                     |
| Z_RECORD_1    | Basic functions for using data records                                                                                                    |
| Z_RECORD_2    | Extensions for using data records                                                                                                    |
| Z_FORCE       | Status/Force Variable                                                                                                    |
| Z_SYSTEM_MENU | Summary screen for standard screens. From this<br>screen, you can go to the following standard screens:<br>- Z_PASSWORD<br>- Z_PRINTER<br>- Z_STATUS<br>- Z_SETTINGS<br>- Z_MESSAGES                                |

 Table 16-1
 Standard Screens Supplied with ProTool

| Directory:<br>PROTOOL\SMC             | The C:\PROTOOL\SMC directory contains the drivers for serial data com-<br>munications. This directory further contains the two communication drivers<br>comm.drv and serial.386 with the associated README files (refer to<br>section 14.3).                                                                                                    |
|---------------------------------------|----------------------------------------------------------------------------------------------------|
| Directory:<br><i>PROTOOL\GRAPHLIB</i> | The C:\PROTOOL\GRAPHLIB directory contains a graphics library compri-<br>sing symbols for different subjects. The symbols are available in the follo-<br>wing three formats:<br>- in CorelDraw (*.cdr)<br>- in Micrografix Designer (*.drw)<br>- as a bitmap (*.bmp)                                                                                                    |
|                                       | The CorelDraw and Designer files both contain all the symbols of any one subject. The bitmap files contain only one symbol. The filenames for the bitmaps are numbered consecutively for every subject. The bitmap files for every subject are stored in separate directories. The name of the directory is the subject. Table 16-2 shows how the file and directory names are called for the different subjects. |
|                                       | Note                                                                                                    |
|                                       | The graphics library supplied with the package is available only in com-<br>pressed form after it has been installed. To decompress the library, run the<br>*.exe files.                                                                                                    |
|                                       |                                                                                                    |
| Directory:<br>PROTOOL\SAMPLES         | The C:\PROTOOL\SAMPLES directory contains the example configurations supplied for ProTool. The directory also contains the PLC programs for the example configurations. Example configurations and PLC programs have been geared to each other.                                                                                                    |

| Name      | Subject                  |  |
|-----------|--------------------------|--|
| DRIVE     | Servo drives             |  |
| FITTING   | Fittings                 |  |
| VESSEL    | Vessels                  |  |
| BINARY    | Switching elements       |  |
| DOCUMENT  | Symbol for document      |  |
| FILTER    | Filters                  |  |
| COMPUTER  | Stylized PC with printer |  |
| INSTRUM   | Indicating instrument    |  |
| CARDFILE  | Symbol for card file     |  |
| BUTTFLY   | Butterfly valves         |  |
| COOLTWR   | Cooling towers           |  |
| CURVESYM  | Trend symbols            |  |
| CCTDIA    | Drive circuit diagram    |  |
| TESTEQPT  | Test equipment           |  |
| MEASURE   | Measurements             |  |
| MOTOR     | Symbol for motor         |  |
| MILL      | Mills                    |  |
| PUMP      | Pumps                    |  |
| REACTOR   | Reactor image            |  |
| MIXER     | Mixer                    |  |
| \$5155U   | Symbol for PLC 155U      |  |
| SLIDEVLN  | Sliding valves           |  |
| RECORD    | Recordings               |  |
| DRAWER    | Symbol for drawer        |  |
| RSFLIP    | RS flip-flop             |  |
| SYMBOLS   | Pointing symbols         |  |
| KEYS      | Keys                     |  |
| XCHANGER  | Exchangers               |  |
| TEXTSYMBS | Text symbols             |  |
| VALVE     | Valves                   |  |
| COMPRESS  | Compressors              |  |
| BALANCE   | Symbol for scales        |  |
| PTGHAND   | Pointing hand            |  |
| PULSERS   | Pulsers                  |  |

Table 16-2File Names of the Subjects in the Graphics Library

## 16.2 Project Manager

### Purpose

The Project Manager contains functions for user-friendly management of the configurations you create with ProTool:

- backup
- restore
- project overview.

### Calling

You call Project Manager by choosing  $File \rightarrow Project Manager$  from the menu. When you call Project Manager for the first time, the dialog box shown in figure 16-2 appears.

|                                                              | Find                                                    |                                  |                                   |
|--------------------------------------------------------------|---------------------------------------------------------|----------------------------------|-----------------------------------|
| <u>N</u> ame:<br>*.pdb<br>F <u>o</u> rmat:<br>Configurations |                                                         |                                  | OK<br>Cancel<br>Network           |
| Selection<br><u>F</u> ind in:<br>c:\protool2                 | << <u>A</u> dd<br><u>R</u> emove<br>R <u>e</u> move All | Directorie:                      | s:<br>ol2<br>ib<br>ples<br>dard + |
| Include subdirectories                                       |                                                         | Dr <u>i</u> ves:<br><b>c: do</b> | ku 🛃                              |

Figure 16-2 Find Dialog Box for Specifying Search Criteria

File formatsThe *Find* dialog box is where you specify your search criteria. In this case,<br/>you can choose from the following file formats under *Format*:

- configurations (\*.pdb),
- backups(\*.ar?) and
- configurations/backups(\*.pdb;\*.ar?).
# Selecting a fileUnder Selection, you set the drives and directories which are applicable to<br/>your requirements. Click OK to go to the dialog box shown in figure 16-3.<br/>You select the file in this dialog box. This dialog box also appears if you call<br/>Project Manager again. On clicking the Find button, you return to the dialog<br/>box shown in figure 16-2).

| -                              | Proje        | ect Manager            |                |
|--------------------------------|--------------|------------------------|----------------|
| Configurations:                |              |                        | Close          |
|                                | Project:     | C:\PROTOOL2\SAMPLES\S5 |                |
| - C protool2                   | Device tupe: | 0P25                   |                |
|                                | Defice type. |                        | <u> </u>       |
| - C \$5                        | Created:     | 31.08.1995 15:20:36    | <u>U</u> pdate |
| , quick_25.pdb                 | Modified:    | 31.08.1995 15:20:36    | Sort           |
| A quick_35.pdb                 |              |                        |                |
| ti_505.110                     | Generated    |                        |                |
| A xt/5_25.pdb<br>A xt/5_35.pdb | Author:      | SIEMENS AG             |                |
| - C standard                   | Sustan Dasa  | vintion:               |                |
| <b>≜</b> s_05.pdb              | Jystem Desc  | aption.                |                |
| 📥 s_15a.pdb                    | COROS OP:    | 25                     |                |
| 🔺 s_15c_4.pdb 💽                |              |                        |                |
|                                |              |                        |                |
| Backun Restore                 |              | Open Delete            |                |
|                                |              |                        |                |

Figure 16-3 Project Manager Dialog Box

## Backup and restore

For backing and restoring project files, Project Manager provides *Backup* and *Restore* functions. Project Manager supports data backup and restore over several floppy disks. This is necessary, in particular, with large configurations for which one floppy disk is insufficient.

The Backup and Restore dialog boxes are identical in structure. Figure 16-4 shows the *Backup* dialog box.

|                            | Backup                                     |                         |
|----------------------------|--------------------------------------------|-------------------------|
| Destination:<br>pro_35.arh | Directories:<br>a:\<br>Directories:<br>a:\ | OK<br>Cancel<br>Network |
|                            | Drives:<br>□ a:                            | Ŀ                       |

Figure 16-4 Backup Dialog Box

| Starting Backup  | When you wish to archive a configuration (backup), you first select the configuration file in the <i>Project Manager</i> dialog box. In the <i>Backup</i> dialog box, enter the destination drive and the file name of the file you want to back up. Backup is started by clicking the <i>OK</i> button. |
|------------------|----------------------------------------------------------------------------------------------------|
|                  | ProTool automatically prompts you to insert a new floppy disk, if required.<br>The backup procedure is then interrupted until you insert a new floppy disk<br>and confirm it in the displayed dialog box.                                                                                                |
|                  | Note the floppy disk number on the floppy disk with backups extending over<br>more than one floppy disk. This is the only successful way of reading in the<br>backup disks in the correct order.                                                                                                    |
| Starting Restore | You restore backups in a similar manner.                                                                                                    |

## 17

## **Hints on Optimization**

### 17.1 Polling time and update time

The polling times specified in the configuration software for *area pointers* and the polling times for variables are important aspects for the update times actually achieved. The update time is polling time plus transfer time plus processing time.

To achieve optimum update times, observe the following points when you are configuring:

- Make the different data areas as small as possible and as large as necessary.
- Define contiguous data areas when they belong together. The actual update time improves if you create <u>one</u> large area as opposed to several smaller ones.
- Polling times that have been dimensioned too short unnecessarily degrade overall performance. Set the polling time commensurate with the speed of variation of process values. The temperature variation of a furnace, for example, is distinctly more inert than the variation in speed of an electric drive.

Recommended value for polling time: approx. 1 second.

- Do without cyclic transfer of the user data areas, if necessary, to improve update times (polling time 0). In its place, use PLC jobs to transfer the user data areas spontaneously.
- Place the variables of a message or a screen without gaps in a data area.
- So that modifications on the PLC can be properly detected by the OP, they must be present at least during the actual polling time.

### 17.2 Optimizing Loading and Saving Times

The loading and saving of configurations may take a very long time, especially if you are using large quantities of graphics created with Designer, Corel Photo Paint or Corel Draw. This time can be drastically cut by means of optimization.

Observe the following points to cut times:

#### 1. Save As

Perform "Save As" every now and again. Data storage is optimized in this manner and the .pdb is kept small in size.

#### 2. Close Applications

You should close all other programs. In this way, more working memory is made available for ProTool.

#### 3. Configurations on local hard disk

Configurations should not be started across networks but should be located on your local hard disk. Network access is often too slow.

#### 4. Available disk storage

Additional free disk storage of at least the size of the configuration should be available. This applies equally if the configuration is started across a network.

#### 5. More RAM

Very good times can be achieved with 16 MB or more RAM. Requirements rise proportionally with the number and size of the graphic objects being used.

#### 6. Graphics editor

Avoid large numbers of graphics created with Designer, Corel Photo Paint and Corel Draw. Parts of these editors are used to edit these graphics. They are very slow. The best times are achieved with Paintbrush.

#### 7. Swap file, data access, cache in Windows 3.1/3.11

If your PC has less than 20 MB RAM, it is essential that you create a swap file. The swap file should have a size of several MB, and its type should be set to Permanent. File and disk access should be set to 32 bits. The size of the cache should be several MB. All the settings are performed under *Main*  $\rightarrow$  *Control Panel*  $\rightarrow$  386 Enhanced  $\rightarrow$  Virtual Memory.

#### **Temporary directory**

The temporary directory should be located on your local hard disk. The setting in your autoexec.bat file is as follows: SET TMP =  $C: \TMP$ 

SET TEMP = C:\TEMP

#### 8. Check system resources

20-40 MB should be shown in your Program Manager under  $Help \rightarrow About Program Manager$  for the free amount of memory. This may be increased by means of additional RAM or virtual memory. System resources should indicate at least 65% free. This can be raised by closing all the applications. Fonts you do not require should be deleted (Main, Control Panel, Fonts). If the value is not attained, you must re-start Windows. Some programs permanently use up system sources on account of errors – Designer, for instance. System sources are released by re-starting Windows.

## A

## **Description of Functions**

## **General hints** The listing below presents an overview of all functions featured by ProTool. Functions in complex contexts are not explained here. However, they are fully configured on the standard screens. The equipment manuals explain how you handle standard screens.

In ProTool, a dialog box makes only those functions available that are possible in that particular dialog box. Functions that can be configured only in connection with a function key are not made available in the case of variables.

Under the following conditions, a function can also be triggered by the PLC:

- The variable configured for a function is linked to the PLC.
- In the *Functions* dialog box, the selection you made under *Conditions* was the item *Value Output*.

#### lcons

Each function is followed by an icon:

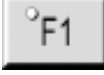

The function can be triggered by pressing a function key.

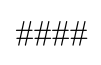

The function is triggered by means of the variable in an I/O field.

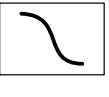

The function has been implemented on a standard screen. This is followed by the name of the standard screen.

Overview

ProTool makes the following functions available:

#### General:

- Backup/Restore (OP25, OP35, OP37) (refer to page A-4)
- Mode (OP25, OP35, OP37) (refer to page A-6)
- Mode (OP45) (refer to page A-8)
- Select Screen (refer to page A-10)
- Dynamic Screen Selection (OP25, OP35, OP37) (refer to page A-11)
- Blank Screen (OP25, OP35, OP37) (refer to page A-12)
- Language (refer to page A-13)

#### **Editing Bits**:

- Set Bit in Word (refer to page A-15)
- Reset Bit in Word (refer to page A-16)
- Set/Reset Bit in Word (refer to page A-17)
- Set Bit When Key Is Pressed (OP25, OP35, OP37) (refer to page A-18)

#### **Editing BOOL variables**:

- Set Bit (refer to page A-19)
- Reset Bit (refer to page A-20)
- Set/Reset Bit (refer to page A-21)
- Initialize Bit in Startup (refer to page A-22)
- Set BOOL Variable (refer to page A-23)
- Reset BOOL Variable (refer to page A-24)

#### Transferring and editing a data record

(implemented on the standard screen):

- Data Record: PLC -> OP
- Data Record: DAT –> OP
- Data Record: PLC -> OP/DAT
- Data Record: OP –> DAT
- Data Record: OP –> PLC
- Data Record: DAT –> OP/PLC
- Select Data Record
- Edit Data Record
- Delete Data Record
- Format Data Medium

#### Date and time:

- Date and Time (refer to page A-25)
- Date I/O (refer to page A-26)
- Time I/O (refer to page A-27)

#### Print screen and printing

#### (implemented on the standard screen):

- Printer Parameters
- Printer Parameters (Anchor)
- Assign Colors to Printers
- Print Screen Parameters
- Print Screen Parameters (Anchor)

#### Printing

- Print Screen List (OP25, OP35, OP37) (refer to page A-28)
- Start/Stop Print Screen (refer to page A-29)

#### **Editing messages:**

- Display Events (OP25, OP35, OP37) (refer to page A-30)
- Change EM Page/Buffer (refer to page A-31)
- Event Window (refer to page A-32)
- Events Delete Buffer (refer to page A-34)
- Message Log ON/OFF (refer to page A-35)
- Buffer Overflow (refer to page A-36)
- Change AM Page/Buffer (refer to page A-37)
- Alarms Delete Buffer (refer to page A-38)
- Display Alarms (OP25, OP35, OP37) (refer to page A-39)
- Alarms Display First/Last (refer to page A-40)

#### Editing passwords (implemented on the standard screen):

- Define Password
- Define Password Level
- Enter Password
- Display Passwords

#### Status/force (implemented on the standard screen):

- STV Status/Force Init 1
- STV Status/Force Init 1 S7
- STV Status/Force Init 2
- STV Status/Force Select
- STV Status/Force De-select
- STV Status Variable
- STV Status Start/Stop
- STV Force Variable
- STV Force Variable S7
- STV Force Input/Start

#### Scalings:

- Scaling Linear 1 (refer to page A-41)
- Scaling Linear 2 (refer to page A-42)
- Scaling Square 1 (refer to page A-43)
- Scaling Square 2 (refer to page A-44)

| Backup/Restore | °F1 | #### | $\frown$ | Z_Backup |
|----------------|-----|------|----------|----------|
|                | -   |      |          |          |

Purpose<br/>(not OP45)You use this function to write data from data areas of the OP to the memory<br/>card or from the memory module to the data areas of the OP. There are three<br/>data areas: Firmware, Configuration, and Data Records.

#### Assigning to a function key or a soft key

| Objective    | You wish to write data records from the OP to the module or from the module<br>to the OP by means of two keys.                                                                                                    |
|--------------|----------------------------------------------------------------------------------------------------|
| To configure | Select the key which you require to be set with the OP -> Module direction.<br>Under the selected <i>Backup/Restore</i> function, assign the following parameters:<br>– a constant which is to apply to the direction OP -> Module: <i>Direction</i> : 0 and<br>– a constant which is to apply to the data area Data Record: <i>Scope</i> : 2. |
|              | Proceed in a similar manner for the second key. For the constant <i>Direction</i> : use the value 1. For the constant <i>Scope</i> : use the value 2.                                                                                                    |
| Execution    | The function is triggered whenever you press on one of the keys. The constants are evaluated, and the data records are written, depending on the direction, to                                                                                                    |

either the module or the OP.

| Objective    | You wish to write data records from the OP to the module using an input/out-<br>put field on the screen.                                                                                                    |
|--------------|----------------------------------------------------------------------------------------------------|
| To configure | Create an input/output field having a random variable on a screen. For this va-<br>riable, configure the function you selected, <i>Backup/Restore</i> , to which the follo-<br>wing parameters apply:<br>Constant: <i>Direction</i> : 0<br>Constant: <i>Scope</i> : 2 |
| Execution    | The function is triggered as soon as the value of the input/output field is modi-<br>fied and the values of the constants are evaluated. The data records are written<br>from the OP to the module.                                                                   |

#### Parameters

Constant for *Direction* with 0 = OP -> Module 1 = Module -> OP Constant for *Scope* with 0 = Firmware + Configuration + Data Records 1 = Firmware + Configuration 2 = Data Records

| Mode                    | F1 #### Z_Settings                                                                                                    |
|-------------------------|----------------------------------------------------------------------------------------------------|
| Purpose<br>(not OP45)   | With this function you change operating modes on the OP. There are five operating modes: Online, Offline, Serial Download, Loop–Through Connection and MPI Download.                                                                                                    |
| Assigning to a function | n key or a soft key                                                                                                    |
| Objective               | You wish to set one of the four operating modes – Online, Offline, Serial Download or Loop–Through Connection – by means of one of four keys. You wish to be able to see on the screen which operating mode has been set.                                                                                                    |
| To configure            | <ul> <li>Select the key you wish to use for setting the first operating mode. Select the <i>Mode</i> function and define the following parameters:</li> <li>a constant that applies to Online operating mode: <i>Operating Mode (Key)</i>: 0 and</li> <li>a random internal variable (- <i>No PLC</i> -): <i>Operating Mode (Field)</i>.</li> </ul> |
|                         | Proceed in a similar manner for the other three keys. For the constant, use the values corresponding to the operating modes: 1, 2 and 3. For the variable, always use the same variable.                                                                                                    |
|                         | So that you can recognize the selected operating mode on the screen, configure<br>a symbolic output field to which the variable that you configured above is assi-<br>gned. Further, create a text list to whose values 0 to 3 the Online, Offline, Se-<br>rial Download and Loop–Through Connection operating modes are assigned.                  |
| Execution               | The function is triggered whenever you press one of the keys. The constant is<br>evaluated, and the corresponding operating mode is set on the OP. The value of<br>the constant is transferred to the variable, and the output field is updated.                                                                                                    |
| Attaching to the varial | ble of an I/O field                                                                                                    |
| Objective               | You wish to change from one of the four operating modes to another one by means of a symbolic I/O field on the screen.                                                                                                    |

To configureCreate a symbolic I/O field having a random internal variable on a screen. For<br/>this variable, configure the function you selected, *Mode*, to which the follo-<br/>wing parameter applies:<br/>internal variable: *Operating Mode (Field)*:

|            | Specify for the function the same variable for which you are configuring the function.                                                                                                    |
|------------|----------------------------------------------------------------------------------------------------|
|            | Example: You are configuring the <i>MODE</i> variable. You are defining the <i>Mode</i> function for this variable. The parameter of this function you select for <i>Operating Mode (Field)</i> is the same variable: <i>MODE</i> .                                                   |
|            | 0 is entered as the value by ProTool for the constant <i>Operating Mode (key)</i> :.<br>However, this value is <b>not</b> evaluated for a function using a variable.                                                                                                    |
|            | Also, create a text list and assign the values 0 to 3 the Online, Offline, Serial Download and Loop–Through Connection operating modes.                                                                                                    |
| Execution  | The operating mode you selected is displayed in the symbolic I/O field. Select<br>another operating mode from the list box. The function is triggered. The value<br>of the variable is evaluated, and the corresponding operating mode is set on the<br>OP. The I/O field is updated. |
| Parameters | Variable for displaying <i>Operating Mode (Field)</i><br>Constant for <i>Operating Mode (Key)</i> with<br>0 = Online<br>1 = Offline<br>2 = Serial Download<br>3 = Loop-Through Connection<br>5 = MPI Download                                                                         |
|            |                                                                                                    |

#### Condition

The variable of the function must be in INTEGER format.

| Mode                    | F1 #### Z_Settings                                                                                                    |
|-------------------------|----------------------------------------------------------------------------------------------------|
| Purpose<br>(OP45 only)  | With this function you change operating modes on the OP. There are six opera-<br>ting modes: Online, Offline, Serial Download, Loop–Through Connection,<br>Exit from System and Change to DOS.                                                                                                    |
| Assigning to a functio  | n key or a soft key                                                                                                    |
| Objective               | You wish to set one of the four operating modes – Online, Offline, Serial Download or Loop–Through Connection – by means of one of four keys. You wish to be able to see on the screen which operating mode has been set.                                                                                                    |
| To configure            | <ul> <li>Select the key you wish to use for setting the first operating mode. Select the <i>Mode</i> function and define the following parameters:</li> <li>a constant that applies to Online operating mode: <i>Operating Mode (Key)</i>: 0 and</li> <li>a random internal variable (- <i>No PLC</i> -): <i>Operating Mode (Field)</i>.</li> </ul> |
|                         | Proceed in a similar manner for the other three keys. For the constant, use the values corresponding to the operating modes: 1, 2 and 3. For the variable, always use the same variable.                                                                                                    |
|                         | So that you can recognize the selected operating mode on the screen, configure<br>a symbolic output field to which the variable that you configured above is assi-<br>gned. Further, create a text list to whose values 0 to 3 the Online, Offline, Se-<br>rial Download and Loop–Through Connection operating modes are assigned.                  |
| Execution               | The function is triggered whenever you press one of the keys. The constant is<br>evaluated, and the corresponding operating mode is set on the OP. The value of<br>the constant is transferred to the variable, and the output field is updated.                                                                                                    |
| Attaching to the varial | ole of an I/O field                                                                                                    |
| Objective               | You wish to change from one of the four operating modes to another one by means of a symbolic I/O field on the screen.                                                                                                    |

To configureCreate a symbolic I/O field having a random internal variable on a screen. For<br/>this variable, configure the function you selected, *Mode*, to which the follo-<br/>wing parameter applies:<br/>internal variable: *Operating Mode (Field)*:<br/>Specify for the function the same variable for which you are configuring the<br/>function.

|              | Example:                                                                                                    | You are configuring the <i>MODE</i> variable. You are defining the <i>Mode</i> function for this variable. The parameter of this function you select for <i>Operating Mode (Field)</i> is the same variable: <i>MODE</i> .                |
|--------------|----------------------------------------------------------------------------------------------------|----------------------------------------------------------------------------------------------------|
|              | 0 is entered<br>However, th                                                                                          | as the value by ProTool for the constant <i>Operating Mode (key)</i> :.<br>his value is <b>not</b> evaluated for a function using a variable.                                                                                             |
|              | Also, create<br>Download a                                                                                           | e a text list and assign the values 0 to 3 the Online, Offline, Serial and Loop–Through Connection operating modes.                                                                                                    |
| Execution    | The operation<br>another operation<br>of the varial<br>OP. The I/C                                                   | ng mode you selected is displayed in the symbolic I/O field. Select<br>rating mode from the list box. The function is triggered. The value<br>ble is evaluated, and the corresponding operating mode is set on the<br>0 field is updated. |
| Parameter(s) | Variable for<br>Constant fo<br>0 = Online<br>1 = Offline<br>2 = Serial D<br>3 = Loop-T<br>4 = Exit fro<br>5 = Change | r displaying Operating Mode (Field)<br>r Operating Mode (Key) with<br>Download<br>Through Connection<br>m System<br>to DOS                                                                                                    |
| Condition    | The variable                                                                                                    | e of the function must be in INTEGER format.                                                                                                    |

| Select Screen | °F1 | #### |
|---------------|-----|------|
| Select Screen | °F1 | #### |

| Purpose | With this function you call another screen. |
|---------|---------------------------------------------|
|---------|---------------------------------------------|

#### Assigning to a function key or a soft key

| Objective    | You wish to select another screen by means of a key.                                                                                                    |
|--------------|----------------------------------------------------------------------------------------------------|
| To configure | Select the key with which you wish to select the screen. Select the <i>Select Screen</i> function and define the <i>Screen Name:</i> parameter.                              |
| Execution    | Whenever you press the key, the function is triggered and the contents of the <i>Screen Name:</i> parameter are evaluated. The corresponding screen is shown on the display. |

| Objective    | You wish to select another screen using an input or output field.                                                                                                    |
|--------------|----------------------------------------------------------------------------------------------------|
| To configure | Create an input or output field having a random variable on a screen. For this variable, configure the function you selected, <i>Select Screen</i> , and define its <i>Screen Name:</i> parameter. |
| Execution    | The function is triggered as soon as the value of the input or output field is modified. The contents of the <i>Screen Name</i> : parameter are evaluated, and the screen is refreshed.            |
| Parameter(s) | Screen Name                                                                                                    |

## **Dynamic Screen Selection**

####

| Purpose<br>(not OP45) | With this function you call another screen.                                                                                                    |  |
|-----------------------|----------------------------------------------------------------------------------------------------|--|
|                       | The Dynamic Screen Selection function can be attached to the variable of an I/O field.                                                                                                    |  |
| Objective             | You wish to select other screens using an input/output field.                                                                                                    |  |
| To configure          | Create an input/output field having a random variable on a screen. For this variable, configure the function you selected, <i>Dynamic Screen Selection</i> .                                                   |  |
| Execution             | You enter the screen number of the screen you require in the input/output field. The function is triggered as soon a value is applied. The contents of the variable is evaluated, and the screen is refreshed. |  |
| Parameter(s)          | None                                                                                                    |  |
| Condition             | The variable for which the function has been configured must be in CHAR or INTEGER format.                                                                                                    |  |

| Blank Screen | °F1 | #### |
|--------------|-----|------|
|--------------|-----|------|

| Purpose    | With this function, the back-lighting of the screen is switched off after a set |
|------------|---------------------------------------------------------------------------------|
| (not OP45) | time if there is no operator input on the OP. The back-lighting is switched on  |
|            | again when a key is pressed on the OP.                                          |

#### Assigning to a function key or a soft key

| Objective    | You wish to blank the screen on the OP by means of a key.                                                                                                    |
|--------------|----------------------------------------------------------------------------------------------------|
| To configure | Select the key which you wish to use for blanking the screen. Select the <i>Blank Screen</i> function and define the <i>Idle Time (min):</i> parameter. The value of this parameter is, however, <b>not</b> evaluated for a function using a key. |
| Execution    | As soon as you press the key, the function is triggered, and the screen is blan-<br>ked.                                                                                                    |

| Objective    | You wish to blank the screen on the OP automatically if there is no input by the operator.                                                                                                    |
|--------------|----------------------------------------------------------------------------------------------------|
| To configure | Create a random variable. For this variable, configure the function you selected, <i>Blank Screen</i> , and define its <i>Idle Time (min):</i> parameter. You enter the value of the parameter in minutes.                                                                       |
| Execution    | The function is initiated and the <i>Idle Time (min):</i> parameter is evaluated as soon as you power up the OP. If the operator has not made an input by the end of the idle time, the screen is blanked. The time count starts after any input made by the operator on the OP. |
| Parameter    | Constant for <i>Idle Time (min)</i> .                                                                                                    |
| Condition    | In the <i>Functions</i> dialog box, you must have selected – under <i>Conditions</i> – the item called <i>Initialization</i> .                                                                                                    |

.

| Language                                  | F1 #### Z_Settings                                                                                                    |  |
|-------------------------------------------|----------------------------------------------------------------------------------------------------|--|
|                                           |                                                                                                    |  |
| Purpose                                   | With this function you change the language on the OP. This means that system text and all items of configured text are displayed in the new language that you have selected.                                                                                                    |  |
| Basics                                    | You create your configuration in various languages. However, only three lan-<br>guages can be downloaded to the OP. You define these languages by choosing<br>$System \rightarrow Language Assignment$ . The OP detects how many languages have<br>been downloaded and assigns the languages the numbers 0, 1 and 2 in the order<br>that they were configured. This number is used again when the function is con-<br>figured. |  |
| Assigning to a function key or a soft key |                                                                                                    |  |
| Objective                                 | You wish to toggle between three languages – A, B and C – by means of three keys. You wish to be able to see on the screen which language has been set.                                                                                                    |  |
| To configure                              | Select the key with which you wish to set language A. Select the <i>Language</i> function and define the following parameters:<br>– a constant which is to apply to language A:: <i>Language (Key)</i> : 0 and<br>– a variable: <i>Language (Field)</i> .                                                                                                    |  |
|                                           | Proceed in a similar manner for the other two keys. For the constant, use the values corresponding to the languages: 1 and 2. For the variable, always use the same variable.                                                                                                    |  |
|                                           | So that you can recognize the selected language on the screen, configure a symbolic output field to which the variable that you configured above is assigned. Also, create a text list and assign the values 0 to 2 to the languages A, B and C.                                                                                                    |  |
| Execution                                 | The function is triggered whenever you press one of the keys. The constant is<br>evaluated and the corresponding language is set on the OP. The value of the<br>constant is transferred to the variable, and the output field is updated.                                                                                                    |  |
| Special feature                           | You can use a kind of toggle function. In this instance, you use a <b>single</b> key to toggle between the three languages, A, B and C. You configure in the manner described above, the only difference being that you define just one key. For the constant, you specify a value of $-1$ . If you press the key, the function is triggered, and you toggle between the three languages: A $->$ B $->$ C $->$ A.              |  |

| Important | If you:                                                                |
|-----------|------------------------------------------------------------------------|
|           | – use a key to employ the function <b>and</b>                          |
|           | – have configured a symbolic output field to display the language, and |
|           | – you later modify the OP languages:                                   |
|           | – their order,                                                         |
|           | – their number <b>or</b>                                               |
|           | – their grouping,                                                      |
|           |                                                                        |

you must remember to make the corresponding adjustments to your text list.

| Objective    | You wish to toggle between three languages – A, B and C – by means of a symbolic I/O field on the screen.                                                                                                    |
|--------------|----------------------------------------------------------------------------------------------------|
| To configure | Create a symbolic I/O field with a variable on a screen. For this variable, confi-<br>gure the function you selected, <i>Language</i> , to which the following parameter<br>applies:<br>Variable: <i>Language (Field)</i> :                                  |
|              | Use the same variable for the I/O field and for the function. The value 0 is entered for the constant <i>Language (Key):</i> by ProTool. However, this value is <b>not</b> evaluated for a function using a variable.                                        |
|              | Also, create a text list and assign the values 0 to 2 to the languages A, B and C.                                                                                                    |
| Execution    | The language you selected is displayed in the symbolic I/O field. Using the list box, select another language. The function is triggered. The value of the variable is evaluated, and the corresponding language is set on the OP. The I/O field is updated. |
| Parameter(s) | Variable for displaying Language (Field),<br>Constant for Language (Key) with<br>0 = Language 1,<br>1 = Language 2,<br>2 = Language 3,<br>$-1 = Toggle$ (Language $1 \rightarrow 2 \rightarrow 3 \rightarrow 1$ ).                                           |
| Condition    | The variable of the function must be in INTEGER format.                                                                                                    |

| Set Bit in Wo | ord | °F1 |
|---------------|-----|-----|
|               |     |     |

| Purpose      | With this function you set a bit in the word of a variable. The variable is trans-<br>ferred to the PLC.                                                                                                    |
|--------------|----------------------------------------------------------------------------------------------------|
|              | The Set Bit in Word function can be assigned to a function key or a soft key.                                                                                                    |
| Objective    | You wish to set a bit in a word of a variable by means of a key. The variable will then be transferred to the PLC.                                                                                                    |
| To configure | <ul> <li>Select the key you wish to use for setting a bit in a word of a variable. Select the <i>Set Bit in Word</i> function and define the following parameters:</li> <li>a PLC variable that applies to the word: <i>Word:</i></li> <li>a constant that applies to the bit: <i>Bit:</i></li> </ul> |
| Execution    | Whenever you press the key, the function is triggered, and the parameters are evaluated. The corresponding bit is then set in the word of the variable, and the variable is transferred to the PLC.                                                                                                   |
| Parameter(s) | Variable for <i>Word</i><br>Constant for <i>Bit</i> number.                                                                                                    |
| Condition    | The variable of the function must be in INTEGER format.<br>The value of the variable must not be modified by the PLC.                                                                                                    |

| Reset Bit in Word | °F1 |
|-------------------|-----|
|                   |     |

| Purpose      | With this function you reset a bit in the word of a variable. The variable is transferred to the PLC.                                                                                                    |
|--------------|----------------------------------------------------------------------------------------------------|
|              | The <i>Reset Bit in Word</i> function can be assigned to a function key or a soft key.                                                                                                    |
| Objective    | You wish to reset a bit in the word of a variable by means of a key. The variable will then be transferred to the PLC.                                                                                                    |
| To configure | <ul> <li>Select the key you wish to use for resetting a bit in the word of a variable.</li> <li>Select the <i>Reset Bit in Word</i> function and define the following parameters: <ul> <li>a PLC variable that applies to the word: <i>Word</i>:</li> <li>a constant that applies to the bit: <i>Bit</i>:</li> </ul> </li> </ul> |
| Execution    | Whenever you press the key, the function is triggered, and the parameters are evaluated. The corresponding bit is then reset in the word of the variable, and the variable is transferred to the PLC.                                                                                                    |
| Parameter(s) | Variable for <i>Word</i><br>Constant for <i>Bit</i> number.                                                                                                    |
| Condition    | The variable of the function must be in INTEGER format.<br>The value of the variable must not be modified by the PLC.                                                                                                    |

| Set/Reset | Bit in | Word |
|-----------|--------|------|
|-----------|--------|------|

| °F1 |  |
|-----|--|
|     |  |

| Purpose      | With this function you set a bit in the word of a variable and reset a bit in the word of a variable. The variable is transferred to the PLC.                                                                                                    |
|--------------|----------------------------------------------------------------------------------------------------|
|              | The <i>Set/Reset Bit in Word</i> function can be assigned to a function key or a soft key.                                                                                                    |
| Objective    | You wish to set and reset a bit in the word of a variable by means of a key. The variable will then be transferred to the PLC.                                                                                                    |
| To configure | <ul> <li>Select the key you wish to use for setting and resetting a bit in the word of a variable. Select the <i>Set/Reset Bit in Word</i> function and define the following parameters:</li> <li>– a PLC variable that applies to the word: <i>Word:</i></li> <li>– a constant that applies to the bit: <i>Bit:</i></li> </ul> |
| Execution    | Whenever you press the key, the function is triggered, and the parameters are<br>evaluated. The corresponding bit is then set in the word of the variable, and the<br>variable is transferred to the PLC. If you press the key a second time, the cor-<br>responding bit is reset, and so on.                                   |
| Parameter(s) | Variable for <i>Word</i><br>Constant for <i>Bit</i> number.                                                                                                    |
| Condition    | The variable of the function must be in INTEGER format.<br>The value of the variable must not be modified by the PLC.                                                                                                    |

## Set Bit When Key Is Pressed

°F1

| Purpose<br>(not OP45) | With this function you set a bit in the word of a variable. The bit remains set until the key is released.                                                                                                    |
|-----------------------|----------------------------------------------------------------------------------------------------|
|                       | The Set Bit When Key Is Pressed function can be assigned to a function key or a soft key.                                                                                                    |
| Objective             | You wish to set a bit in a word of a variable by means of one key for such time until you release the key.                                                                                                    |
| To configure          | <ul> <li>Select the key you wish to use for setting a bit in the word of a variable. Select the <i>Set Bit When Key Is Pressed</i> function and define the following parameters:</li> <li>– a PLC variable that applies to the word: <i>Word:</i></li> <li>– a constant that applies to the bit: <i>Bit:</i></li> </ul> |
| Execution             | Whenever you press the key, the function is triggered, and the parameters are<br>evaluated. The corresponding bit is then set in the word of the variable, and the<br>variable is transferred to the PLC. The bit remains set until the key is released.                                                                |
| Parameter(s)          | Variable for <i>Word</i><br>Constant for <i>Bit</i> number.                                                                                                    |
| Condition             | The variable of the function must be in INTEGER format.<br>The value of the variable must not be modified by the PLC.                                                                                                    |

| Set Bit                                  | °F1                                                                                                    |
|------------------------------------------|----------------------------------------------------------------------------------------------------|
| Purpose<br>(not SIMATIC S5)<br>Objective | With this function you set a variable.<br>The <i>Set Bit</i> function can be assigned to a function key or a soft key.<br>You wish to set a variable by means of a key                                                                                                    |
| To configure                             | Select the key you wish to use for setting a variable.<br>Select the <i>Set Bit</i> function and define the following parameters:<br>the PLC variable: <i>Bit</i> :                                                                                                    |
| Execution                                | The function is triggered whenever you press the key. When you do so, the variable is set.                                                                                                    |
| Special feature                          | With this function you require a separate function key for every variable that you wish to set. Depending on the key you press, the corresponding variable is set. Compare the <i>Set BOOL Variable</i> function with which you can set different BOOL variables by means of a <b>single</b> key. |
| Important                                | Do not use an internal variable or else the function will not be executed.                                                                                                    |
| Parameter(s)                             | Variable for <i>Bit</i>                                                                                                    |
| Condition                                | The variable of the function must be in BOOL format.                                                                                                    |

| Reset Bit | °F1 |
|-----------|-----|
|           |     |

| Purpose<br>(not SIMATIC S5) | With this function you reset a variable.                                                                                                    |
|-----------------------------|----------------------------------------------------------------------------------------------------|
|                             | The Reset Bit function can be assigned to a function key or a soft key.                                                                                                    |
| Objective                   | You wish to reset a variable by means of a key.                                                                                                    |
| To configure                | Select the key you wish to use for resetting a variable. Select the <i>Reset Bit</i> function and define the following parameters: the PLC variable: <i>Bit</i> :                                                                                                    |
| Execution                   | The function is triggered whenever you press the key. When you do so, the variable is reset.                                                                                                    |
| Special feature             | With this function you require a separate function key for every variable that you wish to reset. Depending on the key that you press, the corresponding variable is reset. Compare the <i>Reset BOOL Variable</i> function with which you reset different BOOL variables by means of a <b>single</b> key. |
| Important                   | Do not use an internal variable or else the function will not be executed.                                                                                                    |
| Parameter(s)                | Variable for <i>Bit</i>                                                                                                    |
| Condition                   | The variable of the function must be in BOOL format.                                                                                                    |

| Set/Reset Bit |  |
|---------------|--|
| Set/Reset Bit |  |

°F1

| Purpose<br>(not SIMATIC S5) | With this function you can set and reset a variable.                                                                                                    |
|-----------------------------|----------------------------------------------------------------------------------------------------|
|                             | The <i>Set/Reset Bit</i> function can be assigned to a function key or a soft key.                                                                                                    |
| Objective                   | You wish to set and reset a variable by means of a key.                                                                                                    |
| To configure                | Select the key you wish to use for setting and resetting a variable. Under the <i>Set/Reset Bit</i> function that you selected, define the following parameters: the PLC variable: <i>Bit</i> :       |
| Execution                   | The function is triggered whenever you press the key. When you do so, the variable is set. If you press the key a second time, the bit is reset. The reason for this is that it is a toggle function. |
| Parameter(s)                | Variable for <i>Bit</i>                                                                                                    |
| Condition                   | The variable of the function must be in BOOL format.                                                                                                    |

## Initialize Bit in Startup

####

| Purpose      | With this function you assign a specific status to a variable when the OP starts up.                                                                                                    |
|--------------|----------------------------------------------------------------------------------------------------|
|              | The Initialize Bit in Startup function can be attached to a variable.                                                                                                    |
| Objective    | You wish to set a variable to a specific state when the OP starts up (for example, you wish to define in the PLC that the OP has started up).                                                                          |
| To configure | Create a random variable. For this variable, configure the function you selec-<br>ted, <i>Initialize Bit in Startup</i> , to which the following parameter applies:<br>Constant: <i>Status after System Startup:</i> 1 |
|              | Proceed in a similar manner if you specifically wish to reset a variable in the OP. Appropriately, use 0 as the value for the constant.                                                                                |
| Execution    | The OP starts up. The function is triggered, and the value of the constant is evaluated at the same time. The variable is set or reset.                                                                                |
| Parameter(s) | Constant for <i>Status after System Startup</i> with<br>0 = FALSE, reset,<br>1 = TRUE, set.                                                                                                    |
| Condition    | The variable for which the function has been configured must be in BOOL format. With the SIMATIC S5, therefore, the variable can only be an internal variable.                                                         |

°F1

| Purpose         | With this function you set a BOOL variable. To do so, the cursor must be loca-<br>ted in an input field for which this BOOL variable was configured.                                                                                                    |
|-----------------|----------------------------------------------------------------------------------------------------|
|                 | The <i>Set BOOL Variable</i> function can be assigned to a function key or a soft key.                                                                                                    |
| Objective       | You wish to set a BOOL variable by means of a key.                                                                                                    |
| To configure    | Configure an input field, to which you assign a BOOL variable. Select the key you wish to use for setting a BOOL variable. Assign the <i>Set BOOL Variable</i> function to the <i>Selected Functions</i> .                                                                                                    |
| Execution       | Whenever the key is pressed and the cursor is located in the input field, the function is triggered. The BOOL variable is then set.                                                                                                    |
| Special feature | With this function you can set different BOOL variables by means of a <b>single</b> key. To do this, configure several input fields, to which you assign BOOL variables. Depending on the position of the cursor, the corresponding BOOL variables are set when the key is pressed.<br>Compare the <i>Set Bit</i> function, for which you require a separate function key for every bit that you wish to set. |
| Parameter(s)    | None                                                                                                    |
| Condition       | The variable for which the function has been configured must be in BOOL format. With the SIMATIC S5, therefore, the variable can only be an internal variable.                                                                                                    |

| Reset Bool Variable | °F1   |
|---------------------|-------|
| Reset Bool Variable | _ ̃F1 |

| Purpose         | With this function you reset a BOOL variable. To do so, the cursor must be located in an input field for which this BOOL variable was configured.                                                                                                    |
|-----------------|----------------------------------------------------------------------------------------------------|
|                 | The <i>Reset BOOL Variable</i> function can be assigned to a function key or a soft key.                                                                                                    |
| Objective       | You wish to reset a BOOL variable by means of a key.                                                                                                    |
| To configure    | Configure an input field, to which you assign a BOOL variable. Select the key you wish to use for resetting a BOOL variable. Assign the <i>Reset BOOL Variable</i> function to the <i>Selected Functions</i> .                                                                                                    |
| Execution       | Whenever the key is pressed and the cursor is located in the input field, the function is triggered. The BOOL variable is then reset.                                                                                                    |
| Special feature | With this function you can reset different BOOL variables by means of a single key. To do this, configure several input fields, to which you assign BOOL variables. Depending on the position of the cursor, the corresponding BOOL variables are reset when the key is pressed.<br>Compare the <i>Reset Bit</i> function, for which you require a separate function key for every bit you wish to reset. |
| Parameter(s)    | None                                                                                                    |
| Condition       | The variable for which the function has been configured must be in BOOL format. With the SIMATIC S5, therefore, the variable can only be an internal variable.                                                                                                    |

| Date and Time | °F1                                                                                                    |
|---------------|----------------------------------------------------------------------------------------------------|
| Purpose       | With this function you display for a few seconds a line containing the current date and the current time of the OP. |
|               | The <i>Date and Time</i> function can be assigned to a function key or a soft key.                                  |
| Objective     | You wish to display a line containing the current date and the current time by means of a key.                      |
| _ //          | ~                                                                                                    |

**To configure** Select the key you wish to use for displaying a window containing the date and time. Assign the *Date and Time* function to the *Selected Functions*.

**Execution** The function is triggered whenever you press the key. The window containing the date and time is displayed and disappears again a short time later.

Parameter(s) None

| Date I/O         ####         \         Z_Sett | ings |
|------------------------------------------------|------|
|------------------------------------------------|------|

| Purpose         | With this function you show the current date of the OP. At this point you can also modify the date.                                            |
|-----------------|----------------------------------------------------------------------------------------------------|
|                 | The <i>Date I/O</i> function can be attached to a variable.                                                                                    |
| Objective       | You wish to view the current date and modify it, if necessary.                                                                                 |
| To configure    | Create an I/O field with a random variable on a screen. For this variable, configure the function you selected, <i>Date I/O</i> function.      |
| Execution       | The date is displayed in the I/O field. If the cursor is located in the I/O field, you can modify the date.                                    |
| Special feature | Use the same variable for all the date fields. Only then are changes made by<br>the operator displayed and updated in all the fields.          |
| Important       | The field length of the I/O field must be at least ten for it to be possible to enter the complete date.                                       |
| Parameter(s)    | None                                                                                                    |
| Condition       | The variable for which the function was configured must be in KC or STRING format. For this, the I/O field must contain String as its display. |

| Time I/O        | #### Z_Settings                                                                                                    |
|-----------------|----------------------------------------------------------------------------------------------------|
| Purpose         | With this function you display the current time of the OP. At this point you can also modify the time.                                         |
|                 | The <i>Time I/O</i> function can be attached to a variable.                                                                                    |
| Objective       | You wish to view the current time and modify it, if necessary.                                                                                 |
| To configure    | Create an I/O field with a random variable on a screen. For this variable, configure the function you selected, <i>Time I/O</i> function.      |
| Execution       | The time is displayed in the I/O field. If the cursor is located in the I/O field, you can modify the time.                                    |
| Special feature | Use the same variable for all the time fields. Only then will changes made by the operator be displayed in all the fields.                     |
| Important       | The field length of the I/O field must be at least ten for it to be possible to enter the complete time.                                       |
| Parameter(s)    | None                                                                                                    |
| Condition       | The variable for which the function was configured must be in KC or STRING format. For this, the I/O field must contain String as its display. |

| Print Screen List | °F1 | #### |
|-------------------|-----|------|
|-------------------|-----|------|

| Purpose<br>(not OP45)  | With this function you print a screen list which you have set in your configura-<br>tion.                                                                                                    |
|------------------------|----------------------------------------------------------------------------------------------------|
| Assigning to a functio | n key or a soft key                                                                                                    |
| Objective              | You wish to print a screen list comprising three screens by means of one key.                                                                                                    |
| To configure           | <ul> <li>Select the key with which you wish to initiate printing of the screen list. Select the <i>Print Screen List</i> function and define the following parameters:</li> <li>Constant applying to the page of the printout: <i>Page 1 -&gt; Screen Number</i>:</li> <li>Constant applying to the page of the printout: <i>Page 2 -&gt; Screen Number</i>:</li> <li>Constant applying to the page of the printout: <i>Page 3 -&gt; Screen Number</i>:</li> <li>All the other constants have a default value of -1. Do not modify these values.</li> </ul> |
| Execution              | The function is triggered whenever you press on the key, and the parameters                                                                                                    |

are evaluated. The corresponding screens are then printed.

| Objective    | You wish to print a screen list comprising three screens by means of an input/<br>output field.                                                                                                    |
|--------------|----------------------------------------------------------------------------------------------------|
| To configure | Create an input/output field having a random variable on a screen. For this va-<br>riable, configure the function you selected, <i>Print Screen List</i> , and set the follo-<br>wing parameters:<br>- Constant applying to the page of the printout: <i>Page 1 -&gt; Screen Number</i> :<br>- Constant applying to the page of the printout: <i>Page 2 -&gt; Screen Number</i> :<br>- Constant applying to the page of the printout: <i>Page 3 -&gt; Screen Number</i> :<br>All the other constants have a default value of -1. Do not modify these values. |
| Execution    | The function is triggered as soon as the value of the input/output field is modi-<br>fied and the parameters are evaluated. The corresponding screens are then prin-<br>ted.                                                                                                    |
| Parameter(s) | Constant for Page 1 -> Screen number<br><br>Page 20 -> Screen number<br>1 x = Screen number<br>-1 = not assigned                                                                                                    |

## Start/Stop Print Screen

°F1

| Purpose      | With this function you print the current screen.                                                                                                    |
|--------------|----------------------------------------------------------------------------------------------------|
|              | The <i>Start/Stop Print Screen</i> function can be assigned to a function key or a soft key.                                                             |
| Objective    | You wish to print the current screen by means of a key.                                                                                                  |
| To configure | Select the key you wish to use for initiating the print function. Assign the <i>Start/ Stop Print Screen</i> function to the <i>Selected Functions</i> . |
| Execution    | The function is triggered whenever you press the key. The current screen is printed. If you press the key a second time, the print function is aborted.  |
| Important    | The setting of the printout parameters on the standard Printer screen is applied here.                                                                   |
| Parameter(s) | None                                                                                                    |

| Display Events | °F1 |  |
|----------------|-----|--|
|                |     |  |

| Purpose<br>(not OP45) | With this function you open the event message page or the event message buf-<br>fer. Press the <i>ESC</i> key to exit from the function and hide the event message<br>page or the event buffer.                             |
|-----------------------|----------------------------------------------------------------------------------------------------|
|                       | The Display Events Function can be assigned to a function key or a soft key.                                                                                                    |
| Objective             | You wish to select the event message page or the event message buffer by means of two keys.                                                                                                    |
| To configure          | Select the key which you wish to use for selecting the event message page.<br>Under the function you selected, <i>Display Events</i> , set the following parameters: the constant for displaying: <i>Page or Buffer</i> : 0 |
|                       | Proceed in a similar manner for the second key. For the constant, use the corresponding value to display the event message buffer: 1.                                                                                       |
| Execution             | The function is triggered whenever you press one of the keys. The constants are evaluated. The event message page or the event message buffer is opened.                                                                    |
| Parameter(s)          | Constant for Page or Buffer with<br>0 = Page<br>1 = Buffer                                                                                                    |
#### Change EM Page/Buffer

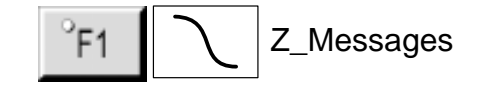

| Purpose      | With this function you always open the event message page first. Every time the function is triggered thereafter, it toggles between the event message page and the event buffer. Press the <i>ESC</i> key to exit from the function and hide the event message page or the event buffer. |
|--------------|----------------------------------------------------------------------------------------------------|
|              | The Change EM Page/Buffer function can be assigned to a function key.                                                                                                    |
| Objective    | You wish to select the event message page by means of a key and, whenever<br>the key is pressed toggle between the event message page and the event buffer.                                                                                                    |
| To configure | Select the key which you wish to use for selecting the event message page. Assign the <i>Change EM Page/Buffer</i> to the <i>Selected Functions</i> .                                                                                                    |
| Execution    | The function is triggered whenever you press the key. The event message page<br>is opened. Every time the key is pressed thereafter, it toggles between the event<br>message page and the event buffer.                                                                                   |
| Important    | Never use soft keys (Fx), since all the soft keys are disabled on the event page and you therefore cannot toggle between the event page and the event buffer.                                                                                                    |
| Parameter(s) | None                                                                                                    |
| Condition    | This function is allowed only for function keys (Kx).                                                                                                    |

| Event Window |                            | °F1         | ####        | $\mathcal{L}$ | Z_Messages |
|--------------|----------------------------|-------------|-------------|---------------|------------|
| Purpose      | With this function you ope | en and hide | e the event | window.       |            |

| Assigning to | a function | key or a | soft key |
|--------------|------------|----------|----------|
|              |            |          |          |

| Objective       | You wish to open and hide the event window by means of two keys.                                                                                                    |
|-----------------|----------------------------------------------------------------------------------------------------|
| To configure    | Select the key with which you wish to open the event window. Select the <i>Event Window</i> function and define the following parameters: the constant for opening the event window: <i>ON/OFF:</i> 1                                                                                                    |
|                 | Proceed in a similar manner for the other key. For the constant, use the corresponding value for hiding the event window, i.e. 0.                                                                                                    |
| Execution       | The function is triggered and the value of the constant is evaluated whenever<br>either of the keys is pressed. The event window is opened or hidden accordin-<br>gly.                                                                                                    |
| Special feature | You can use a toggle function. In this instance, you open and hide the event window by means of a <b>single</b> key. You configure in the manner described above, the only difference being that you define just one key. For the constant, specify $-1$ as the value. If you press the key, the function is triggered, and the event window is enabled. If you press the key a second time, the event window is disabled, and so on. |

#### Attaching to the variable of an I/O field

| Objective    | You wish to open and hide the event window by means of an input and an output field.                                                                                                    |
|--------------|----------------------------------------------------------------------------------------------------|
| To configure | Create an input or output field having a random variable on a screen. For this variable, configure the function you selected, <i>Event Window</i> , to which the following parameter applies: the constant for opening the event window: <i>ON/OFF:</i> –1 |
| Execution    | Whenever the value in the input or output field is modified, the function is trig-<br>gered and the value of the constant is evaluated. The event window is opened<br>or hidden.                                                                           |

| Special feature | You can also open and hide the event window by means of two input or output fields, which may even be located on different screens. To do this, configure two input or output fields (as described above). For the constant, specify 1 as the value on the first occasion and 0 as the value on the other occasion.                                                                      |
|-----------------|----------------------------------------------------------------------------------------------------|
|                 | As soon as the values in the input or output field are modified, the function is triggered, and the event window is opened or hidden accordingly.                                                                                                    |
|                 | To trigger the function from the PLC, proceed as follows:<br>Configure a PLC variable for which you set <i>Read Continuously</i> . Define the<br><i>Event Window</i> function for this variable. From the <i>Functions</i> dialog box, select<br>under <i>Call Function At</i> the item called <i>Output</i> . The function is triggered when-<br>ever the value is modified by the PLC. |
| Parameter(s)    | Constant for $ON/OFF$ with<br>0 = OFF,<br>1 = ON,<br>-1 = Toggle (OFF <-> ON).                                                                                                    |

## Events – Delete Buffer

| Purpose                                   | With this function you delete the event messages from the buffer. All messages that are still waiting to be serviced are not deleted.                    |  |  |
|-------------------------------------------|----------------------------------------------------------------------------------------------------|--|--|
| Assigning to a function key or a soft key |                                                                                                    |  |  |
| Objective                                 | You wish to delete the event buffer by means of a key.                                                                                                   |  |  |
| To configure                              | Select the key which you wish to use for deleting the event buffer. Assign the <i>Events – Delete Buffer</i> function to the <i>Selected Functions</i> . |  |  |
| Execution                                 | The function is triggered whenever you press the key. The event buffer is deleted.                                                                       |  |  |

#### Attaching to the variable of an I/O field

| Objective    | You wish to delete the event buffer by means of an input or output field on the screen.                                                                       |
|--------------|----------------------------------------------------------------------------------------------------|
| To configure | Create an input or output field having a random variable on a screen. For this variable, configure the function you selected, <i>Events – Delete Buffer</i> . |
| Execution    | The function is triggered as soon as the value of the input or output field is modified. The event buffer is deleted.                                         |
| Parameters   | None                                                                                                    |

#### Message Log ON/OFF

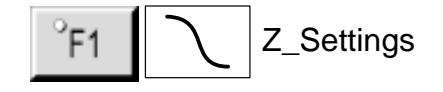

| Purpose         | With this function you enable and disable the automatic printout of messages.<br>Messages having the "print" attribute are printed whenever their status is modi-<br>fied (arrived, departed or acknowledged).                                                                                                    |
|-----------------|----------------------------------------------------------------------------------------------------|
|                 | The <i>Message Log ON/OFF</i> function can be assigned to a function key or a soft key.                                                                                                    |
| Objective       | You wish to enable and disable the message log by means of two keys.                                                                                                    |
| To configure    | Select the key you wish to use for enabling the message log. Select the <i>Message Log ON/OFF</i> function and define the following parameters: – a constant for enabling the message log: <i>ON/OFF (Key):</i> 1 and – a variable: <i>ON/OFF (Field)</i> .                                                                                                    |
|                 | Proceed in a similar manner for the other key. For the constant, use the corre-<br>sponding value, i.e. 0, to disable the message log. For the variable, use the<br>same variable.                                                                                                    |
|                 | So that you can recognize on the screen whether the message log has been en-<br>abled or disabled, configure a symbolic output field to which the variable you<br>configured above is assigned. Also, create a text list and assign the values 0<br>and 1 to the corresponding conditions OFF and ON.                                                                                                    |
| Execution       | The function is triggered whenever you press one of the keys. The constant is<br>evaluated, and the message log is enabled or disabled accordingly. The value of<br>the constant is transferred to the variable, and the output field is updated.                                                                                                    |
| Special feature | You can use a toggle function. In this instance, you enable and disable the message log by means of a <b>single</b> key. You configure in the manner described above, the only difference being that you define just one key. For the constant, enter $-1$ as the value. If you press the key, the function is triggered, and the message log is enabled. If you press the key a second time, the message log is disabled. |
| Parameter(s)    | Variable for displaying <i>ON/OFF</i> ( <i>Field</i> ),<br>Constant for <i>ON/OFF</i> ( <i>Key</i> ) with<br>0 = OFF,<br>1 = ON,<br>-1 = Toggle (ON <-> OFF).                                                                                                    |
| Condition       | The variable of the function must be in BOOL format.                                                                                                    |

| Buffer Overflow | F1 Z_Settings                                                                                                    |
|-----------------|----------------------------------------------------------------------------------------------------|
| Purpose         | With this function you enable and disable a warning on buffer overflow.                                                                                                    |
|                 | The <i>Buffer Overflow</i> function can be assigned to a function key or a soft key.                                                                                                    |
| Objective       | You wish to enable and disable a warning on buffer overflow by means of two keys.                                                                                                    |
| To configure    | Select the key you wish to use to enable output of a warning when a buffer overflows. Select the <i>Buffer Overflow</i> function and define the following parameters:<br>– a constant for enabling the warning: <i>ON/OFF (Key):</i> 1 and<br>– a variable: <i>ON/OFF (Field)</i> .                                                                                                    |
|                 | Proceed in a similar manner for the other key. For the constant, use the corresponding value, i.e. 0, to disable the warning. For the variable, use the same variable.                                                                                                    |
|                 | To be able to recognize on the screen whether Warn on Buffer Overload has<br>been enabled or disabled, configure a symbolic output field to which the varia-<br>ble you configured above is assigned. Also, create a text list and assign the<br>values 0 and 1 to the corresponding conditions OFF and ON.                                                                                                    |
| Execution       | The function is triggered whenever you press one of the keys. The constant is<br>evaluated, and Warn on Buffer Overflow is enabled or disabled accordingly.<br>The value of the constant is transferred to the variable, and the output field is<br>updated.                                                                                                    |
| Special feature | You can use a toggle function. In this instance, you enable and disable a war-<br>ning on buffer overflow by means of a <b>single</b> key. You configure in the manner<br>described above, the only difference being that you define just one key. For the<br>constant, enter $-1$ as the value. If you press the key, the function is triggered<br>and Warn on Buffer Overload is enabled. If the key is pressed a second time,<br>Warn on Buffer Overload is disabled, and so on. |
| Parameter(s)    | Variable for displaying <i>ON/OFF (Field)</i><br>Constant for <i>ON/OFF (Key)</i> with<br>0 = OFF<br>1 = ON<br>-1 = Toggle (ON <-> OFF)                                                                                                    |
| Condition       | The variable of the function must be in BOOL format.                                                                                                    |

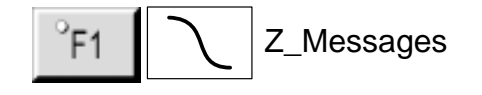

| Purpose      | With this function you always open the alarm message page first. Every time the function is triggered thereafter, it toggles between the alarm message page and the alarm buffer. Press the <i>ESC</i> key to exit from the function and hide the alarm message page or the alarm buffer. |
|--------------|----------------------------------------------------------------------------------------------------|
|              | The <i>Change AM Page/Buffer</i> function can be assigned to a function key or a soft key.                                                                                                    |
| Objective    | You wish to select the alarm message page by means of a key and, whenever<br>the key is pressed toggle between the alarm message page and the alarm buffer.                                                                                                    |
| To configure | Select the key you wish to use for selecting the alarm message page. Assign the <i>Change AM Page/Buffer</i> to the <i>Selected Functions</i> .                                                                                                    |
| Execution    | The function is triggered whenever you press the key. The alarm message page<br>is opened. Every time the key is pressed, it toggles between the alarm message<br>page and the alarm buffer.                                                                                              |
| Important    | Never use soft keys (Fx), since all the soft keys are disabled on the alarm mes-<br>sage page and you therefore cannot toggle between the alarm message page<br>and the alarm buffer.                                                                                                    |
| Parameter(s) | None                                                                                                    |
| Condition    | This function is allowed only for function keys (Kx).                                                                                                    |

| Alarms – Delete Buffer | °F1 | #### | Z_Messages |
|------------------------|-----|------|------------|
|                        |     |      |            |

| Purpose | With this function you delete the alarm messages from the buffer. All messages  |
|---------|---------------------------------------------------------------------------------|
|         | that are waiting to be serviced or have yet to be acknowledged are not deleted. |
|         |                                                                                 |
|         |                                                                                 |

#### Assigning to a function key or a soft key

| Objective    | You wish to delete the alarm buffer by means of a key.                                                                                                   |
|--------------|----------------------------------------------------------------------------------------------------|
| To configure | Select the key which you wish to use for deleting the alarm buffer. Assign the <i>Alarms – Delete Buffer</i> function to the <i>Selected Functions</i> . |
| Execution    | The function is triggered whenever you press the key. The alarm buffer is dele-<br>ted.                                                                  |

#### Attaching to the variable of an I/O field

| Objective    | You wish to delete the alarm buffer by means of an input or output field on the screen.                                                                       |
|--------------|----------------------------------------------------------------------------------------------------|
| To configure | Create an input or output field having a random variable on a screen. For this variable, configure the function you selected, <i>Alarms – Delete Buffer</i> . |
| Execution    | The function is triggered as soon as the value of the input or output field is modified. The alarm buffer is deleted.                                         |
| Parameters   | None                                                                                                    |

°F1

| Purpose<br>(not OP45) | With this function you open the alarm message page or the alarm message buf-<br>fer. Press the <i>ESC</i> key to exit from the function and hide the alarm message<br>page or the alarm buffer.<br>The <i>Display Alarms</i> function can be assigned to a function key or a soft key. |
|-----------------------|----------------------------------------------------------------------------------------------------|
| Objective             | You wish to select the alarm message page or the alarm message buffer by means of two keys.                                                                                                    |
| To configure          | Select the key which you wish to use for selecting the alarm message page.<br>Under the function you selected, <i>Display Alarms</i> , set the following parameters: for the constant for displaying: <i>Page or Buffer</i> : 0                                                        |
|                       | Proceed in a similar manner for the second key. For the constant, use the cor-<br>responding value to display the alarm message buffer: 1.                                                                                                    |
| Execution             | The function is triggered whenever you press one of the keys. The constants are evaluated. The alarm message page or the alarm message buffer is opened.                                                                                                    |
| Parameter(s)          | Constant for Page or Buffer with<br>0 = Page<br>1 = Buffer                                                                                                    |

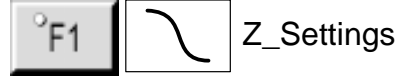

| Purpose         | With this function you set whether the first or last message to arrive is dis-<br>played. This setting also affects display of the event page and of the alarm pa-<br>ge.<br>The <i>Alarms – Display First/Last</i> function can be assigned to a function key or                                                                                                    |
|-----------------|----------------------------------------------------------------------------------------------------|
|                 | a soft key.                                                                                                    |
| Objective       | You wish to set, by means of two keys, whether the first or last message to arrive should be displayed.                                                                                                    |
| To configure    | Select the key you want to use for setting the display to the last message to arrive. Select the <i>Alarms – Display First/Last</i> function and define the following parameters:<br>– a constant which applies to the Last setting: <i>First/Last (Key):</i> 0 and – a variable: <i>First/Last (Field)</i> .                                                                                                    |
|                 | Proceed in a similar manner for the other key. For the constant, use the corresponding value, i.e. 1, to display the first message to arrive. For the variable, use the same variable.                                                                                                    |
|                 | So that you can recognize whether the first or last message to arrive is being displayed on the screen, configure a symbolic output field to which the variable that you configured above is assigned. Also, create a text list and assign the values 0 and 1 to the corresponding conditions <i>Last</i> and <i>First</i> .                                                                                                    |
| Execution       | The function is triggered whenever you press either of the keys. The constant<br>is evaluated, and the first or last message to arrive is displayed accordingly.<br>The value of the constant is transferred to the variable, and the output field is<br>updated.                                                                                                    |
| Special feature | You can use a toggle function. In this instance, you choose by means of a <b>sin-gle</b> key whether the first or last message should be displayed. You configure in the manner described above, the only difference being that you define just one key. For the constant, you enter $-1$ as the value. If you press the key, the function is triggered, and the first message to arrive is displayed. If the key is pressed a second time, the last message to arrive is displayed, and so on. |
| Parameter(s)    | Variable for displaying <i>First/Last (Field)</i><br>Constant for <i>First/Last (Key)</i> with<br>0 = Last<br>1 = First<br>-1 = Toggle (First <-> Last)                                                                                                    |
| Condition       | The variable of the function must be in BOOL format.                                                                                                    |

| Scaling Linear 1 | #### |  |
|------------------|------|--|
| ·                |      |  |

| Purpose      | With this function values are scaled linearly. Values from the PLC are scaled prior to being displayed on the OP. Inputs on the OP are scaled prior to the values being transferred to the PLC. The formula for scaling is: $Y = a \times X + b$ . <i>Scaling Linear 1</i> is the inverse function of <i>Scaling Linear 2</i> .                        |
|--------------|----------------------------------------------------------------------------------------------------|
|              | The Scaling Linear 1 function can be attached to a variable.                                                                                                    |
| Objective    | You wish to scale linearly a value from the PLC prior to the value being dis-<br>played on the OP and/or you wish to scale an input on the OP prior to the value<br>being transferred to the PLC.                                                                                                    |
| To configure | Create an I/O field with a random variable on a screen. For this variable, configure the function you selected, <i>Scaling Linear 1</i> , to which the following parameters apply:<br>– constant for the slope: <i>a</i><br>– constant for the offset: <i>b</i>                                                                                        |
| Execution    | A value, Y, is transferred from the PLC. The variable is updated, and the sca-<br>ling function is triggered. The scaled value is displayed as the display value, X,<br>in the I/O field. If the operator enters a value, X, on the OP, the function is trig-<br>gered. The value is scaled and is then transferred to the PLC as the PLC value,<br>Y. |
| Example      | You have configured a value of 3 for the slope, <i>a</i> , and a value of 6 for the offset, <i>b</i> . A value of 21 is transferred from the PLC. It is inserted into the scaling function: $21 = 3 * X + 6$ . This results in a value of 5 for X. This value is displayed on the OP.                                                                  |
| Parameter(s) | Constant for the slope, <i>a</i><br>Constant for the offset, <i>b</i>                                                                                                    |
| Condition    | The variable of the function must be in INTEGER format.                                                                                                    |

## Scaling Linear 2

####

| Purpose      | With this function values are scaled linearly. Values from the PLC are scaled prior to being displayed on the OP. Inputs on the OP are scaled prior to the values being transferred to the PLC. The formula for scaling is: $Y = a \times X + b$ . <i>Scaling Linear 2</i> is the inverse function of <i>Scaling Linear 1</i> .                      |
|--------------|----------------------------------------------------------------------------------------------------|
|              | The Scaling Linear 2 function can be attached to a variable.                                                                                                    |
| Objective    | You wish to scale linearly a value from the PLC prior to the value being dis-<br>played on the OP and/or you wish to scale an input on the OP prior to the value<br>being transferred to the PLC.                                                                                                    |
| To configure | Create an I/O field with a random variable on a screen. For this variable, configure the function you selected, <i>Scaling Linear 2</i> , to which the following parameters apply:<br>– constant for the slope: <i>a</i><br>– constant for the offset: <i>b</i>                                                                                      |
| Execution    | A value, X, is transferred from the PLC. The variable is updated, and the sca-<br>ling function is triggered. The scaled value is displayed as the display value, Y,<br>in the I/O field.<br>If the operator enters a value, Y, on the OP, the function is triggered. The value<br>is scaled and is then transferred to the PLC as the PLC value, X. |
| Example      | You have configured a value of 3 for the slope, <i>a</i> , and a value of 6 for the offset, <i>b</i> . A value of 21 is transferred from the PLC. It is inserted into the scaling function: $Y = 3 \times 21 + 6$ . This results in a value of 69 for Y. This value is displayed on the OP.                                                          |
| Parameter(s) | Constant for the slope, <i>a</i><br>Constant for the offset, <i>b</i>                                                                                                    |
| Condition    | The variable of the function must be in INTEGER format.                                                                                                    |

## Scaling Square 1

####

| Purpose      | With this function values are scaled quadratically. Values from the PLC are scaled prior to being displayed on the OP. Inputs on the OP are scaled prior to the values being transferred to the PLC. The formula for scaling is:<br>$Y = a \times X^{2} + b \times X + c$ .<br><i>Scaling Square 1</i> is the inverse function of <i>Scaling Square 2</i> .<br>The <i>Scaling Square 1</i> function can be attached to a variable. |
|--------------|----------------------------------------------------------------------------------------------------|
| Objective    | You wish to scale a value from the PLC quadratically prior to the value being displayed on the OP and/or you wish to scale an input on the OP prior to the value being transferred to the PLC.                                                                                                    |
| To configure | Create an I/O field with a random variable on a screen. For this variable, configure the function you selected, <i>Scaling Square 1</i> , to which the following parameters apply:<br>– constant for the slope: <i>a</i><br>– constant for the slope: <i>b</i><br>– constant for the offset: <i>c</i>                                                                                                    |
| Execution    | A value, Y, is transferred from the PLC. The variable is updated, and the sca-<br>ling function is triggered. The scaled value is displayed as the display value, X,<br>in the I/O field. If the operator enters a value, X, on the OP, the function is trig-<br>gered. The value is scaled and is then transferred to the PLC as the PLC value,<br>Y.                                                                             |
| Example      | You have configured a value of 2 for slope <i>a</i> , a value of 3 for slope <i>b</i> , and a value of 6 for the offset <i>c</i> . A value of 71 is transferred from the PLC. It is inserted into the scaling function: $71 = 2 \times X^2 + 3 \times X + 6$ . This results in a value of 5 for X. This value is displayed on the OP.                                                                                              |
| Parameters   | Constant for the slope, <i>a</i><br>Constant for the slope, <i>b</i><br>Constant for the offset, <i>c</i>                                                                                                    |
| Condition    | The variable of the function must be in INTEGER format.                                                                                                    |

## Scaling Square 2

####

| Purpose               | With this function values are scaled quadratically. Values from the PLC are scaled prior to being displayed on the OP. Inputs on the OP are scaled prior to the values being transferred to the PLC. The formula for scaling is:<br>$Y = a \times X^{2} + b \times X + c$ .<br><i>Scaling Square 2</i> is the inverse function of <i>Scaling Square 1</i> .<br>The <i>Scaling Square 2</i> function can be attached to a variable.                                                                                                    |
|-----------------------|----------------------------------------------------------------------------------------------------|
| Objective             | You wish to scale a value from the PLC quadratically prior to the value being displayed on the OP and/or you wish to scale an input on the OP prior to the value being transferred to the PLC.                                                                                                    |
| To configure          | Create an I/O field with a random variable on a screen. For this variable, configure the function you selected, <i>Scaling Square 2</i> , to which the following parameters apply:<br>– constant for slope: <i>a</i><br>– constant for slope: <i>b</i><br>– constant for the offset: <i>c</i>                                                                                                    |
| Execution             | A value, X, is transferred from the PLC. The variable is updated, and the sca-<br>ling function is triggered. The scaled value is displayed as the display value, Y,<br>in the I/O field. If the operator enters a value, Y, on the OP, the function is trig-                                                                                                    |
|                       | gered. The value is scaled and is then transferred to the PLC as the PLC value, X.                                                                                                    |
| Example               | gered. The value is scaled and is then transferred to the PLC as the PLC value, X.<br>You have configured a value of 2 for slope a, <i>a</i> value of 3 for slope <i>b</i> , and a value of 6 for the offset <i>c</i> . A value of 71 is transferred from the PLC. It is inserted into the scaling function: $Y = 2 \times 71^{2} + 3 \times 71 + 6$ . This results in a value of 10301 for Y. This value is displayed on the OP.                                                                                                    |
| Example<br>Parameters | gered. The value is scaled and is then transferred to the PLC as the PLC value, X.<br>You have configured a value of 2 for slope a, <i>a</i> value of 3 for slope <i>b</i> , and a value of 6 for the offset <i>c</i> . A value of 71 is transferred from the PLC. It is inserted into the scaling function: $Y = 2 \times 71^{2} + 3 \times 71 + 6$ . This results in a value of 10301 for Y. This value is displayed on the OP.<br>Constant for the slope, <i>a</i><br>Constant for the slope, <i>b</i><br>Constant for the offset, <i>c</i> |

## B

## **PLC Jobs**

#### Description

PLC jobs can be used to initiate functions on the OP from the PLC – for example,

- display screen
- set date and time
- modify general settings

A PLC job consists of four data words. The first data word contains the job number. Up to three parameters are transferred to data words 2 through 4, depending on the function. The basic structure of a PLC job is shown in figure B-1.

| Address  | Left Byte (LB) | Right Byte (RB) |  |
|----------|----------------|-----------------|--|
| 1st word | 0              | Job No.         |  |
| 2nd word | Parameter 1    |                 |  |
| 3rd word | Parameter 2    |                 |  |
| 4th word | Parameter 3    |                 |  |

Figure B-1 Structure of a PLC Job

List

This section of the Appendix lists all of the PLC jobs, and their parameters, that are possible for the different operator panels which have a graphics display. The **No.** column denotes the job number. Generally speaking, jobs can be initiated **by the PLC** only when the OP is in Online mode.

| No. | Function           |                                                                              | OP25 | OP35 | OP37 | OP45 |
|-----|--------------------|------------------------------------------------------------------------------|------|------|------|------|
|     |                    |                                                                              |      |      |      |      |
| 2   | Blank Screen       |                                                                              | •    | •    | •    | -    |
|     | Parameter 1        | 0: off<br>1: on                                                              |      |      |      |      |
|     | Parameters 2, 3    | _                                                                            |      |      |      |      |
| 3   | Printout           |                                                                              | •    | •    | •    | •    |
|     | Parameters 1, 2, 3 | -                                                                            |      |      |      |      |
| 4   | Drive Port         |                                                                              | •    | •    | •    | -    |
|     | Parameter 1        | Port number: 1 through 8 for OP25<br>1 through 16 for OP35, OP37             |      |      |      |      |
|     | Parameter 2        | Keyboard number:<br>LB 1 for OP25, OP35, OP37<br>RB: 0                       |      |      |      |      |
|     | Parameter 3        | 0: off<br>3: on                                                              |      |      |      |      |
|     | Set Relay          |                                                                              | •    | •    | •    | -    |
|     | Parameter 1        | 0                                                                            |      |      |      |      |
|     | Parameter 2        | LB: FF <sub>H</sub><br>RB: FF <sub>H</sub>                                   |      |      |      |      |
|     | Parameter 3        | 0: off<br>3: on                                                              |      |      |      |      |
| 12  | Enable/Disable M   | assaga <b>Printaut</b>                                                       | •    |      |      |      |
| 14  |                    |                                                                              | •    |      | •    |      |
|     | Parameter 1        | 1: on                                                                        |      |      |      |      |
|     | Parameters 2, 3    | -                                                                            |      |      |      |      |
| 13  | Change Language    |                                                                              | •    | •    | •    | •    |
|     | Parameter 1        | <ol> <li>1st language</li> <li>2nd language</li> <li>3rd language</li> </ol> |      |      |      |      |
|     | Parameters 2, 3    | -                                                                            |      |      |      |      |
| 14  | Set Time (BCD-C    | oded)                                                                        | •    | •    | •    | •    |
|     | Parameter 1        | LB: –<br>RB: Hours (0 through 23)                                            |      |      |      |      |
|     | Parameter 2        | LB:Minutes(0 through 59)RB:Seconds(0 through 59)                             |      |      |      |      |
|     | Parameter 3        | -                                                                            |      |      |      |      |

| No. | Function             |                                                                          | OP25 | OP35 | OP37 | OP45 |
|-----|----------------------|--------------------------------------------------------------------------|------|------|------|------|
| 15  | Set Date (BCD–C      | oded)                                                                    | •    | •    | •    | •    |
|     | Parameter 1          | LB: –                                                                    |      |      |      |      |
|     | Deremator 2          | RB: Day of week (1 through 7: Sunday through Saturday)                   |      |      |      |      |
|     | Parameter 2          | LB:Day(1 through 31)RB:Month(1 through 12)                               |      |      |      |      |
|     | Parameter 3          | LB: Year                                                                 |      |      |      |      |
| 21  | Alarm Messages I     | Display Type                                                             | •    | •    | •    | •    |
|     | Parameter 1          | 0: First (oldest message)                                                |      |      |      |      |
|     | Parameters 2, 3      | 1: Last (latest message)                                                 |      |      |      |      |
|     | - alameters 2, c     |                                                                          |      |      |      |      |
| 23  | Set Password Lev     | el                                                                       | •    | •    | •    | •    |
|     | Parameter 1          | 0 through 9<br>(0 = lowest password level: $9 =$ highest password level) |      |      |      |      |
|     | Parameters 2, 3      | -                                                                        |      |      |      |      |
| 24  | Password Logout      |                                                                          | •    | •    | •    | •    |
|     | Parameters 1, 2, 3   | -                                                                        |      |      |      |      |
| 37  | Enable/Disable O     | verflow Warning for Event Messages                                       | •    | •    | •    | •    |
|     | Parameter 1          | 0: off                                                                   |      |      |      |      |
|     | Deremators 2, 2      | 1: on                                                                    |      |      |      |      |
|     | Tarameters 2, 3      | _                                                                        |      |      |      |      |
| 38  | Enable/Disable O     | verflow Warning for Alarm Messages                                       | •    | •    | •    | •    |
|     | Parameter 1          | 0: off                                                                   |      |      |      |      |
|     | Parameters 2, 3      | -                                                                        |      |      |      |      |
|     |                      |                                                                          |      |      |      |      |
| 41  | Transfer Date/Tin    | ne to PLC                                                                | •    | •    | •    | •    |
|     | Too frequent initial | -                                                                        |      |      |      |      |
|     | necessary for each   | job.                                                                     |      |      |      |      |
| 42  | Fetch LED Area f     | rom PLC                                                                  | •    | •    | •    | •    |
|     | Parameter 1          | Block number: 1 through 8                                                |      |      |      |      |
|     | Parameters 2, 3      | -                                                                        |      |      |      |      |
| 43  | Fetch Event Mess     | age Area from PLC                                                        | •    | •    | •    | •    |
|     | Parameter 1          | Block number: 1 through 8                                                |      |      |      |      |
|     | Parameters 2, 3      | -                                                                        |      |      |      |      |
|     |                      |                                                                          |      | 1    |      |      |

| No. | Function                                                             |                                                                                                    | 0P25 | OP35 | OP37 | OP45 |
|-----|----------------------------------------------------------------------|----------------------------------------------------------------------------------------------------|------|------|------|------|
| 44  | Eatah Alanm Mag                                                      | naga Aran from DI C                                                                                                    |      |      |      |      |
| 44  | Parameter 1                                                          | Block number: 1 through 8                                                                                                    |      |      | •    |      |
|     | Parameters 2, 3                                                      |                                                                                                    |      |      |      |      |
|     | i urumeters 2, 5                                                     |                                                                                                    |      |      |      |      |
| 45  | Fetch Acknowledg                                                     | gment Area from PLC                                                                                                    | •    | •    | •    | •    |
|     | Parameter 1                                                          | Block number: 1 through 8                                                                                                    |      |      |      |      |
|     | Parameters 2, 3                                                      | -                                                                                                    |      |      |      |      |
| 47  | Transfer LED Are                                                     | ea Directly to OP                                                                                                    | •    | •    | •    | •    |
|     | Parameter 1                                                          | LED assignment area number: 1 through 8                                                                                                    |      |      |      |      |
|     | Parameter 2                                                          | LED assignment: 1st word                                                                                                    |      |      |      |      |
|     | Parameter 3                                                          | LED assignment: 2nd word                                                                                                    |      |      |      |      |
|     | Unlike job <b>No. 42</b><br>stance in the PLC j<br>The specified LED | (Fetch LED Area from PLC), the LED assignment is transferred in this in-<br>ob, thus enabling the LEDs to be driven more quickly.<br>area must not be configured with more than 2 DW. |      |      |      |      |
| 49  | Delete Events Buf                                                    | fer                                                                                                    | ٠    | •    | •    | •    |
|     | Parameters 1, 2, 3                                                   | -                                                                                                    |      |      |      |      |
| 50  | Delete Alarms Bu                                                     | ffer                                                                                                    | •    | •    | •    | •    |
|     | Parameters 1, 2, 3                                                   | -                                                                                                    |      |      |      |      |
| 51  | Select Screen                                                        |                                                                                                    | •    | •    | •    | •    |
|     | Parameter 1                                                          | RB: Screen number (1 through 255)                                                                                                    |      |      |      |      |
|     | Parameter 2                                                          | _                                                                                                    |      |      |      |      |
|     | Parameter 3                                                          | Field number (1 through 255)                                                                                                    |      |      |      |      |
|     |                                                                      | Output fields are not taken into account in the serial number.                                                                                                    |      |      |      |      |
| 69  | Transfer Recipe D                                                    | Data Record from PLC to OP                                                                                                    | •    | •    | •    | •    |
|     | Parameter 1                                                          | Key word 1                                                                                                    |      |      |      |      |
|     | Parameter 2                                                          | Key word 2                                                                                                    |      |      |      |      |
|     | Parameter 3                                                          | Key word 3                                                                                                    |      |      |      |      |
| 70  | Transfer Recipe D                                                    | Data Record from OP to PLC                                                                                                    | •    | •    | •    | •    |
|     | Parameter 1                                                          | Key word 1                                                                                                    |      |      |      |      |
|     | Parameter 2                                                          | Key word 2                                                                                                    |      |      |      |      |
|     | Parameter 3                                                          | Key word 3                                                                                                    |      |      |      |      |
| 72  | Position Cursor of                                                   | n Current Screen                                                                                                    | •    | •    | •    | •    |
|     | Parameter 1                                                          | -                                                                                                    |      |      |      |      |
|     | Parameter 2                                                          | Field number (1 through 255)                                                                                                    |      |      |      |      |
|     | Parameter 3                                                          | _                                                                                                    |      |      |      |      |

# С

## System Limits for OP25/35/37

| Object                | Elements                                                   | Maximum Number                                                                                                    |
|-----------------------|------------------------------------------------------------|----------------------------------------------------------------------------------------------------|
| Screens               |                                                            | 300                                                                                                    |
|                       | Fields per screen                                          | 600                                                                                                    |
|                       | Process outputs per screen                                 | 400 Bytes<br>(e.g. 200 output fields with<br>WORD variables)                                                               |
|                       | Trend samples per screen                                   | 2,000 for OP35/37<br>1,000 for OP25                                                                                        |
| Trend graphics        |                                                            | total 300<br>(e.g. 300 trends with 50 samples<br>each in WORD)                                                             |
|                       | Bit-triggered                                              | 120                                                                                                    |
|                       | (Number of trends x 30) +<br>(total samples x 4)           | < 40,000 (DOUBLE, REAL)                                                                                                    |
|                       | (Number of trends x 30) +<br>(total samples x 2)           | < 40,000 (rest)                                                                                                    |
| Text or graphic lists |                                                            | 500                                                                                                    |
|                       | Entries per list                                           | 255 (50,000 characters max.)                                                                                               |
| Graphic objects       |                                                            | 1,000                                                                                                    |
| Event messages and    |                                                            | 2,000 each                                                                                                    |
| alarm messages        | Variables linked to the PLC                                | 5,000                                                                                                    |
| Text elements         | Total recipe entries, information texts, text list entries | 30,000                                                                                                    |
| Variables             |                                                            | 5,000<br>(4,000 WORD/INT plus<br>1,000 DWORD)                                                                              |
|                       | Variables per CPU/PLC                                      | 2,000                                                                                                    |
|                       | Variables with<br>Read continuously                        | 200                                                                                                    |
|                       | Subtract a process variable for every                      | 25 trend samples WORD<br>(SIMATIC S5, SIMATIC 505,<br>Driver V1.30);<br>96 trend samples WORD<br>(SIMATIC S7, Driver V2.0) |

| Object                           | Elements                    | Maximum Number                 |
|----------------------------------|-----------------------------|--------------------------------|
| Variable types per configuration | SIMATIC S5:                 |                                |
|                                  | KF                          | 2,000                          |
|                                  | KH, KM, KY, KT, KC          | 2,000                          |
|                                  | DF                          | 1,800                          |
|                                  | DH                          | 1,800                          |
|                                  | KG                          | 1,800                          |
|                                  | KS                          | 2,500 (10,000 characters max.) |
|                                  | SIMATIC S7:                 |                                |
|                                  | CHAR, INT                   | 2,000                          |
|                                  | BYTE, WORD, Timer, Counter  | 2,000                          |
|                                  | DINT                        | 1,800                          |
|                                  | DWORD                       | 1,800                          |
|                                  | REAL                        | 1,800                          |
|                                  | BOOL                        | 2,500                          |
|                                  | STRING                      | 2,500 (10,000 characters max.) |
|                                  | SIMATIC 500/505:            |                                |
|                                  | +/- INT                     | 2,000                          |
|                                  | INT                         | 2,000                          |
|                                  | +/- DOUBLE                  | 1,800                          |
|                                  | DOUBLE                      | 1,800                          |
|                                  | REAL                        | 1,800                          |
|                                  | BIT                         | 2,500                          |
|                                  | ASCII                       | 2,500 (10,000 characters max.) |
| Maximum values for               | Significant digits for REAL | 6                              |
| REAL and DOUBLE                  | Calculation and indication  | 500,000                        |
|                                  |                             | (e. g. with scaling for trends |
|                                  |                             | and bars)                      |
| Recipes                          |                             | 255                            |
|                                  | Total entries               | 5,000                          |
|                                  | Entries per recipe          | 500 (2,000 Bytes max.)         |

## D

## **Siemens Worldwide**

#### In this Appendix

In this appendix you will find a list of:

- All cities in the Federal Republic of Germany with Siemens Sales Offices and
- All European and non-European Siemens Companies and Representatives

Siemens Sales Offices in the Federal Republic of Germany The following table lists all Siemens Sales Offices in the Federal Republic of Germany.

| Aachen            | Kassel         |
|-------------------|----------------|
| Augsburg          | Kempten/Allg.  |
| Bayreuth          | Kiel           |
| Berlin            | Laatzen        |
| Bielefeld         | Leipzig        |
| Bonn              | Lingen         |
| Bremen            | Magdeburg      |
| Brunswick         | Mainz          |
| Chemnitz          | Mannheim       |
| Coblenz           | Munich         |
| Cologne           | Münster/Westf. |
| Constance         | Nuremberg      |
| Darmstadt         | Osnabrück      |
| Dortmund          | Regensburg     |
| Dresden           | Rostock        |
| Duisburg          | Saarbrücken    |
| Düsseldorf        | Siegen         |
| Erfurt            | Stuttgart      |
| Essen             | Ulm            |
| Frankfurt am Main | Wetzlar        |
| Freiburg          | Wilhelmshaven  |
| Hamburg           | Wuppertal      |
| Heilbronn         | Würzburg       |
| Karlsruhe         |                |

#### European Companies and Representatives

The following table lists all European Siemens Companies and Representatives.

| Austria                               | Finland                   |
|---------------------------------------|---------------------------|
| Siemens AG Österreich                 | Siemens Oy                |
| • Bregenz                             | • Espoo, Helsinki         |
| • Graz                                | France                    |
| • Innsbruck                           | Siemens S.A.              |
| • Linz                                | • Haguenau                |
| • Salzburg                            | Lille, Seclin             |
| • Vienna                              | Lyon, Caluire-et-Cuire    |
| Belgium                               | • Marseille               |
| Siemens S.A.                          | • Metz                    |
| Brussels                              | Paris, Saint-Denis        |
| • Liège                               | Strasbourg                |
| Siemens N. V.                         | Toulouse                  |
| • Antwerp                             | Great Britain             |
| Bosnia-Herzegovina                    | Siemens plc               |
| Generalexport Predstavnistvo Sarajevo | Birmingham, Walsall       |
| • Sarajevo                            | Bristol, Clevedon         |
| Bulgaria                              | Congleton                 |
| Siemens AG, Bulgaria Representative   | • Edinburgh               |
| • Sofia                               | • Glasgow                 |
| Croatia                               | • Leeds                   |
| Siemens d. o. o.                      | • Liverpool               |
| • Zagreb                              | London, Sunbury-on-Thames |
| Cyprus                                | • Manchester              |
| GEVO Ltd                              | • Newcastle               |
| or                                    | Greece                    |
| Jolali Ltd.                           | Siemens A.E.              |
| Nicosia                               | • Athens, Amaroussio      |
| Czech Republic                        | Thessaloniki              |
| Siemens AG                            | Hungaria                  |
| Brno                                  | Siemens Kft               |
| <ul> <li>Mladá Boleslav</li> </ul>    | • Budapest                |
| Prague                                | Iceland                   |
| Denmark                               | Smith & Norland H/F       |
| Siemens A/S                           | • Reykjavik               |
| Conenhagen Ballerun                   | Ireland                   |
| Copennagen, Bunerup                   | Siemens Ltd.              |
|                                       | Dublin                    |

| Italy                     | Romania                                       |
|---------------------------|-----------------------------------------------|
| Siemens S.p.A.            | Siemens birou de consultatii tehnice          |
| • Bari                    | • Bukarest                                    |
| • Bologna                 | Russia                                        |
| • Brescia                 | Siemens AG                                    |
| Casoria                   | or                                            |
| • Florence                | Mosmatic                                      |
| • Genoa                   | • Moscow                                      |
| • Milan                   | Siemens AG                                    |
| • Padua                   | • Ekaterinburg                                |
| • Rome                    | Slovak Republic                               |
| • Turin                   | Siemens AG                                    |
| Luxemburg                 | Bratislava                                    |
| Siemens S.A.              | Slovenia                                      |
| • Luxemburg               | Siemens d. o. o.                              |
| Malta                     | Liubliana                                     |
| J. R. Darmanin & Co. Ltd. | Snain                                         |
| • Valletta                | Sigmons S. A                                  |
| Netherlands               | Barcelona                                     |
| Siemens Nederland N.V.    | Bilbao                                        |
| • The Hague               | Gijón                                         |
| • Rijswijk                | Granada                                       |
| Norway                    | La Coruña                                     |
| Siemens A/S               | Las Palmas de Gran Canaria                    |
| • Bergen                  | • León                                        |
| Oslo                      | • Madrid                                      |
| • Stavanger               | • Málaga                                      |
| • Trondheim               | • Murcia                                      |
| Poland                    | Palma de Mallorca                             |
| Siemens GmbH              | Pamplona                                      |
| Gdansk-Letnica            | • Sevilla                                     |
| Katowice                  | Valencia                                      |
| • Warsaw                  | • Valladolid                                  |
| Portugal                  | • Vigo                                        |
| Siemens S.A.              | • Zaragoza                                    |
| Albufeira                 | Sweden                                        |
| Coímbra                   | Siemens AB                                    |
| Lisbon, Amadora           | • Göteborg                                    |
| Matosinhos                | • Jönköping                                   |
| • Porto                   | • Malmö                                       |
|                           | • Sundsvall                                   |
|                           | <ul> <li>Upplands Väsby, Stockholm</li> </ul> |

| Switzerland        | Turkey     |
|--------------------|------------|
| Siemens-Albis AG   | SIMKO      |
| • Basel            | • Adana    |
| • Bern             | Ankara     |
| • Zürich           | • Bursa    |
| Siemens-Albis S.A. | • Istanbul |
| Renens, Lausanne   | • Izmir    |
|                    | • Samsun   |
|                    | Ukraine    |
|                    | Siemens AG |
|                    | • Kiev     |

#### Non-European Companies and Representatives

The following table lists all non-European Siemens Companies and Representatives of Siemens AG.

#### Africa

The following table lists all Siemens Companies and Representatives of Siemens AG in Africa.

| Algeria                           | Morocco                                                |
|-----------------------------------|--------------------------------------------------------|
| Siemens Bureau d'Alger            | SETEL                                                  |
| • Alger                           | Société Electrotechnique et de Télécommunications S.A. |
| Angola                            | Casablanca                                             |
| TECNIDATA                         | Mozambique                                             |
| • Luanda                          | Siemens Liaison Office                                 |
| Bophuthatswana                    | Maputo                                                 |
| Siemens Ltd.                      | Namibia                                                |
| • Mafekeng                        | Siemens (Pty.) Ltd.                                    |
| Egypt                             | Windhoek                                               |
| Siemens Technical Office          | Nigeria                                                |
| Cairo-Mohandessin                 | Electro Technologies Nigeria Ltd. (ELTEC)              |
| Siemens Technical Office          | Lagos                                                  |
| Alexandria                        | Rwanda                                                 |
| EGEMAC S.A.E.                     | Etablissement Rwandais                                 |
| Cairo-Mattaria                    | • Kigali                                               |
| Ethiopia                          | Sambia                                                 |
| Addis Electrical Engineering Ltd. | Electrical Maintenance Lusaka Ltd.                     |
| Addis Abeba                       | • Lusaka                                               |
| Ivory Coast                       | Simbabwe                                               |
| Siemens AG                        | Electro Technologies Corporation (Pvt.) Ltd. (ETC)     |
| • Abidjan                         | • Harare                                               |
| Libya                             |                                                        |
| Siemens AG, Branch Libya          |                                                        |
| • Tripoli                         |                                                        |

| South Africa                                    | Swaziland                         |
|-------------------------------------------------|-----------------------------------|
| Siemens Ltd.                                    | Siemens (Pty.) Ltd.               |
| Cape Town                                       | Mbabane                           |
| • Durban                                        | Tanzania                          |
| • Johannesburg                                  | Tanzania Electrical Services Ltd. |
| • Middelburg                                    | • Dar-es-Salaam                   |
| • Newcastle                                     | Tunesia                           |
| Port Elizabeth                                  | Sitelec S.A.                      |
| • Pretoria                                      | • Tunis                           |
| Sudan                                           | Zaire                             |
| National Electrical & Commercial Company (NECC) | SOFAMATEL S PR I                  |
| • Khartoum                                      | Kinshasa                          |

#### America

The following table lists all Siemens Companies and Representatives of Siemens AG in America.

| Argentina                                   | Canada                |
|---------------------------------------------|-----------------------|
| Siemens S.A.                                | Siemens Electric Ltd. |
| Bahía Blanca                                | Montreal, Québec      |
| Buenos Aires                                | Toronto               |
| • Còrdoba                                   | Chile                 |
| • Mendoza                                   | INGELSAC              |
| Rosario                                     | • Santiago de Chile   |
| Bolivia                                     | Colombia              |
| Sociedad Comercial é Industrial Hansa Ltda. | Siemens S.A.          |
| • La Paz                                    | Barranquilla          |
| Brazil                                      | • Bogotá              |
| Siemens S.A.                                | • Cali                |
| • Belém                                     | • Medellín            |
| Belo Horizonte                              | Costa Rica            |
| • Brasilia                                  | Siemens S.A.          |
| Campinas                                    | • Panama              |
| • Curitiba                                  | San José              |
| • Fortaleza                                 | Cuba                  |
| Pôrto Alegre                                | Respresentación       |
| • Recife                                    | Consult iva EUMEDA    |
| • Rio de Janeiro                            | • La Habana           |
| • Salvador de Bahia                         | Ecuador               |
| Sao Paulo                                   | Siemens S.A.          |
| • Vitoria                                   | • Quito               |

| El Salvador                                   | Paraguay                           |
|-----------------------------------------------|------------------------------------|
| Siemens S.A.                                  | Rieder & Cia. S.A.C.I.             |
| San Salvador                                  | Asunción                           |
| Guatemala                                     | Peru                               |
| Siemens S.A.                                  | Siemsa                             |
| Ciudad de Guatemala                           | • Lima                             |
| Honduras                                      | United States of America           |
| Representaciones Electroindustriales S de R.L | Siemens Industrial Automation Inc. |
| Relectro                                      | Automation Division                |
| • Tegucigalpa                                 | Alpharetta, GA                     |
| Mexico                                        | Numeric Motion Control             |
| Siemens S.A. de CV                            | Elk Grove Village, Illinois        |
| Culiacán                                      | Uruguay                            |
| Gómez Palacio                                 | Conatel S.A.                       |
| Guadalajara                                   | Montevideo                         |
| • León                                        | Venezuela                          |
| México, D.F.                                  | Siemens S.A.                       |
| Monterrey                                     | Caracas                            |
| • Puebla                                      | Valencia                           |
| Nicaragua                                     |                                    |
| Siemens S.A.                                  |                                    |
| • Managua                                     |                                    |

#### Asia

The following table lists all Siemens Companies and Representatives of Siemens AG in Asia.

| Bahrain                 | India                                           |
|-------------------------|-------------------------------------------------|
| Transitec Gulf          | Siemens Limited                                 |
| • Manama                | • Ahmedabad                                     |
| Bangladesh              | Bangalore                                       |
| Siemens Bangladesh Ltd. | • Bombay                                        |
| • Dhaka                 | Calcutta                                        |
| Brunei                  | Madras                                          |
| Brunei Darussalam       | n New Delhi                                     |
| Hong Kong               | Secúnderabad                                    |
|                         | Indonesia                                       |
| Stemens Ltd.            | P.T. Siemens Indonesia, P.T. Siemens Dian-Grana |
| • Hong Kong             | Elektrika, Representative Siemens AG            |
|                         | • Jakarta                                       |

| Iraq                                                 | People's Republic of China                            |
|------------------------------------------------------|-------------------------------------------------------|
| Samhiry Bros. Co. Limited                            | Siemens AG Representation                             |
| or                                                   | • Beijing                                             |
| Siemens AG (Iraq Branch)                             | Guangzhou                                             |
| • Baghdad                                            | Shanghai                                              |
| Iran                                                 | Philippine Islands                                    |
| Siemens S.S.K.                                       | Maschinen & Technik Inc. (MATEC)                      |
| • Teheran                                            | • Manila                                              |
| Japan                                                | Qatar                                                 |
| Siemens K.K.                                         | Trags Electrical Engineering and Air Conditioning Co. |
| • Tokyo                                              | • Doha                                                |
| Korea                                                | Saudi Arabia                                          |
| Siemens Ltd.                                         | Arabia Electric Ltd. (Equipment)                      |
| Changwon                                             | Al-Khobar                                             |
| • Seoul                                              | • Jeddah                                              |
| • Ulsan                                              | • Riyadh                                              |
| Kuwait                                               | Singapore                                             |
| National & German Electrical and Electronic Services | Siemens (Pte.) Ltd.                                   |
| Co. (NGEECO)                                         | • Singapore                                           |
| Kuwait, Arabia                                       | Sri Lanka                                             |
| Lebanon                                              | Dimo Limited                                          |
| Ets. F.A. Kettaneh S.A.                              | Colombo                                               |
| • Beirut                                             | Syria                                                 |
| Malaysia                                             | Siemens AG, Branch (A.S.T.E.)                         |
| Siemens Electrical Engineering Sdn. Bhd.             | • Damascus                                            |
| Kuala Lumpur                                         | Taiwan                                                |
| Nepal                                                | Siemens Ltd., TELEUNION Engineering Ltd.              |
| Amatya Enterprises (Pvt.) Ltd.                       | or                                                    |
| Kathmandu                                            | TAI Engineering Co., Ltd.                             |
| Oman                                                 | • Taichung                                            |
| Waleed Associates                                    | • Taipei                                              |
| Muscat                                               | Thailand                                              |
| Pakistan                                             | Berti Jucker Co. Ltd.                                 |
| Siemens Pakistan Engineering Co., Ltd.               | • Bangkok                                             |
| • Islamabad                                          |                                                       |
| • Karachi                                            |                                                       |
| • Lahore                                             |                                                       |
| • Peshawar                                           |                                                       |
| • Quetta                                             |                                                       |

| United Arab Emirates       | Vietnam                                 |
|----------------------------|-----------------------------------------|
| Electro Mechanical Co.     | OAV Representative Office               |
| or                         | • Hanoi                                 |
| Siemens Resident Engineers | Yemen (Arab. Republic)                  |
| Abu Dhabi                  | Tihama Tractors & Engineering Co., Ltd. |
| Scientechnic               | or                                      |
| or                         | Siemens Resident Engineers              |
| Siemens Resident Engineers | • Sanaa                                 |
| • Dubai                    | L                                       |

#### Australia

The following table lists all Siemens Companies and Representatives of Siemens AG in Australia

| A  | ıstralia   | New Zealand  |
|----|------------|--------------|
| Si | emens Ltd. | Siemens Ltd. |
| •  | Adelaide   | Auckland     |
| •  | Brisbane   | Wellington   |
| •  | Melbourne  |              |
| •  | Perth      |              |
| •  | Sydney     |              |

## Ε

#### Index

#### Α

Acknowledgement, 8-7 area, 8-7 groups, 8-8 Acknowledgement Area OP. 8-7 PLC, 8-7 Active window, 4-3 Alarm acknowledgement areas, 8-2 OP, 13-3 PLC, 13-3 Alarm message area, 8-2 Alarm message window, 5-14 Alarm messages, 5-11, 5-19, 8-1, 8-7, 13-3 Alarm Messages Display Type, B-3 Alarms Delete Buffer, A-38 Display First/Last, A-40 Align, 4-9 ANSI Code, 12-3 Applications, preferred, 7-8 Archive, 16-7 Area pointers, 5-3, 8-7, 13-2 screen number, 7-34 Areas, for the display, 5-13 ASCII character set, 15-3 Assigning function keys, 5-22 Assigning message area and message number, 8-3 Attribute window, 8-1 Attributes, 7-3, 7-18

## В

Background, 4-9 Background color, 7-4 Backup, 16-7 Backup file, 16-8 Backup/Restore, A-4 Bar graphs, 7-20 Basic area, 5-14, 7-2 Baud rate, 14-2 Bit number, 8-3, 11-11 Bitmap graphic, 16-4 Black/White, 7-3 Blank Screen, A-12, B-2 Branching to other dialog boxes, 4-12 Buffer, 7-26 Buffer Overflow, A-36 Button close, 4-12 OK, 4-12

## С

Cable set, 14-2 Cascaded areas, 5-16 Change AM Page/Buffre, A-37 Change EM Page/Buffer, A-31 Change Language, B-2 Change of colors, 6-3, 7-20 Change of graphic, 7-16 Chapters, 15-1 Character graphic, 7-6 Character graphics palette, 7-4 Click, 4-1 Clipboard, 5-21 Clock pulse, 7-24 Closing, dialog box, 4-12 Color change, 6-3, 7-20 Colors, 7-4 Combined input and output, 7-11 Communication areas, 5-3, 11-1 Communication drivers, 5-3, 14-8 Compile, 5-1, 5-4, 14-1 Components of a screen, 7-1 Conditions, 10-3 fields, 10-3 function keys, 10-3 screens, 10-4 variable, 10-3

with functions, 10-3 Configuration compile, 5-4, 14-1 create, 5-3 download, 5-4, 14-2 manage, 16-1, 16-6 name, 16-2 print, 15-1 procedure, 5-3 Configuration data, 1-1 manage, 14-5 Configuration language, 12-1 Configuration phase, 1-1 Configuration steps, 5-2 Configure, 1-1 in different languages, 12-1 in several languages, 12-2 procedure, 5-2 Configuring, with ProTool, 5-1 Consistency check, 14-1 Context-sensitive help, 4-4, 4-8 Control, 7-18 Control and acknowledgement bits, 11-3 Control variable, 7-18 Convert, 5-1 Coordinate axes, 7-22 Copy, 4-8, 5-21 Clipboard, 5-21 Cover, print, 15-2 CPU. 2-1 Create, recipe, 9-11 Creating graphics, 7-7 Cross-reference, 4-7, 4-11 Cut, 4-8, 5-21

## D

Data areas, 5-3, 13-2 date, 11-7 screen number area, 7-34 system keyboard assignment, 11-9 time, 11-7 Data communications, serial, 16-4 Data mailbox, 9-6, 13-3 Data record, 9-1 create, 9-15 download, 9-7, 9-16 name, 9-4 Data Record OP -> PLC, B-4 Data Record PLC -> OP, B-4 Data record transfer, synchronization, 11-5 Data records, data medium, 9-7 Data structure, 9-1 Date, 10-7 Date and Time, A-25 Date format, 13-1 Date I/O, A-26 Default printer, 13-2 Delete Alarms Buffer, B-4 Delete Events Buffer, B-4 Description of Functions, A-1 Device type, 5-1, 5-3 Dialog box, close, 4-12 Dialog boxes, 4-12 Digits behind the decimal points, 6-4 Direct, writing, 6-2 Directories, 16-2 Display, 5-1, 7-12 dynamic, 7-14 information, 4-6 partition, 5-3, 5-13 Display Alarms (OP25, OP35), A-39 Display Events (OP25, OP35), A-30 Display options, 8-8 Displaying timers, 6-9 Double-click, 4-1 Download, 4-11, 5-1, 5-4, 14-1 baud rate, 14-2 help with problems, 14-8 mode, 14-2 Download configuration, to OP25, OP35 or OP37, 14-2 Download methods, 14-2, 14-4 Download phase, 1-1 Download type, 9-7 Download update, 14-7 Downloading, Data Records, 9-7 Downloading configuration, to OP45, 14-4 Drag, 4-1 Drive Port, B-2 Driver, select, 5-3 Driver parameters, 13-2 Drivers, 16-4 Dynamic, screen components, 7-1 Dynamic attributes, 7-18 Dynamic color modification, 7-18 Dynamic display, 5-20, 7-14 Dynamic display modification, 7-18 Dynamic graphics, 7-16 Dynamic position, 5-15 Dynamic Screen Selection, A-11 Dynamic text, 7-15

## Ε

```
Edit, 4-6
Editing language, 12-2
Editors, 4-7, 5-17
Enlarge, 4-9
Entry name, 9-2
Event message area, 8-2, 8-3
Event message window, 5-14, 8-5
Event messages, 5-11, 5-19, 8-1, 8-5, 13-3
Event Window, A-32
Events, 8-1
Delete Buffer, A-34
Example configurations, 16-4
```

## F

F1 key, 4-4 Fetch Acknowledgement Area, B-4 Fetch Alarm Message Area, B-4 Fetch Event Message Area, B-3 Fetch LED Area, B-3 Field enlarge, 4-2 hide, 7-20 insert, 4-9 move, 4-2 reduce. 4-2 Field length, 7-12 Fields, 7-3 type, 7-3, 7-12 File, 4-6 File formats, 16-6 File structure, 16-1 Find, file, 16-7 Firmware, 2-3, 14-1, 14-5, 16-1 First message display, 8-8 Fixed window, 5-14, 7-2 Flash memory, 14-5 Flashing fields, 7-18 Floppy disk drive, 2-1 Font, 7-5 Fonts, 12-2, 13-2, 16-1 Foreground, 4-9 Foreground color, 7-4 Format, 16-6 text or graphic list, 7-14 Function instead of PLC job, 9-8 Function key, 7-2 assignment, 5-22, 11-10, 13-3 global assignment, 5-22 local assignment, 5-22

Function keypad, 1-1 Function overview, 3-1 Functions, 3-1, 6-4, 10-1, 13-1, 16-1, A-1 Alarms - Delete Buffer, A-38 Backup/Restore, A-4 Blank Screen, A-12 conditions, 10-3 DAT -> OP/PLC, 9-8 Date and Time, A-25 Date I/O, A-26 Delete Buffer, A-34 fields, 10-3 Event Window, A-32 function keys, 10-3 Initialize Bit in Startup, A-22 Language, A-13 Mode (OP25, OP35), A-6 Mode (OP45), A-8 Alarms - Display First/Last, A-40 Buffer Overflow, A-36 Change AM Page/Buffer, A-37 Display Alarms (OP25, OP35), A-39 Message Log ON/OFF, A-35 Change EM Page/Buffer, A-31 Display Events (OP25, OP35), A-30 Print Screen List (OP25, OP35), A-28 PLC -> OP/DAT, 9-8 Reset Bit. A-20 Reset Bit in Word, A-16 Reset BOOL Variable, A-24 Scaling Linear 1, A-41 Scaling Linear 2, A-42 Scaling Square 1, A-43 Scaling Square 2, A-44 screens, 10-3 Dynamic Screen Selection, A-11 Select Screen, A-10 Set Bit, A-19 Set Bit in Word, A-15 Set BOOL Variable, A-23 Set/Reset Bit, A-21 Set Bit When Key Is Pressed, A-18 Set/Reset Bit in Word, A-17 Start/Stop Print Screen, A-29 Time I/O, A-27 variable, 10-3 Footers and headers, 15-2

#### G

Global, variables, 6-1

Global assignment, 5-22 Global functions, 10-4 Graphic, representation in ProTool, 7-7 Graphic list, 7-14 Graphic objects, 5-20 Graphic symbol, 7-11 Graphics, 7-7 changing colors, 7-14 distortion-free creation, 7-9 embedding, 7-8 setting size, 7-9 Graphics card, 2-1 Graphics creation, 7-7 Graphics library, 2-3, 16-4, 16-5 Green text, 4-5 Guide lines, 7-22

## Η

Hard disk, 2-1 Hardware, 14-1 Headers and footers, 15-2 Help, 2-4, 4-4, 4-7, 4-8 Hide, 7-30 field, 7-20 trend graphics, 7-23 Help menu, 4-4

Icon, 5-15, 7-2 Identification data record, 9-4 recipe, 9-4 Identifications, 6-4, 9-4 Indirect, writing, 6-2 Individual acknowledgement, 8-8 Information functions, 4-11 Information in the status bar, 4-6 Information text. 5-1 edit. 4-9 Initial download, 14-6 Initialization, 16-2 Initialize Bit in Startup, A-22 Input field, 6-3, 7-11 Input/output settings, 7-12 symbolic, 7-11 symbolic display, 7-14

Input/output field, 7-11 display, 7-12 field length, 7-12 field type, 7-12 usage, 7-12 Insert new disk, Backup and Restore, 16-8 Installation, 2-1 language, 2-2 options, 2-3 STEP 7 integration, 2-2 Interface area, 11-1, 13-3 Interface parameters, printer, 13-2 Introduction, 1-1

#### J

Jeida module, 14-5 Job mailbox, 11-6 Jump, in screen dumps, 4-5

## Κ

Key assignment, function keyboard assignment, 11-10 Key combinations, 4-1, 4-2 Keyboard area pointer status bit function keyboard, 11-10 system keyboard, 11-9 assignment, 11-8 function keyboard, 11-10 system keyboard, 11-9 number, B-2 Keyboard assignment, language–dependent, 12-3 Keys, 1-1, 4-1

#### L

Language, A-13 assignment, 13-2 Selection, 2-2 Language–dependent font, 7-5, 12-2 Languages, 12-1 Last message display, 8-8 LED assignment, 11-8, 11-11, 13-3 bit number, 11-11 functions, 11-11 Life bit, 11-4 Limit value, 6-3 lines, 7-22 variable, 6-3 Limit values, timers, 6-10 Line characters, 7-6 Link, screens, 9-14 Local, variables, 6-1 Local assignment, 5-22 Login, 16-3 Lower limit value, 6-3

#### Μ

Main memory, 2-1 Main menu items, 4-6 Manage configuration, 14-5, 16-1, 16-6 Memory external, 14-5 hard disk. 2-1 PCMCIA/Jeida, 14-5 requirements, 13-2, 14-6 virtual, 2-1 Memory requirements, 4-11 Menu bar. 4-6 Menu items editor-dependent, 4-7 on main menu, 4-6 Message areas, 8-2 buffer. 8-1 indicator, 5-15 line, 5-15, 8-5 Log ON/OFF, A-35 number, 8-2, 8-3 printout, 8-1 priority, 8-2 Message editor, tool bar, 4-8 Message printout, B-2 Messages, 1-1, 4-7, 8-1, 10-3, 10-4, 13-1, 16-3 Mode (OP25, OP35), A-6 Mode (OP45), A-8 Monochrome, 7-3 Mouse button, 4-1 operation, 4-1 MPI address setting, 14-3 network configuration, 14-2

Multiplexing, 7-31 trends, 7-23

#### Ν

New, 4-8 Notation of timers, 6-9 Number area, 7-34

#### 0

Object types, 1-2, 5-1, 5-18 Objects, 1-2, 3-1, 5-2, 5-3, 5-11, 10-1 Online Help, 2-4, 4-4, 4-7 Online mode, 6-2 OP mode, 11-4 OP startup, 11-4 OP language add, 12-4 change, 12-4 remove, 12-4 select, 12-4 set, 12-4 OP type, 5-3 Open, 4-8 several configurations, 4-3 several editors, 4-3 Optimization, 17-1 Option, hide, 7-30 Optional functions, 2-3 Optional PLC drivers, 2-3 Options, 2-3, 4-7, 6-4 Output field, 6-3, 7-11 Overflow warning, 8-1, B-3

#### Ρ

Page margins, 15-2 printing, 15-2 Parameters DAT -> OP/PLC function, 9-9 OP settings, 13-1 Partitioning of display, 5-3, 5-13 Password, 13-1, 16-3 Password Logout, B-3 Paste, 4-8, 5-21 Pattern trends, 7-22, 7-26

trigger, 7-26 PCMCIA memory card, 14-5 PG 740, 14-8 PU cable, 14-2 PLC, 5-11, 13-2 set, 5-3 PLC job 69, 9-8 70, 9-8 Alarm Messages Display Type, B-3 Blank Screen, B-2 Change Language, B-2 Data Record OP -> PLC, B-4 Data Record PLC -> OP, B-4 Delete Alarms Buffer. B-4 Delete Events Buffer, B-4 Drive Port. B-2 Fetch Acknowledgement Area, B-4 Fetch Alarm Message Area, B-4 Fetch Event Message Area, B-3 Fetch LED Area, B-3 Message Printout ON/OFF, B-2 Overflow Warning ON/OFF, B-3 Password Logout, B-3 Position Cursor on Current Screen, B-4 Printout, B-2 Select Screen, B-4 Set Date, B-3 Set Password Level, B-3 Set Time. B-2 Transfer Date/Time, B-3 PLC program, 16-4 Polling time, 17-1 LED assignment, 11-11 Port, 8-2 Port number, B-2 Position Cursor on Current Screen, B-4 Preview, 15-2 Print, 7-3 Configuration, 15-1 cover, 15-2 initiation, 15-1 Reports, 15-2 screen, A-29 Separate pages, 15-2 to file, 15-2 Print Screen List (OP25, OP35), A-28 Printer, 13-1 drivers, 15-3 options, 15-1

parameters, 16-3 type, 13-2 Printout, 8-1, B-2 Priority messages, 8-2 screen areas, 5-16 Procedure for configuration, 5-2, 5-3 Process control phase, 1-1 Project information, 4-11 Project Manager, 16-6 Proportional fonts, 7-5 ProTool, 1-1 calling as stand-alone program with STEP 7 integration, 5-6 calling via SIMATIC Manager with STEP 7 integration, 5-6

#### R

RAM, 14-5 Read, continuously, 6-2 Recipe, 5-12, 5-20, 9-1 identifications, 9-4 set, 9-6 Recipes, 9-1 Reduce, 4-9 Reference language, 12-2 Reference Text, 7-4 Relay, 8-2 set, B-2 Remaining buffer size, 8-1 Remedies for download problems, 14-8 Report, 15-1 create, 15-2 define, 15-2 modify, 15-2 Reset Bit, A-20 Reset Bit in Word, A-16 Reset BOOL Variable, A-24 Restore, 16-7

## S

Save, 4-8 Scaling Linear 1, A-41 Scaling Linear 2, A-42 Scaling Square 1, A-43 Scaling Square 2, A-44 Screen, 1-1, 4-7, 5-12, 5-18, 7-1 attributes, 7-3 character graphics palette, 7-4 dumps, 4-5 fields, 7-3 monochrome, 7-3 number, 7-34, 13-3 print, 7-3 reference text, 7-4 select, 7-2 size/position, 7-4 surface, 7-3 tool palette, 7-3 zoom, 7-3 Screen editor, 7-1 tool bar, 4-8 Screen/Keys, 13-1 Search criteria, 16-6 file, 16-7 Select Screen, A-10, B-4 Separate pages, print, 15-2 Serial data communications, 16-4 Set Bit, A-19 Date, B-3 Password Level, B-3 Time, B-2 Set Bit in Word, A-15 Set BOOL Variable, A-23 Set Bit When Key Is Pressed, A-18 Set/Reset Bit, A-21 Set/Reset Bit in Word, A-17 Settings for the system, 13-1 general, 4-10 print, 15-2 system, 16-3 using variables, 6-5 Setup, 2-4 SHIFT, 11-8 Size/Position, 7-4 SMC chips, 14-8 Soft key, 5-22, 7-2 definition, 5-22 Speed, 2-1 Standalone, 5-8 Standard configuration, 9-5, 16-2 report, 15-1 screens, 9-5, 16-3 Standard screens, 16-3

Standby message, 8-5 Start/Stop Print Screen, A-29 Static, screen components, 7-1 Status bar, 4-6, 8-2 STEP 7 integration, 5-6 calling ProTool as an individual program, 5-6 calling ProTool via SIMATIC Manager, 5-6 integrating projects, 5-8 Steuerung auswählen, 5-7 updating, 5-7 Memory card, 14-5 Style, 4-9 Surface, 7-3 Switch buffer, 7-27 Text or graphic lists binary, 7-14 bit, 7-14 decimal, 7-14 format, 7-14 Symbol packages, 7-6 Symbol set, 7-5 Symbolic display, 7-14 input/output, 7-11 name, 5-17, 16-2 Synchronization, data record transfer, 9-7 System, 4-7, 13-1 System files, 16-1 System key assignment, 11-9, 13-3 System keypad, 1-1 System Limits, C-1 System requirements, 2-1

#### Τ

Taskbar, 2-4 Text, 7-5 Text list, 7-14 Text or graphic list, 5-20, 7-14 Data medium, 9-7 recipes, 9-5 Text symbol, 7-11 Time, 10-7 Time and Date, A-25 Time format, 13-1 Time I/O, A-27 Timers, 6-9 limit values, 6-10 SIMATIC S5, 6-9 SIMATIC S7, 6-9 Tool bar, 4-1 message editor, 4-8 screen editor, 4-8 Tool palette, 7-3 Transfer data records, 11-5 Date/Time, B-3 Trend graphics, 7-22 hide, 7-23 Trend request, 13-3 area, 7-24, 7-26 Trend transfer, 13-3 area, 7-24, 7-26 Trend types, 7-22 Trends, 5-12, 5-20, 7-22, 7-24 multiplexing, 7-23 trigger, 7-24, 7-26 Trigger, 7-22, 7-24, 7-26 Trigger bit, 7-26 TTY level, 14-2

## U

Update variable once, 6-3 variables, 6-2 Update time, 17-1 Upper limit value, 6-3 Usage, 7-12 User data areas, LED assignment, 11-11 User interface language, 12-1 User version, 13-3 User–specific symbol packages, 7-6

#### V

RS232 level, 14-2 Variable, using STEP 7 symbol table, 6-12 Variables, 5-1, 5-19, 6-1 functions, 6-4 in recipes, 9-2, 9-4 limit values, 6-3 Online mode, 6-2 polling time, 6-3 read continuously, 6-2 write directly, 6-2 write indirectly, 6-2 Version check, 13-3 View, 15-2 Virtual memory, 2-1

#### W

Window, 4-7 Windows95, taskbar, 2-4 Working with a mouse, 4-1 with ProTool, 4-1 without mouse, 4-1 Write directly, 6-2 indirectly, 6-2 WYSIWSG mode, 4-9

#### Ζ

Zoom, 7-3